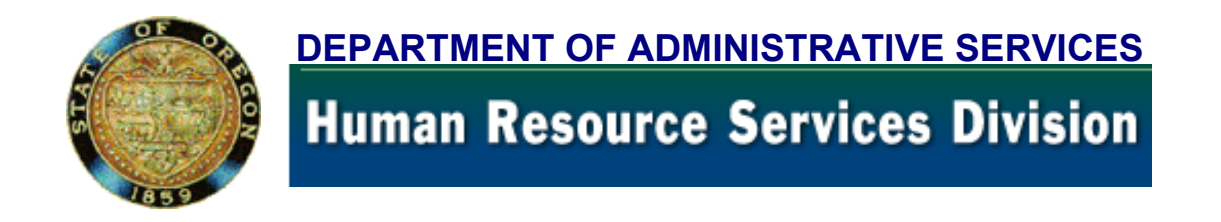

### **APPLICANT CERTIFICATION USER MANUAL**

Updated October, 2004

• **INSTRUCTIONS** (How to use this on-line manual)

• TABLE OF CONTENTS

For assistance or training on the APPL/CERT system, or to report errors or send suggestions regarding these pages:

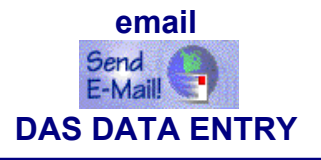

Or you may phone DAS DATA ENTRY (503) 378-2827

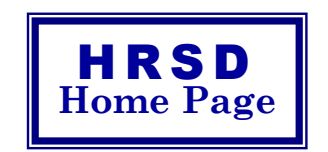

# **RECRUITMENT MANUAL** <u>INSTRUCTIONS</u>

Links have been placed throughout the manual for easy access. The links appear in blue (\_\_\_\_\_). Click on the link to go directly to that topic. Click the blue bar in the left margin to view the related APPL/CERT.

**NOTE**: The **blue** shown in screen examples are not links.

- Topics listed in the Table of Contents are all links.
- Browsers occasionally have difficulty with large pdf files. If you experience problems with the manual, download it to your PC for easier use.

### For assistance or training on:

- the APPL/CERT system
- Using the online manual

email

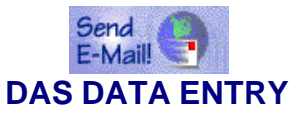

## APPL/CERT USER MANUAL TABLE OF CONTENTS

# JANI ANNOUNCEMENT SCREEN

Introduction

A

С Ф

Φ

0

S

Ζ

A V

C

- Screen Definitions
- Display Announcement
- Enter a New Announcement
- **Correct a Class Number or Announcement Number**
- Close an Announcement
  - Extend the Close Date of an Announcement
  - Adopt an Announcement
- Augment an Announcement
  - Merge Announcements
  - Request 210 Batch Notices
    - JANI Error Message descriptions

## JAPI APPLICATION SCREEN

Introduction

**Screen Definitions** 

- Display Applicant Record(s)
- Data Enter Rejected Applications
- Data Enter Graded Applications
- Correct an Expiration Date
- O Correct a Final Score
- Update Applicant Records
- Veteran's Preference Points
- Disposition Code Post Manually
- Narrative Code Definitions
  - Status Code Definitions
- Social Security Number Correction DAS ONLY
  - JAPI Error Message descriptions

# JLST CERTIFICATION SCREEN

🕹 View JLST 🚽

Introduction

Screen Definitions Certificate of Eligibles Lists

- Request a Certificate
- Request a Supplemental Certificate
- Request an Information List
- Extend a Certificate (See J280)
- Find a Certificate / Information List
- Display Candidate Names
- Print a Certificate
- Electronic Version of Certificate of Eligibles List
- Delete a Certificate or Information List

Form PD107 - Request For Certificate

JLST Error Message descriptions

# JSKL CLASS SKILLS SCREEN

Introduction

 $\mathbf{X}$ 

S

7

≥

Φ

... >

**Screen Definitions** 

Update Skill Codes - DAS ONLY

- ► add
- ► delete
- ► change

**Display Class Skill Codes** 

## J280 CERTIFICATE DISPOSITION SCREEN

e w J 2 8 0 🕹

... >

A

个

0

S

**J** 3

≥

**D** 

>

 $\mathcal{P}$ 

View J400

Introduction

- Screen Definitions
- Display a Certificate Disposition File
- Post Disposition Codes
- Update or Correct Disposition Codes
- Extend a Certificate of Eligibles List
- Cancel / Delete a Certificate
- Finalizing Certificates
- Restore a Certificate
  - **Description of Disposition Codes**
- J280 Error Message descriptions

# J350 APPLICANT HISTORY SCREEN (Read Only)

Introduction

### **Screen Definitions**

### **Display Applicant History:**

- by Social Security Number (SSN)
- by SSN and Applicant (APPL)
- ▶ by SSN and Availability/Examination (APEX)
- ▶ by SSN and Certificate (CERT)

**Text Code Definitions** 

# J400 NAME ACCESS SCREEN (Read Only)

Introduction

Screen Definitions Display by Name (SSN is unknown) Retrieve the Desired Record

# APPENDIX

Affirmative Action – Ethnic Identification Agency Codes – Alphabetical Agency Codes – Numerical City & County Codes City Codes – Alphabetical City Codes – Numerical State Abbreviations

# **HELPFUL HINTS**

LOG-ON JANI JAPI JLST JMSG J280 MISCELLANEOUS

## JANI/JANU ANNOUNCEMENT SCREEN

# INTRODUCTION

The announcement file is used to track and maintain recruiting announcements and includes information such as:

- Classification and Announcement Numbers
- Classification and Working Titles
- Recruitment Type (OC, AP, SW)
- Agency Number
- Open and Close Dates
- Adopt Date
- Eligibility Period
- Type Of Exam (E&T, Oral, Written)
- Cancel Date (if applicable)

# JANI SCREEN DISPLAY

JANI 1 2 **RECRUIT TYP:** RANDOM LIST ALLOWED?: 4 FROZEN: 5 ACTION CODE: 3 FROM CLASS #: 7 TO CLASS #: 8 CLASS #: 6 ANCMT #: 9 FROM ANCMT #: 10 TO ANCMT #: 11 CLASS TITLE: 12 AGENCY: 13 LOCATION: 14 WORKING TITLE: 15 ELIG PERIOD: 16 OPEN DT: 17 CLOSE DT: 18 ADOPTED DT: 19 20 RENEW PERIOD: \*\*\* EXAMINATION INFORMATION \*\*\* RETEST DLG EXAM# PROFICIENCY LEVELS/SKILL CODES TYPE WGT MOS 22 23 25 21 % 24 WRN: 1 1 / / 1 / WRN: % / / / / / / , , , WRN: % / / / / / E - T : % 22 23 / / 21 / / / / , EXAM TECH: 26 QUESTIONS: 27 INT: % / / 22 23 1 / 1 1 21 , PMR: 22 23 21 % / 1 / / / / , OTH: 22 23 21 % / / MIN PCT: ASN 28 AF AM 28 HSP 28 NA/AN 28 FEM 28 POC 28 SKILLS REQUIRED: FINAL SCORE TYPE: TOTAL APPLICANTS: 31 29 30 NOTICE DATE: 32 NOTICE CODE: 33 CAPTURE DATE: 34 35 36 37 CANCEL DATE: CANCEL TYPE: LAST EFFECTIVE DATE: 38 39 TOTAL ACTIVE: 40 ACCEPTED: **REJECTED**:

JANI Announcement Screen Definitions

This section describes each field of JANI. For instructions on specific data entry needs, refer to the section that covers that subject matter.

| NOTE: | The number shown in bra | ckets at the right    | of each | 'Comments' | section | indicates | the |
|-------|-------------------------|-----------------------|---------|------------|---------|-----------|-----|
|       | maximum number of chara | cters for that field. |         |            |         |           |     |

| Field<br>No. | Field Name                                 | Comments                                                                                                    |  |  |  |  |  |  |  |
|--------------|--------------------------------------------|----------------------------------------------------------------------------------------------------|--|--|--|--|--|--|--|
| 1            | JANI<br>(Access Field)<br>[16]             | Field used to identify the announcement for which inquiries and updates will be keyed.                                                                                                    |  |  |  |  |  |  |  |
| 2            | RECRUIT TYP                                | Identifies the recruitment type when announcement is issued with an LE announcement number.                                                                                                    |  |  |  |  |  |  |  |
|              | [2]                                        | Acceptable Codes:<br>AP = Agency Promotion<br>SW= Statewide Promotion<br>OC = Open Competitive                                                                                                    |  |  |  |  |  |  |  |
| 3            | ACTION CODE                                | Identifies the type of transaction.                                                                                                    |  |  |  |  |  |  |  |
|              | [1]                                        | Acceptable Codes:<br>C = Correct the class or announcement number<br>D = Delete an announcement<br>M = Merge two announcements<br>N = New announcement<br>R = Restore a deleted announcement<br>U = Update an announcement                                                                                             |  |  |  |  |  |  |  |
| 4            | ALLOWED?                                   | Identifies if the applicant list is approved for random certification.                                                                                                    |  |  |  |  |  |  |  |
|              |                                            | Acceptable Codes:<br>N = Not approved for random certification<br>Y = Approved for random certification                                                                                                    |  |  |  |  |  |  |  |
| 5            | FROZEN                                     | Identifies if the announcement has been frozen.                                                                                                    |  |  |  |  |  |  |  |
|              | [1]                                        | Acceptable Codes:<br>0 = Not frozen<br>1 = No longer used                                                                                                    |  |  |  |  |  |  |  |
| 6            | CLASS #<br>(Class Number)<br>[6]           | Computer assigned based on what was keyed in field 1. If action code 'C' or 'M' is used, this field may be changed through terminal update <b>by DAS Data Entry only</b> .                                                                                                    |  |  |  |  |  |  |  |
| 7            | FROM CLASS #<br>(From Class Number)<br>[6] | <ul> <li>Computer assigned to identify the original class number when:</li> <li>a class is corrected,</li> <li>one list is merged with another list, or</li> <li>a list is augmented.</li> <li>If action code 'C' or 'M' is used, this field may be changed through terminal update by DAS Data Entry only.</li> </ul> |  |  |  |  |  |  |  |
| 8            | TO CLASS #<br>(To Class Number)<br>[6]     | <ul> <li>Computer assigned to identify the new class number when:</li> <li>a class is corrected,</li> <li>one list is merged with another list, or</li> <li>a list is augmented.</li> <li>If action code 'C' or 'M' is used, this field may be changed through terminal update by DAS Data Entry only.</li> </ul>      |  |  |  |  |  |  |  |

ብ

伯

| Field<br>No. | Field Name                                                                                                    | Comments                                                                                                    |  |  |  |  |  |  |  |
|--------------|----------------------------------------------------------------------------------------------------|----------------------------------------------------------------------------------------------------|--|--|--|--|--|--|--|
| 9            | ANCMT #<br>(Announcement<br>Number)<br>[9]                                                                                                    | Computer assigned based on what was keyed in field 1. If action code 'C' or 'M' is used, this field may be changed through terminal update <b>by DAS Data Entry only</b> .                                                                                                    |  |  |  |  |  |  |  |
| 10           | FROM ANCMT #<br>(From Announcement<br>Number)                                                                                                    | <ul> <li>Computer assigned to identify the original announcement number when:</li> <li>an announcement number is corrected,</li> <li>one list is merged with another list, or</li> <li>a list is augmented.</li> <li>If action code 'C' or 'M' is used, the field may be changed by</li> </ul>                                                          |  |  |  |  |  |  |  |
|              | [9]                                                                                                    | terminal update by DAS Data Entry only.                                                                                                    |  |  |  |  |  |  |  |
| 11           | TO ANCMT #<br>(To Announcement<br>Number)<br>[9]                                                                                                    | <ul> <li>Computer assigned to identify the new announcement number when:</li> <li>an announcement number is corrected,</li> <li>one list is merged with another list, or</li> <li>a list is augmented.</li> <li>If action code 'C' or 'M' is used, the field may be changed by terminal update by DAS Data Entry only.</li> </ul>                       |  |  |  |  |  |  |  |
| 12           | CLASS TITLE                                                                                                    | Computer assigned                                                                                                    |  |  |  |  |  |  |  |
| 13           | AGENCY                                                                                                    | Identifies the agency for which the announcement is developed.<br>If left blank (such as when an announcement crosses agency<br>lines), the system will assign "00000".                                                                                                    |  |  |  |  |  |  |  |
| 14           | LOCATION<br>[13]                                                                                                    | The geographic location of the position for which the recruitment is issued.                                                                                                    |  |  |  |  |  |  |  |
| 15           | WORKING TITLE [32]                                                                                                    | An optional working title used for specific position(s) within the classification.                                                                                                    |  |  |  |  |  |  |  |
| 16           | ELIG PERIOD<br>(Eligibility Period)<br>[2]                                                                                                    | The number of months an applicant may remain eligible on the list without reapplying. For IW739999 (Injured Worker List) this will auto default to 36 months.                                                                                                    |  |  |  |  |  |  |  |
| 17           | OPEN DT (Open Date)<br>[6]                                                                                                    | The date this announcement opened.                                                                                                    |  |  |  |  |  |  |  |
| 18           | CLOSE DT<br>(Close Date)<br>[6]                                                                                                    | The date this announcement closed. This field is blank for announcements that are "open until further notice".                                                                                                    |  |  |  |  |  |  |  |
| 19           | ADOPTED DT<br>(Adopted Date)<br>[6]                                                                                                    | The date the list is established and becomes available for certification.                                                                                                    |  |  |  |  |  |  |  |
| 20           | RENEW PERIOD<br>[2]                                                                                                    | The number of months an applicant can remain active without renewing availability. For IW739999 (Injured Worker List) this will auto default to 36 months.                                                                                                    |  |  |  |  |  |  |  |
| NOTE:        | For fields 21 – 25 the ty<br>Use the following guidelin<br>WRN: = When using a<br>WRN: = For a second<br>WRN: = For a third wri<br>E-T: = When using a<br>INT: = When the test<br>PMR: = When testing<br>OTH: = When using a | pe of test being used determines which line to key on.<br>ne:<br>written test (paper and pencil, classroom setting)<br>written test being used at same time<br>itten test being used at same time<br>Training & Experience test<br>t is by an Interview Panel<br>with a Promotional Merit Rating<br>nother type of test - <b>or</b> for QLF (qualified) |  |  |  |  |  |  |  |

U

A

| Field<br>No. | Field Name                                          | Comments                                                                                                    |  |  |  |  |  |  |
|--------------|-----------------------------------------------------|----------------------------------------------------------------------------------------------------|--|--|--|--|--|--|
| 21           | WGT<br>(Weight)<br>[3]                              | The percentage each test counts toward the final score. Total percentages must equal 100%.                                                                                                    |  |  |  |  |  |  |
| 22           | DLG (Delegated)                                     | Identifies whether the announcement was developed by the agency or by DAS Recruitment Services.                                                                                                    |  |  |  |  |  |  |
|              | [1]                                                 | Acceptable Codes:<br>Delegated = Y<br>Non Delegated = Leave Blank                                                                                                    |  |  |  |  |  |  |
| 23           | EXAM #<br>(Examination Number)<br>[5]               | Identifies the test number.                                                                                                    |  |  |  |  |  |  |
| 24           | PROFICIENCY<br>LEVEL/SKILL CODES                    | No longer used.                                                                                                    |  |  |  |  |  |  |
| 25           | RETEST MOS<br>(Retest Months)<br>[2]                | The number of months an applicant must wait before they are allowed to retest or reapply.                                                                                                    |  |  |  |  |  |  |
| 26           | EXAM TECH<br>[3]                                    | Identifies the person assigned to this announcement.                                                                                                    |  |  |  |  |  |  |
| 27           | QUESTIONS<br>[2]                                    | Identifies the number of questions on the test.                                                                                                    |  |  |  |  |  |  |
| 28           | ASN<br>AF AM American<br>HSP<br>NA/AN<br>FEM<br>POC | <ul> <li>All 6 of the "number 28" fields are applicable only for classes using random certification. Identifies the minimum percent established for:</li> <li>a. individual ethnic groups (ASN, AF AM, HSP, NA/AN),</li> <li>b. all ethnic groups combined (POC), and</li> <li>c. females (FEM).</li> <li>These fields are updated by DAS Recruitment staff only.</li> </ul> |  |  |  |  |  |  |
| 29           | SKILLS REQUIRED                                     | Identifies whether certain skills are required of the applicant in order to be eligible for recruitment.                                                                                                    |  |  |  |  |  |  |
|              | [1]                                                 | Acceptable Codes:<br>Yes = Y<br>No = leave blank                                                                                                    |  |  |  |  |  |  |
| 30           | FINAL SCORE TYPE                                    | Identifies the type of scoring used on the test.                                                                                                    |  |  |  |  |  |  |
|              | [1]                                                 | N = Numeric (70 – 110 or ELM)<br>Q = Qualified (QLF)<br>S = Skilled (SKL)<br>= Leave blank                                                                                                    |  |  |  |  |  |  |
| 31           | TOTAL APPLICANTS                                    | Computer assigned. Identifies the total number of applications (rejects <b>and</b> accepts) that have been entered onto JAPI for the announcement.                                                                                                    |  |  |  |  |  |  |
|              |                                                     | <b>NOTE:</b> On augmented lists, this field is 'refreshed' to include the new applicants as well as the applicants who had applied to the previous announcement.                                                                                                    |  |  |  |  |  |  |
|              | [7]                                                 | not be included in the count.                                                                                                    |  |  |  |  |  |  |
| 32           | NOTICE DATE<br>[6]                                  | The date batch notices are requested.                                                                                                    |  |  |  |  |  |  |

ᠿ

ტ

| Field<br>No. | Field Name | Comments |
|--------------|------------|----------|
|--------------|------------|----------|

| 33 | NOTICE CODE         | Identifies the type of batch notices requested. This code<br>appears on the notice and identifies the appropriate form letter<br>to be mailed. |  |  |  |  |  |  |  |
|----|---------------------|----------------------------------------------------------------------------------------------------|--|--|--|--|--|--|--|
|    |                     | Acceptable Codes:                                                                                                    |  |  |  |  |  |  |  |
|    |                     | 210C = Generates notices for all active applicants                                                                                             |  |  |  |  |  |  |  |
|    |                     | 210D = Generates notices for all active applicants                                                                                             |  |  |  |  |  |  |  |
|    |                     | 210X = Generates notices for all active applicants                                                                                             |  |  |  |  |  |  |  |
|    |                     | 210Y = Generates notices for <b>all</b> applicants including                                                                                   |  |  |  |  |  |  |  |
|    | F 43                | 210Z = Generates notices for <b>all</b> applicants including                                                                                   |  |  |  |  |  |  |  |
|    | [4]                 | inactives, but <u>not</u> including wrong addresses.                                                                                           |  |  |  |  |  |  |  |
| 34 | CAPTURE DATE        | Computer assigned. The date the announcement is added to                                                                                       |  |  |  |  |  |  |  |
|    | [0]                 | JANI.                                                                                                    |  |  |  |  |  |  |  |
|    | [b]                 | Acceptable format: MMDDYY                                                                                                    |  |  |  |  |  |  |  |
| 35 | CANCEL DATE         | The date the announcement is cancelled.                                                                                                    |  |  |  |  |  |  |  |
|    | [6]                 | Acceptable format: MMDDYY                                                                                                    |  |  |  |  |  |  |  |
| 36 | CANCEL TYPE         | Identifies the type of cancellation.                                                                                                    |  |  |  |  |  |  |  |
|    |                     | Acceptable Codes:                                                                                                    |  |  |  |  |  |  |  |
|    |                     | A = Announcement is cancelled prior to entering                                                                                                |  |  |  |  |  |  |  |
|    |                     | applications into JAPI (cancel announcement).                                                                                                  |  |  |  |  |  |  |  |
|    | [1]                 | entered into JAPI (cancel list).                                                                                                    |  |  |  |  |  |  |  |
| 37 | LAST EFFECTIVE DATE | Computer assigned to identify the date the announcement is:                                                                                    |  |  |  |  |  |  |  |
|    |                     | a. initially entered into JANI, or                                                                                                    |  |  |  |  |  |  |  |
|    | [6]                 | b. updated.                                                                                                    |  |  |  |  |  |  |  |
|    |                     | Acceptable format: MMDDYY                                                                                                    |  |  |  |  |  |  |  |
| 38 | ACCEPTED            | Identifies the total number of accepted applications entered on this applicant list.                                                           |  |  |  |  |  |  |  |
| 39 | REJECTED            | Identifies the total number of rejected applications entered on this applicant list                                                            |  |  |  |  |  |  |  |
| 40 | TOTAL ACTIVE        | Identifies the total number of applicant records that are currently                                                                            |  |  |  |  |  |  |  |
|    |                     | active on this applicant list.                                                                                                    |  |  |  |  |  |  |  |

**♦♦ END ♦♦** 

Ή

A

|            | JANI                                 |
|------------|--------------------------------------|
| Display by | <b>Class and Announcement Number</b> |

Step 1 Clear screen

A

つ

Step 2 Key: JANI <ENTER>

- Step 3 Key 'l' over the 'l' (or press tab)
- Step 4 Key: class number asterisk (\*) comma announcement number Example: C0103\*,LE950682A

<ENTER>

### JANI Display by Class Number

Step 1 Clear screen

Step 2 Key: JANI <ENTER>

Step 3 Key 'l' over the 'l' (or press tab)

Step 4 Key the class number <ENTER>

If only one announcement has been set up for this class, it will be displayed.

**However,** If more than one announcement has been set up, all announcements will be listed and preceded by a question mark (?).

#### To Display ONE Announcement from a MULTIPLE List:

- a) If all announcements are listed on one page (screen), 'JANI' will appear in the top left corner of the screen. If 'JANI' appears, move cursor to the desired announcement number, space out the question mark (?), <ENTER>
   The announcement selected will now be displayed.
- b) When multiple pages (screens) are displayed, **'P/N'** will appear in the top left corner of the screen on all pages except the last page.

To display a specific announcement if P/N appears:

- 1. Press HOME,
- 2. Key 'JANI',
- 3. Move cursor under the question mark (?) next to the desired announcement, press the space bar to remove the question mark,

<ENTER>

The announcement selected will now be displayed.

JANI Display by Announcement Number

| Step 1 | Clear screen                                   |
|--------|------------------------------------------------|
| Step 2 | Key: JANI<br><enter></enter>                   |
| Step 3 | Key "I" over the 'I' (or press tab)            |
| Step 4 | Key the announcement number<br><enter></enter> |

If only one announcement has been set up for this class, it will be displayed.

However, If more than one announcement has been set up, all announcements will be listed and preceded by a question mark (?).

#### To display ONE Announcement from a MULTIPLE List:

a) If all announcements are listed on one page (screen), **'JANI'** will appear in the top left corner of the screen. If 'JANI' appears, move cursor to the desired announcement number, space out the question mark (?),

<ENTER>

The announcement selected will now be displayed.

c) When multiple pages (screens) are displayed, **'P/N'** will appear in the top left corner of the screen on all pages except the last page.

To display a specific announcement if P/N appears::

- 1. Press HOME
- 2. Key: JANI
- 3. Move cursor under the question mark (?) next to the desired announcement, press the space bar to remove the question mark,

<ENTER>

The announcement selected will now be displayed.

### JANI Display by Class Number and Announcement Number Prefix

Step 1 Clear screen

Step 2 Key: JANI <ENTER>

- Step 3 Key "I" over the 'I' (or press tab)
- Step 4 Key: class number asterisk comma announcement prefix **Example:** X7004\*, LE <ENTER>

**NOTE:** If only one announcement has been set up for this class, it will be displayed.

However, If more than one announcement has been set up, all announcements will be listed and preceded by a question mark (?).

#### To display ONE Announcement from a MULTIPLE List:

b) If all announcements are listed on one page (screen), 'JANI' will appear in the top left corner of the screen. If 'JANI' appears, move cursor to the desired announcement number, space out the question mark (?), <ENTER>
 The announcement selected will now be displayed.

d) When multiple pages (screens) are displayed, **'P/N'** will appear in the top left corner of the

screen on all pages except the last page.

To display a specific announcement if P/N appears:

- 1. Press: HOME
- 2. Key: JANI
- 4. Move cursor under the question mark (?) next to the desired announcement, press the space bar to remove the question mark,

<ENTER>

The announcement selected will now be displayed.

| - | JANI<br>Set Up an Open Competitive or Promotional Announcement               |                                                                                                    |   |  |  |  |  |  |  |
|---|------------------------------------------------------------------------------|----------------------------------------------------------------------------------------------------|---|--|--|--|--|--|--|
| - | The following instructions are for setting up new Announcements in JANI for: |                                                                                                    |   |  |  |  |  |  |  |
|   | 1.                                                                           | Open Competitive (LE or OC announcement number prefix)                                                                                                    |   |  |  |  |  |  |  |
|   | 2.                                                                           | Agency Promotion (LE or AP announcement number prefix)                                                                                                    |   |  |  |  |  |  |  |
|   | 3.                                                                           | Statewide Promotion (LE or SW announcement number prefix)                                                                                                    | _ |  |  |  |  |  |  |
|   | Step 1                                                                       | Clear screen                                                                                                    |   |  |  |  |  |  |  |
|   | Step 2                                                                       | Key: JANI                                                                                                    |   |  |  |  |  |  |  |
|   |                                                                              | <enter></enter>                                                                                                    |   |  |  |  |  |  |  |
|   | Step 3                                                                       | Key 'I' over the 'I'<br>(or press tab)                                                                                                    |   |  |  |  |  |  |  |
|   | Step 4                                                                       | Key: class number<br>asterisk (*)<br>comma<br>announcement number (You may assign an agency-specific number - ask<br>your DAS Recruitment Specialist for assistance) |   |  |  |  |  |  |  |
|   |                                                                              | Examples: C0103*,LE950682<br>C8502*,LEFR1042<br>C5110*,OC950298B<br><enter></enter>                                                                                  |   |  |  |  |  |  |  |
|   | Step 5                                                                       | Change JANI to JANU and key the following fields:                                                                                                    |   |  |  |  |  |  |  |

| Field<br>No. | Field Name    | Comments                                                                                                    |
|--------------|---------------|----------------------------------------------------------------------------------------------------|
| 2            | RECRUIT TYP   | Key <b>only</b> if announcement prefix is ' <b>LE</b> '                                                        |
|              |               | Acceptable codes:<br>OC = Open Competitive<br>SW = Statewide Promotional<br>AP = Agency Promotional            |
| 3            | ACTION CODE   | <b>Required</b><br>Key 'N' for new announcement.                                                               |
| 13           | AGENCY        | Agency Specific Announcements:<br>Key: 5-digit agency number.<br>Statewide Announcements: Leave Blank          |
| 14           | LOCATION      | Key city name if recruiting for a specific location.<br><b>Examples:</b> Portland, Salem, etc.                 |
| 15           | WORKING TITLE | Key Working Title (if any) - abbreviate as necessary to fit.                                                   |
| 16           | ELIG PERIOD   | Key the number of months the list should remain active.<br>Must be 2 digits.<br><b>Example:</b> 06, 12, 18, 24 |
| 17           | OPEN DT       | Key information provided.<br>Acceptable format: MMDDYY                                                         |
| 18           | CLOSE DT      | Key close date unless announcement is left open until further notice (OUFN).                                   |
|              |               | <b>NOTE:</b> System will not accept a close date more than 12                                                  |

A

ብ

| Field<br>No. | Field Name             | Comments                                                                                                    |  |  |  |  |  |  |  |
|--------------|------------------------|----------------------------------------------------------------------------------------------------|--|--|--|--|--|--|--|
|              |                        | months in the future.                                                                                                    |  |  |  |  |  |  |  |
|              |                        | Acceptable format: MMDDYY                                                                                                    |  |  |  |  |  |  |  |
| 20           | RENEW PERIOD           | Key the same as what was keyed in field 16 (ELIG PERIOD). Contact your DAS Recruitment Specialist for exceptions.                                                                                                    |  |  |  |  |  |  |  |
| 21           | TYPE WGT               | Key the percentage of the total grade that each exam type counts toward the final score. MUST be 3 characters.                                                                                                    |  |  |  |  |  |  |  |
|              |                        | Example: 100% = 100                                                                                                    |  |  |  |  |  |  |  |
| 22           | DLG                    | Acceptable codes:<br>Y = delegated<br>= leave blank for non-delegated                                                                                                    |  |  |  |  |  |  |  |
| 23           | EXAM #                 | <ul><li>Key test number. If fewer than five characters, you may:</li><li>a. key a zero at the beginning of test number; or</li><li>b. key only four digits and the system will automatically assign a zero at the beginning.</li></ul> |  |  |  |  |  |  |  |
|              |                        | Example: 01234                                                                                                    |  |  |  |  |  |  |  |
|              |                        | <b>NOTE:</b> Test numbers are no longer used for announcements with no test (such as QLF).                                                                                                    |  |  |  |  |  |  |  |
| 25           | RETEST MOS             | Key the number of months an applicant is required to wait before re-testing or reapplying. MUST be 2 characters.                                                                                                    |  |  |  |  |  |  |  |
|              |                        | Example: 03, 12                                                                                                    |  |  |  |  |  |  |  |
| 26           | EXAM TECH              | Key the initials of the person assigned to this recruitment.                                                                                                    |  |  |  |  |  |  |  |
| 27           | QUESTIONS              | Key the number of questions on the test (if applicable). Must be 2 characters.                                                                                                    |  |  |  |  |  |  |  |
|              |                        | Example: 02, 03                                                                                                    |  |  |  |  |  |  |  |
| 30           | FINAL SCORE TYPE       | Required on announcements that will have a final score keyed in FINAL (field 62) of JAPI.                                                                                                    |  |  |  |  |  |  |  |
|              |                        | Acceptable codes: N = numeric score (70-110)<br>Q = grade will be 'qualified' (QLF)<br>S = Skilled (not currently used)<br>= (Leave blank)                                                                                             |  |  |  |  |  |  |  |
| 37           | LAST EFFECTIVE<br>DATE | Computer assigned. For any exceptions to the computer-<br>assigned date, contact your DAS Recruitment Specialist.                                                                                                    |  |  |  |  |  |  |  |
|              |                        | Acceptable format: MMDDYY                                                                                                    |  |  |  |  |  |  |  |

Step 6 Proofread

ᠿ

Step 7 <ENTER>

們

Step 8 Adopt the announcement

### **SCREEN EXAMPLE - Open Competitive – OC Announcement Prefix**

ብ

| JANI     | C5110*  | OC9502  | 98B     |              |       |            |       |       | R    | ECRL  | JIT T  | YP:   |       |       |          |
|----------|---------|---------|---------|--------------|-------|------------|-------|-------|------|-------|--------|-------|-------|-------|----------|
| ACTION C | ODE: N  | RAND    | OM LIST | ALLO         | WED?  | ?: N       |       | FROZ  | EN:  | 0     |        |       |       |       |          |
| CLASS #: | C511    | 0*      | FROM    | CLAS         | SS #: |            |       |       |      | ΤO    | CLA    | SS    | #:    |       |          |
| ANCMT #: | OC9     | 50298B  | FROM    | ANCI         | MT #  | :          |       |       |      | ΤO    | ANC    | МΤ    | #:    |       |          |
| CLASS TI | TLE: I  | REVENUE | AGENT   | 1            |       | A          | GEN   | ICY:  | 137  | 00    | LOC    | ATI   | ON:   |       |          |
| WORKING  | TITLE:  | COLLE   | CTION A | ASSI         | STAN  | IT         |       |       |      |       | E      | ELIG  | 6 PER | IOD:  | 06       |
| OPEN DT: | 0325    | 03 CL   | OSE DT  | 04           | 2503  | <b>B</b> A | ٩DO   | PTED  | D٦   | 「:    |        | F     | RENE  | WPE   | RIOD: 06 |
|          |         | *** E   | ХАМІ    | ΝA           | TIC   | ΟN         | ΙN    | FOF   | RM   | ΑΤΙ   | ΟN     | * * * |       |       | RETEST   |
| TYPF WG  | T DI    | G FXAM# |         | PF           | ROFI  | CIEN       | СҮ    | IFVF  | I S/ | SKILI | CO     | DES   |       |       | MOS      |
| WRN:     | %       |         |         | /            |       | 1          |       |       |      | /     |        | 1     |       | 1     |          |
| WRN:     | %       |         |         | /            |       | 1          |       | /     |      | 1     |        | 1     |       | 1     |          |
| WRN:     | %       |         |         | 1            |       | 1          | ,     | 1     | ,    | 1     | ,<br>, | 1     | ,     | 1     |          |
|          |         |         |         |              | ,     |            | '     |       | ,    |       | ,      |       | ,     |       |          |
| E-T:     | %       |         |         | 1            | ,     | 1          | ,     | 1     | ,    | 1     | ,      | /     | ,     | 1     |          |
|          |         | EXA     | M TECH  | H: <b>J∖</b> | ÍC    |            | (     | QUEST | ΓÌΟ  | NS:   |        |       |       |       |          |
| INT:     | %       |         |         | /            | ,     | /          | ,     | /     | ,    | 1     | ,      | /     | ,     | 1     |          |
| PMR:     | %       |         |         | /            | ,     | /          | ,     | /     | ,    | 1     | ,      | /     | ,     | 1     |          |
| OTH: 100 | %       |         |         | /            | ,     | /          | ,     | /     | ,    | 1     | ,      | /     | ,     | /     | 03       |
| MIN PCT: | ASN     | 99.9 A  | FAM 99  | 9.9          | НS    | P 99       | . 9   | NA/   | ΑN   | 99.9  | ) FE   | EM    | 99.9  | ΡO    | C 99.9   |
| SKILLS R | EQUIRE  | D:      | FINA    | AL SC        | CORE  | TYF        | PE: ( | 2     |      | TO    | TAL    | APP   |       | NTS:  | 00000    |
| NOTICE D | ATE:    |         |         | NO           | TICE  | COE        | DE:   |       |      |       | C      | ΑΡΤ   | URE   | DATE  | : 042703 |
| CANCEL [ | DATE:   |         |         | CA           | NCEL  | TYF        | PE:   |       |      | LAST  | EFF    | ЕСТ   | IVE D | DATE: | 042703   |
| ACCEPTE  | D: 0000 | 00      |         | RE.          | JECT  | ED:        | 000   | 000   |      |       | ٦      | OT    | AL AC | CTIVE | : 00000  |

### SCREEN EXAMPLE - Open Competitive - LE Announcement Prefix

| JANI            | C5110* <b>LE</b> | 030000         |       |        |       |      | F      | RECR  | UIT T | YP:   | AP    |       |          |
|-----------------|------------------|----------------|-------|--------|-------|------|--------|-------|-------|-------|-------|-------|----------|
| ACTION C        | ODE: N           | RANDOM LIS     | T ALI | LOWED  | ?: N  |      | FROZEN | : 0   |       |       |       |       |          |
| CLASS #:        | C5110*           | FROM           | / CL  | ASS #  | :     |      |        | TC    | ) CLA | SS #  | :     |       |          |
| ANCMT #:        | LE03000          | <b>)0</b> FROM | / AN  | CMT #  | #:    |      |        | ΤC    | ) ANC | МТ і  | #:    |       |          |
| CLASS TI        | TLE: REV         | ENUE AGE       | IT 1  |        | А     | GEN  | CY: 13 | 700   | LOC   | ATIC  | DN:   |       |          |
| WORKING         | TITLE: C         | OLLECTION      | ASS   | SISTA  | NT    |      |        |       |       | ELIG  | PERI  | OD:   | 06       |
| OPEN DT:        | 032503           | CLOSE D        | )T:   | 04250  | 3     | ADO  | PTED D | T:    |       | R     | ENEW  | / PEF | RIOD: 06 |
|                 |                  | *** E X A M    | ΙΝ    | ΑΤΙ    | ΟN    | ΙΝ   | FORM   | 1 A T | ΙΟΝ   | * * * |       |       | RETEST   |
| TYPE WG         | Γ DLG E          | XAM#           |       | PROF   | ICIEN | ICY  | LEVELS | /SKIL | L CO  | DES   |       |       | MOS      |
| WRN:            | %                |                | /     | ,      | /     | ,    | 1,     | 1     | ,     | /     | 1     | /     |          |
| WRN:            | %                |                | /     | ,      | 1     | 1    | 1,     | 1     | ī     | /     | ī     | /     |          |
| WRN:            | %                |                | /     | ,      | /     | 1    | 1,     | /     | ī     | /     | 1     | /     |          |
|                 |                  |                |       |        |       |      |        |       |       |       |       |       |          |
| E-T:            | %                |                | /     | ,      | /     | 1    | 1,     | 1     | ı.    | /     | i -   | 1     |          |
|                 |                  | EXAM TEO       | CH:   | JAC    |       | Q    | UESTIC | DNS:  |       |       |       |       |          |
| INT:            | %                |                | 1     | ,      | /     | ı    | 1 ,    | 1     | ı     | /     | ı.    | 1     |          |
| PMR:            | %                |                | 1     | ,      | 1     | ı    | 1,     | 1     | ı     | /     | ı.    | 1     |          |
| OTH: <b>100</b> | %                |                | /     | 1      | /     | 1    | / ,    | /     | ı.    | /     | 1     | /     | 03       |
| MIN PCT:        | ASN 99.          | 9 AF AM        | 99.   | 9 HS   | SP 99 | . 9  | NA/AN  | 99.   | 9 F   | EM 9  | 9.9   | P0(   | C 99.9   |
| SKILLS RE       | EQUIRED:         | FIN            | IAL : | SCOR   | e tyf | PE:Q |        | ΤC    | DTAL  | APPI  | LICAN | TS:   | 00000    |
| NOTICE D        | ATE:             |                | Ν     | IOTICI | e coi | DE:  |        |       | С     | ΑΡΤΙ  | JRE D | ATE   | : 042703 |
| CANCEL D        | ATE:             |                | С     | CANCE  | LTY   | PE:  |        | LAS   | T EFF | ECT   | IVE D | ATE:  | 042703   |
| ACCEPTE         | D: 00000         |                | R     | REJEC  | TED:  | 000  | 00     |       |       | τοτρ  | AL AC | TIVE  | : 00000  |

**♦♦ END ♦♦** 

伯

#### JANI Set Up a New IW739999 Announcement

IW739999 announcements are used to set up new Injured Worker Announcements in JANI

- Step 1 Clear screen
- Step 2 Key: JANI <ENTER>
- Step 3 Key 'l' over the 'l' (or press tab)
- Step 4 Key: class number asterisk (\*) comma announcement number

| Examples: | C0103*,IW739999 |
|-----------|-----------------|
|           | C8502*,IW739999 |
|           | C5110*,IW739999 |

#### <ENTER>

Step 5 Change JANI to JANU and key the following fields:

| Field<br>No. | Field Name              | Comments                                                                        |
|--------------|-------------------------|---------------------------------------------------------------------------------|
| 3            | ACTION CODE             | Required<br>Key 'N' for new announcement.                                       |
| 4            | RANDOM LIST<br>ALLOWED? | This will auto default to 'N'.                                                  |
| 5            | FROZEN                  | This will auto default to '0'.                                                  |
| 15           | WORKING TITLE           | <b>Optional</b><br>Key Working Title (if any) - abbreviate as necessary to fit. |
| 16           | ELIG PERIOD             | This will auto default to 36, and is protected.                                 |
| 17           | OPEN DT                 | Required<br>Key information provided.<br>Acceptable format: MMDDYY              |
| 20           | RENEW PERIOD            | This will auto default to 36, and is protected.                                 |
| 30           | FINAL SCORE TYPE        | This will auto default to 'Q'.                                                  |

- Step 6 Proofread
- Step 7 <ENTER>
- Step 8 Adopt the announcement

### SCREEN EXAMPLE - IW739999 Announcement

A

| JANI (    | C0101* IW | 739999      |      |       |       | I        | RECR  | יד דוטי | YP:   |       |       |          |
|-----------|-----------|-------------|------|-------|-------|----------|-------|---------|-------|-------|-------|----------|
| ACTION CO | ODE: N    | RANDOM LIST | ALLC | WED?: | Ν     | FROZEN   | : 0   |         |       |       |       |          |
| CLASS #:  | C0101*    | FROM        | CLA  | SS #: |       |          | ΤO    | CLASS   | S #:  |       |       |          |
| ANCMT #:  | IW73999   | 9 FROM      | ANC  | MT #: |       |          | ΤO    | ANCM    | T #:  |       |       |          |
| CLASS TIT | LE: OFF   | ICE SPECIA  | LIST | 1     | AGE   | NCY: 000 | 000   | LOC     | ATIC  | DN:   |       |          |
| WORKING   | TITLE:    |             |      |       |       |          |       | E       | LIG   | PERI  | OD:   | 36       |
| OPEN DT:  | 100803    | CLOSE D     | T:   |       | ADO   | OPTED D  | Τ:    |         | R     | ENEW  | / PER | 210D: 36 |
|           |           | *** E X A M | ΙΝΑ  | ТІО   | NIN   | IFORM    | 1 A T | ΙΟΝ     | * * * |       |       | RETEST   |
| TYPE WGT  | DLG E     | XAM#        | P    | ROFIC | IENCY | LEVELS   | /SKIL | L COD   | DES   |       |       | MOS      |
| WRN:      | %         |             | 1    | , /   | 1     | 1,       | 1     | 1       | 1     | 1     | 1     |          |
| WRN:      | %         |             | 1    | , /   | '     |          |       | 1       | 1     | 1     | 1     |          |
| WRN:      | 70        |             | 1    | , /   | I     | 1 ,      | 1     | ,       | 1     | 1     | 1     |          |
| E-T:      | %         |             | /    | , 1   | ,     | 1,       | /     | 1       | /     | ,     | 1     |          |
|           |           | ЕХАМ ТЕС    | H:   |       |       | QUESTIC  | DNS:  |         |       |       |       |          |
| INT:      | %         |             | /    | , 1   | ,     | 1,       | /     | ,       | /     | ,     | /     |          |
| PMR:      | %         |             | 1    | , 1   | ,     | 1,       | /     | ,       | 1     | ,     | /     |          |
| OTH: 100  | %         |             | /    | , 1   | ,     | / ,      | /     | ı       | 1     | 1     | 1     |          |
| MIN PCT:  | ASN 99    | 9 AFAM9     | 9.9  | HSP   | 99.9  | NA/AN    | 99.   | 9 FE    | M 9   | 9.9   | POC   | 99.9     |
| SKILLS RE | QUIRED:   | FIN         | AL S | CORE  | TYPE: | Q        | ΤC    | DTAL A  | PPL   | ICAN  | TS: ( | 0002     |
| NOTICE DA | ATE:      |             | NC   | TICE  | CODE: |          |       | CA      | PTL   | JRE D | ATE:  | 100903   |
| CANCEL D  | ATE:      |             | СА   | NCEL  | TYPE: |          | LAS   | T EFFE  | ECTI  | VE D  | ATE:  | 121206   |
| ACCEPTE   | D: 00002  |             | RE   | JECTE | D: 00 | 000      |       | Т       | οτα   | L AC  | TIVE: | 00002    |

**♦♦ END ♦♦** 

A

#### JANI Set Up a New IO739999 Announcement

IO739999 announcements are used for 'other' agency-specific applicant tracking needs. Certificates of Eligibles lists can be pulled on these announcement lists.

**NOTE:** The system **does not** remove candidates from IO lists when they leave state service. It is your responsibility to **manually inactivate** these applicants.

| Step 1 | Clear                                                        | screen                                           |                                                                                                    |  |  |  |  |
|--------|--------------------------------------------------------------|--------------------------------------------------|----------------------------------------------------------------------------------------------------|--|--|--|--|
| Step 2 | Key:<br><ent< td=""><td>JANI<br/>ER&gt;</td><td></td></ent<> | JANI<br>ER>                                      |                                                                                                    |  |  |  |  |
| Step 3 | Key 'I' over the 'I' (or press tab)                          |                                                  |                                                                                                    |  |  |  |  |
| Step 4 | Key:                                                         | class numbe<br>asterisk (*)<br>comma<br>IO739999 | er<br>(You may assign agency-specific announcement numbers - ask<br>your DAS Recruitment Specialist for assistance) |  |  |  |  |
|        |                                                              | Examples:                                        | C0104*,IO739999                                                                                                    |  |  |  |  |

<ENTER>

ብ

#### Step 5 Change JANI to JANU and key the following fields:

| Field<br>No. | Field Name       | Comments                                                                                                    |  |  |  |  |  |
|--------------|------------------|----------------------------------------------------------------------------------------------------|--|--|--|--|--|
| 3            | ACTION CODE      | Required Key 'N' for new announcement                                                                                                    |  |  |  |  |  |
| 13           | AGENCY           | Required Key: Your 5-digit agency number                                                                                                    |  |  |  |  |  |
| 15           | WORKING TITLE    | <b>Optional</b><br>When using IO announcement number prefix, you may wish to<br>identify this IO list from others within the working title. |  |  |  |  |  |
|              |                  | Example: Internal Transfer                                                                                                    |  |  |  |  |  |
| 16           | ELIG PERIOD      | Required Key: 24                                                                                                    |  |  |  |  |  |
| 17           | OPEN DT          | Key current date                                                                                                    |  |  |  |  |  |
|              |                  | Acceptable format: MMDDYY                                                                                                    |  |  |  |  |  |
| 18           | CLOSE DT         | Leave Blank                                                                                                    |  |  |  |  |  |
| 20           | RENEW PERIOD     | Required Key: 24                                                                                                    |  |  |  |  |  |
| 21           | TYPE WGT         | <b>Required:</b> Key: 100 on the appropriate line (usually either "E&T" or "Other").                                                        |  |  |  |  |  |
| 30           | FINAL SCORE TYPE | Required - Acceptable Codes: N<br>Q                                                                                                    |  |  |  |  |  |

Step 6 Proofread

Step 7 <ENTER>

們

Step 8 <ENTER> A second time (the system automatically generates the adopt date on IO lists but the adopt date will not appear until after "enter" is pressed the second time.)

### SCREEN EXAMPLE - IO739999 Announcement to track Internal Transfers

ᠿ

| JANI (          | C0104* IO7 | 39999       |            |       |      |      |      | R    | ECRU  | IT T | YP:   |       |       |          |   |
|-----------------|------------|-------------|------------|-------|------|------|------|------|-------|------|-------|-------|-------|----------|---|
| ACTION C        | ODE: N     | RANDOM LIS  | ST ALL     | .OWED | )?:  | Ν    | FRO  | ZEN: | 0     |      |       |       |       |          |   |
| CLASS #:        | C0104*     | FRO         | M CL/      | ASS # | :    |      |      |      | TO C  | LAS  | S #:  |       |       |          |   |
| ANCMT #:        | 10739999   | FRO         | MAN        | СМТ і | #:   |      |      |      | το α  | NCN  | 1T #  | :     |       |          |   |
| CLASS TIT       | LE: OFF    | ICE SPECI   | ALIST      | 2     |      | AGEN | ICY: | 107  | 00    | LOC  | ATIC  | DN:   |       |          |   |
| WORKING         | TITLE: IN  | TERNAL T    | RANS       | FER   |      |      |      |      |       | E    | ELIG  | PERI  | OD:   | 24       |   |
| OPEN DT:        | 100901     | CLOSE       | DT:        |       |      | ADO  | PTE  | d dt | :     |      | R     | ENEW  | / PEF | RIOD: 24 | ŀ |
|                 |            | *** E X A M | <b>ΛΙΝ</b> | ΑΤΙ   | ΟΝ   | ΙN   | FΟ   | RΜ   | ΑΤΙ   | ΟΝ   | * * * |       |       | RETES    | Γ |
| TYPE WGT        | DLG E      | XAM#        | I          | PROF  | ICIE | ENCY | LEVI | ELS/ | SKILL | CO   | DES   |       |       | MOS      |   |
| WRN:            | %          |             | 1          | 1     | 1    | ,    | /    | ,    | /     | ,    | /     | ī     | /     |          |   |
| WRN:            | %          |             | 1          | 1     | 1    | 1    | /    | ,    | 1     | ,    | 1     | I.    | /     |          |   |
| WRN:            | %          |             | 1          | 1     | /    | 1    | /    | ,    | /     | ,    | /     | ı     | /     |          |   |
| с т             | 0/         |             | ,          |       | ,    |      | ,    |      | ,     |      | ,     |       | ,     |          |   |
| E-1:            | %          |             |            | i i   | /    | '    | /    |      | /     | '    | 1     | i     | 1     |          |   |
|                 |            | EXAM IE     | CH:        |       |      | (    | JUES | 5110 | NS:   |      |       |       |       |          |   |
| INT:            | %          |             | 1          | ,     | /    | 1    | 1    | ,    | /     | ,    | /     | 1     | /     |          |   |
| PMR:            | %          |             | 1          | ,     | /    | 1    | 1    | ,    | /     | ,    | /     | 1     | /     |          |   |
| OTH: <b>100</b> | %          |             | /          | 1     | 1    | 1    | /    | ,    | /     | ,    | 1     | ī     | /     |          |   |
| MIN PCT:        | ASN 99.    | 9 AF AM     | 99.9       | 9 HS  | SP 9 | 9.9  | NA   | /AN  | 99.9  | FE   | EM 9  | 9.9   | PO    | C 99.9   |   |
| SKILLS RE       | QUIRED:    | FI          | NAL S      | SCOR  | ΕT   | YPE: | Q    |      | тот   | AL   | ΑΡΡ   | LICAN | TS:   | 00000    |   |
| NOTICE          | ΔΤΕ·       |             | N          | OTIC  | FC   |      |      |      |       | C    |       |       | ΔTF   | . 100901 |   |

NOTICE DATE:NOTICE CODE:CAPTURE DATE: 100901CANCEL DATE:CANCEL TYPE:LAST EFFECTIVE DATE: 100901ACCEPTED:00000REJECTED: 00000TOTAL ACTIVE: 00000

**♦♦ END ♦♦** 

ብ

| JANI                                               |
|----------------------------------------------------|
| <b>Correct Class Number or Announcement Number</b> |

- Step 1 Clear screen
- Step 2 Key: JANI
- Step 3 Key 'l' over the 'l' (or press tab)
- Step 4 Key: class number asterisk (\*) comma announcement number Example: C0103\*,LE950682

<ENTER>

- Step 5 Change JANI to JANU
- Step 6 Key: C in ACTION CODE (field 3)
- Step 7 To Correct the Class Number:
  - a. Move cursor to CLASS # (field 6)
  - b. Key the correct class number over the incorrect class number,
  - c. refresh the announcement number (field 9). <ENTER>

#### To Correct the Announcement Number:

- a. Move cursor to CLASS # (field 6),
- b. Refresh the class number,
- c. Move cursor to ANCMT # (field 9),
- d. Key the correct announcement number over the incorrect announcement number.

<ENTER>

HOW TO REFRESH A FIELD: Re-key the first character of the field.

#### JANI Close an Announcement

Step 1 Clear screen

个

Step 2 Key 'JANI' <ENTER>

Step 3 Key 'I' over the 'I' (or press tab)

Step 4 Key: class number asterisk (\*) comma announcement number Example: C0103\*,LE950682A <ENTER>

Step 5 Change JANI to JANU and key the following field:

| Field<br>No. | Field Name  | Comments                  |
|--------------|-------------|---------------------------|
| 3            | ACTION CODE | Key: U                    |
| 18           | CLOSE DT    | Key the close date        |
|              |             | Acceptable Format: MMDDYY |

<ENTER>

.... END ....

A

JANI Extend the Close Date of an Announcement

You may contact your DAS Recruitment Specialist to extend an announcement for you; or you may extend close dates on JANI yourself. After updating the JANI screen, send an email to:

- a. Your DAS Recruitment Specialist, and
- b. Announcement Distrib \*DAS HRSD

Email should provide: Class and working titles, class and announcement numbers, current and revised close dates, and the post code. DAS will update the announcement on the State's Jobs Page.

Step 1 Clear screen

Ռ

Step 2 Key: JANI

Step 3 Key 'l' over the 'l' (or press tab)

Step 4 Key: class number asterisk (\*) comma announcement number **Example:** C0103\*,LE950682A <ENTER>

Step 5 Change JANI to JANU and key the following fields:

| Field<br>No. | Field Name  | Comments                                                 |
|--------------|-------------|----------------------------------------------------------|
| 3            | ACTION CODE | Key: U                                                   |
| 18           | CLOSE DT    | Key the new close date directly over existing close date |
|              |             | Acceptable Format: MMDDYY                                |

<ENTER>

···· END ····

JANI Adopt an Announcement

You may adopt your own delegated lists on JANI or you may request (by phone or by email) DAS to process the adoption. Your request to DAS should be sent to your DAS Recruitment Specialist.

Your request should provide: 
Class and working titles

- Announcement number
- Class number
- **NOTE:** a. An adopt date must be entered as a separate step from entering the new announcement into JANI or the system will not recognize the adopt and will not release names on certification lists.
  - b. An announcement must be adopted before a certified list of eligibles can be issued.
- Step 1 Clear screen
- Step 2 Key: JANI <ENTER>

ノ白

- Step 3 Key 'l' ' over the 'l' (or press tab)
- Step 4 Key: class number asterisk (\*) comma announcement number

Example: C0103\*,LE950682A

<ENTER>

Step 5 Change JANI to JANU and key the following field:

| Field<br>No. | Field Name  | Comments                  |
|--------------|-------------|---------------------------|
| 3            | ACTION CODE | Required. Key: U          |
| 19           | ADOPTED DT  | Key the current date      |
|              |             | Acceptable format: MMDDYY |

<ENTER>

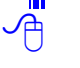

JANI Augment an Announcement

An augment is "reopening" a previous announcement that has closed but has not yet expired. The announcement number must be the same as the original announcement number **except** the new announcement number must end with the next alphabetic suffix in sequence.

| Examples: | First announcement number                  | = OC030012  |
|-----------|--------------------------------------------|-------------|
|           | Second announcement number (first augment) | = OC030012A |
|           | Third announcement number (second augment) | = OC030123B |

- **NOTE:** a. Check to see if the previous announcement is closed. If it is still open, it isn't appropriate to augment.
  - b. Make sure the previous announcement is adopted **prior to augmenting**.
- Step 1 Data enter the **announcement record into JANI** following instructions for entering a new announcement.
- Step 2 Data enter all **new applications** received for the augmented announcement **into JAPI** using the **new** announcement number.
- Step 3 Key the adopt date (usually the current date is used).

**NOTE:** After the augmented announcement is adopted, the system automatically:

- 1. Copies the **active** JAPI records from the prior announcement over to the new announcement;
  - 2. Cancels the previous announcement; and
  - 3. Deletes any duplicate records.

#### **EXAMPLE - Augmented Announcement Screen**

JANI C0104\* LE000399D RECRUIT TYP: OC ACTION CODE: U RANDOM LIST ALLOWED?: FROZEN: 0 Ν CLASS #: C0104\* FROM CLASS #: C0104\* TO CLASS #: ANCMT #: 1 F000399D FROM ANCMT #: LE000399C TO ANCMT #: CLASS TITLE: OFFICE SPECIALIST 2 AGENCY: **41500** LOCATION: WORKING TITLE: RECEPTIONIST ELIG PERIOD: 06 OPEN DT: 100500 CLOSE DT: 101900 ADOPTED DT: **103000** RENEW PERIOD: 06 \*\*\* EXAMINATION INFORMATION \*\*\* RETEST PROFICIENCY LEVELS/SKILL CODES TYPE WGT DLG EXAM# MOS WRN: % 1 1 1 1 1 1 , , % 1 1 WRN: 1 1 , , , / WRN: % 1 1 1 % E-T: / 1 1 EXAM TECH: JVC OUESTIONS: % 1 INT: 1 1 1 PMR: % 1 1 OTH: 100 % 1 03 HSP 99.9 NA/AN 99.9 MIN PCT: ASN 99.9 AF AM 99.9 FEM 99.9 POC 99.9 SKILLS REQUIRED: FINAL SCORE TYPE: **Q** TOTAL APPLICANTS: 00000 NOTICE DATE: NOTICE CODE: CAPTURE DATE: 100900 CANCEL TYPE: LAST EFFECTIVE DATE: CANCEL DATE: 100900

#### JANI Merge Announcements

This function is performed by DAS/HRSD. Contact your DAS Recruitment Specialist for assistance in merging announcements.

A merge is combining two eligible lists into a single list.

The two applicant lists will have different announcement numbers and/or classification numbers, but both lists **must have the same**:

- 1. Minimum qualifications;
- 2. Eligibility period; and
- 3. Test.

A

**NOTE:** a. Before a merge can occur, both announcements **must** be entered into JANI.

b. The eligibility period must be the same on both lists **before** merging. If they are different, change the eligibility period (on either list) to be the same as the other <u>prior</u> to the merge.

• • END • •

### JANI Request 210 Batch Notices

What are they and why do we need them? Batch notices are printed on the "Application and Examination Notice" form. They are used to: a) identify currently active applicants on a list that is being cancelled; and b) identify the specific recruitment list in question.

A letter must be developed to inform applicants why the list is being cancelled and the actions they need to take (if any) to remain active. The batch notice is printed on the same form as an "Application and Examination Notice" and is sent along with the letter to identify the list for the applicants.

| Step 1 | Clear screen                                                      |  |  |  |  |  |  |  |
|--------|-------------------------------------------------------------------|--|--|--|--|--|--|--|
| Step 2 | Key: JANI                                                         |  |  |  |  |  |  |  |
| Step 3 | Key 'l' over the 'l'<br>(or press tab)                            |  |  |  |  |  |  |  |
| Step 4 | Key: class number<br>asterisk (*)<br>comma<br>announcement number |  |  |  |  |  |  |  |
|        | <b>Example:</b> C0103°,LE950682A                                  |  |  |  |  |  |  |  |
|        | <enter></enter>                                                   |  |  |  |  |  |  |  |

Step 5 Change JANI to JANU and key the following fields

| Field<br>No. | Field Name  | Comments                                                                               |  |  |  |  |  |  |  |
|--------------|-------------|----------------------------------------------------------------------------------------|--|--|--|--|--|--|--|
| 3            | ACTION CODE | Key: U                                                                                 |  |  |  |  |  |  |  |
| 32           | NOTICE DATE | Key the current date                                                                   |  |  |  |  |  |  |  |
| 33           | NOTICE CODE | Key the appropriate notice code.                                                       |  |  |  |  |  |  |  |
|              |             | Acceptable Codes:210B210D210X210Y210Z210ZRefer to next page for batch code definitions |  |  |  |  |  |  |  |

#### <ENTER>

Step 6

Call or e-mail your DAS/HRSD Recruitment Specialist with the following information:

- a. the name and phone number of the person who ordered the notices
- b. the class and announcement number of the list
- c. the type of notices requested (i.e. 210X)
- d. where and to whom the notices are to be delivered

- **210B** Generates notices for all **active** applicants who will be notified that a new list is being established and it is necessary for them to reapply and retest. A 210B form letter is mailed along with the notice and new announcement to applicant.
- **210D** Generates notices for all **active** applicants who will be notified a new list is being established and it is necessary to reapply; they need not retest. A 210D form letter is mailed along with the notice and new announcement to applicant.
- **210X** Generates notices for all **active** applicants who will be given instructions by special letter and advised what action they must take. A 210X letter is developed to explain special circumstances and mailed along with the notice and new announcement to applicant.
- **210Y** Generates notices for **all applicants**, including those who are inactive and those with a wrong address code.
- **210Z** Generates notices for **all applicants** (including those who are inactive) **except** those with a wrong address code on their record.

···· END ····

### **JANI ERROR CODES**

| ERROR<br>CODE & MESSAGE | DESCRIPTION                                                                                                    |
|-------------------------|----------------------------------------------------------------------------------------------------|
| 01-ACTION FOR UNFND     | Inquired announcement must be found if ACTION is other than 'N'.                                                                                         |
| 02-ACTION FOR FOUND     | Inquired announcement must <b>not</b> be found if Action is 'N'.                                                                                         |
| 03-ACTION INVALID       | <ul> <li>Action must be C, D, M, N, R, or U; or</li> <li>Action must be 'R' if announcement has been deleted.</li> </ul>                                 |
| 04-ACTION W/O APEX      | If Action is 'M', the inquired announcement must have examination records (JAPI).                                                                        |
| 06-OPEN/FUTURE          | Open/Future Recruitment must be 'O' or 'F'.                                                                                                    |
| 07-OPN/FUT-ACTION       | Open/Future Recruitment must not be keyed if Action is other than 'N' or 'U'.                                                                            |
| 08-FROZEN INVALID       | <ul> <li>Frozen Code must be 1-9 or zero; or</li> <li>Cannot be a space.</li> </ul>                                                                      |
| 09-NON SIMULTANEOUS     | No longer used.                                                                                                    |
| 12-CLASS KEYED          | Class must not be keyed if Action is not 'C' or 'M'.                                                                                                    |
| 13-CLASS UNKEYED        | Class must be keyed if Action is 'C' or 'M'.                                                                                                    |
| 14-CLASS UNFND          | Class must be on Compensation Control File.                                                                                                    |
| 15-CLASS-ANCMT SAME     | When Action is 'M', the keyed Class # and announcement # must not be the same as that of the inquired announcement.                                      |
| 16-CLASS UNFND          | Class keyed for Action 'C' or 'M' must be on Compensation Control File.                                                                                  |
| 19-ANCMT KEYED          | Announcement must not be keyed if Action is not 'C' or 'M'.                                                                                              |
| 20-ANCMT UNKEYED        | Announcement must be keyed if Action is 'C' or 'M'.                                                                                                    |
| 21-ANCMT FOUND          | If Action is 'N', the keyed announcement must not be found.                                                                                              |
| 22-ANCMT UNFND          | If Action is 'C', the keyed announcement must be found.                                                                                                  |
| 23-ANCMT PREFIX         | Acceptable 2-digit prefix codes are: AP, IO, LE, LO, OC, RC, RL, SH, SW, TE, TR.                                                                         |
| 24-ANCMT NUMBER         | Announcement prefix must be AP, IO, LE, LO, OC, RC, RL, SR, SW, TE, TR.                                                                                  |
| 25-ANCMT PFX OR SER     |                                                                                                    |
| 26-ANCMT AUGMENT        |                                                                                                    |
| 30-SPECIAL NOT NUM      |                                                                                                    |
| 31-SPECIAL INVALID      |                                                                                                    |
| 34-AGENCY RESTRICT      | Attempting to add or update an announcement and the agency number does not match the terminal identification number.                                     |
| 35-OPEN INVALID         | <ul> <li>Open Date must not be more than 1 year in future;</li> <li>Open Date is not of the form 'MMDDYY';</li> <li>Open Date is not numeric.</li> </ul> |
| 39-ELIG PERIOD ERR      | <ul> <li>Eligibility Period must be 01-24 ;</li> <li>Eligibility Period must be numeric.</li> </ul>                                                      |

伯

θ

| ERROR<br>CODE & MESSAGE | DESCRIPTION                                                                                                    |
|-------------------------|----------------------------------------------------------------------------------------------------|
| 40-CLOSE INVALID        | <ul> <li>Close Date must not be more than 1 year in future;</li> <li>Close Date is not of the form 'MMDDYY';</li> <li>Close Date is not numeric;</li> <li>Close Date cannot be less than 21 days from Open Date for OC announcements.</li> </ul> |
| 41-CLOSE BEFORE OPN     | Close Date must not be before Open Date.                                                                                                    |
| 42-ADOPTED-ACTION       | Adopted Date must not be keyed unless Action is 'U'.                                                                                                    |
| 43-ADOPTED RE MERGE     | If Action is 'M', Adopted Date of keyed announcement must exist.                                                                                                    |
| 44-ADOPTED ABSENT       | If Action is 'M', Adopted Date of inquired announcement must exist.                                                                                                    |
| 45-ADOPTED INVALID      | <ul> <li>Adopted Date must not be more than 1 year in future;</li> <li>Adopted Date is not of the form 'MMDDYY';</li> <li>Adopted Date is not numeric.</li> </ul>                                                                                |
| 46-ADOPTED I/W FUT      | Adopted Date must not be entered if Open/Future Recruitment is 'F'.                                                                                                    |
| 47-APPL INVALID         |                                                                                                    |
| 48-APPL BEFORE ADPT     |                                                                                                    |
| 49-APPL I/W ANCMT       |                                                                                                    |
| 50-PREV ANCT OPEN       | Announcement cannot be augmented when previous announcement is still open.                                                                                                    |
| 51-NO AUGMENT           |                                                                                                    |
| 52-NO MERGE             |                                                                                                    |
| 53-NO CORRECT           |                                                                                                    |
| 54-NO DELETE            |                                                                                                    |
| 55-NO RESTORE           |                                                                                                    |
| 56-TOO MANY APEX        | More APEX records than there is space available (space needs to be enlarged).                                                                                                    |
| 60- RECRUIT TYPE ERROR  | The announcement prefix is 'LE' and the recruitment type is NOT AP, SW or OC; or The announcement prefix is NOT LE and the recruitment type is something other than spaces.                                                                      |
| 64-WEIGHT REQD          | <ul><li>Weight must be numeric;</li><li>Weight must not be greater than 100.</li></ul>                                                                                                    |
| 66-WEIGHT NOT 100       |                                                                                                    |
| 68-DELEGATED            | Code is not 'Y' space.                                                                                                    |
| 69-EXAM # REQD          | An exam number must be entered.                                                                                                    |
| 71-PROFICIENCY          | <ul> <li>Proficiency levels must be numeric, blank or space;</li> <li>Each Reference can not be greater than 100.</li> </ul>                                                                                                    |
| 73-SKILLS               | Skills required must be 'Y' or space.                                                                                                    |
| 74-NOTICE-ADOPT         | Notice Date must not be keyed if Adopted Date is keyed.                                                                                                    |
| 75-NOTICE DATE INV      | <ul> <li>Notice Date must not be more than 1 year in future;</li> <li>Notice Date is not of the form 'MMDDYY';</li> <li>Notice Date is not numeric;</li> </ul>                                                                                   |
| 76-NOTICE DATE REQD     | Notice Date must be keyed if Notice Code is keyed.                                                                                                    |

A

| ERROR<br>CODE & MESSAGE | DESCRIPTION                                                                                                    |
|-------------------------|----------------------------------------------------------------------------------------------------|
| 77-NOTICE-ACTION        | Notice Date must not be keyed unless Action is 'U'.                                                                                                    |
| 78-NOTICE CODE INV      | Notice Code must be 210A, 210B, 210C, 210D, 210E, 210X, 10Y, or 210Z.                                                                                                    |
| 79-NOTICE CODE REQD     | Notice Code must be present if Notice Date is keyed.                                                                                                    |
| 81-CANCEL DATE INV      | <ul> <li>Cancel Date must not be more than 1 year in future;</li> <li>Cancel Date is not of the form 'MMDDYY';</li> <li>Cancel Date is not numeric.</li> </ul>                        |
| 82-CANCEL DATE REQD     | Cancel Date must be keyed if Cancel Type is keyed.                                                                                                    |
| 84-CANCEL TYPE INV      | Cancel Type must be A, L, or space.                                                                                                    |
| 85-CANCEL TYPE REQD     | Cancel Type must be keyed if Cancel Date is keyed.                                                                                                    |
| 86-CANCEL I/W APPI      | Cancel Type 'A' must not be entered if announcement has examination records (JAPI).                                                                                                   |
| 88-LAST EFFECTIVE       | <ul> <li>Last Effective Date must not be greater than current date;</li> <li>Last Effective Date is not of the form 'MMDDYY';</li> <li>Last Effective Date is not numeric.</li> </ul> |
| 91-EXAM TECH            | Identifies DAS staff person coordinating non-delegated announcement.                                                                                                    |
| 93-RNEW PERIOD          | <ul> <li>The Renewal Period in months must be present;</li> <li>The Renewal Period cannot exceed the Eligibility Period;</li> <li>The Renewal Period must be numeric.</li> </ul>      |
| 95-RETEST MOS           | <ul> <li>The number of months before retaking the exam must be present;</li> <li>The Retest Months fields must be numeric.</li> </ul>                                                 |
| 97-QUESTIONS            | The Questions must be numeric.                                                                                                    |
| 99-SKILL CD ERR         | The Skill Code keyed is not on the Skill Code Control File.                                                                                                    |
| 100-ANNI TRANS REQD     | 'JANI' transaction must be used if inquiry.                                                                                                    |
| 104-DUPL EXAM#          | The same Exam Number may not be used more than once.                                                                                                    |
| 105-PERCENT INVALID     | <ul> <li>Only numerical digits are acceptable;</li> <li>The terminal from which the update is being keyed has not been given security clearance.</li> </ul>                           |
| 106-RANDOM              | Invalid random flag.                                                                                                    |

···· END ····

A

ᠿ

### JAPI/JAPU APPLICATION SCREEN

# INTRODUCTION

The application file is used to maintain and track applicant information.

This file includes information such as:

- Applicant Personal Information
  - Name, Address, and Phone Numbers
  - Previous Employer
  - Veteran's Eligibility
  - Sex and Ethnicity
- The applicant's availability for work
- Geographic areas applicant is willing to work
- Skill Codes (if applicable)
- Test date and score (if applicable)

### **APPLICANT/CERTIFICATION USER MANUAL**

# **JAPI SCREEN DISPLAY**

JAPI 1

PAGE 2 OF 3

| NAME: 4    |          | ADDR: 5        |             |             |             |       |          |        |            |          | CNTY: 6 |        |        |        |
|------------|----------|----------------|-------------|-------------|-------------|-------|----------|--------|------------|----------|---------|--------|--------|--------|
| CITY: 7    |          |                | ST          | : 8         | ZIP: 9      |       | Т        | EL: 10 | )          |          | ,       |        | ,      |        |
| LIC#: 11   | l        | LST: 12        |             | EMP:        | 13          |       |          |        |            |          |         | CNTC   | T: 14  |        |
| VP: 15 [   | DOE:     | 16             | DOD:        | 17          | VPEL:       | 8     | SEX: 19  | DC     | DB: 20     | )        | ETH     | 1:21   | E      | D: 22  |
| EAGY: 23   | 3,       | ,              | CAPD        | T: 24       | LEF         | F: 25 |          | ADCH   | HNG:       | 26       |         | WRNG   | GAD: 2 | 27     |
| CLASS#:    | 28       |                | ANCM        | T#: 29      |             |       | F        | REF-CD | : 30       |          | CAN     | CEL-D  | T: 31  |        |
| CLASS:     | 32       |                |             |             | OPT:        | 33    |          |        |            |          |         |        |        |        |
| STATUS:    | 34       | DUR: 3         | 5 TYF       | PE: 36      | EL-DT       | 37    |          | AV-D   | T: 38      | 3        |         | RNEW   | /-DT:  | 39     |
| GEO-AV:    | 40       | , ,            | , ,         | ,           | ,           | , ,   | ,        | ,      | ,          | ,        | ,       | , ,    | ,      | ,      |
| , ,<br>, , | ,<br>GEO | , ,<br>-ЕХ: 41 | ,           | , ,<br>AGY- | ,<br>AV: 42 | ,     | , ,<br>, | ,      | ,<br>AGY-l | ,<br>EX: | ,<br>13 | ,      | ,      | ,<br>, |
| CL-SK:     | 44       | , ,            | ,           | , ,         | ,           | ,     | , ,      | ,      | ,          | ,        | ,       | ,      | ,      | ,      |
| , ,        | ,        | , ,            | ,           | , ,         | ,           | ,     | , ,      | ,      | ,          | ,        | ,       | ,      | ,      | ,      |
| , ,        | ,        | , ,            | ,           | , ,         | ,           | ,     | , ,      | ,      | ,          | ,        | ,       | ,      | ,      | ,      |
| , ,        | ,        | ,              | , ,         | ,           | ,           | ,     | , ,      | ,      | ,          | ,        | ,       | ,      | ,      | ,      |
| , , ,      | , ,      | , ,            | , ,         | ORG         | TEST:       | 45    | E        | EXAM-D | T: 46      |          | E       | XPIR-D | DT: 47 |        |
| BCH1:      | 48       | AP-REC:        | 49          | AC: 50      | RJ:         | 51    | REPR:    | 52     | LOA        | GY:      | 53      | SR     | VCR:   | 54     |
| EXAM:      | 55       | RAW:           | 56          | ,           | , ,         | ,     | RTA      | KE:57  |            |          | ١       | /P: 58 | SR:    | 59     |
| EXAM:      | 60       | RAW:           | ,           | ,           | , ,         | ,     | RTA      | KE:    |            | SC       | R-CD    | 61     | FINAL  | : 62   |
| BCH2:      | 63       | NARR:          | <b>64</b> , | ,           | LEFF:       | 55    | Ν        | IOTICE | 66         | C        | CAP-D   | T: 67  | A      | CT: 68 |
JAPI Application Screen Definitions

This section describes each field of JAPI. For instructions on specific data entry needs, refer to the section that covers that subject matter.

JAPI consists of the two following sections:

伯

- a. **Personal Data** also known as "APPL" fields 1 through 27 (top of screen).
- b. Application Data also known as "APEX" fields 28 through 68 (bottom of screen).

**NOTE:** The number shown in brackets at the end of each 'Field Name' indicates the maximum number of characters allowed for that field.

| Field<br>No. | Field Name           | Comments                                                       |  |
|--------------|----------------------|----------------------------------------------------------------|--|
| 1            | JAPI                 | Access field. Identifies the application record for which      |  |
|              | [26]                 | inquiries and updates will be keyed.                           |  |
| 2            | PAGE                 | The page number of the application record currently being      |  |
|              | [2]                  | viewed.                                                        |  |
| 3            | OF                   | The total number of pages that the applicant has on the        |  |
|              | [2]                  | system.                                                        |  |
| 4            | NAME                 | Applicant's name (last, first, middle initial)                 |  |
|              | [22]                 |                                                                |  |
| 5            | ADDR (Address)       | Applicant's street address                                     |  |
|              | [31]                 |                                                                |  |
| 6            | CNTY (County)        | No longer used                                                 |  |
| 7            | CITY                 | The city of applicant's residence                              |  |
|              | [13]                 |                                                                |  |
| 8            | ST (State)           | The state of applicant's residence                             |  |
|              | [2]                  |                                                                |  |
| 9            | ZIP (Zip Code)       | The zip code of applicant's residence                          |  |
|              | [5]                  |                                                                |  |
| 10           | TEL (Phone #)        | The residence/business/message phone(s) where the              |  |
|              | [32]                 | applicant can be contacted.                                    |  |
| 11           | LIC                  | The applicant's <b>Oregon</b> driver's license number          |  |
|              | (Driver's License #) |                                                                |  |
|              | [7]                  |                                                                |  |
| 12           | LST (License State)  | The state in which applicant is licensed to drive. (used only  |  |
|              | [2]                  | when licensed in Oregon).                                      |  |
|              |                      | Acceptable code: OR                                            |  |
| 13           | EMP (Present/Last    | The applicant's present or last employer's name plus the city  |  |
|              | Employer)            | and state of employment.                                       |  |
|              | [30]                 |                                                                |  |
| 14           | CNTCT                | No longer used                                                 |  |
|              | (Contact Code)       |                                                                |  |
|              | [1]                  |                                                                |  |
| 15           | VP (Veterans         | Indicates the points the applicant requested and qualified for |  |
|              | Preference Points)   | based on their DD214/DD215.                                    |  |
|              | [2]                  |                                                                |  |
| 16           | DOF (Date of Entry)  | The date the applicant first entered military service          |  |
|              | [6]                  |                                                                |  |
|              | [0]                  |                                                                |  |

| Field<br>No. | Field Name                                   | Comments                                                                                                    |  |
|--------------|----------------------------------------------|----------------------------------------------------------------------------------------------------|--|
| 17           | DOD<br>(Date of Discharge)<br>[6]            | The date the applicant was discharged from military service                                                                                                    |  |
| 18           | VPEL<br>(Veterans Preference<br>Eligibility) | <ul> <li>This field is keyed only if the terminal operator is trying to override the following error messages:</li> <li>120-VPEL RE DOE</li> <li>121-VPEL-EMPL</li> <li>122-DOD TOO OLD</li> </ul>                                                             |  |
|              | [1]                                          | <ul> <li>Acceptable codes:</li> <li>P = Identifies a State Employee who has not previously been appointed from a list on which the applicant used veterans' preference.</li> <li>V = Identifies applicant as meeting veterans' preference criteria.</li> </ul> |  |
| 19           | SEX                                          | The sex of the applicant                                                                                                    |  |
|              | [1]                                          | Acceptable codes:<br>F = Female<br>M = Male<br>U = Unknown                                                                                                    |  |
| 20           | DOB (Date of Birth)<br>[6]                   | No longer used                                                                                                    |  |
| 21           | ETH<br>(Ethnic Code)                         | Identifies the applicant's ethnicity<br>Acceptable codes:<br>A = Asian or Pacific Islander<br>B = African American<br>H = Hispanic<br>I = Native American or Alaskan Native<br>U = Unknown                                                                     |  |
| 22           | ED (Economically<br>Disadvantaged)<br>[1]    | No longer used                                                                                                    |  |
| 23           | EAGY<br>(Employing Agency)<br>[11]           | Identifies up to two state agencies the applicant works for (if<br>the applicant is a current state employee).<br>Computer assigned.                                                                                                    |  |
| 24           | CAPDT<br>(Capture Date)<br>[6]               | The date the applicant's <b>personal data</b> was entered into the computer.<br>Computer assigned.                                                                                                    |  |
| 25           | LEFF<br>(Last Effective Date)                | The effective date of the last change made to the applicant's <b>personal data</b> .                                                                                                    |  |
| 26           | ADCHNG<br>(Address Change Date)              | The date a change was made to the applicant's address.<br>Computer assigned, but may be changed through terminal<br>update.                                                                                                    |  |
|              | [6]                                          | Acceptable format: MMDDYY                                                                                                    |  |
| 27           | WRNGAD (Wrong<br>Address Date)               | The date correspondence was returned to the state because it was not deliverable to the address listed.                                                                                                    |  |
|              | [6]                                          | Acceptable format: MMDDYY                                                                                                    |  |

个

| Field<br>No. | Field Name                                 | Comments                                                                                                    |  |  |
|--------------|--------------------------------------------|----------------------------------------------------------------------------------------------------|--|--|
| 28           | CLASS #<br>(Classification Number)<br>[6]  | Computer assigned based on what was keyed in the JAPI access field (1).                                                                                                    |  |  |
| 29           | ANCMT #<br>(Announcement<br>Number)<br>[9] | The announcement number of the position for which the applicant has applied. Computer assigned based on the announcement number that is keyed in the JAPI Access Field (1) |  |  |
| 30           | REF-CD<br>(Referral Code)<br>[4]           | No longer used                                                                                                    |  |  |
| 31           | CANCEL-DT<br>(Cancel Date)<br>[6]          | The date the particular class or announcement was canceled.<br>Computer assigned.                                                                                          |  |  |
| 32           | CLASS<br>(Classification Title)            | The title of the classification. Computer assigned.                                                                                                    |  |  |
| 33           | OPT<br>(Optional Class Title)              | Identifies the working title or a specific option within the classification. Computer assigned.                                                                            |  |  |
| 34           | STATUS<br>[2]                              | The applicant's status for the applied class. Computer assigned, but it may be changed through terminal update.                                                            |  |  |
| 35           | DUR (Duration)                             | The work schedule the applicant is willing to work.<br>Acceptable codes:<br>P = Permanent<br>S = Seasonal<br>B = Either                                                    |  |  |
| 36           | TYPE                                       | The type of hours the applicant is willing to work.                                                                                                    |  |  |
|              | [1]                                        | Acceptable codes: $F = Full-Time$ $P = Part-Time$ $E = Either Full- or Part-Time$ $I = Intermittent$ $J = Job Share$ $B = Any$                                             |  |  |
| 37           | EL-DT<br>(Eligibility Date)                | No longer used                                                                                                    |  |  |
| 38           | AV-DT<br>(Availability Date)               | This field is optional – Identifies when the applicant is available for work if more than 30 days in the future.                                                           |  |  |
| 30           |                                            | Acceptable format: MMDDYY                                                                                                    |  |  |
|              | (Renewal Date)                             | agency if they wish to remain on the active list. Computer<br>assigned, but it may be changed through terminal update.                                                     |  |  |
| 40           |                                            | Acceptable format: MMDDYY                                                                                                    |  |  |
| 40           | (Geographic<br>Availability)<br>[158]      | location(s) the applicant is willing to work. Up to 40 locations can be listed.                                                                                            |  |  |
| 41           | GEO-EX (Geographic<br>Exception)<br>[7]    | The location(s) the applicant is NOT willing to work. Up to two (2) locations can be listed.                                                                               |  |  |
| 42           | AGY-AV<br>(Agency Availability)<br>[17]    | Identifies up to 3 agencies as the <b>only</b> ones the applicant wants their name certified to.                                                                           |  |  |

| Field<br>No. | Field Name                                    | Comments                                                                                                    |
|--------------|-----------------------------------------------|----------------------------------------------------------------------------------------------------|
| 43           | AGY-EX<br>(Agency Exception)                  | Identifies up to 3 agencies to whom the applicant will NOT be certified (for this recruitment only) due to:<br>a. <b>Acceptable Code</b> if agency's request: = #####A |
|              | [20]                                          | b. Acceptable Code if applicant's request: = #####C                                                                                                    |
| 44           | CL-SK<br>(Class Skill)<br>[339]               | Identifies job-related skills the applicant certifies they have. Up to 85 3-digit codes can be listed.                                                                 |
| 45           | ORGTEST<br>(Original Test Date)<br>[6]        | The date the applicant originally took the test.<br>Acceptable format: MMDDYY                                                                                          |
| 46           | EXAM-DT<br>(Examination Date)                 | Identifies the date of the applicant's current test, or the date a previously scored test is extended or re-graded.                                                    |
|              | [6]                                           | Acceptable format: MMDDYY                                                                                                    |
| 47           | EXPIR-DT<br>(Expiration Date)                 | The date the applicant becomes inactive on the list. Computer assigned, but may be changed through terminal update.                                                    |
|              | [6]                                           | Acceptable format: MMDDYY                                                                                                    |
| 48           | BCH1 (Primary Batch<br>Address)<br>[6]        | Identifies the location of the processed application by:<br>a. DAS batch number (retained by DAS HRSD); or<br>b. Agency batch code (retained by agency)                |
| 49           | AP-REC (Application                           | The date the application is received.                                                                                                    |
|              | Received Date)<br>[6]                         | Acceptable format: MMDDYY                                                                                                    |
| 50           | AC (Application                               | Identifies that the application is accepted.                                                                                                    |
|              | Accepted)<br>[1]                              | Acceptable Code: X                                                                                                    |
| 51           | RJ<br>(Application Rejected)<br>[2]           | Identifies the reason the application is not accepted.                                                                                                    |
| 52           | REPR<br>(Union Representation<br>Code)<br>[4] | Only used for Secondary Recall (SR739999) lists. Identifies the union representation code of an employee who has been laid off.                                        |
| 53           | LÓAGY<br>(Layoff Agency)<br>[5]               | Identifies the state agency from which the applicant was laid off.                                                                                                    |
| 54           | SRVCR<br>(Service Credit Score)<br>[5]        | The score computed for layoff purposes. Determines the order that the applicant's name will be certified to the state agency that conducted the layoff.                |
| 55           | EXAM                                          | Identifies the test number.                                                                                                    |
|              | (Examination<br>Number / Type)                | Acceptable codes:<br>E = T & E test I = Interview Board<br>W = Written test O = Other<br>P = Promotional Merit Pating                                                  |
| 56           | RAW (Raw Score)<br>[23]                       | Identifies the applicant's raw score(s). Up to six 3-digit codes.                                                                                                    |
| 57           | RTAKE<br>(Retake Date)<br>[6]                 | The earliest date the applicant may retake this test. Computer assigned, but may be changed through terminal update.                                                   |

| Field<br>No. | Field Name                           | Comments                                                                                                    |  |  |
|--------------|--------------------------------------|----------------------------------------------------------------------------------------------------|--|--|
| 58           | VP<br>(Veterans Preference)          | The veterans preference points for which the applicant is eligible.                                                                                         |  |  |
|              |                                      | Acceptable codes:                                                                                                    |  |  |
|              |                                      | 00 = requested points, but is not eligible                                                                                                    |  |  |
|              |                                      | 05 = five points                                                                                                    |  |  |
|              |                                      | 10 = ten points                                                                                                    |  |  |
|              | [2]                                  | <ul> <li>leave blank (did not request veterans' preference)</li> </ul>                                                                                      |  |  |
| 59           | SR<br>(Secondary Recall)             | Identifies that the application being processed is for the Secondary Recall Layoff list. Announcement number must be SR739999.                              |  |  |
|              | [1]                                  | Acceptable code: Y                                                                                                    |  |  |
| 61           | SCR-CD                               | This field shows that an applicant score was changed.                                                                                                    |  |  |
|              |                                      | Acceptable codes:                                                                                                    |  |  |
|              |                                      | CS = Corrected Sore                                                                                                    |  |  |
|              |                                      | RG = Re-grade                                                                                                    |  |  |
|              | [2]                                  | <b>NOTE:</b> If announcement prefix is IO, LO, RE, TR, HR, or RL,<br><u>and</u> if the field is blank, system generates the prefix<br>code into this field. |  |  |
| 62           | FINAL<br>(Final Score)               | The applicant's final score, including veteran's preference points.                                                                                         |  |  |
|              |                                      | Acceptable codes:                                                                                                    |  |  |
|              |                                      | Numerical score 107 – 110                                                                                                    |  |  |
|              |                                      | ELM = Eliminated QLF = Qualified                                                                                                    |  |  |
|              |                                      | GIE = Given in Error W/D = Withdrawn                                                                                                    |  |  |
|              | [3]                                  | INC = Incomplete SKL = Skilled                                                                                                    |  |  |
| 63           | BCH2<br>(Supplemental Batch)<br>[7]  | On subsequent applications for the same list, this code identifies the batch number of the <b>previous</b> application.                                     |  |  |
| 64           | NARR<br>(Narrative Code)<br>[11]     | Codes used to explain why various changes were made to an applicant's record.                                                                               |  |  |
| 65           | LEFF<br>(Last Effective Date)<br>[6] | The effective date of the last change made to the applicant's <b>test data</b> . Computer assigned.                                                         |  |  |
| 66           | NOTICE                               | Identifies the type of notice to be generated.                                                                                                    |  |  |
|              | (Notice Code)                        | Acceptable Codes:                                                                                                    |  |  |
|              |                                      | 229A = grade notices that are delivered to the agency of record                                                                                             |  |  |
|              |                                      | 229 = grade notices that are delivered to the applicant                                                                                                    |  |  |
|              | [4]                                  | 229R = reject notices that are delivered to the applicant                                                                                                   |  |  |

 $\overline{\mathbb{P}}$ 

| Field<br>No. | Field Name                                          | Comments                                                                                              |  |
|--------------|-----------------------------------------------------|----------------------------------------------------------------------------------------------------|--|
| 67           | CAP-DT                                              | The date the applicant's <b>test data</b> was entered into the                                        |  |
|              | (Capture Date)                                      | computer. Computer assigned, but may be changed through terminal update.<br>Acceptable format: MMDDYY |  |
|              | [6]                                                 |                                                                                                    |  |
| 68           | ACT A code used to delete an applicant's record(s). |                                                                                                    |  |
|              | (Action Code)                                       | <b>NOTE:</b> only DAS Data Entry staff performs this action.                                          |  |
|              | [1]                                                 | Call DAS Data Entry at (503) 378-2827 for assistance.                                                 |  |

···· END ····

ብ

θ

# JAPI Display an Applicant Record Display a <u>JAPI record</u> for a specific announcement

| NOTE: | See<br>knov | the J40<br><b>vn</b> .                                                                 | 0 section for instructions when the applicant's social security number <b>is not</b>        |
|-------|-------------|----------------------------------------------------------------------------------------|---------------------------------------------------------------------------------------------|
| Step  | o 1         | Clear                                                                                  | screen                                                                                      |
| Step  | 02          | Key: C<br><ente< td=""><td>IAPI<br/>ER&gt;</td></ente<>                                | IAPI<br>ER>                                                                                 |
| Step  | 03          | Key 'l'<br>(or pre                                                                     | over the 'l'<br>ess tab)                                                                    |
| Step  | 9 4         | Key:                                                                                   | social security number<br>comma<br>class number<br>asterisk<br>comma<br>announcement number |
|       |             | Exam<br><ente< td=""><td><b>ple:</b> 00000000,C0103*,LE950682A<br/>ER&gt;</td></ente<> | <b>ple:</b> 00000000,C0103*,LE950682A<br>ER>                                                |
| The   | syste       | em will r                                                                              | ow display the specific record requested.                                                   |

 $\theta$ 

个

# JAPI Display an Applicant Record Display <u>All JAPI records</u> For a Single Applicant

| NOTE:  | See the J400 section for instructions when the applicant's social security number <b>is not known</b> .                                                                                                    |  |
|--------|----------------------------------------------------------------------------------------------------|--|
| Step 1 | Clear screen                                                                                                    |  |
| Step 2 | Key: JAPI<br><enter></enter>                                                                                                    |  |
| Step 3 | Key 'I' over the 'I'<br>(or press tab)                                                                                                    |  |
| Step 4 | Key: social security number<br><b>Example:</b> 000000000<br><enter></enter>                                                                                                    |  |
|        | <ul> <li>Field 2: indicates which page of all the records is currently being viewed</li> <li>Field 3: displays the number of JAPI records this applicant has</li> <li>Field 28: the class number of the record currently displayed</li> <li>Field 29: the announcement number of the record currently displayed</li> <li>Fields 32: the class title of record currently displayed</li> <li>Fields 33: the working title of record currently displayed</li> </ul> |  |
| Step 5 | <enter> to page to the next record</enter>                                                                                                    |  |

.... END ....

个

A

# JAPI

## **Data Enter Rejected Applications**

## When there is no existing record

- Step 1 Clear screen
- Step 2 Key: JAPI <ENTER>

A

- Step 3 Key 'l' over the 'l' (or press tab)
- Step 4 Key: social security number comma class number asterisk comma announcement number Example: 00000000,C0103\*,LE950682A

# <ENTER>

## Step 5 Change JAPI to JAPU and key the following fields:

| Field<br>No. | Field Name     | Comments                                                                                                    |                                                                                  |
|--------------|----------------|----------------------------------------------------------------------------------------------------|----------------------------------------------------------------------------------|
| 4            | NAME           | Key: last nan<br>Comma<br>(space)<br>first nan<br>(space)<br>middle i                                                                                                    | ne<br>nitial                                                                     |
|              |                | Example: Sm                                                                                                    | ith, John A                                                                      |
| 5            | ADDR (Address) | If a street address and PO Box are both listed, key the PO Box.                                                                                                    |                                                                                  |
|              |                | <b>Do not use p</b><br>Character Rea                                                                                                    | unctuation. The Postal Service's Optical ader (OCR) does not "read" punctuation. |
|              |                | <b>PMB (personal mail box)</b> - per the US Post Office, these boxes are located at the business where the box is rented (such as MAIL BOXES ETC) and the street address accompanying the PMB # should be keyed as part of the applicant address. Put the PMB and street address on the same line. |                                                                                  |
|              |                | Example:                                                                                                    | Susie Smith<br>PMB 1234  4742 Liberty Road South<br>Salem, OR  97302             |

APPLICANT/CERTIFICATION USER MANUAL Updated 4-2003

Ħ

| Field |                                       |                                                                                                    |
|-------|---------------------------------------|----------------------------------------------------------------------------------------------------|
| No.   | Field Name                            | Comments                                                                                                    |
| 5     | ADDR (Address)<br>(continued)         | <ul> <li>Foreign Address: There is no space to key the country. If an address is for outside the United States, key:</li> <li>"FOREIGN ADDRESS" in the ADDR field,</li> <li>"Salem" in the CITY field,</li> <li>"OR" in the STATE field, and</li> <li>"97301" in the ZIP field.</li> </ul>                                                                                                    |
|       |                                       | Then (on the same day keyed), email DAS Data Entry with the correct address.                                                                                                    |
|       |                                       | Data Entry will pull the grade notice, manually address an envelope, and mail the notice to the foreign address.                                                                                                    |
| 7     | CITY                                  | Key the city name                                                                                                    |
| 8     | ST (State)                            | Key the 2-digit state abbreviation code.                                                                                                    |
|       |                                       | Refer to Appendix for acceptable codes.                                                                                                    |
| 9     | ZIP (Zip Code)                        | Key 5-digit zip code.                                                                                                    |
| 10    | TEL<br>(Telephone)                    | Key up to three 10-digit codes. 7-digit phone numbers (no hyphen) is prefixed with one of the following codes and extension numbers can be keyed into the next available phone number field:                                                                                                    |
|       |                                       | ALWAYS KEY AREA CODE IF IT'S AVAILABLE.                                                                                                    |
|       |                                       | If the area code is unknown, the following are acceptable<br>prefix codes:<br>800 = for 800 numbers<br>RES = for home residence phone<br>BUS = for business phone<br>MES = for message phone<br>TTY = for hearing impaired<br>EXT = for extension<br>Example: 5034951235,5411234567,8002295555<br>NOTE: Phone numbers with extensions should be keyed last<br>since they break up the 10-digit sequence.<br>Examples: 5039451234,BUS3734321,EXT25<br>RES9451234,BUS3734321,EXT25 |
| 11    | LIC #<br>(Driver's License<br>Number) | Key only <b>Oregon</b> driver's license numbers. Must be seven (7) digits. Key zero(s) at the beginning of number if less than seven.                                                                                                    |
|       |                                       | Example: 0223344                                                                                                    |
| 12    | LST                                   | Key only for Oregon Driver's License.                                                                                                    |
|       | (Licensed State)                      | Acceptable Code: OR                                                                                                    |
| 13    | EMP<br>(Present or Last               | Key employer, followed by a semicolon (;) and the city. Key the two-letter state abbreviation if it's other than Oregon.                                                                                                    |
|       | Employer)                             | Examples: Fred Meyer;Portland<br>The Fabric Shop;Boise ID                                                                                                    |
|       |                                       | State of Oregon employers should be input as:<br>OR ST-Agency Name;City                                                                                                    |
|       |                                       | Example: OR ST-Revenue;Salem                                                                                                    |

 $\mathcal{A}$ 

| Field<br>No. | Field Name                                   | Comments                                                                                                    |
|--------------|----------------------------------------------|----------------------------------------------------------------------------------------------------|
| 15           | VP<br>(Veterans' Points)                     | Acceptable codes:<br>1. 05 = 05 points<br>2. 10 = 10 points<br>3. NE = Not eligible for veterans' preference points<br>4. Leave blank                                                               |
| 16           | DOE (Date of Entry)                          | Key the date applicant first entered military service.<br>Example: MMDDYY                                                                                                    |
| 17           | DOD<br>(Date of Discharge)                   | Key the date applicant was discharged from military service.<br>Example: MMDDYY                                                                                                    |
| 18           | VPEL<br>(Veterans Preference<br>Eligibility) | This field is keyed only when needing to override the following<br>error messages:<br>120-VPEL RE DOE<br>121-VPEL-EMPL<br>122-DOD TOO OLD                                                           |
|              |                                              | Acceptable Codes:<br>P = Identifies a State Employee who has not previously been<br>appointed from a list on which the applicant used veterans'<br>preference.                                      |
|              |                                              | <ul> <li>V = Identifies applicant as meeting veterans' preference<br/>criteria.</li> </ul>                                                                                                    |
| 19           | SEX                                          | Acceptable codes: F, M, U<br>F = Female<br>M = Male<br>U = Unknown                                                                                                    |
| 21           | ЕТН                                          | <b>NOTE:</b> If left blank, the system will generate a 'U' in this field.                                                                                                    |
|              | (Ethnic)                                     | A = Asian<br>B = African American<br>H = Hispanic<br>I = Native American or Alaskan Native<br>W = Caucasian<br>U = Unknown (or if more than one ethnic code is<br>selected)                         |
|              |                                              | Refer to Appendix for definitions of each ethnic group.                                                                                                    |
|              |                                              | <b>NOTE:</b> If left blank, the system will generate a 'U' in this field.                                                                                                    |
| 48           | BCH1 (Batch 1)                               | Required to identify the location of the processed application.<br>Key one of the following:<br>a. Agency batch code (application retained by agency)<br>b. DAS batch number (retained by DAS HRSD) |
| 49           | AP-REC                                       | <b>Required.</b> Key the received date stamped on the application.                                                                                                    |
|              | (Application Received Date)                  | Acceptable format: MMDDYY                                                                                                    |
| 51           | RJ<br>(Reject Code)                          | Required. Key the 2-digit reject code.                                                                                                    |

| Field<br>No. | Field Name           | Comments                                                                                                    |
|--------------|----------------------|----------------------------------------------------------------------------------------------------|
| 55           | EXAM                 | Key the 5 digit exam number (if applicable).                                                                                                    |
|              | (Examination Number) | If the exam number shown is only four digits, you may:                                                                                                    |
|              |                      | <ul><li>a. key a zero at the beginning of the number, or</li><li>b. key the four digits and the computer will assign a zero at the beginning of the exam number.</li></ul> |
|              |                      | <b>NOTE:</b> Must be keyed if a test number is listed on JANI.                                                                                                    |

#### Step 6 <ENTER>

伯

Step 7 File application for the required retention period.

## EXAMPLE - Rejected application with no previous record in the system

## JAPI 00000000,X0119\*,LE100000

PAGE 001 OF 001

| NAME:  | DOE, JOHN    |            | ADDR: 11     | 1 FIRST ST |             | CNTY:              |          |
|--------|--------------|------------|--------------|------------|-------------|--------------------|----------|
| CITY:  | SALEM        | ST: OR     | ZIP: 97301   | TEL:       | 503000000,  | <b>503000000</b> , |          |
| LIC#:  | LST:         | EMP:       |              |            |             | CNTCT              | :        |
| VP:    | DOE:         | DOD:       | VPEL:        | SEX: M     | DOB: 000000 | D ETH: B           | ED:      |
| EAGY:  | 00000,00000  | CAPDT:     | LEFF:        | A          | DCHNG:      | WRNG               | AD:      |
| CLASS# | #: X0119*    | ANCMT#: LE | 100000       | REF-       | CD:         | CANCEL-DT:         | 000000   |
| CLASS: | EXEC SUPPORT | SPEC 2     | OPT:         |            |             |                    |          |
| STATUS | S: DUR:      | TYPE:      | EL-DT: 00000 | 00 AV-DT   | : 000000    | RNEW-DT            | : 000000 |
| GEO-A  | V:,,,,       | , ,        | , , ,        | , ,        | , ,         | , , ,              | , ,      |
| , ,    | , , ,        | , , ,      | , ,          | , ,        | , , ,       | , , ,              | , ,      |
| , ,    | , GEO-EX:    | , AGY      | -AV: ,       | , ,        | AGY-EX:     | ,                  | ,        |
| CL-SK  | · , , , ,    | , ,        | , , ,        | , ,        | , ,         | , , ,              | , ,      |
| ,      | , , , , ,    | , ,        | , , ,        | , ,        | , ,         | , ,                | , , ,    |
|        |              |            |              |            |             |                    |          |

| , , , ,     | , , , ,        | ORGTEST:       | EXAM-DT:  | EXPIR-DT:           |
|-------------|----------------|----------------|-----------|---------------------|
| BCH1: HRSD  | AP-REC: 031003 | AC: RJ: AH     | REPR: LOA | GY: SRVCR:          |
| EXAM: 00950 | RAW: ,         | , , ,          | , RTAKE:  | VP: SR:             |
| EXAM:       | RAW: ,         | , , ,          | , RTAKE:  | SCR-CD: FINAL:      |
| BCH2:       | NARR: ,        | , LEFF: 031703 | NOTICE:   | CAP-DT: 031703 ACT: |

#### JAPI

# **Data Enter Rejected Applications**

# When there is an existing reject record

| Step 1 | Clear screen                           |                                                                                                    |  |  |  |  |
|--------|----------------------------------------|----------------------------------------------------------------------------------------------------|--|--|--|--|
| Step 2 | Key: JAPI<br><enter></enter>           |                                                                                                    |  |  |  |  |
| Step 3 | Key 'l' over the 'l'<br>(or press tab) |                                                                                                    |  |  |  |  |
| Step 4 | Key:                                   | social security number<br>comma<br>class number<br>asterisk<br>comma<br>announcement number<br><b>Example:</b> 000000000,C0103*,LE950682A |  |  |  |  |

<ENTER>

Step 5 Change JAPI to JAPU

A

Step 6 Update fields 4 through 21 as needed, then key the following fields:

| Field<br>No. | Field Name                      | Comments                                                                                                    |  |  |  |
|--------------|---------------------------------|----------------------------------------------------------------------------------------------------|--|--|--|
| 48           | BCH1 (Batch 1)                  | <b>Required</b> to identify the location of the processed application.                                                                  |  |  |  |
|              |                                 | <b>Key</b> one of the following:<br>a. Agency batch code (application retained by agency)<br>b. DAS batch number (retained by DAS HRSD) |  |  |  |
|              |                                 | Refer to Appendix for acceptable codes.                                                                                                 |  |  |  |
| 49           | AP-REC<br>(Application Received | <b>Required.</b> Key the new received date stamped on the application (key over the existing date currently in field 49).               |  |  |  |
|              | Date)                           | Acceptable format: MMDDYY                                                                                                    |  |  |  |
| 51           | RJ<br>(Reject Code)             | Required. Key the 2-digit reject code.                                                                                                  |  |  |  |
| 55           | EXAM                            | Key the test number (if applicable).                                                                                                    |  |  |  |
|              | (Examination Number)            | <b>NOTE:</b> Must be keyed if a test number is listed on JANI.                                                                          |  |  |  |

#### Step 6 <ENTER>

伯

Step 7 File the application for the required retention period.

# EXAMPLE - Rejected application entered over an existing rejected record

#### JAPI 00000000,X0119\*,LE100000

PAGE 001 OF 001

| NAME: | DOE, JO   | OHN    |          |                     | A     | DDR:               | 111 FI | RST ST |         |            |       | CNTY   | <b>'</b> : |      |
|-------|-----------|--------|----------|---------------------|-------|--------------------|--------|--------|---------|------------|-------|--------|------------|------|
| CITY: | SALEM     |        |          | ST: <mark>OR</mark> | ZIP   | : <b>9730</b> ′    | 1      | TEL    | : 5030  | 000000,    | 50300 | 00000  | ),         |      |
| LIC#: |           | LST:   |          | EMF                 | :     |                    |        |        |         |            |       | CNTC   | T:         |      |
| VP:   | DOE:      |        | DOD      | <b>)</b> :          | VPEL  | _:                 | SE     | X: M   | DOB:    | 000000     | ) ETH | H: B   |            | ED:  |
| EAGY: | 00000,00  | 0000   | CAF      | DT:                 |       | LEFF:              | 04010  | 03 A   | DCHNC   | G:         |       | WRN    | GAD:       |      |
| CLASS | #: X011   | 9*     | ANC      | MT#: L              | E1000 | 00                 |        | REF    | -CD:    |            | CANC  | CEL-D  | Г: 000     | 000  |
| CLASS | : EXEC \$ | SUPPOR | RT SPEC  | 2                   | OP    | T:                 |        |        |         |            |       |        |            |      |
| STATU | S:        | DUR:   | ΤY       | PE:                 | EL-D  | T: 000             | 0000   | AV-D   | T: 0000 | 000        | RNEV  | V-DT:  | 0000       | 00   |
| GEO-A | V: ,      | ,      | , ,      | ,                   | ,     | ,                  | ,      | , ,    | ,       | ,          | ,     | ,      | ,          | ,    |
| , ,   | ,         | ,      | , ,      | ,                   | ,     | ,                  | ,      | , ,    | ,       | ,          | ,     | ,      | ,          | ,    |
| , ,   | ,         | GEO-E  | X:       | , AG                | Y-AV: |                    | ,      | ,      | AC      | GY-EX:     |       | ,      |            | ,    |
| CL-SK | K: ,      | ,      | , ,      | ,                   | ,     | ,                  | ,      | , ,    | ,       | ,          | ,     | ,      | ,          | ,    |
| ,     | , ,       | ,      | , ,      | ,                   | ,     | ,                  | ,      | ,      | , ,     | ,          | ,     | ,      | ,          | ,    |
| ,     | , ,       | ,      | , ,      | ,                   | ,     | ,                  | ,      | ,      | , ,     | ,          | ,     | ,      | ,          | ,    |
| ,     | , ,       | ,      | ,        | , ,                 | ,     | ,                  | ,      | ,      | , ,     | , <b>,</b> | ,     | ,      | ,          | ,    |
| , ,   | , ,       | , ,    | ,        | , OR                | GTEST | :                  |        | EXA    | M-DT:   |            | E     | XPIR-I | DT:        |      |
| BCH1: | HRSD      | AP-RE  | C: 04010 | 3 AC:               |       | rj: <mark>A</mark> | 3 R    | EPR:   | L       | OAGY:      |       | SF     | RVCR       | :    |
| EXAM: | 00950     | RAW    | /: ,     | ,                   | , ,   | ,                  |        | RTAKE: |         |            | ١     | VP:    | SR         | l:   |
| EXAM: |           | RAW    | /: ,     | , ,                 | ,     | ,                  |        | RTAKE: |         | SCR        | -CD:  |        | FINA       | ۱L:  |
| BCH2: |           | NAR    | R: ,     | ,                   | LEFF: | 04010              | )3     | NOTI   | CE:     | С          | AP-DT | : 0401 | 03         | ACT: |

.... END ....

つ

#### JAPI

# **Data Enter Rejected Applications**

#### When there is an existing graded record

Reject records must be data entered for tracking and federal reporting purposes. However, the rejected record should never <u>replace</u> an existing graded record that is still within its eligibility period. The following instructions allow you to capture the reject application data without affecting the availability of the graded record.

**NOTE:** Test dates <u>are not keyed</u> on rejected application records.

| Clear screen                                                                                     |  |  |  |  |  |
|--------------------------------------------------------------------------------------------------|--|--|--|--|--|
| <ey: japi<br=""><enter></enter></ey:>                                                            |  |  |  |  |  |
| Key 'l' over the 'l'<br>(or press tab)                                                           |  |  |  |  |  |
| Key: social security number<br>comma<br>class number<br>asterisk<br>comma<br>announcement number |  |  |  |  |  |
| Example: 000000000,C0103*,LE950682A                                                              |  |  |  |  |  |
|                                                                                                  |  |  |  |  |  |

Step 5 Change JAPI to JAPU

| Step 6 | Update fie | ds 4 through 21 | l as needed, | then key | the following | fields: |
|--------|------------|-----------------|--------------|----------|---------------|---------|
| Otop 0 | Opulato no |                 | , ao nooaoa, |          |               | ,       |

| Field<br>No. | Field Name                      | Comments                                                                                                    |
|--------------|---------------------------------|----------------------------------------------------------------------------------------------------|
| 48           | BCH1 (Batch 1)                  | <ul> <li>Required to identify the location of the processed application.</li> <li>Key one of the following: <ul> <li>a. Agency batch code (application retained by agency)</li> <li>b. DAS batch number (retained by DAS HRSD)</li> </ul> </li> </ul> |
|              |                                 | Refer to Appendix for acceptable codes.                                                                                                    |
|              |                                 | <b>NOTE:</b> To maintain tracking of the graded application, HRSD moves the existing batch code into BCH2 (field 63).                                                                                                    |
| 49           | AP-REC<br>(Application Received | <b>Required.</b> Key the new received date stamped on the application (key over the existing date in field 49).                                                                                                    |
|              | Dale)                           | Acceptable format: MMDDYY                                                                                                    |
| 50           | AC                              | Remove the "X"                                                                                                    |
|              | (Application Accepted)          |                                                                                                    |
| 51           | RJ<br>(Reject Code)             | Required. Key the 2-digit reject code.                                                                                                    |

伯

| Field<br>No. | Field Name               | Comments                                                                                                    |
|--------------|--------------------------|----------------------------------------------------------------------------------------------------|
| 64           | NARR<br>(Narrative Code) | When an accept code has been spaced out and replaced with a reject code, a 3-digit date code must be keyed here. Based on the date application is being data entered, key the month (Jan = 01, Feb = 02) followed by the last digit of the year ('93 = 3; '94 = 4). <b>Example:</b> August 1993 = 083. |

Step 7 <ENTER>

Step 8 File the application for the required retention period.

**NOTE:** If test dates are accidentally keyed, contact DAS Data Entry for assistance.

#### **EXAMPLE** - Rejected application entered over an existing graded record:

#### JAPI 00000000,C0102\*,LE200001

PAGE 001 OF 001

| NAME: | DOE, JO         | HN            |              |        | ADI    | DR: 111 | FIRST | ST    |          |      | (      | CNTY:          |         |    |
|-------|-----------------|---------------|--------------|--------|--------|---------|-------|-------|----------|------|--------|----------------|---------|----|
| CITY: | SALEM           |               | ST:          | OR     | ZIP:   | 97301   |       | TEL:  | 5030000  | 000, | 503000 | <b>)0000</b> , |         |    |
| LIC#: |                 | LST:          |              | EMP:   |        |         |       |       |          |      | (      | CNTCT:         |         |    |
| VP:   | DOE:            |               | DOD:         | V      | /PEL:  | SE      | X: M  | DC    | DB: 0000 | 00   | ETH    | : <b>B</b>     | ED:     |    |
| EAGY: | 00000,000       | 000           | CAPDT:       | 04010  | 3 LE   | EFF: 02 | 1003  | ADO   | CHNG:    |      | ١      | NRNGA          | AD:     |    |
| CLASS | #: X0102        |               | ANCMT        | #: LE2 | 200001 |         |       | REF-C | D:       |      | CANC   | EL-DT: (       | 000000  |    |
| CLASS | OFFICE          | ASSIST/       | ANT 2        |        | OPT:   |         |       |       |          |      |        |                |         |    |
| STATU | S: AC           | DUR: B        | TYPE:        | F I    | EL-DT: | 000000  | ) A   | V-DT: | 000000   |      | RNE    | EW-DT:         | 081003  |    |
| GEO-A | V: <b>24M</b> , | ,             | , ,          | ,      | ,      | ,       | , ,   | ,     | ,        | ,    | ,      | ,              | , ,     | ,  |
| , ,   | ,               | , ,           | ,            | , ,    | ,      | ,       | ,     | ,     | , ,      |      | ,      | , <b>,</b>     | ,       | ,  |
| , ,   | ,               | GEO-EX:       | ,            | AGY-A  | AV:    | ,       |       | ,     | AGY-E    | EX:  |        | ,              | ,       |    |
| CL-SK | : PTP, TI       | <b>МР</b> , , | ,            | ,      | ,      | , ,     | ,     | ,     | ,        | ,    | ,      | ,              | , ,     | ,  |
| ,     | , ,             | , ,           | ,            | ,      | ,      | , ,     | ,     | ,     | ,        | ,    | ,      | ,              | , ,     | ,  |
| ,     | , ,             | , ,           | ,            | ,      | ,      | , ,     | ,     | ,     | ,        | ,    | ,      | ,              | , ,     | ,  |
| ,     | , ,             | ,             | , ,          | ,      | ,      | ,       | , ,   | ,     | ,        | ,    | ,      | ,              | , ,     |    |
| , ,   | , ,             | , ,           | , ,          | ORGT   | EST:   | 040103  |       | EXAM- | DT: 040  | )103 | EXF    | IR-DT:         | 081003  |    |
| BCH1: | HRSD            | AP-REC:       | 040103       | AC:    | RJ     | J: OG   | REPR  |       | LOAC     | GY:  |        | SRV            | CR:     |    |
| EXAM: |                 | RAW:          | , ,          | ,      | ,      | ,       | RTA   | KE:   |          |      | V      | P:             | SR:     |    |
| EXAM: |                 | RAW:          | , ,          | ,      | ,      | ,       | RTA   | KE:   |          | SCR  | -CD:   | FI             | NAL: QI | _F |
| BCH2: | 9725            | NARR:         | <b>010</b> , | , l    | LEFF:  | 040103  | S N   | OTICE | :        | CA   | AP-DT: | 021003         | B ACT:  |    |

.... END ....

JAPI Data Enter Rejected Transfer Applications

The announcement number for a transfer application is **always** TR739999.

Step 1 Clear screen

A

- Step 2 Key: JAPI <ENTER>
- Step 3 Key 'l' over the 'l' (or press tab)
- Step 4 Key: social security number comma class number asterisk comma announcement number Example: 00000000,C0103\*,TR739999

<ENTER>

#### Step 5 Change JAPI to JAPU and key the following fields:

| Field<br>No. | Field Name | Comments                                                                                                    |  |  |  |  |
|--------------|------------|----------------------------------------------------------------------------------------------------|--|--|--|--|
| 4            | NAME       | Key: last name<br>Comma<br>(space)<br>first name<br>(space)<br>middle initial                                                                                                    |  |  |  |  |
|              |            | Example: Smith, John A                                                                                                    |  |  |  |  |
| 5            | ADDR       | If a street address and PO Box are both listed, key the PO Box.                                                                                                    |  |  |  |  |
|              | (Address)  | <b>Do not use punctuation.</b> The Postal Service's Optical Character Reader (OCR) does not "read" punctuation.                                                                                                    |  |  |  |  |
|              |            | <b>PMB (personal mail box)</b> - per the US Post Office, these boxes are located at the business where the box is rented (such as MAIL BOX ETC) and the street address accompanying the PMB # should be keyed as part of the applicant address. Put the PMB and street address on the same line. |  |  |  |  |
|              |            | Example: Susie Smith<br>PMB 1234 4742 Liberty Road South<br>Salem, OR 97302                                                                                                    |  |  |  |  |

| Field<br>No. | Field Name                            | Comments                                                                                                    |
|--------------|---------------------------------------|----------------------------------------------------------------------------------------------------|
| 5            | ADDR (Address)<br>(Continued)         | <ul> <li>Foreign Address: There is no space to key the country. If an address is for outside the United States, key:</li> <li>"FOREIGN ADDRESS" in the ADDR field,</li> <li>"Salem" in the CITY field,</li> <li>"OR" in the STATE field, and</li> <li>"97301" in the ZIP field.</li> </ul> |
|              |                                       | Then (on the same day keyed), email DAS Data Entry with the correct address.                                                                                                    |
|              |                                       | Data Entry will pull the grade notice, manually address an envelope, and mail the notice to the foreign address.                                                                                                    |
| 7            | CITY                                  | Key the city name                                                                                                    |
| 8            | ST (State)                            | Key 2-character state abbreviation code                                                                                                    |
|              |                                       | Refer to Appendix for acceptable codes.                                                                                                    |
| 9            | ZIP (Zip Code)                        | Key 5-digit zip code                                                                                                    |
| 10           | TEL<br>(Telephone)                    | Key up to three 10-digit codes. 7-digit phone numbers (no<br>hyphen) may be prefixed with one of the following codes and<br>extension numbers can be keyed into the next available phone<br>number field:                                                                                  |
|              |                                       | NOTE: Always key area code if it's available.<br>### = area code<br>800 = 800 numbers<br>RES = home residence phone<br>BUS = business phone<br>MES = message phone<br>TTY = hearing impaired<br>EXT = extension                                                                            |
|              |                                       | Example: 5034951235,5411234567,8002295555<br>NOTE: Phone numbers with extensions should be keyed last                                                                                                    |
|              |                                       | since they break up the 10-digit sequence.                                                                                                    |
|              |                                       | Example: RES9451234,BUS3734321,EXT25                                                                                                    |
| 11           | LIC #<br>(Driver's License<br>Number) | Key only <b>Oregon</b> driver's license numbers. Must be seven (7) digits. Key zero(s) at the beginning of number if less than seven.                                                                                                    |
|              |                                       | Example: 0223344                                                                                                    |
| 12           | LST                                   | Key only for Oregon Driver's License.                                                                                                    |
|              | (Licensed State)                      | Acceptable Code: OR                                                                                                    |
| 13           | EMP<br>(Present or Last<br>Employer)  | Key employer, followed by a semicolon (;) and the city. Key the two-letter state abbreviation if it's other than Oregon.                                                                                                    |
|              |                                       | Examples: Fred Meyer;Portland<br>The Fabric Shop;Boise ID                                                                                                    |
|              |                                       | State of Oregon employers should be input as:<br>OR ST-Agency Name;City                                                                                                    |
|              |                                       | Example: OR ST-Revenue;Salem                                                                                                    |

A

| Field<br>No. | Field Name                            | Comments                                                                                                    |
|--------------|---------------------------------------|----------------------------------------------------------------------------------------------------|
| 19           | SEX                                   | Acceptable codes:<br>F = Female<br>M = Male<br>U = Unknown                                                                                                    |
| 21           | ETH<br>(Ethnic)                       | <ul> <li>NOTE: If left blank, the system will generate a "U" in this field.</li> <li>Identifies the applicant's ethnicity</li> <li>Acceptable codes:</li> <li>A = Asian</li> <li>B = African American</li> <li>H = Hispanic</li> <li>I = Native American or Alaskan Native</li> <li>W = Caucasian</li> <li>U = Unknown</li> </ul>                                    |
|              |                                       | Refer to <b>Appendix</b> for definitions of each ethnic group.<br><b>NOTE:</b> If left blank, the system will generate a 'U' in this field.                                                                                                    |
| 48           | BCH1<br>(Batch Address)               | Required to identify the location of the processed application.<br>Key one of the following:<br>a. Agency batch code (application retained by agency)<br>b. DAS batch number (retained by DAS HRSD)<br>Refer to Appendix for acceptable codes.                                                                                                    |
| 49           | AP-REC (Application<br>Received Date) | <b>Required.</b> Key the received date stamped on the application <b>Acceptable Format:</b> MMDDYY                                                                                                    |
| 51           | RJ<br>(Reject Code)                   | Required. Key the 2-digit reject code.                                                                                                    |
| 55           | EXAM<br>(Examination Number)          | <ul> <li>Key the 5 digit exam number (if applicable).</li> <li>If the exam number shown is only four digits, you may:</li> <li>a. key a zero at the beginning of the number, or</li> <li>b. key the four digits and the computer will assign a zero at the beginning of the exam number.</li> <li>NOTE: Must be keyed if a test number is listed on JANI.</li> </ul> |

#### <ENTER>

Step 7 File the applications for the required retention period.

# **EXAMPLE - Rejected Transfer application**

# JAPI 00000000,X0119\*,TR739999

一

PAGE 001 OF 001

| NAME: DOE, J  | OHN                                     |           | ADDF      | R: 111 FIF | RST ST |            | CI            | NTY:        |      |
|---------------|-----------------------------------------|-----------|-----------|------------|--------|------------|---------------|-------------|------|
| CITY: SALEM   | l i i i i i i i i i i i i i i i i i i i | ST: OR    | ZIP: 973  | 301        | TEL:   | 503000000  | <b>503000</b> | 000,        |      |
| LIC#:         | LST:                                    | EM        | P:        |            |        |            | C             | NTCT:       |      |
| VP: DOE:      |                                         | DOD:      | VPEL:     | SE         | X: M   | DOB: 00000 | 0 ETH:        | В           | ED:  |
| EAGY: 00000,0 | 00000                                   | CAPDT:    | LEF       | F:         | AD     | CHNG:      | W             | RNGAD       | :    |
| CLASS#: X012  | 19*                                     | ANCMT#:   | TR739999  |            | REF-0  | CD:        | CANCE         | L-DT: 00    | 0000 |
| CLASS: EXEC   | SUPPORT                                 | SPEC 2    | OPT:      |            |        |            |               |             |      |
| STATUS:       | DUR:                                    | TYPE:     | EL-DT: (  | 000000     | AV-DT: | 000000     | RNEW-         | OO0 T: 0000 | 000  |
| GEO-AV: ,     | , ,                                     | , ,       | , ,       | ,          | , ,    | , ,        | , ,           | ,           | , ,  |
| , , ,         | , ,                                     | , ,       | , ,       | ,          | , ,    | , ,        | , ,           | ,           | , ,  |
| , , ,         | GEO-EX:                                 | , A0      | GY-AV:    | ,          | ,      | AGY-EX:    |               | ,           | ,    |
| CL-SK: ,      | , ,                                     | , ,       | , ,       | , ,        | ,      | , ,        | , ,           | ,           | , ,  |
| , , ,         | , ,                                     | , ,       | , ,       | ,          | , ,    | , ,        | , ,           | ,           | , ,  |
| , , ,         | , ,                                     | , ,       | , ,       | ,          | , ,    | , ,        | , ,           | ,           | , ,  |
| , , ,         | ,                                       | , ,       | , , ,     | , ,        | , ,    | , ,        | ,             | , ,         | ,    |
| , , , ,       | , ,                                     | , , Ol    | RGTEST:   |            | EXAN   | 1-DT:      | EXP           | IR-DT:      |      |
| BCH1: HRSD    | AP-REC:                                 | 031003 A0 | C: RJ:    | AB RE      | EPR:   | LOAGY:     |               | SRVCF       | R:   |
| EXAM:         | RAW:                                    | , ,       | ,         | , ,        | RTAKE  | :          | VP            | : SI        | R:   |
| EXAM:         | RAW:                                    | , ,       | , ,       | ,          | RTAKE: | SC         | R-CD:         | FIN/        | AL:  |
| BCH2:         | NARR:                                   | , ,       | LEFF: 031 | 1703       | NOTIC  | E: C       | AP-DT: C      | 31703       | ACT: |

.... END ....

#### JAPI Data Enter LE, OC, SW, OR AP

## **GRADED APPLICATION WITH NO EXISTING RECORD**

Step 1 Clear screen

ብ

ſĦ

- Step 2 Key: JAPI <ENTER>
- Step 3 Key 'l' over the 'l' (or press tab)
- Step 4 Key: social security number comma class number asterisk comma announcement number Example: 00000000,C0103\*,LE950682A

<ENTER>

Step 5 Change JAPI to JAPU and key the following fields:

| Field<br>No. | Field Name | Comments                                                                                                    |
|--------------|------------|----------------------------------------------------------------------------------------------------|
| 4            | NAME       | Key: last name<br>Comma<br>(space)<br>first name<br>(space)<br>middle initial<br>(space if applicable)<br>Suffix (JR, SR, I, II, etc.)                                                                                                    |
|              |            | Example: Smith, John A                                                                                                    |
|              |            | Example: Smith, John A JR                                                                                                    |
| 5            | ADDR       | If a street address and PO Box are both listed, key the PO Box.                                                                                                    |
|              | (Address)  | <b>Do not use punctuation.</b> The Postal Service's Optical Character Reader (OCR) does not "read" punctuation.                                                                                                    |
|              |            | <b>PMB (personal mail box)</b> - per the US Post Office, these boxes are located at the business where the box is rented (such as MAIL BOXES ETC) and the street address accompanying the PMB # should be keyed as part of the applicant address. Put the PMB and street address on the same line. |
|              |            | Example: Susie Smith<br>PMB 1234 4742 Liberty Rd S<br>Salem OR 97302                                                                                                    |

| Field |                                       |                                                                                                    |
|-------|---------------------------------------|----------------------------------------------------------------------------------------------------|
| No.   | Field Name                            | Comments                                                                                                    |
|       | ADDR<br>Continued                     | <ul> <li>Foreign Address: There is no space to key the country. If an address is for outside the United States, key:</li> <li>"FOREIGN ADDRESS" in the ADDR field,</li> <li>"Salem" in the CITY field,</li> <li>"OR" in the STATE field, and</li> <li>"97301" in the ZIP field.</li> </ul>                                                                                                    |
|       |                                       | Then (on the same day keyed), email DAS Data Entry with the correct address.                                                                                                    |
|       |                                       | Data Entry will pull the grade notice, manually address an envelope, and mail the notice to the foreign address.                                                                                                    |
| 7     | CITY                                  | Key the city name                                                                                                    |
| 8     | ST (State)                            | Key 2-character state abbreviation code.<br>Refer to Appendix for acceptable codes.                                                                                                    |
| 9     | ZIP (Zip Code)                        | Key 5-digit zip code.                                                                                                    |
| 10    | (Telephone)                           | hyphen) may be prefixed with one of the following codes and<br>extension numbers can be keyed into the next available phone<br>number field:                                                                                                    |
|       |                                       | NOTE: Always key the area code if it's available. If the area code is unknown, the following are acceptable codes.          800       =       for 800 numbers         RES       =       for home residence phone         BUS       =       for business phone         MES       =       for message phone         TTY       =       for hearing impaired         EXT       =       for extension         Example:       5034951235,5411234567,8002295555 |
|       |                                       | <b>NOTE:</b> Phone numbers with extensions should be keyed last since they break up the 10-digit sequence.<br><b>Example:</b> 5039451234,BUS3734321,EXT25                                                                                                    |
| 11    | LIC #<br>(Driver's License<br>Number) | Key only <b>Oregon</b> driver's license numbers. Must be seven (7) digits. Key zero(s) at the beginning of number if less than seven.<br><b>Example:</b> 0223344                                                                                                    |
| 12    | LST<br>(Licensed State)               | Key only for Oregon Driver's License Acceptable Code: OR                                                                                                    |
| 13    | EMP<br>(Present or Last<br>Employer)  | Key employer, followed by a semicolon (;) and the city. Key the<br>two-letter state abbreviation if it's other than Oregon.<br><b>Examples:</b> Fred Meyer;Portland<br>The Fabric Shop;Boise ID<br>State of Oregon employers should be input as:<br>OR ST-Agency Name;City<br><b>Example:</b> OR ST-Revenue;Salem                                                                                                    |
| 15    | VP<br>(Veteran's Points)              | Acceptable codes:<br>05 = 5 points<br>10 = 10 points<br>NE = Not eligible for vets points<br>= Leave blank                                                                                                    |
| 16    | DOE<br>(Date of Entry)                | Key if provided - even if veterans' points are not requested.<br>Use 01 for day when only month and year are given.                                                                                                    |
|       |                                       | Example: 07/65 = 070165                                                                                                    |

ᠿ

Ä

| Field<br>No. | Field Name                                       | Comments                                                                                                    |
|--------------|--------------------------------------------------|----------------------------------------------------------------------------------------------------|
| 17           | DOD<br>(Date of Discharge)                       | Key if provided - even if veterans' points are not requested.<br>Use 01 for day when only month and year are given.                                                                                                    |
|              |                                                  | Example: 12/67 = 120167                                                                                                    |
| 18           | VPEL<br>(Veteran's<br>Preference<br>Eligibility) | Key only if one of the following error messages appears:<br>120 - VPEL RE DOE<br>121 - VPEL-EMPL<br>122 - DOD-TOO-OLD                                                                                                    |
|              |                                                  | Acceptable Codes:<br>P = Identifies a State Employee who has not previously been<br>appointed from a list on which the applicant used<br>veterans' preference.                                                                                                    |
|              |                                                  | <ul> <li>V = Identifies applicant as meeting veterans' preference<br/>criteria.</li> </ul>                                                                                                    |
| 19           | SEX                                              | Acceptable codes:<br>F = Female<br>M = Male<br>U = Unknown                                                                                                    |
| 21           | стц                                              | <b>NOTE:</b> If left blank, the system will generate a "U" in this field.                                                                                                    |
| 21           | (Ethnic)                                         |                                                                                                    |
|              |                                                  | Acceptable codes:<br>A = Asian<br>B = African American<br>H = Hispanic<br>I = Native American or Alaskan Native<br>W = Caucasian<br>U = Unknown                                                                                                    |
|              |                                                  | Refer to Appendix for definitions of each ethnic group.                                                                                                    |
|              |                                                  | NOTE: If left blank, the system will generate a 'U' in this field.                                                                                                    |
| 35           | DUR                                              | Required                                                                                                    |
|              | (Duration)                                       | Acceptable codes:<br>P = Permanent<br>S = Seasonal<br>B = Either/both permanent or seasonal (or if unknown)                                                                                                    |
| 36           | TYPE                                             | Required                                                                                                    |
|              |                                                  | Acceptable codes:<br>F = Full-time<br>P = Part-time<br>E = Either part- or full-time<br>I = Intermittent<br>J = Job share<br>B = Any combination of the above (or if unknown)                                                                                                    |
| 38           | AV-DT<br>(Availability Date)                     | This field is optional. <b>Caution:</b> A date in this field may cause<br>the applicant to not certify. <b>Do Not Key a date</b> If less than two<br>weeks in the future. To 'remove' a date in order to activate the<br>file, key over all digits in this field <b>with the current date</b> . |
|              |                                                  | Acceptable format: MMDDYY                                                                                                    |

Ð

Ä

| Field |                                        | Commente                                                                                                    |
|-------|----------------------------------------|----------------------------------------------------------------------------------------------------|
| NO.   |                                        | Comments                                                                                                    |
| 40    | GEO-AV<br>(Geographic<br>Availability) | location(s) the applicant is willing to work. Up to 40<br>locations can be listed.<br>Each code must be keyed as 3 digits – if the code does not                                                                                                    |
|       |                                        | have a 3 <sup>rd</sup> digit, key a space.                                                                                                    |
|       |                                        | Example: 24M,34 ,26C                                                                                                    |
|       |                                        | Refer to Appendix for acceptable codes.                                                                                                    |
| 41    | GEO-EX<br>(Geographic                  | The geographic location(s) the applicant is NOT willing to work.<br>Up to 2 locations can be listed.                                                                                                    |
| 10    |                                        | Refer to Appendix for acceptable codes.                                                                                                    |
| 42    | AGY-AV<br>(Agency                      | Identifies up to 3 agencies as the <b>only</b> ones the applicant wants their name certified to.                                                                                                    |
| - 10  |                                        | Example: 10700                                                                                                    |
| 43    | AGY-EX<br>(Agency Exception)           | Rey up to 3 5-digit numbers of agencies for which the applicant's name will <b>NOT</b> be certified. Identify per following:                                                                                                    |
|       |                                        | <b>Agency's Choice:</b> Identifies agencies not willing to consider this applicant. Key up to three 5-digit agency numbers followed by an 'A'.                                                                                                    |
|       |                                        | Example: 10700A                                                                                                    |
|       |                                        | Applicant's Choice: Identifies agencies for which the applicant is not willing to work. Key up to three 5-digit agency numbers followed by a 'C'.                                                                                                    |
|       |                                        | Example: 10700C                                                                                                    |
| 44    | CL-SK                                  | Required only for classifications that have skills assigned.                                                                                                    |
|       | (Class Skills)                         | Key up to 85 3-digit skill codes. Some skill codes include a blank space or a slash (/) mark.                                                                                                    |
|       |                                        | Examples: CRT,FS ,W/P,R N,LTP                                                                                                    |
| 45    | ORGTEST<br>(Original Test Date)        | Key the date listed in the "Original Test Date" box of the "Office<br>Use Only" section of application. If box is blank, key the date<br>from 'Test Date' box.<br>(This will be the same date as the examination date (field 46) if<br>this is the first time the applicant has taken this test) |
|       |                                        | Acceptable Format: MMDDYY                                                                                                    |
| 46    | EXAM-DT<br>(Exam Date)                 | Key the date listed in the "Test Date" box of the "Office Use Only" section of application.                                                                                                    |
|       |                                        | Acceptable Format: MMDDYY                                                                                                    |
| 48    | BCH1<br>(Batch Address)                | <ul> <li>Required to identify the location of the processed application.</li> <li>Key one of the following: <ul> <li>a. Agency batch code (application retained by agency)</li> <li>b. DAS batch number (retained by DAS HRSD)</li> </ul> </li> </ul>                                            |
|       |                                        | Refer to Appendix for acceptable codes.                                                                                                    |
| 49    | AP-REC                                 | <b>Required.</b> Key the received date stamped on the application                                                                                                    |
|       | Received Date)                         | Acceptable Format: MMDDYY                                                                                                    |

ᠿ

ᠿ

| Field<br>No. | Field Name                      | Comments                                                                                                    |
|--------------|---------------------------------|----------------------------------------------------------------------------------------------------|
| 50           | AC<br>(Application<br>Accepted) | Required. Key 'X'                                                                                                    |
| 55           | EXAM                            | Required if the announcement has a test number.                                                                                                    |
|              | (Exam Number)                   | Key either four (4) or five (5) digits. May key a zero at beginning of number if less than five. If you key in four digits, the computer will assign a zero at the beginning of the number.                                                       |
|              |                                 | Examples: 05667, 10134                                                                                                    |
|              |                                 | <b>NOTE:</b> Leave this field blank if the announcement does not have a test number.                                                                                                    |
| 56           | RAW<br>(Raw Scores)             | If raw scores are written in the "Office Use Only" section of the application, key up to six 3-digit scores separated by commas.                                                                                                    |
|              |                                 | If no raw scores are given, the system may require them after<br>the final score is entered. In this case, key three zeroes (000).                                                                                                    |
| 58           | VP<br>(Veterans' Points)        | If veterans' points have been awarded, they should be written in<br>the 'VP' box (field 58) in the "Office Use Only" section of the<br>application.                                                                                               |
|              |                                 | Acceptable Codes:         If field $15 = NE$ field $58 = 00$ If field $15 = 05$ field $58 = 05$ or $00$ If field $15 = 10$ field $58 = 10$ or $00$ If field $15 = blank$ field $58 = blank$ or $00$                                               |
|              |                                 | <b>NOTE:</b> Veterans may choose <b>not</b> to request preference points on any application of their choice. If field 15 already has 05 or 10 points, and the applicant did not request points on this application, 00 must be keyed in field 58. |
| 61           | SCR-CD                          | Required only when data entering a corrected score or regrade.                                                                                                    |
|              | (Score Code)                    | Acceptable codes:<br>CS = CORRECTED SCORE                                                                                                    |
|              |                                 | RG = REGRADE.<br>Used when a test was originally scored for one<br>announcement number and is now being scored for<br>another announcement using the same test.                                                                                   |
| 62           | FINAL<br>(Final Score)          | Acceptable codes:070-110Numeric scores. Score should not exceed 100<br>without veterans points in field 58.ELMApplicant scored less than 70 and eliminated on the<br>test.OLEApplicant scored less than 70 and eliminated on the<br>test.         |
|              |                                 | QLF Applicant graded as "qualified".                                                                                                    |
|              |                                 | W/D Applicant withdrew from the test before finishing.                                                                                                    |
|              |                                 | INC Test was incomplete.                                                                                                    |
|              |                                 | SKL Applicant graded as "skilled".                                                                                                    |

ᠿ

⊸

| Field<br>No. | Field Name              | Comments                                                                                                    |
|--------------|-------------------------|----------------------------------------------------------------------------------------------------|
| 66           | NOTICE<br>(Notice Code) | <ul> <li>Optional – may use to either generate or suppress a notice.</li> <li>Acceptable codes:</li> <li>229 = Prints a grade notice.</li> <li>229R = Prints a reject notice. Used only if there is a reject code in RJ field (51).</li> <li>**** = Suppresses a notice from being generated.</li> </ul> |

#### Step 6 <ENTER>

Step 7 File the applications for the required retention period.

# EXAMPLE - LE, OC, SW, or AP graded JAPI application when there is no previous record

#### JAPI 00000000,C0104\*,SW3000001

PAGE 001 OF 001

NAME: DOE, JOHN ADDR: 111 FIRST ST CNTY: CITY: SALEM ZIP: 97301 ST: OR TEL: 503000000, 503000000, LIC#: LST: EMP: CNTCT: VPEL: VP: DOE: DOD: SEX: M DOB: 000000 ETH: B ED: EAGY: 00000,00000 CAPDT: 021003 LEFF: 021003 ADCHNG: WRNGAD: CLASS#: C0104\* ANCMT#: SW300001 REF-CD: CANCEL-DT: 000000 CLASS: OFFICE SPECIALIST 2 OPT: STATUS: AC DUR: P TYPE: F EL-DT: 000000 AV-DT: 000000 RNEW-DT: 081003 GEO-AV: 24M, , , , , , , , , , , , , , , , , , , , , , , , , , GEO-EX: AGY-AV: AGY-EX: , , , CL-SK: **PTP**, **TMP**, , , , , , , , , , , , , , , , , , , , , , , ORGTEST: **022003** EXAM-DT: **022003** EXPIR-DT: 081003 BCH1: HRSD AP-REC: 021003 AC: X RJ: REPR: LOAGY: SRVCR: RAW: **004, 005**, , , , , RTAKE: 052003 VP: SR: EXAM: 00903 RTAKE: SCR-CD: EXAM: FINAL: 100 RAW: NARR: , , LEFF: 021003 NOTICE: CAP-DT: 021003 ACT: BCH2:

**♦♦ END ♦♦** 

## JAPI Data Enter LE, OC, SW, or AP

# **GRADED APPLICATION OVER AN EXISTING REJECT RECORD**

- Step 1 Clear screen
- Step 2 Key: JAPI <ENTER>
- Step 3 Key 'l' over the 'l' (or press tab)
- Step 4 Key: social security number comma class number asterisk comma announcement number

#### Example: 00000000,C0103\*,LE950682A

<ENTER>

Step 5 Change JAPI to JAPU

#### Step 6 Update fields 4 through 21 as needed, then key the following fields:

| Field |                              |                                                                                                    |
|-------|------------------------------|----------------------------------------------------------------------------------------------------|
| No.   | Field Name                   | Comments                                                                                                    |
| 35    | DUR                          | Required                                                                                                    |
|       | (Duration)                   | Acceptable codes:<br>P = Permanent<br>S = Seasonal                                                                                                    |
|       |                              | B = Either/both permanent or seasonal                                                                                                    |
| 36    | TYPE                         | Required                                                                                                    |
|       |                              | Acceptable codes:<br>F = Full-time<br>P = Part-time<br>E = Either part- or full-time<br>I = Intermittent<br>J = Job share<br>B = Any combination of the above                                                                                                    |
| 38    | AV-DT<br>(Availability Date) | This field is optional. <b>Caution:</b> A date in this field may cause<br>the applicant to not certify. If the date is less than two weeks in<br>the future, <b>Do Not Key a date</b> .<br>To 'remove' a date in order to activate the file, key over all digits<br>in this field with the current date.<br><b>Acceptable format:</b> MMDDYY |

| Field<br>No. | Field Name                      | Comments                                                                                                    |
|--------------|---------------------------------|----------------------------------------------------------------------------------------------------|
| 40           | GEO-AV<br>(Geographic           | The location(s) the applicant is willing to work. Up to 40 locations can be listed.                                                                                                    |
|              | Availability)                   | Each code must be keyed as 3 digits – if the code does not have a $3^{rd}$ digit, key a space.                                                                                                    |
|              |                                 | Example: 24M,34 ,26C                                                                                                    |
|              |                                 | Refer to Appendix for acceptable codes.                                                                                                    |
| 41           | GEO-EX<br>(Geographic           | The geographic location(s) the applicant is NOT willing to work.<br>Up to 2 locations can be listed.                                                                                                    |
|              | Exception)                      | Refer to Appendix for acceptable codes.                                                                                                    |
| 42           | AGY-AV<br>(Agency Availability) | Identifies up to 3 agencies as the <b>only</b> ones the applicant wants their name certified to.                                                                                                    |
|              |                                 | Example: 10700                                                                                                    |
| 43           | AGY-EX<br>(Agency Exception)    | Key up to 3 5-digit numbers of agencies for which the applicant's name will <b>NOT</b> be certified for this recruitment. Identify per following:                                                                                                    |
|              |                                 | • <b>Agency's Choice:</b> Identifies agencies not willing to consider this applicant. Key up to three 5-digit agency numbers followed by an 'A'.                                                                                                    |
|              |                                 | Example: 10700A                                                                                                    |
|              |                                 | <ul> <li>Applicant's Choice: Identifies agencies for which the<br/>applicant is not willing to work. Key up to three 5-digit<br/>agency numbers followed by a 'C'.</li> </ul>                                                                         |
|              |                                 | Example: 10700C                                                                                                    |
| 44           | CL-SK                           | Required only for classifications that have skills assigned.                                                                                                    |
|              | (Class Skills)                  | Key up to 85 3-digit skill codes. Some skill codes include a blank space or a slash (/) mark.                                                                                                    |
|              |                                 | Examples: CRT,FS ,W/P,R N,LTP                                                                                                    |
| 45           | ORGTEST<br>(Original Test Date) | Key the date listed in the "Original Test Date" box of the "Office<br>Use Only" section of application. If box is blank, key the date<br>from 'Test Date' box.                                                                                        |
|              |                                 | <b>NOTE:</b> This will be the same date as the examination date (field 46) if this is the first time the applicant has taken this test.                                                                                                    |
|              |                                 | Acceptable Format: MMDDYY                                                                                                    |
| 46           | EXAM-DT<br>(Exam Date)          | Key the date listed in the "Test Date" box of the "Office Use Only" section of application.                                                                                                    |
|              |                                 | Acceptable Format: MMDDYY                                                                                                    |
| 48           | BCH1<br>(Batch Address)         | <ul> <li>Required to identify the location of the processed application.</li> <li>Key one of the following: <ul> <li>a. Agency batch code (application retained by agency)</li> <li>b. DAS batch number (retained by DAS HRSD)</li> </ul> </li> </ul> |
|              |                                 | Refer to Appendix for acceptable agency batch codes.                                                                                                    |

Ð

Ð

| Field<br>No. | Field Name                   | Comments                                                                                                    |
|--------------|------------------------------|----------------------------------------------------------------------------------------------------|
| 49           | AP-REC (Application          | Required. Key the received date stamped on the application.                                                                                                    |
|              | Received Date)               | Acceptable Format: MMDDYY                                                                                                    |
| 50           | AC (Application<br>Accepted) | Required. Key 'X'.                                                                                                    |
| 51           | RJ (Reject Code)             | Space out the reject code and leave the field blank.                                                                                                    |
| 56           | RAW<br>(Raw Scores)          | If raw scores are written in the "Office Use Only" section of the application, key up to six 3-digit scores separated by commas.                                                                                                    |
| 58           | VP<br>(Veterans' Points)     | If no raw scores are given, the system may require them after<br>the final score is entered. In this case, key three zeroes (000).<br>If veterans' points have been awarded, they should be written in<br>the 'VP' box (field 58) in the "Office Use Only" section of the                                                                                                    |
|              |                              | Acceptable Codes:<br>If field $15 = NE$                                                                                                    |
| 62           |                              | application, 00 must be keyed in field 58.                                                                                                    |
| 02           | (Final Score)                | <ul> <li>Acceptable codes.</li> <li>070-110: Numeric scores. Score should not exceed 100 without veterans points in field 58.</li> <li>ELM: Applicant scored less than 70 and eliminated on the test.</li> <li>QLF: Applicant graded as "qualified".</li> <li>GIE: Test was given in error.</li> <li>W/D: Applicant withdrew from the test before finishing.</li> <li>INC: Test was incomplete.</li> <li>SKL: Applicant graded as "skilled".</li> </ul> |
| 64           | NARR<br>(Narrative)          | For tracking of this subsequent application, key a 3-digit numeric date code to identify the month and year that the current application was processed.                                                                                                    |
|              |                              | <ul> <li>first two digits = the current month:<br/>Jan = 01, Feb = 02, etc.</li> </ul>                                                                                                    |
|              |                              | • third digit = the final digit of the current year:<br>(2002 = 02, 2003 = 03).                                                                                                    |
|              |                              | Examples: December 12, 2002 = 122<br>March 1, 2003 = 033                                                                                                    |

ტ

| Field<br>No. | Field Name              | Comments                                                                                                    |
|--------------|-------------------------|----------------------------------------------------------------------------------------------------|
| 66           | NOTICE<br>(Notice Code) | <ul> <li>Optional – may use to either generate or suppress a notice.</li> <li>Acceptable codes:</li> <li>229 = Prints a grade notice.</li> <li>229R = Prints a reject notice. Used only if there is a reject code in RJ field (51).</li> <li>**** = Suppresses a notice from being generated.</li> </ul> |

#### Step 7 <ENTER>

Step 8 File the application for the required retention period.

# EXAMPLE - LE, OC, SW, or AP graded application Entered over an existing reject record

#### JAPI 00000000,C0103\*,LE3000002

PAGE 001 OF 001

| NAME: DOE, JO      | OHN        |           | ADDR       | 111 FIRS | T ST      |          | С      | NTY:          |        |
|--------------------|------------|-----------|------------|----------|-----------|----------|--------|---------------|--------|
| CITY: <b>SALEM</b> |            | ST: OR    | ZIP: 973   | 801      | TEL: 50   | 3000000, | 503000 | <b>0000</b> , |        |
| LIC#:              | LST:       | EM        | P:         |          |           |          | С      | NTCT:         |        |
| VP: DOE:           |            | DOD:      | VPEL:      | SEX: M   | DOB:      | 000000   | ETH:   | B             | ED:    |
| EAGY: 00000,0      | 0000       | CAPDT: 02 | 1003 LEFF  | : 021003 | ADCH      | NG:      | N      | /RNGAD        | :      |
| CLASS#: C010       | 3*         | ANCMT#:   | LE300002   |          | REF-CD:   |          | CANCE  | L-DT: 00      | 0000   |
| CLASS: OFFICI      | E ASSISTA  | NT 2      | OPT:       |          |           |          |        |               |        |
| STATUS: AC         | DUR: P     | TYPE: F   | EL-DT: 0   | 00000    | AV-DT: 00 | 0000     | RNE    | W-DT: 0       | 81003  |
| GEO-AV: 24M,       | , ,        | , ,       | , ,        | , ,      | , ,       | , ,      | ,      | , ,           | ,      |
| , , ,              | , ,        | , , ,     | , ,        | , ,      | , ,       | , ,      | ,      | , ,           | ,      |
| , , GE             | O-EX:      | , AG      | BY-AV:     | ,        | ,         | AGY-EX:  |        | ,             | ,      |
| CL-SK: PTP, T      | MP, ,      | , ,       | , ,        | , ,      | , ,       | , ,      | ,      | , ,           | ,      |
| , , ,              | , ,        | , ,       | , ,        | , ,      | , ,       | , ,      | ,      | , ,           | ,      |
| , , ,              | , ,        | , ,       | , ,        | , ,      | , ,       | , ,      | ,      | , ,           | ,      |
| , , , ,            | , ,<br>, , | , ', 'OF  | RGTEST: 02 | 2003     | EXAM-DT:  | 022003   | ËXPI   | R-DT: 08      | 31003  |
| BCH1: HRSD         | AP-REC: 0  | 21003 AC  | : X RJ:    | REPI     | R:        | LOAGY:   |        | SRVCF         | ł:     |
| EXAM:              | RAW:       | , ,       | , , ,      | RT       | AKE: 0520 | 003      | VF     | ': SF         | र:     |
| EXAM:              | RAW:       | , ,       | , , ,      | RT       | AKE:      | SCR-     | CD:    | FINA          | L: QLF |
| BCH2:              | NARR: 1    | 29, ,     | , LEFF:    | 021003   | NOTICE:   | CA       | P-DT:  | 021003        | ACT:   |

**\*\*** END **\*\*** 

伯

## JAPI Data Enter LE, OC, SW, OR AP Graded Applications

# **GRADED APPLICATION OVER AN EXISTING GRADED RECORD**

- Step 1 Clear screen
- Step 2 Key: JAPI <ENTER>

A

- Step 3 Key 'l' over the 'l' (or press tab)
- Step 4 Key: social security number comma class number asterisk comma announcement number

#### Example: 00000000,C0103\*,LE950682A

<ENTER>

Step 5 Change JAPI to JAPU

#### Step 6 Update fields 4 through 21 as needed, then key the following fields:

| Field  |                              |                                                                                                    |
|--------|------------------------------|----------------------------------------------------------------------------------------------------|
| No.    | Field Name                   | Comments                                                                                                    |
| 35 DUR |                              | Required                                                                                                    |
|        | Duration                     | Acceptable codes:<br>P = Permanent<br>S = Seasonal<br>B = Either/both permanent or seasonal (or if unknown)                                                                                                    |
| 36     | TYPE                         | Required                                                                                                    |
|        |                              | Acceptable codes:<br>F = Full-time<br>P = Part-time<br>E = Either part- or full-time<br>I = Intermittent<br>J = Job share<br>B = Any combination of the above (or if unknown)                                                                                             |
| 38     | AV-DT<br>(Availability Date) | This field is optional<br><b>Caution:</b> A date in this field may cause the applicant to not<br>certify. If the date is less than two weeks in the future, <b>Do Not</b><br><b>Key a date</b> .<br>To 'remove' a date in order to activate the file, key over all digits |
|        |                              | in this field with the current date.<br>Acceptable format: MMDDYY                                                                                                    |

| Field<br>No. | Field Name                          | Comments                                                                                                    |
|--------------|-------------------------------------|----------------------------------------------------------------------------------------------------|
| 40           | GEO-AV<br>(Geographic               | The location(s) the applicant is willing to work. Up to 40 locations can be listed.                                                                                                    |
|              | Availability)                       | Each code must be keyed as 3 digits – if the code does not have a $3^{rd}$ digit, key a space.                                                                                                    |
|              |                                     | Example: 24M,34 ,26C                                                                                                    |
|              |                                     | Refer to Appendix for acceptable codes                                                                                                    |
| 41           | GEO-EX<br>(Geographic<br>Exception) | The geographic location(s) the applicant is NOT willing to work.<br>Up to 2 locations can be listed.                                                                                                    |
| 42           | AGY-AV<br>(Agency Availability)     | Refer to <b>Appendix</b> for acceptable codes<br>Identifies up to 3 agencies as the <b>only</b> ones the applicant wants<br>their name certified to.                                                                                                    |
|              |                                     | Example: 10700                                                                                                    |
| 43           | AGY-EX<br>(Agency Exception)        | Key up to 3 5-digit numbers of agencies for which the applicant's name will <b>NOT</b> be certified. Identify per following:                                                                                                    |
|              |                                     | <ul> <li>Agency's Choice: Identifies agencies not willing to<br/>consider this applicant. Key up to three 5-digit agency<br/>numbers followed by an 'A'.</li> </ul>                                                                                                    |
|              |                                     | Example: 10700A                                                                                                    |
|              |                                     | • <b>Applicant's Choice:</b> Identifies agencies for which the applicant is not willing to work. Key up to three 5-digit agency numbers followed by a 'C'.                                                                                                    |
|              |                                     | Example: 10700C                                                                                                    |
| 44           | CL-SK                               | Required only for classifications that have skill codes assigned.                                                                                                    |
|              | (UIASS OKIIIS)                      | Key up to 85 3-digit skill codes. Some skill codes include a blank space or a slash (/) mark.                                                                                                    |
|              |                                     | Examples: CRT,FS ,W/P,R N,LTP                                                                                                    |
| 45           | ORGTEST<br>(Original Test Date)     | Key the date listed in the "Original Test Date" box of the "Office<br>Use Only" section of application. If box is blank, key the date<br>from 'Test Date' box.<br>(The date keyed here should be the same date as the<br>examination date (field 46) if this is the first time the applicant<br>has taken this test) |
|              |                                     | Acceptable Format: MMDDYY                                                                                                    |
| 46           | EXAM-DT<br>(Exam Date)              | Key the date listed in the "Test Date" box of the "Office Use Only" section of application.                                                                                                    |
|              |                                     | Acceptable Format: MMDDYY                                                                                                    |
| 48           | BCH1<br>(Batch Address)             | <ul> <li>Required to identify the location of the processed application.</li> <li>Key one of the following: <ul> <li>a. Agency batch code (application retained by agency)</li> <li>b. DAS batch number (retained by DAS HRSD)</li> </ul> </li> <li>Refer to Appendix for acceptable agency batch codes.</li> </ul>  |

Ä

ኅ

| Field<br>No. | Field Name                | Comments                                                                                                    |
|--------------|---------------------------|----------------------------------------------------------------------------------------------------|
| 49           | AP-REC (Application       | Required. Key the received date stamped on the application.                                                                                                    |
|              | Received Date)            | Acceptable Format: MMDDYY                                                                                                    |
| 50           | AC                        | Required. Key "X"                                                                                                    |
|              | (Application<br>Accepted) |                                                                                                    |
| 55           | EXAM                      | Required if the announcement has a test number.                                                                                                    |
|              | (Exam Number)             | Key either four (4) or five (5) digits. May key a zero at beginning<br>of number if less than five. If you key in four digits, the computer<br>will assign a zero at the beginning of the number.                                                                         |
|              |                           | Examples: 05667, 10134                                                                                                    |
|              |                           | <b>NOTE:</b> Leave this field blank if the announcement does not have a test number.                                                                                                    |
| 56           | RAW<br>(Raw Scores)       | If raw scores are written in the "Office Use Only" section of the application, key up to six 3-digit scores separated by commas.                                                                                                    |
| 58           | VP<br>(Veterans' Points)  | If no raw scores are given, the system may require them after<br>the final score is entered. In this case, key three zeroes (000).<br>If veterans' points have been awarded, they should be written in<br>the 'VP' box (field 58) in the "Office Use Only" section of the |
|              |                           | application.                                                                                                    |
|              |                           | If field $15 = NE$                                                                                                    |
|              |                           | <b>NOTE:</b> Veterans may choose <b>not</b> to request preference points on any application of their choice. If field 15 already has 05 or 10 points, and the applicant did not request points on this application, 00 must be keyed in field 58.                         |
| 62           | FINAL                     | Acceptable codes:                                                                                                    |
|              | (Final Score)             | 0/0-110: Numeric scores. Score should not exceed 100<br>without veterans points in field 59                                                                                                    |
|              |                           | ELM: Applicant scored less than 70 and eliminated on test.                                                                                                    |
|              |                           | QLF: Applicant graded as "qualified".                                                                                                    |
|              |                           | GIE: Test was given in error.                                                                                                    |
|              |                           | vv/U: Applicant withdrew from the test before finishing.                                                                                                    |
|              |                           | SKL: Applicant graded as "skilled".                                                                                                    |
| 64           | NARR                      | For tracking of this subsequent application, key a 3-digit numeric                                                                                                    |
|              | (Narrative)               | date code to identify the month and year that the current application was processed.                                                                                                    |
|              |                           | • first two digits = the current month: (Jan = 01, Feb = 02, etc.)                                                                                                    |
|              |                           | • third digit = the final digit of the current year:<br>(2002 = 02, 2003 = 03).                                                                                                    |
|              |                           | Examples: December 12, 2002 = 122<br>March 1, 2003 = 033                                                                                                    |

ð

ብ

| Field<br>No. | Field Name              | Comments                                                                                                    |
|--------------|-------------------------|----------------------------------------------------------------------------------------------------|
| 66           | NOTICE<br>(Notice Code) | <ul> <li>Optional – may use to either generate or suppress a notice.</li> <li>Acceptable codes:</li> <li>229 = Prints a grade notice.</li> <li>229R = Prints a reject notice. Used only if there is a reject code in RJ field (51).</li> <li>**** = Suppresses a notice from being generated.</li> </ul> |

#### Step 6 <ENTER>

۴

Step 7 File the application for the required retention period.

# EXAMPLE - LE, OC, SW, or AP graded application Entered over an existing graded record

#### JAPI 00000000,C0104\*,SW300005

PAGE 001 OF 001

| NAME: DOE, JO | HN         |           | AD             | DR: 111 FI  | RST ST    |                       |           | C         | NTY:            |        |
|---------------|------------|-----------|----------------|-------------|-----------|-----------------------|-----------|-----------|-----------------|--------|
| CITY: SALEM   |            | ST: OF    | ZIP:           | 97301       | TEL:      | 503000                | 0000, !   | 503000    | <b>)000</b> ,   |        |
| LIC#:         | LST:       | EM        | P:             |             |           |                       |           | С         | NTCT:           |        |
| VP: DOE:      |            | DOD:      | VPEL:          | SEX:        | MC        | OOB: 000              | 0000      | ETH:      | В               | ED:    |
| EAGY: 00000,0 | 00000      | CAPDT: 02 | 1003 LE        | FF: 0210    | 03 Al     | DCHNG:                |           | W         | RNGAD           | 11     |
| CLASS#: C0104 | 1*         | ANCMT#:   | SW30000        | 5           | REF-      | ·CD:                  | (         | CANCE     | L-DT: 00        | 0000   |
| CLASS: OFFICE | SPECIAL    | IST 2     | OPT:           |             |           |                       |           |           |                 |        |
| STATUS: AC    | DUR: P     | TYPE: F   | EL-DT          | 000000      | AV-DT     | : 00000               | 0         | RNE\      | N-DT: 1         | 03003  |
| GEO-AV: 24M,  | , ,        | , ,       | , ,            | ,           | , ,       | , ,                   | ,         | ,         | , ,             | ,      |
| , , ,         | , ,        | , , ,     | ,              | , ,         | , ,       | ,                     | , ,       | ,         | ,               | ,      |
| , , GE        | O-EX:      | , AC      | GY-AV:         | ,           | ,         | AGY                   | -EX:      |           | ,               | ,      |
| CL-SK: PTP, T | MP, ,      | , ,       | , ,            | , ,         | ,         | , ,                   | ,         | ,         | , <b>,</b>      | ,      |
| , , ,         | , ,        | , ,       | , ,            | , ,         | ,         | , ,                   | ,         | ,         | , ,             | ,      |
| , , ,         | , ,        | , ,       | , ,            | , ,         | ,         | , ,                   | ,         | ,         | , ,             | ,      |
| , , , ,       | , ,<br>, , | , , , OF  | , ,<br>RGTEST: | ,<br>042003 | ,<br>EXAM | , ,<br>-DT: <b>04</b> | ,<br>2003 | ,<br>EXPI | ,,,<br>R-DT: 1( | 03003  |
| BCH1: HRSD    | AP-REC: (  | 021003 AC | : X R.         | l: R        | EPR:      | LOA                   | AGY:      |           | SRVCF           | र:     |
| EXAM: 00903   | RAW:       | 004,005,  | , ,            | ,           | RTAKE:    | 072003                |           | VP        | : SI            | R:     |
| EXAM:         | RAW:       | , ,       | , ,            | ,           | RTAKE:    |                       | SCR-0     | CD:       | FINA            | L: 100 |
| BCH2:         | NARR:      | 043, ,    | , LE           | FF: 01250   | 3 NOTIC   | CE:                   | CA        | P-DT: (   | )43003          | ACT:   |

**♦♦ END ♦♦** 

## JAPI Extend a Test Score

A

Step 2 Key: JAPI <ENTER>

Step 3 Key 'I' over the 'I' (or press tab)

| Step 4 | Key: | social secu | urity number              |
|--------|------|-------------|---------------------------|
|        |      | comma       |                           |
|        |      | class num   | ber                       |
|        |      | asterisk    |                           |
|        |      | comma       |                           |
|        |      | announcer   | ment number               |
|        |      | Example:    | 00000000,C0103*,LE950682A |
|        |      |             |                           |

<ENTER>

- Step 5 Change JAPI to JAPU
- Step 6 Update fields 4 through 21 as needed, then key the following fields:

| Field<br>No. | Field Name                    | Comments                                                                                 |
|--------------|-------------------------------|------------------------------------------------------------------------------------------|
| 35           | DUR (Duration)                | Either key new data or refresh the field                                                 |
| 36           | TYPE                          | Either key new data or refresh the field                                                 |
| 44           | CL-SK (Class Skills)          | Either key new data or refresh the field (if applicable).                                |
| 45           | ORGTEST (Original Test)       | Refresh the original test date (do not change the date)                                  |
| 46           | EXAM-DT (Exam Date)           | Key the new exam date                                                                    |
| 47           | EXPIR-DT (Expiration          | Key the new expiration date                                                              |
|              | Date)                         | (can be no more than 24 months from the <b>original</b> test date)                       |
| 48           | BCH1 (Batch 1)                | Copy the batch number currently in BCH1 into BCH2 (field 63) then key the new batch code |
|              |                               | Refer to Appendix for acceptable agency batch codes.                                     |
| 49           | AP-REC (application received) | <b>Required.</b> Key the received date stamped on the application.                       |
|              |                               | Acceptable Format: MMDDYY                                                                |
| 55           | EXAM (Exam Number)            | Refresh the test number                                                                  |

Step 7 <ENTER>

NOTE: To "refresh" a field, key over the first digit of the field.

#### **EXAMPLE - JAPI record with Extended Test Score**

#### JAPI 00000000,X7002\*,LE300006

PAGE 001 OF 001

NAME: DOE, JOHN ADDR: 111 FIRST ST CNTY: ST: OR ZIP: 97301 TEL: 503000000, 503000000, CITY: SALEM LIC#: LST: EMP: VP: DOE: DOD: VI CNTCT: VPEL: ETH: B ED: SEX: M DOB: 000000 EAGY: 00000,00000 CAPDT: 021003 LEFF: 012003 ADCHNG: WRNGAD: CLASS#: X7002\* ANCMT#: LE300006 REF-CD: CANCEL-DT: 000000 CLASS: OFFICE SPECIALIST 2 OPT: STATUS: AC DUR: P TYPE: F EL-DT: 000000 AV-DT: 000000 RNEW-DT: 102003 GEO-AV: 24M, , , , , , , , , , , , , , , , , , , , , , , , , , , , , , , , , , , , , AGY-AV: GEO-EX: , AGY-EX: , , CL-SK: **PTP**, **TMP**, , , , , , , , , , , , , , , , , , , , , , , , , , , , , , , , , , , , , , , , , , , ORGTEST: 012003 EXAM-DT: 042003 EXPIR-DT: 102003 BCH1: HRSD AP-REC: 042003 AC: X RJ: REPR: LOAGY: SRVCR: RAW: **005,005,005**, , , , , RTAKE: 072003 EXAM: 10075 VP: SR: RTAKE: SCR-CD: RAW: , , , , , EXAM: , FINAL: 100 NARR: , , , LEFF: 012003 NOTICE: CAP-DT: 042003 ACT: BCH2:

♦ €ND ♦ €
#### JAPI Data Enter Re-Grade Applications

A 'Re-grade' is when an applicant takes a test and at a later time applies for a <u>different</u> <u>announcement</u> that uses the **same test**. If the applicant applies before the end of the required 3-month waiting period, the second application must be entered as a 're-grade'.

- Step 1 Note any difference in address and phone numbers and enter the same as a regular graded application (see JAPI.D.1). with these exceptions:
  - a. Key the date the test was <u>previously</u> taken in ORGTEST (field 45)
  - b. Key the date the test was scored for this recruitment in EXAM-DT (field 46)
  - c. Key the following additional field:

| Field<br>No. | Field Name | Comments |
|--------------|------------|----------|
| 61           | SCR-CD     | Key: RG  |

<ENTER>

#### EXAMPLE - JAPI Re-grade Record

#### JAPI 00000000,C0812\*,LE300003 PAGE 001 OF 001

NAME: DOE. JOHN ADDR: 111 FIRST ST CNTY: CITY: SALEM ST: OR ZIP: 97301 TEL: 503000000, 503000000, LIC#: LST: EMP: CNTCT: VP: VPEL: DOE: DOD: SEX: M DOB: 000000 ETH: B ED: CAPDT: 021003 LEFF: 021003 ADCHNG: 021003 WRNGAD: EAGY: 00000.00000 REF-CD: CLASS#: C0812\* ANCMT#: LE300003 CANCEL-DT: 000000 CLASS: PROGRAM TECHNICIAN 1 OPT: COORDINATOR TYPE: F STATUS: AC DUR: P EL-DT: 000000 AV-DT: 000000 RNEW-DT: 062003 GEO-AV: 24M, , , , , , , , , , , , , , , , , , , GEO-EX: AGY-AV: AGY-EX: , CL-SK: PTP, TMP, , , , , , , , , , , ORGTEST: **122002** EXPIR-DT: 062003 EXAM-DT: 021003 , BCH1: HRSD AP-REC: 042003 AC: X RJ: REPR: LOAGY: SRVCR: EXAM: 10075 RAW: **005,005,005**, RTAKE: 072003 VP: SR: , , RTAKE: SCR-CD: RG EXAM: RAW: FINAL: 100 BCH2: NARR: , , , LEFF: 021003 NOTICE: CAP-DT: 021003 ACT:

**♦♦ END ♦♦** 

JAPI Data Enter Accepted Transfer Applications

The announcement number for the statewide transfer list is <u>always</u> TR739999. Employees placed on an agency transfer list (IO739999) **will not certify** out to other agencies.

| Step 1 | Clear screen |
|--------|--------------|
|        |              |

ብ

Step 2 Key: JAPI <ENTER>

Step 3 Key 'l' over the 'l' (or press tab)

| Step 4 | Key: | social security number<br>comma<br>class number<br>asterisk |
|--------|------|-------------------------------------------------------------|
|        |      | comma<br>announcement number                                |
|        |      | Example: 00000000,C0103*,TR739999                           |

<ENTER>

Step 5 Change JAPI to JAPU and key the following fields:

| Field |                |                                                                                                    |  |  |  |  |  |
|-------|----------------|----------------------------------------------------------------------------------------------------|--|--|--|--|--|
| No.   | Field Name     | Comments                                                                                                    |  |  |  |  |  |
| 4     | NAME           | Key: last name<br>Comma<br>(space)<br>first name<br>(space)<br>middle initial                                                                                                    |  |  |  |  |  |
|       |                | Example: Smith, John A                                                                                                    |  |  |  |  |  |
| 5     | ADDR           | If a street address and PO Box are both listed, key the PO Box.                                                                                                    |  |  |  |  |  |
|       | (Address)      | <b>Do not use punctuation.</b> The Postal Service's Optical Character Reader (OCR) does not "read" punctuation.                                                                                                    |  |  |  |  |  |
|       |                | <b>PMB (personal mail box)</b> - per the US Post Office, these boxes are located at the business where the box is rented (such as MAIL BOX ETC) and the street address accompanying the PMB # should be keyed as part of the applicant address. Put the PMB and street address on the same line. |  |  |  |  |  |
|       |                | Example: Susie Smith<br>PMB 1234 4742 Liberty Rd S<br>Salem OR 97302                                                                                                    |  |  |  |  |  |
| 7     | CITY           | Key the city name                                                                                                    |  |  |  |  |  |
| 8     | ST (State)     | Key 2-character state abbreviation code                                                                                                    |  |  |  |  |  |
|       |                | Refer to Appendix for acceptable codes.                                                                                                    |  |  |  |  |  |
| 9     | ZIP (Zip Code) | Key 5-digit zip code                                                                                                    |  |  |  |  |  |

| Field<br>No. | Field Name                            | Comments                                                                                                    |  |  |  |  |  |
|--------------|---------------------------------------|----------------------------------------------------------------------------------------------------|--|--|--|--|--|
| 10           | TEL<br>(Telephone)                    | Key up to three 10-digit codes. 7-digit phone numbers (no hyphen) is prefixed with one of the following codes and extension numbers can be keyed into the next available phone number field:                                                      |  |  |  |  |  |
|              |                                       | ALWAYS KEY AREA CODE IF IT'S AVAILABLE.                                                                                                    |  |  |  |  |  |
|              |                                       | If the area code is unknown, the following are acceptable<br>prefix codes:<br>800 = for 800 numbers<br>RES = for home residence phone<br>BUS = for business phone<br>MES = for message phone<br>TTY = for hearing impaired<br>EXT = for extension |  |  |  |  |  |
|              |                                       | Example: 5034951235,5411234567,8002295555                                                                                                    |  |  |  |  |  |
|              |                                       | <b>NOTE:</b> Phone numbers with extensions should be keyed last since they break up the 10-digit sequence.                                                                                                    |  |  |  |  |  |
|              |                                       | Examples: 5039451234,BUS3734321,EXT25<br>RES9451234,BUS3734321,EXT25                                                                                                    |  |  |  |  |  |
| 11           | LIC #<br>(Driver's License<br>Number) | Key only <b>Oregon</b> driver's license numbers. Must be seven (7) digits. Key zero(s) at the beginning of number if less than seven.                                                                                                    |  |  |  |  |  |
| 12           | LST                                   | Key only for Oregon Driver's License.                                                                                                    |  |  |  |  |  |
|              | (Licensed State)                      | Acceptable Code: OR                                                                                                    |  |  |  |  |  |
| 13           | EMP<br>(Present or Last<br>Employer)  | Key employer, followed by a semicolon (;) and the city. Key the two-letter state abbreviation if it's other than Oregon.                                                                                                    |  |  |  |  |  |
|              |                                       | Examples: Fred Meyer;Portland<br>The Fabric Shop;Boise ID                                                                                                    |  |  |  |  |  |
|              |                                       | State of Oregon employers should be input as:<br>OR ST-Agency Name;City                                                                                                    |  |  |  |  |  |
|              |                                       | Example: OR ST-Revenue;Salem                                                                                                    |  |  |  |  |  |
| 19           | SEX                                   | Acceptable codes:<br>F = Female<br>M = Male<br>U = Unknown                                                                                                    |  |  |  |  |  |
|              |                                       | <b>NOTE:</b> If left blank, the system will generate a "U" in this field.                                                                                                    |  |  |  |  |  |
| 21           | (Ethnic)                              | Identifies the applicant's ethnicityAcceptable codes:A = AsianB = African AmericanH = HispanicI = Native American or Alaskan NativeW = CaucasianU = Unknown                                                                                       |  |  |  |  |  |
|              |                                       | Refer to <b>Appendix</b> for definitions of each ethnic group.<br><b>NOTE:</b> If left blank, the system will generate a 'U' in this field.                                                                                                    |  |  |  |  |  |
|              |                                       | <b>NOTE:</b> If left blank, the system will generate a 'U' in this field.                                                                                                    |  |  |  |  |  |

ᠿ

| Field<br>No. | Field Name                          | Comments                                                                                                    |  |  |  |  |  |
|--------------|-------------------------------------|----------------------------------------------------------------------------------------------------|--|--|--|--|--|
| 35           | DUR                                 | Bequired                                                                                                    |  |  |  |  |  |
|              | (Duration)                          | Acceptable codes:<br>P = Permanent<br>S = Seasonal<br>B = Fither/both permanent or seasonal (or if unknown)                                                                   |  |  |  |  |  |
| 36           | TYPE                                | Required                                                                                                    |  |  |  |  |  |
|              |                                     | Acceptable codes:<br>F = Full-time<br>P = Part-time<br>E = Either part- or full-time<br>I = Intermittent<br>J = Job share<br>B = Any combination of the above (or if unknown) |  |  |  |  |  |
| 40           | GEO-AV<br>(Geographic               | The location(s) the applicant is willing to work. Up to 40 locations can be listed.                                                                                           |  |  |  |  |  |
|              | Availability)                       | Each code must be keyed as 3 digits – if the code does not have a 3 <sup>rd</sup> digit, key a space.                                                                         |  |  |  |  |  |
|              |                                     | Example: 24M,34 ,26C                                                                                                    |  |  |  |  |  |
|              |                                     | Refer to Appendix for acceptable codes.                                                                                                    |  |  |  |  |  |
| 41           | GEO-EX<br>(Geographic<br>Exception) | The geographic location(s) the applicant is NOT willing to work.<br>Up to 2 locations can be listed.                                                                          |  |  |  |  |  |
| 40           |                                     | Refer to Appendix for acceptable codes.                                                                                                    |  |  |  |  |  |
| 42           | (Agency Availability)               | Identifies up to 3 agencies as the <b>only</b> ones the applicant wants their name certified to.                                                                              |  |  |  |  |  |
|              |                                     | Example: 10700                                                                                                    |  |  |  |  |  |
| 43           | AGY-EX<br>(Agency Exception)        | <b>Optional</b><br>Key up to 3 5-digit numbers of agencies for which the applicant's<br>name will <b>NOT</b> be certified. Identify per following:                            |  |  |  |  |  |
|              |                                     | <ul> <li>Agency's Choice: Identifies agencies not willing to<br/>consider this applicant. Key up to three 5-digit agency<br/>numbers followed by an 'A'.</li> </ul>           |  |  |  |  |  |
|              |                                     | Example: 10700A                                                                                                    |  |  |  |  |  |
|              |                                     | • <b>Applicant's Choice:</b> Identifies agencies for which the applicant is not willing to work. Key up to three 5-digit agency numbers followed by a 'C'.                    |  |  |  |  |  |
|              |                                     | Example: 10700C                                                                                                    |  |  |  |  |  |
| 44           | CL-SK<br>(Class Skills)             | Required only for classifications that have skills assigned.                                                                                                    |  |  |  |  |  |
|              |                                     | Key up to 85 3-digit skill codes. Some skill codes include a blank space or a slash (/) mark.                                                                                 |  |  |  |  |  |
|              |                                     | Examples: CRT,FS ,W/P,R N,LTP                                                                                                    |  |  |  |  |  |
| 45           | ORGTEST<br>(Original Test Date)     | Key the date listed in the "Original Test Date" box of the "Office<br>Use Only" section of application. If box is blank, key the date<br>from 'Test Date' box.                |  |  |  |  |  |
|              |                                     | Acceptable Format: MMDDYY                                                                                                    |  |  |  |  |  |

፝

| Field | Field Name                            | Comments                                                                                                    |  |  |  |
|-------|---------------------------------------|----------------------------------------------------------------------------------------------------|--|--|--|
| 46    | EXAM-DT<br>(Exam Date)                | Key the date listed in the "Test Date" box of the "Office Use Only" section of application.                                                                                                    |  |  |  |
|       |                                       | Acceptable Format: MMDDYY                                                                                                    |  |  |  |
| 48    | BCH1<br>(Batch Address)               | Required to identify the location of the processed application.<br>Key one of the following:<br>a. Agency batch code (application retained by agency)<br>b. DAS batch number (retained by DAS HRSD)<br>Refer to Appendix for acceptable agency batch codes |  |  |  |
|       |                                       | Refer to Appendix for acceptable agency batch codes.                                                                                                    |  |  |  |
| 49    | AP-REC (Application<br>Received Date) | <b>Required.</b> Key the received date stamped on the application <b>Acceptable Format:</b> MMDDYY                                                                                                    |  |  |  |
| 50    | AC (Application<br>Accepted)          | Required. Key 'X'                                                                                                    |  |  |  |
| 62    | FINAL                                 | Leave Blank                                                                                                    |  |  |  |

#### <ENTER>

伯

Step 6 File the applications for the required retention period.

### EXAMPLE - Accepted Statewide Transfer JAPI Record

| JAPI         | 00000                    | 0000,C        | 0118*       | ,TR | 7399  | 99         |                  |           |        |                |              |           | PA             | GE           | 001        | OF         | 001             |
|--------------|--------------------------|---------------|-------------|-----|-------|------------|------------------|-----------|--------|----------------|--------------|-----------|----------------|--------------|------------|------------|-----------------|
| NAME:        | DOE, JO                  | ОНИ           |             |     |       | AD         | DDR:             | 111 F     | IRST   | ST             |              |           |                | (            | CNT        | Y:         |                 |
| CITY:        | SALEM                    |               |             | ST: | OR    | ZIP:       | 973              | 801       | Г      | EL:            | 5030         | 0000      | <b>)0, 5</b> ( | 0300         | 0000       | <b>0</b> , |                 |
| LIC#:        |                          | LST:          |             |     | EMP:  |            |                  |           |        |                |              |           |                | (            | CNT        | CT:        |                 |
| VP:          | DOE:                     |               | DOI         | D:  |       | VPEL:      |                  | SEX       | M      | DO             | DB: 0        | 0000      | 0              | ETH          | : <b>B</b> |            | ED:             |
| EAGY:        | 00000,0                  | 00000         | CAPI        | DT: | 0325  | 03 LI      | EFF:             | 0325      | 03     | ADC            | HNG:         | 021       | 003            | W            | RNG        | AD:        |                 |
| CLASS        | #: C011                  | 8*            | ANG         | CMT | #: TF | 73999      | 99               |           | F      | REF-C          | D:           |           | С              | ANC          | EL-D       | T: 00      | 00000           |
| CLASS        | : EXEC                   | SUPPOR        | T SPE       | C 1 |       | OPT        | :                |           |        |                |              |           |                |              |            |            |                 |
| STATU        | S: AC                    | DUR: F        | <b>T</b> Y  | ΈΕ: | F     | EL-D       | Г: 00            | 0000      | A١     | /-DT:          | 0000         | 000       | I              | RNE          | N-D1       | r: 03      | 32505           |
| GEO-A        | V: <b>24M</b> ,          | , ,           | ,           | ,   | ,     | ,          | ,                | ,         | ,      | ,              | ,            | ,         | ,              | ,            | ,          | ,          | ,               |
| , ,          | ,                        | , ,           | ,           | ,   | ,     | ,          | ,                | ,         | ,      | ,              | ,            | ,         | ,              | ,            | ,          |            | ,               |
| , ,          | G                        | EO-EX:        | ,           |     | AGY   | -AV:       |                  | ,         | ,      |                | AG           | SY-E>     | <b>(</b> :     |              | ,          |            | ,               |
| CL-SK        | :: <b>PTP</b> , <b>T</b> | <b>МР</b> , , | ,           | ,   | ,     | ,          | ,                | ,         | ,      | ,              | ,            | ,         |                | ,            | ,          | ,          | ,               |
| , ,          | , ,                      | , ,           | ,           | ,   | ,     | ,          | ,                | ,         | ,      | ,              | ,            |           | ,              | ,            | ,          | ,          | ,               |
| , ,          | , ,                      | , ,           | ,           | ,   | ,     | ,          | ,                | ,         | ,      | ,              | ,            |           | ,              | ,            | ,          | ,          | ,               |
| , ,          | , ,                      | ,             | , ,         |     |       | ,<br>TEQT. | ,<br>02,         | ,<br>1702 | ,<br>\ | ,<br>/ Л Л Л Г | ,<br>סדי חר  | ,<br>217( | ,<br>12        | ,<br>EVD     | ,<br>) D T | ,<br>)⊤·∩  | 22505           |
| , ,<br>РСЦ1. | , ,<br>HDCD              |               | ,<br>• 0217 | ,   |       | V D        | <b>U</b> J<br>1. |           |        |                | י . וכ<br>עו |           | /.             |              | 011-L      |            | 52505<br>5.     |
|              | пкэр                     |               | . 0317      | 03  | AC.   | Λ K        | J.               | К         |        | /E·            | L            | JAG       | r.             | v            | יכ<br>ה.   |            | ۲.<br>D.        |
|              |                          |               | ,           | ,   | ,     | ,          | ,                | ,         |        | \⊑.<br>∠⊏.     |              |           |                |              | г.         |            | <u>.</u><br>ΔΙ. |
|              |                          | KAW:          | ,           | ,   | ,     | ,<br>,     | ,<br>            | ,<br>     | RIAI   | \⊑:<br>>⊤!∩Г   |              | 30        |                | . IR<br>Т. О |            |            |                 |
| BCHZ:        |                          | NAKK          | · ,         | ,   | ,     |            | г: U             | 3250      | 5 IN(  | JUCE           |              | - U/      | 4P-D           | 1: 03        | 325(       | 13         | ACT:            |

**♦♦ END ♦♦** 

們

| Step 2       | Key: JAPI<br><enter></enter>                                                                     |                                                                                                    |  |  |  |  |  |
|--------------|--------------------------------------------------------------------------------------------------|----------------------------------------------------------------------------------------------------|--|--|--|--|--|
| Step 3       | Key 'I' over the 'I'<br>(or press tab)                                                           |                                                                                                    |  |  |  |  |  |
| Step 4       | Key: social security number<br>comma<br>class number<br>asterisk<br>comma<br>announcement number |                                                                                                    |  |  |  |  |  |
|              |                                                                                                  | ,,,,,,,,,,,,,,,,,,,,,,,,,,,,,,,,,,,,,,,                                                                                                    |  |  |  |  |  |
| Ctop E       |                                                                                                  | Land key the following fields:                                                                                                    |  |  |  |  |  |
| Step 5       |                                                                                                  | J and key the following helds:                                                                                                    |  |  |  |  |  |
| Field<br>No. | Field Name                                                                                       | Comments                                                                                                    |  |  |  |  |  |
| 4            | NAME                                                                                             | Key: last name<br>Comma<br>(space)<br>first name<br>(space)<br>middle initial<br>Example: Smith, John A                                                                                                    |  |  |  |  |  |
| 5            | ADDR                                                                                             | If a street address and PO Box are both listed, key the PO Box.                                                                                                    |  |  |  |  |  |
|              | (Address)                                                                                        | <b>Do not use punctuation.</b> The Postal Service's Optical Character Reader (OCR) does not "read" punctuation.                                                                                                    |  |  |  |  |  |
|              |                                                                                                  | <b>PMB (personal mail box)</b> - per the US Post Office, these boxes are located at the business where the box is rented (such as MAIL BOX ETC) and the street address accompanying the PMB # should be keyed as part of the applicant address. Put the PMB and street address on the same line. |  |  |  |  |  |
|              |                                                                                                  | Example: Susie Smith<br>PMB 1234 4742 Liberty Rd S<br>Salem OR 97302                                                                                                    |  |  |  |  |  |
| 7            | CITY                                                                                             | Key the city name                                                                                                    |  |  |  |  |  |
| 8            | ST (State)                                                                                       | Key 2-character state abbreviation code                                                                                                    |  |  |  |  |  |
|              |                                                                                                  | Refer to Appendix for acceptable codes.                                                                                                    |  |  |  |  |  |
| 9            | ZIP (Zip Code)                                                                                   | Key 5-digit zip code                                                                                                    |  |  |  |  |  |

#### JAPI Data Enter Injured Worker Applications

**NOTE:** The announcement number for Injured Worker lists is **always** IW739999.

APPLICANT/CERTIFICATION USER MANUAL 04-2007

伯

伯

Step 1

Clear screen

| Field<br>No. | Field Name              | Comments                                                                                                    |  |  |  |
|--------------|-------------------------|----------------------------------------------------------------------------------------------------|--|--|--|
| 10           | TEL<br>(Telephone)      | Key up to three 10-digit codes. 7-digit phone numbers (no hyphen) may be prefixed with one of the following codes and extension numbers can be keyed into the next available phone number field:                                             |  |  |  |
|              |                         | ALWAYS KEY AREA CODE IF IT'S AVAILABLE.                                                                                                    |  |  |  |
|              |                         | If the area code is unknown, the following are acceptable<br>prefix codes:<br>### = area code<br>800 = 800 numbers<br>RES = home residence phone<br>BUS = business phone<br>MES = message phone<br>TTY = hearing impaired<br>EXT = extension |  |  |  |
|              |                         | Example: 5034951235,5411234567,8002295555                                                                                                    |  |  |  |
|              |                         | <b>NOTE:</b> Phone numbers with extensions should be keyed last since they break up the 10-digit sequence.                                                                                                    |  |  |  |
|              |                         | Example: 5039451234,BUS3734321,EXT25                                                                                                    |  |  |  |
| 19           | SEX                     | Acceptable codes:<br>F = Female<br>M = Male<br>U = Unknown<br>NOTE: If left blank, the system will generate a "U" in this field.                                                                                                    |  |  |  |
| 21           | ETH                     | Key the applicant's ethnicity                                                                                                    |  |  |  |
|              | (Ethnic)                | Acceptable codes:<br>A = Asian<br>B = African American<br>H = Hispanic<br>I = Native American or Alaskan Native<br>W = Caucasian<br>U = Unknown                                                                                              |  |  |  |
|              |                         | Refer to Appendix for definitions of each ethnic group.                                                                                                    |  |  |  |
|              |                         | <b>NOTE:</b> If left blank, the system will generate a 'U' in this field.                                                                                                    |  |  |  |
| 35           | DUR                     | Required                                                                                                    |  |  |  |
|              | (Duration)              | Acceptable codes:<br>P = Permanent<br>S = Seasonal                                                                                                    |  |  |  |
| 36           | TYPE                    | B = Either/both permanent or seasonal (or if unknown) Required                                                                                                    |  |  |  |
|              |                         | Acceptable codes:<br>F = Full-time<br>P = Part-time<br>E = Either part- or full-time<br>I = Intermittent<br>J = Job share                                                                                                    |  |  |  |
| APPLICAN     | T/CERTIFICATION USER M/ | ANUAL JAPI.D.23                                                                                                    |  |  |  |

| Field<br>No. | Field Name                             | Comments                                                                                                    |
|--------------|----------------------------------------|----------------------------------------------------------------------------------------------------|
|              |                                        | B = Any combination of the above (or if unknown)                                                                                                    |
| 39           | RNEW-DT<br>(Renew Date)                | This field is auto populated by the system, and is protected. It is calculated at 36 months from injury date.                                                                                                    |
| 40           | GEO-AV<br>(Geographic<br>Availability) | Key geographic availability to include a 35-mile commute or length of previous commute, whichever is greater. Up to 40 locations can be listed.                                                                                                    |
|              |                                        | Each code must be keyed as 3 digits – if the code does not have a 3 <sup>rd</sup> digit, key a space.                                                                                                    |
|              |                                        | Example: 24M,34 ,26C                                                                                                    |
|              |                                        | Refer to Appendix for acceptable codes.                                                                                                    |
| 44           | CL-SK<br>(Class Skills)                | Key any skill codes applicable to the classification. May key up to 85 3-digit skill codes.<br>Examples: CRT,FS ,W/P,R N,LTP                                                                                                    |
| 45           | ORGTEST<br>(Original Test Date)        | Key the date requested to be placed on the injured worker list.                                                                                                    |
| 46           |                                        | Acceptable Format: MMDDYY                                                                                                    |
| 40           | (Exam Date)                            | Acceptable Format: MMDDYY                                                                                                    |
| 47           | EXPIR-DT<br>(Expire Date)              | This field is auto populated by the system, and is protected. It is calculated at 36 months from injury date.                                                                                                    |
| 48           | BCH1<br>(Batch Address)                | <ul> <li>Required to identify the location of the processed application.</li> <li>Key one of the following: <ul> <li>a. Agency batch code (application retained by agency)</li> <li>b. DAS batch number (retained by DAS HRSD)</li> </ul> </li> <li>Refer to Appendix for acceptable agency batch codes.</li> </ul> |
| 49           | INJ-DT<br>(Injury Date)                | Key in the date the worker was injured.<br>Acceptable Format: MMDDYY                                                                                                    |
| 50           | AC<br>(Application<br>Accepted)        | Required<br>Acceptable Code: X                                                                                                    |
| 62           | FINAL (Final Score)                    | Key in QLF.                                                                                                    |

#### <ENTER>

Step 6 File application(s) for the required retention period.

#### EXAMPLE – IW739999 Injured Worker Application Screen

#### JAPI 012345678,C1487\*,IW739999

PAGE 001 OF 001

| NAME: DOE, JOHN              | ADDR: 111 FIRST S                            | T CNTY:                                |
|------------------------------|----------------------------------------------|----------------------------------------|
| CITY: SALEM                  | ST: OR ZIP: 97301 T                          | EL: <b>503000000, 503000000</b> ,      |
| LIC#: LST:                   | EMP:                                         | CNTCT:                                 |
| VP: DOE: DO                  | OD: VPEL: SEX: M                             | DOB: 000000 ETH: <b>B</b> ED:          |
| EAGY: 13700, 00000 CA        | PDT: 011107 LEFF: 021207                     | ADCHNG: 011107 WRNGAD:                 |
| CLASS#: C1487* AN            | NCMT#: IW73999 R                             | EF-CD: CANCEL-DT: 000000               |
| CLASS: INFO SYSTEMS SPE      | C 7 OPT:                                     |                                        |
| STATUS: AC DUR: B T          | TYPE: <b>B</b> EL-DT: 000000 AV              | DT: 000000 RNEW-DT: 012510             |
| GEO-AV: 24M, PMA ,           | 3 3 3 3 3 3 3                                | , , , , , , , , , , , , , , , , , , ,  |
| , , , , , ,                  | , , , , , , ,                                | , , , , , ,                            |
| , , GEO-EX: ,                | AGY-AV: , ,                                  | AGY-EX: , ,                            |
| CL-SK: PTP,MLT, , ,          | , , , , , ,                                  | , , , , , , ,                          |
| 3 3 3 3 3                    | , <u>,</u> , , , , , , , , , , , , , , , , , | <b>7 7 7 7 7 7</b>                     |
| , , , , , , ,                | , , , , , ,                                  | , , , , , , ,                          |
| , , , , , ,<br>, , , , , , , | , ORGTEST: 012507 EX                         | AM-DT: 012507 EXPIR-DT: 012510         |
| BCH1: INJ-DT: 0125           | 507 AC: X RJ: REPR:                          | LOAGY: SRVCR:                          |
|                              |                                              |                                        |
| EXAM: RAW: ,                 | , , , , , RTAK                               | E: VP: SR:                             |
| EXAM: RAW: ,<br>EXAM: RAW: , | , , , , , RTAK<br>, , , , , RTAK             | E: VP: SR:<br>E: SCR-CD: IW FINAL: QLF |

**♦ ♦ END ♦ ♦** 

JAPI Data Enter Agency Layoff Applications

LO739999 announcements are for agency employees who are laid off. Your laid off employees placed on this list will appear at the top of **all certificates** you request.

LO lists are **not edited for skill codes**. Laid off employees will certify whether they have the skills requested or not.

| Step 1 | Clear screen                                                                                     |
|--------|--------------------------------------------------------------------------------------------------|
| Step 2 | Key: JAPI<br><enter></enter>                                                                     |
| Step 3 | Key 'I' over the 'I'<br>(or press tab)                                                           |
| Step 4 | Key: social security number<br>comma<br>class number<br>asterisk<br>comma<br>announcement number |
|        | Example: 000000000,C0103*,LO739999                                                               |

#### <ENTER>

伯

Step 5 Change JAPI to JAPU and key the following fields:

| Field |                |                                                                                                    |
|-------|----------------|----------------------------------------------------------------------------------------------------|
| No.   | Field Name     | Comments                                                                                                    |
| 4     | NAME           | Key: last name<br>Comma<br>(space)<br>first name<br>(space)<br>middle initial                                                                                                    |
|       |                | Example: Smith, John A                                                                                                    |
| 5     | ADDR           | If a street address and PO Box are both listed, key the PO Box.                                                                                                    |
|       | (Address)      | <b>Do not use punctuation.</b> The Postal Service's Optical Character Reader (OCR) does not "read" punctuation.                                                                                                    |
|       |                | <b>PMB (personal mail box)</b> - per the US Post Office, these boxes are located at the business where the box is rented (such as MAIL BOX ETC) and the street address accompanying the PMB # should be keyed as part of the applicant address. Put the PMB and street address on the same line. |
|       |                | Example: Susie Smith<br>PMB 1234 4742 Liberty Rd S<br>Salem OR 97302                                                                                                    |
| 7     | CITY           | Key the city name                                                                                                    |
| 8     | ST (State)     | Key 2-character state abbreviation code                                                                                                    |
|       |                | Refer to Appendix for acceptable codes.                                                                                                    |
| 9     | ZIP (Zip Code) | Key 5-digit zip code                                                                                                    |

| Field |                                       |                                                                                                    |
|-------|---------------------------------------|----------------------------------------------------------------------------------------------------|
| No.   | Field Name                            | Comments                                                                                                    |
| 10    | TEL<br>(Telephone)                    | Key up to three 10-digit codes. 7-digit phone numbers (no hyphen) may be prefixed with one of the following codes and extension numbers can be keyed into the next available phone number field:                                                                                                    |
|       |                                       | ALWAYS KEY AREA CODE IF IT'S AVAILABLE.                                                                                                    |
|       |                                       | If the area code is unknown, the following are acceptable<br>prefix codes:<br>### = area code<br>800 = for 800 numbers<br>RES = for home residence phone<br>BUS = for business phone<br>MES = for message phone<br>TTY = for hearing impaired<br>EXT = for extension                                              |
|       |                                       | Example: 5034951235,5411234567,8002295555                                                                                                    |
|       |                                       | <b>NOTE:</b> Phone numbers with extensions should be keyed last since they break up the 10-digit sequence.                                                                                                    |
|       |                                       | Example: 5419451234,BUS3734321,EXT25                                                                                                    |
| 11    | LIC #<br>(Driver's License<br>Number) | Key only <b>Oregon</b> driver's license numbers. Must be seven (7) digits. Key zero(s) at the beginning of number if less than seven.                                                                                                    |
| 12    |                                       | Example: 0223344<br>Key only for Oregon Driver's License                                                                                                    |
| 12    | (Licensed State)                      | Accontable Code: OP                                                                                                    |
| 13    | EMP<br>(Present or Last<br>Employer)  | Key the agency name, city, and number of agency from which laid off.                                                                                                    |
| 19    | SEX                                   | Acceptable codes:<br>F = Female<br>M = Male<br>U = Unknown<br>NOTE: If left blank, the system will generate a "U" in this field.                                                                                                    |
| 21    | ETH<br>(Ethnic)                       | Key the applicant's ethnicity<br>Acceptable codes:<br>A = Asian<br>B = African American<br>H = Hispanic<br>I = Native American or Alaskan Native<br>W = Caucasian<br>U = Unknown<br>Refer to Appendix for definitions of each ethnic group.<br>NOTE: If left blank, the system will generate a 'U' in this field. |
| 35    | DUR                                   | Required                                                                                                    |
|       | (Duration)                            | Acceptable codes:<br>P = Permanent<br>S = Seasonal<br>B = Either/both permanent or seasonal (or if unknown)                                                                                                    |

ð

| Field |                                    |                                                                                                    |
|-------|------------------------------------|----------------------------------------------------------------------------------------------------|
| No.   | Field Name                         | Comments                                                                                                    |
| 36    | TYPE                               | Required                                                                                                    |
| - 10  |                                    | Acceptable codes:<br>F = Full-time<br>P = Part-time<br>E = Either part- or full-time<br>I = Intermittent<br>J = Job share<br>B = Any combination of the above (or if unknown)                                                                                                    |
| 40    | GEO-AV<br>(Geographic              | location(s) the applicant is willing to work. Up to 40 locations can be listed.                                                                                                    |
|       | Availability)                      | Each code must be keyed as 3 digits – if the code does not have a 3 <sup>rd</sup> digit, key a space.                                                                                                    |
|       |                                    | Refer to Appendix for acceptable codes.                                                                                                    |
| 44    | CL-SK                              | Leave blank                                                                                                    |
|       | (Class Skills)                     | <b>NOTE:</b> System ignores skill codes on LO lists. The skills that appear due to being keyed on other records will have no effect on LE739999 records.                                                                                                    |
| 45    | ORGTEST                            | Key the employee's lay off date                                                                                                    |
|       | (Original Test Date)               | Acceptable Format: MMDDYY                                                                                                    |
| 46    | EXAM-DT                            | Key the employee's lay off date                                                                                                    |
|       | (Exam Date)                        | Acceptable Format: MMDDYY                                                                                                    |
| 48    | BCH1<br>(Batch Address)            | <ul> <li>Required to identify the location of the processed application.</li> <li>Key one of the following: <ul> <li>a. Agency batch code (application retained by agency)</li> <li>b. DAS batch number (retained by DAS HRSD)</li> </ul> </li> <li>Refer to Appendix for acceptable codes.</li> </ul> |
| 49    | AP-REC (Application Received Date) | <b>Required.</b> Key the employee's lay off date <b>Acceptable Format:</b> MMDDYY                                                                                                    |
| 50    | AC<br>(Application<br>Accepted)    | Required. Key 'X'                                                                                                    |
| 53    | LOAGY                              | Required. Key your 5-digit agency number                                                                                                    |
|       | (Layoff Agency)                    |                                                                                                    |
| 54    | SERVCR (Service                    | Required on LO739999 lists (leave blank on IO lists)                                                                                                    |
|       | Credits)                           | To be provided by agency from which laid off (calculated by number of months worked). If employee has worked 3 ½ months, key 00350. Grade notice will show 3.5 months.                                                                                                    |
| 62    | FINAL                              | Leave blank (must be keyed on IO lists)                                                                                                    |

#### <ENTER>

A

#### Step 6 File the application(s) for the required retention period.

EXAMPLE - Agency Layoff JAPI Record (with LO739999 announcement number)

# JAPI 00000000,C0103\*,L0739999 PAGE 001 OF 001 NAME: DOE, JOHN ADDR: 111 FIRST ST CNTY: CITY: SALEM ST: OR ZIP: 97301 TEL: 503000000, 5030000000,

LIC#: LST: VP: DOE EMP: CNTCT: DOD: VPEL: SEX: M DOB: 000000 ETH: B ED: EAGY: 44000.00000 CAPDT: 060602 LEFF: 060602 ADCHNG: 060602 WRNGAD: CLASS#: C0103\* ANCMT#: LO739999 REF-CD: CANCEL-DT: 000000 CLASS: OFFICE SPECIALIST 1 OPT: STATUS: AC DUR: P TYPE: F EL-DT: 000000 AV-DT: 000000 RNEW-DT: 050104 , , , , , , , , , , , , , , , , , , GEO-EX: , AGY-AV: , , AGY-EX: , CL-SK: , , , , , , , , , , , , , , , , , , , , , , , , , , , , , , , , , , , , , , , , , , , , , BCH1: DCBS AP-REC: 050102 AC: X RJ: REPR: LOAGY: 44000 SRVCR: 00350 VP: EXAM: RAW: , , , , , , RTAKE: SR: RAW: , , , , , , , RTAKE: SCR-CD: LO EXAM: FINAL:

BCH2: NARR: , , , LEFF: 061002 NOTICE: CAP-DT: 061002 ACT:

**♦ ♦ END ♦ ♦** 

| NOTE:        | Since the RL739999 announcement number is used the Statewide Reemployment applicant groups. Skill code <b>RLO must be used</b> to identify the Statewide Reemployment Layoff candidates |                                                                                                    |
|--------------|----------------------------------------------------------------------------------------------------|----------------------------------------------------------------------------------------------------|
| Step 1       | Clear screen                                                                                                    |                                                                                                    |
| Step 2       | Key: JAPI<br><enter></enter>                                                                                                    |                                                                                                    |
| Step 3       | Key 'I' over the 'I'<br>(or press tab)                                                                                                    |                                                                                                    |
| Step 4       | Key: social secu<br>comma<br>class numl<br>asterisk<br>comma<br>announcer                                                                                                    | urity number<br>ber<br>ment number                                                                                                    |
|              | Example: 00000                                                                                                    | 00000,C0103*,RL739999                                                                                                    |
|              | <enter></enter>                                                                                                    |                                                                                                    |
| Step 5       | Change JAPI to                                                                                                    | JAPU and key the following fields:                                                                                                    |
| Field<br>No. | Field Name                                                                                                    | Comments                                                                                                    |
| 4            | NAME                                                                                                    | Key: last name<br>Comma<br>(space)<br>first name<br>(space)<br>middle initial<br>Example: Smith, John A                                                                                                    |
| 5            | ADDR                                                                                                    | If a street address and PO Box are both listed, key the PO Box.                                                                                                    |
|              | (Address)                                                                                                    | <b>Do not use punctuation.</b> The Postal Service's Optical Character Reader (OCR) does not "read" punctuation.                                                                                                    |
|              |                                                                                                    | <b>PMB (personal mail box)</b> - per the US Post Office, these boxes are located at the business where the box is rented (such as MAIL BOX ETC) and the street address accompanying the PMB # should be keyed as part of the applicant address. Put the PMB and street address on the same line. |
|              |                                                                                                    | Example: Susie Smith<br>PMB 1234 4742 Liberty Rd S<br>Salem OR 97302                                                                                                    |
| 7            | CITY                                                                                                    | Key the city name                                                                                                    |
| 8            | ST (State)                                                                                                    | Key 2-character state abbreviation code.                                                                                                    |
|              |                                                                                                    | Refer to Appendix for acceptable codes.                                                                                                    |
| 9            | ZIP (Zip Code)                                                                                                    | Key 5-digit zip code.                                                                                                    |

#### JAPI Data Enter Statewide Reemployment Layoff Applications

A

ᠿ

| Field | Field Name                            | Comments                                                                                                    |
|-------|---------------------------------------|----------------------------------------------------------------------------------------------------|
| 10    | TEL<br>(Telephone)                    | Key up to three 10-digit codes. 7-digit phone numbers (no<br>hyphen) may be prefixed with one of the following codes and<br>extension numbers can be keyed into the next available phone<br>number field:                                                                                                    |
|       |                                       | ALWAYS KEY AREA CODE IF IT'S AVAILABLE.                                                                                                    |
|       |                                       | If the area code is unknown, the following are acceptable<br>prefix codes:<br>### = area code<br>800 = for 800 numbers<br>RES = for home residence phone<br>BUS = for business phone<br>MES = for message phone<br>TTY = for hearing impaired<br>EXT = for extension                                             |
|       |                                       | Example: 5034951235,5411234567,8002295555                                                                                                    |
|       |                                       | <b>NOTE:</b> Phone numbers with extensions should be keyed last since they break up the 10-digit sequence.                                                                                                    |
|       |                                       | Example: 5419451234,BUS3734321,EXT25                                                                                                    |
| 11    | LIC #<br>(Driver's License<br>Number) | Key only <b>Oregon</b> driver's license numbers. Must be seven (7) digits. Key zero(s) at the beginning of number if less than seven.                                                                                                    |
| 12    | I ST                                  | Example: 0223344                                                                                                    |
|       | (Licensed State)                      | Acceptable Code: OR                                                                                                    |
| 13    | EMP<br>(Present or Last<br>Employer)  | Key the agency name, city, and number of agency from which laid off.                                                                                                    |
| 19    | SEX                                   | Acceptable codes:<br>F = Female<br>M = Male<br>U = Unknown<br>NOTE: If left blank, the system will generate a "I I" in this field                                                                                                    |
| 21    | ETH<br>(Ethnic)                       | Key the applicant's ethnicity<br>Acceptable codes:<br>A = Asian<br>B = African American<br>H = Hispanic<br>I = Native American or Alaskan Native<br>W = Caucasian<br>U = Unknown<br>Refer to Appendix to definitions of each ethnic group.<br>NOTE: If left blank, the system will generate a 'U' in this field. |

ᠿ

| Field<br>No. | Field Name                            | Comments                                                                                                    |
|--------------|---------------------------------------|----------------------------------------------------------------------------------------------------|
| 35           | DUR                                   | Required                                                                                                    |
|              | (Duration)                            | Acceptable codes:<br>P = Permanent<br>S = Seasonal<br>B = Either/both permanent or seasonal (or if unknown)                                                                                                    |
| 36           | TYPE                                  | Required                                                                                                    |
|              |                                       | Acceptable codes:<br>F = Full-time<br>P = Part-time<br>E = Either part- or full-time<br>I = Intermittent<br>J = Job share<br>B = Any combination of the above (or if unknown)                                                                         |
| 40           | GEO-AV                                | The location(s) the applicant is willing to work. Up to 40                                                                                                    |
|              | (Geographic                           | locations.                                                                                                    |
|              | Avaliability)                         | Example: 24M,34 ,26C                                                                                                    |
|              |                                       | Refer to Appendix for acceptable codes.                                                                                                    |
| 44           | CL-SK                                 | Required Key: RLO                                                                                                    |
|              | (Class Skills)                        | Also key any other skill codes applicable to the classification.<br>May key up to 85 3-digit skill codes.                                                                                                    |
| 45           | ORGTEST                               | Key the date employee is laid off.                                                                                                    |
|              | (Original Test Date)                  | Acceptable Format: MMDDYY                                                                                                    |
| 46           | EXAM-DT                               | Key the date employee is laid off.                                                                                                    |
|              | (Exam Date)                           | Acceptable Format: MMDDYY                                                                                                    |
| 48           | BCH1<br>(Batch Address)               | <ul> <li>Required to identify the location of the processed application.</li> <li>Key one of the following: <ul> <li>a. Agency batch code (application retained by agency)</li> <li>b. DAS batch number (retained by DAS HRSD)</li> </ul> </li> </ul> |
|              |                                       | Refer to Appendix for acceptable codes.                                                                                                    |
| 49           | AP-REC (Application<br>Received Date) | Acceptable Format: MMDDYY                                                                                                    |
| 50           | AC<br>(Application<br>Accepted)       | Required. Key 'X'                                                                                                    |
| 62           | FINAL (Final Score)                   | Required. Key 100 (score is always 100)                                                                                                    |

#### <ENTER>

Ð

ብ

Step 6 File the application(s) for the required retention period.

#### **EXAMPLE - Statewide Reemployment Layoff JAPI Screen**

#### JAPI 00000000,C0104\*,RL739999 PAGE 001 OF 001 NAME: DOE, JOHN ADDR: 111 FIRST ST CNTY: CITY: SALEM ST: OR ZIP: 97301 TEL: 5030000000, 5030000000, LIC#: 0000000 LST: OR EMP: DCBS,SALEM,44000 CNTCT: VPEL: SEX: M DOB: 000000 ETH: B ED: DOD: VP: DOE: EAGY: 44000,00000 CAPDT: 060202 LEFF: 060202 ADCHNG: WRNGAD: CLASS#: C0104\* ANCMT#: RL739999 REF-CD: CANCEL-DT: 000000 CLASS: OFFICE SPECIALIST 2 OPT: STATUS: AC DUR: P TYPE: F EL-DT: 000000 AV-DT: 000000 RNEW-DT: 052004 GEO-EX: , AGY-AV: , , AGY-EX: , CL-SK: **RLO**, , , , , , , , , , , , , , , , , , , , , , , , , , , , , , . . . . . . . . . . . . . . . . . , , , , , , , , , , , , , , , , , , , , , , , , , ORGTEST: **052002** EXAM-DT: **052002** EXPIR-DT: 052004 BCH1: DCBS AP-REC: 052002 AC: X RJ: REPR: LOAGY: SRVCR: RAW: , , , , RTAKE: VP: RAW: , , , , , RTAKE: SCR-CD: RL VP: SR: EXAM: RAW: , , , , , , RTAKE: EXAM: FINAL: 100 BCH2: NARR: , , , LEFF: 060202 NOTICE: CAP-DT: 060202 ACT:

**♦♦ END ♦♦** 

|        | Used <b>only</b> f<br>NOTE:                         | or employees who have been laid off from <b>OPEU</b> represented positions.<br>The announcement number is <u>always</u> SR739999                |
|--------|-----------------------------------------------------|----------------------------------------------------------------------------------------------------|
| Step 1 | Clear                                               | screen                                                                                                    |
| Step 2 | Key:<br><ent< td=""><td>JAPI<br/>ER&gt;</td></ent<> | JAPI<br>ER>                                                                                                    |
| Step 3 | Key '<br>(or pr                                     | ' over the 'l'<br>ess tab)                                                                                                    |
| Step 4 | Key:                                                | social security number<br>comma<br>class number (can only use the class number from which laid off)<br>asterisk<br>comma<br>announcement number |
|        |                                                     | Example: 00000000,C0103*,SR739999                                                                                                    |
|        | <en1< td=""><td>ER&gt;</td></en1<>                  | ER>                                                                                                    |

JAPI Data Enter Secondary Recall Applications

Step 5 Change JAPI to JAPU and key the following fields:

个

70

| Field     |                |                                                                                                    |
|-----------|----------------|----------------------------------------------------------------------------------------------------|
| No.       | Field Name     | Comments                                                                                                    |
| 4         | NAME           | Key: last name<br>Comma<br>(space)<br>first name<br>(space)<br>middle initial                                                                                                    |
|           |                | Example: Smith, John A                                                                                                    |
| 5         | ADDR           | If a street address and PO Box are both listed, key the PO Box.                                                                                                    |
| (Address) | (Address)      | <b>Do not use punctuation.</b> The Postal Service's Optical Character Reader (OCR) does not "read" punctuation.                                                                                                    |
|           |                | <b>PMB (personal mail box)</b> - per the US Post Office, these boxes are located at the business where the box is rented (such as MAIL BOX ETC) and the street address accompanying the PMB # should be keyed as part of the applicant address. Put the PMB and street address on the same line. |
|           |                | Example: Susie Smith<br>PMB 1234 4742 Liberty Rd S<br>Salem OR 97302                                                                                                    |
| 7         | CITY           | Key the city name                                                                                                    |
| 8         | ST (State)     | Key 2-character state abbreviation code                                                                                                    |
|           |                | Refer to Appendix for acceptable codes.                                                                                                    |
| 9         | ZIP (Zip Code) | Key 5-digit zip code                                                                                                    |

| Field | <b>_</b>                              |                                                                                                    |
|-------|---------------------------------------|----------------------------------------------------------------------------------------------------|
| No.   | Field Name                            |                                                                                                    |
| 10    | TEL<br>(Telephone)                    | Key up to three 10-digit codes. 7-digit phone numbers (no<br>hyphen) may be prefixed with one of the following codes and<br>extension numbers can be keyed into the next available phone<br>number field:<br>ALWAYS KEY AREA CODE IF IT'S AVAILABLE.<br>If the area code is unknown, the following are acceptable<br>prefix codes:<br>### = area code<br>800 = for 800 numbers<br>RES = for home residence phone<br>BUS = for business phone<br>MES = for message phone<br>TTY = for hearing impaired<br>EXT = for extension |
|       |                                       | Example: 5034951235,5411234567,8002295555                                                                                                    |
|       |                                       | <b>NOTE:</b> Phone numbers with extensions should be keyed last since they break up the 10-digit sequence.                                                                                                    |
|       |                                       | Example: 5419451234,BUS3734321,EXT25                                                                                                    |
| 11    | LIC #<br>(Driver's License<br>Number) | Key only <b>Oregon</b> driver's license numbers. Must be seven (7) digits. Key zero(s) at the beginning of number if less than seven.                                                                                                    |
|       |                                       | Example: 0223344                                                                                                    |
| 12    | LST<br>(Licensed State)               | Key only for Oregon Driver's License.<br>Acceptable Code: OR                                                                                                    |
| 13    | EMP<br>(Present or Last<br>Employer)  | Key the agency name, city, and number of agency from which laid off.                                                                                                    |
| 19    | SEX                                   | Acceptable codes:<br>F = Female<br>M = Male<br>U = Unknown<br>NOTE: If left blank, the system will generate a "U" in this field.                                                                                                    |
| 21    | ETH                                   | Key the applicant's ethnicity                                                                                                    |
|       | (Ethnic)                              | Acceptable codes:<br>A = Asian<br>B = African American<br>H = Hispanic<br>I = Native American or Alaskan Native<br>W = Caucasian<br>U = Unknown                                                                                                    |
|       |                                       | Refer to <b>Appendix</b> for definitions of each ethnic group.<br><b>NOTE:</b> If left blank, the system will generate a 'U' in this field.                                                                                                    |
| 35    | DUR                                   | Required                                                                                                    |
|       | (Duration)                            | Acceptable codes:<br>P = Permanent<br>S = Seasonal<br>B = Either/both permanent or seasonal (or if unknown)                                                                                                    |

Ð

| Field<br>No. | Field Name                               | Comments                                                                                                    |
|--------------|------------------------------------------|----------------------------------------------------------------------------------------------------|
| 36           | TYPE                                     | Required                                                                                                    |
|              |                                          | Acceptable codes:<br>F = Full-time<br>P = Part-time<br>E = Either part- or full-time<br>I = Intermittent<br>J = Job share<br>B = Any combination of the above (or if unknown)                                                                                                    |
| 40           | GEO-AV<br>(Geographic<br>Availability)   | The location(s) the applicant is willing to work. Up to 40 locations can be listed.<br>Each code must be keyed as 3 digits – if the code does not have a 3 <sup>rd</sup> digit, key a space.<br><b>Example:</b> 24M,34 ,26C<br>Refer to <b>Appendix</b> for acceptable codes.                          |
| 42           | AGY-AV (Agency<br>Availability)          | Required if 3 or fewer agencies<br>If employee wishes to list more than 3 agencies this field will be<br>left blank.                                                                                                    |
| 44           | CL-SK<br>(Class Skills)                  | Required for classifications that have skills assigned.<br>Key up to 85 3-digit skill codes.<br><b>Examples:</b> CRT,FS ,W/P,R N,LTP                                                                                                    |
| 45           | ORGTEST<br>(Original Test Date)          | Key the current date Acceptable Format: MMDDYY                                                                                                    |
| 46           | EXAM-DT<br>(Exam Date)                   | Key the current date Acceptable Format: MMDDYY                                                                                                    |
| 48           | BCH1<br>(Batch Address)                  | <ul> <li>Required to identify the location of the processed application.</li> <li>Key one of the following: <ul> <li>a. Agency batch code (application retained by agency)</li> <li>b. DAS batch number (retained by DAS HRSD)</li> </ul> </li> <li>Refer to Appendix for acceptable codes.</li> </ul> |
| 49           | AP-REC<br>(Application<br>Received Date) | Required - key current date<br>Acceptable Format: MMDDYY                                                                                                    |
| 50           | AC (Application<br>Accepted)             | Required<br>Key: X                                                                                                    |
| 52           | REPR<br>(Representation<br>Code)         | Required<br>Key: OA                                                                                                    |
| 53           | LOAGY<br>(Layoff Agency)                 | Leave Blank                                                                                                    |
| 54           | SRVCR (Service<br>Credits)               | <b>Required</b><br>To be provided by agency from which laid off (calculated by<br>number of months worked). If employee has worked 3 ½ months,<br>key 00350. Print out will show 3.5 months                                                                                                    |

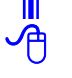

| Field<br>No. | Field Name | Comments    |
|--------------|------------|-------------|
| 59           | SR         | Required    |
|              |            | Key: Y      |
| 62           | FINAL      | Leave Blank |

<ENTER>

伯

Step 6 File the application(s) for the required retention period.

#### **EXAMPLE - Secondary Recall JAPI Screen**

| JAPI 00000000,C9117*,S           | R739999                               | PAGE 001 OF 001              |
|----------------------------------|---------------------------------------|------------------------------|
| NAME: DOE, JOHN                  | ADDR: 111 FIRST ST                    | CNTY:                        |
| CITY: SALEM ST                   | T: OR ZIP: 97301 TEL: 50              | 30000000, 5030000000,        |
| LIC#: 0000000 LST: OR            | EMP: DCBS,SALEM,44000                 | CNTCT:                       |
| VP: DOE: DOD:                    | VPEL: SEX: M DOB                      | 3: 000000 ETH: <b>B</b> ED:  |
| EAGY: 44000,00000 CAPDT          | : 060202 LEFF: 060202 ADCH            | NG: WRNGAD:                  |
| CLASS#: C9117* ANCMT#:           | SR739999 REF-CD:                      | CANCEL-DT: 000000            |
| CLASS: COOK 2                    | OPT:                                  |                              |
| STATUS: AC DUR: P TYPI           | E: <b>F</b> EL-DT: 000000 AV-DT: 0    | 000000 RNEW-DT: 012405       |
| GEO-AV: <b>SMA</b> , , , ,       | , , , , , , , , , , , , , , , , , , , | 3 3 3 3 3                    |
| , , , , , , , ,<br>, , GEO-EX: , | , , , , , , ,<br>AGY-AV: , , ,        | , , , , , ,<br>AGY-EX: , , , |
| CL-SK: , , , , ,                 | , , , , , , ,                         | , , , , ,                    |
| 3 3 3 3 3                        | <b>3 3 3 3 3</b>                      | 3 3 3 3 3                    |
| , , , , , ,                      | , , , , , , ,                         | , , , , , ,                  |
| 3 3 3 3 3 3                      | 3 3 3 3 3 3 3                         | 3 3 3 3 3                    |
| , , , , , , , ,                  | ORGTEST: 012403 EXAM-D                | EXPIR-DT: 052004             |
| BCH1: HRSD AP-REC: 01240         | 3 AC: X RJ: REPR: OA                  | LOAGY: SRVCR: 00850          |
|                                  |                                       |                              |
| EXAMI: RAW: ,                    | , , , , , , RIAKE:                    | VP: SR: Y                    |
| EXAM: RAW: ,<br>EXAM: RAW: ,     | , , , , , RTAKE:<br>, , , , , RTAKE:  | VP: SR: Y<br>SCR-CD: FINAL:  |

**♦♦ END ♦♦** 

#### JAPI Data Enter IO Applications

IO739999 announcements are used for 'other' agency-specific applicant tracking needs. Certificates of Eligibles lists can be pulled on these applicant lists.

**NOTE:** The system **does not** remove candidates from IO lists when they leave state service. You can **manually inactivate** these applicants if that's appropriate for your list.

| Step 1 | Clear screen                                                                                     |
|--------|--------------------------------------------------------------------------------------------------|
| Step 2 | Key: JAPI<br><enter></enter>                                                                     |
| Step 3 | Key 'I' over the 'I'<br>(or press tab)                                                           |
| Step 4 | Key: social security number<br>comma<br>class number<br>asterisk<br>comma<br>announcement number |
|        | Example: 00000000,C0103*,IODA0075                                                                |

<ENTER>

Step 5 Change JAPI to JAPU and key the following fields:

| Field |                |                                                                                                    |  |
|-------|----------------|----------------------------------------------------------------------------------------------------|--|
| No.   | Field Name     | Comments                                                                                                    |  |
| 4     | NAME           | Key: last name<br>Comma<br>(space)<br>first name<br>(space)<br>middle initial                                                                                                    |  |
|       |                | Example: Smith, John A                                                                                                    |  |
| 5     | ADDR           | If a street address and PO Box are both listed, key the PO Box.                                                                                                    |  |
|       | (Address)      | <b>Do not use punctuation.</b> The Postal Service's Optical Character Reader (OCR) does not "read" punctuation.                                                                                                    |  |
|       |                | <b>PMB (personal mail box)</b> - per the US Post Office, these boxes are located at the business where the box is rented (such as MAIL BOX ETC) and the street address accompanying the PMB # should be keyed as part of the applicant address. Put the PMB and street address on the same line. |  |
|       |                | Example: Susie Smith<br>PMB 1234 4742 Liberty Rd S<br>Salem OR 97302                                                                                                    |  |
| 7     | CITY           | Key the city name                                                                                                    |  |
| 8     | ST (State)     | Key 2-character state abbreviation code                                                                                                    |  |
|       |                | Refer to Appendix for acceptable codes.                                                                                                    |  |
| 9     | ZIP (Zip Code) | Key 5-digit zip code                                                                                                    |  |

| Field<br>No. | Field Name                            | Comments                                                                                                    |  |
|--------------|---------------------------------------|----------------------------------------------------------------------------------------------------|--|
| 10           | TEL<br>(Telephone)                    | Key up to three 10-digit codes. 7-digit phone numbers (no hyphen) may be prefixed with one of the following codes and extension numbers can be keyed into the next available phone number field:                                                                     |  |
|              |                                       | ALWAYS KEY AREA CODE IF IT'S AVAILABLE.                                                                                                    |  |
|              |                                       | If the area code is unknown, the following are acceptable<br>prefix codes:<br>### = area code<br>800 = for 800 numbers<br>RES = for home residence phone<br>BUS = for business phone<br>MES = for message phone<br>TTY = for hearing impaired<br>EXT = for extension |  |
|              |                                       | Example: 5034951235,5411234567,8002295555                                                                                                    |  |
|              |                                       | <b>NOTE:</b> Phone numbers with extensions should be keyed last since they break up the 10-digit sequence.                                                                                                    |  |
| 4.4          |                                       | Example: 5419451234,BUS3734321,EXT25                                                                                                    |  |
| 11           | LIC #<br>(Driver's License<br>Number) | digits. Key zero(s) at the beginning of number if less than seven.                                                                                                    |  |
| 12           | I ST                                  | Example: 0223344<br>Key only for Oregon Driver's License                                                                                                    |  |
|              | (Licensed State)                      | Acceptable Code: OR                                                                                                    |  |
| 13           | EMP<br>(Present or Last<br>Employer)  | Key the agency name, city, and number of agency from which laid off.                                                                                                    |  |
| 19           | SEX                                   | Acceptable codes:<br>F = Female<br>M = Male<br>U = Unknown<br>NOTE: If left blank, the system will generate a "U" in this field.                                                                                                    |  |
| 21           | ETH<br>(Ethnic)                       | Key the applicant's ethnicity<br>Acceptable codes:<br>A = Asian<br>B = African American<br>H = Hispanic<br>I = Native American or Alaskan Native<br>W = Caucasian<br>U = Unknown<br>Refer to Appendix for definitions of each ethnic group                           |  |
|              |                                       | NOTE: If left blank, the system will generate a "L" in this field                                                                                                    |  |
| 35           | DUR                                   | Required                                                                                                    |  |
|              | (Duration)                            | Acceptable codes:<br>P = Permanent<br>S = Seasonal<br>B = Either/both permanent or seasonal (or if unknown)                                                                                                    |  |

ᠿ

ᠿ

| Field | Field Name                  | Commonto                                                                                       |
|-------|-----------------------------|------------------------------------------------------------------------------------------------|
|       |                             | Described                                                                                      |
| 36    | IYPE                        | Required                                                                                       |
|       |                             | Acceptable codes:                                                                              |
|       |                             | P = Part-time                                                                                  |
|       |                             | E = Either part- or full-time                                                                  |
|       |                             | I = Intermittent                                                                               |
|       |                             | J = Job share                                                                                  |
| 40    |                             | B = Any combination of the above (or if unknown)                                               |
| 40    | (Geographic                 | locations can be listed.                                                                       |
|       | Availability)               | Each code must be keyed as 3 digits – if the code does not have a $3^{rd}$ digit, key a space. |
|       |                             | Example: 24M,34 ,26C                                                                           |
|       |                             | Refer to Appendix for acceptable codes.                                                        |
| 44    | CL-SK                       | Required only for classifications that have skills assigned.                                   |
|       |                             | Key up to 85 3-digit skill codes. Some skill codes include a                                   |
|       |                             | blank space or a slash (/) mark.                                                               |
| 45    | ORGTEST                     | Examples: CRI,FS ,W/P,R N,LIP<br>Key the employee's lay off date                               |
| 10    | (Original Test Date)        |                                                                                                |
| 46    | EXAM-DT                     | Key the employee's lay off date                                                                |
|       | (Exam Date)                 | Acceptable Format: MMDDYY                                                                      |
| 48    | BCH1                        | <b>Required</b> to identify the location of the processed application.                         |
|       | (Batch Address)             | Key one of the following:                                                                      |
|       |                             | a. Agency batch code (application retained by agency)                                          |
|       |                             | b. DAS batch number (retained by DAS HRSD)                                                     |
|       |                             | Refer to Appendix for acceptable codes.                                                        |
| 49    | AP-REC (Application         |                                                                                                |
| 50    |                             | Acceptable Format: MMDDYY                                                                      |
| 50    | (Application                | required. Rey A                                                                                |
|       | Accepted)                   |                                                                                                |
| 53    | LOAGY                       | Leave Blank                                                                                    |
|       | (Layoff Agency)             |                                                                                                |
| 54    | SERVCR (Service<br>Credits) | Leave Blank                                                                                    |
| 61    | SCR-CD                      | Leave Blank                                                                                    |
|       | (SCORE CODE)                | NOTE: System generates "IO" in this field                                                      |
| 62    | FINAL                       | Acceptable Codes:                                                                              |
|       |                             | 070-110 - Numeric                                                                              |
|       |                             | QLF - Qualified                                                                                |

Step 6 <ENTER>

A

A

Step 7 File the application(s) for the required retention period.

#### **EXAMPLE - IO APPLICATION RECORD**

#### JAPI 00000000,C0816\*,IODA0075

PAGE 001 OF 001

| NAME: DOE, JO | OHN            | ADDF                | R: 111 FIRST ST |            | CNTY:              |          |
|---------------|----------------|---------------------|-----------------|------------|--------------------|----------|
| CITY: SALEM   | ST             | : OR ZIP: 97        | <b>301</b> TEL: | 503000000, | <b>503000000</b> , |          |
| LIC#: 0000000 | LST: OR        | EMP: DAS,SAL        | EM,10700        |            | CNTCT              | :        |
| VP: DOE:      | DOD:           | VPEL:               | SEX: M D        | OB: 000000 | ETH: B             | ED:      |
| EAGY: 44000,0 | 00000 CAPDT:   | 060202 LEFF         | : 060202 ADC    | HNG:       | WRNGAD             | ):       |
| CLASS#: C9117 | 7* ANCMT#:     | SR739999            | REF-CD:         | ,          | CANCEL-DT:         | 000000   |
| CLASS: PROGR  | AM REP 1       | OPT: II             | NTERNAL TRANS   | FER        |                    |          |
| STATUS: AC    | DUR: P TYPE    | : <b>F</b> EL-DT: ( | 000000 AV-DT:   | 000000     | RNEW-DT:           | 062404   |
| GEO-AV: 24M,  | , , ,          | , , ,               | , , ,           | , , ,      | , ,                | ,        |
| , , ,         | , , , ,        | , , ,               | , , ,           | , , ,      | , ,                | ,        |
| , , GE        | O-EX: ,        | AGY-AV:             | , ,             | AGY-EX:    | ,                  | ,        |
| CL-SK: ,      | , , , ,        | , ,                 | , , , ,         | , ,        | , , ,              |          |
| , , ,         | , , ,          | , , ,               | , , , ,         | , ,        | , ,                | , ,      |
| , , ,         | , , ,          | , , ,               | , , , ,         | , ,        | , ,                | , ,      |
| , , ,         | , , ,          | , , ,               | , , ,           | , , ,      | , ,                | ,        |
| , , , ,       | , , , ,        | ORGTEST: 0          | 62002 EXAM-     | DT: 062002 | EXPIR-DT:          | 062404   |
| BCH1: DAS     | AP-REC: 062002 | AC: X RJ:           | REPR:           | LOAGY:     | SRVC               | R:       |
| EXAM:         | RAW: , ,       | , , ,               | , RTAKE:        |            | VP:                | SR:      |
| EXAM:         | RAW: , ,       | , , ,               | , RTAKE:        | SCR-C      | D: IO FIN          | IAL: QLF |
| BCH2:         | NARR: , ,      | , LEFF:             | 062402 NOTIC    | E: CAP-    | DT: 062402         | ACT:     |

**♦♦ END ♦♦** 

ť

#### JAPI Correct an Expiration Date

| Before r | aking changes: Check JANI to determine what the eligibility and renewal periods are for the announcement (6 months, 12 months, etc.).                                                                                                    |  |  |
|----------|----------------------------------------------------------------------------------------------------|--|--|
| Step 1   | Clear screen                                                                                                    |  |  |
| Step 2   | Key: JAPI<br><enter></enter>                                                                                                    |  |  |
| Step 3   | Step 3 Key 'I' over the 'I'<br>(or press tab)                                                                                                    |  |  |
| Step 4   | Key: social security number<br>comma<br>class number<br>asterisk<br>comma<br>announcement number<br>Example: 00000000,C0813*,LE000299                                                                                                    |  |  |
| Step 5   | <ul> <li>Determine the correct expiration and renewal dates.</li> <li>1. Look at the adopt, test, and capture dates and select the latest date,</li> <li>2. Add the eligibility period – the result is the correct expiration date.</li> <li>Example: The latest of the three dates is the capture date (03-01-03), and the eligibility period is 12 months.</li> <li>3-1-2003 + 12 months = 3-1-2004<br/>The correct expiration and renewal dates are 3-1-2004</li> </ul> |  |  |
| Step 6   | Change JAPI to JAPU and key the following fields:                                                                                                    |  |  |

| Field<br>No. | Field Name | Comments                                                                                                    |
|--------------|------------|----------------------------------------------------------------------------------------------------|
| 34           | STATUS     | <ol> <li>If status is 'DC', key 'DC' over the existing 'DC' code</li> <li>If status is anything other than 'DC' skip to field 39</li> </ol> |
| 39           | RNEW-DT:   | Key the correct renewal date                                                                                                    |
| 47           | EXPIR-DT:  | Key the correct expiration date                                                                                                    |

Step 6 <ENTER>

Ē

个

• • END • •

JAPI Correct An Applicant's Final Score

| NOTE:  | Does NOT include instructions for adding or correcting Veterans' Preference points. For instructions in adding or correcting Veterans' Preference points, refer to JAPI.G. |  |
|--------|----------------------------------------------------------------------------------------------------|--|
| Step 1 | Clear screen                                                                                                    |  |
| Step 2 | Key: JAPI<br><enter></enter>                                                                                                    |  |
| Step 3 | Key 'I' over the 'I'<br>(or press tab)                                                                                                    |  |
| Step 4 | Key: social security number<br>comma<br>class number<br>asterisk<br>comma<br>announcement number<br>Example: 00000000,C0103*,LE950682A<br><enter></enter>                  |  |

Step 5 Change JAPI to JAPU and key the following fields:

| Field<br>No. | Field Name             | Comments                                                                                                    |
|--------------|------------------------|----------------------------------------------------------------------------------------------------|
| 56           | RAW<br>(Raw Score)     | Key the corrected raw score (If changed)                                                                                              |
| 61           | SCR-CD<br>(Score Code) | Key the corrected score code.<br>Acceptable code: CS                                                                                  |
| 62           | FINAL<br>(Final Score) | Key the corrected final score.<br>Acceptable codes:<br>Numerical score of 070 through 110<br>ELM = Eliminated<br>GIE = Given in Error |
| 66           | NOTICE                 | Key: 229 to generate a notice (if requested by applicant)                                                                             |

Step 6 <ENTER>

A

···· END ····

#### JAPI UPDATE APPLICANT RECORDS

Applicant must submit a written request to change or update their records.

Check the last effective date (LEFF- field 25) on JAPI. If the screen date is more recent than the request date, you must determine if the requested changes have already been made to the applicant's record. If in question, call DAS Recruitment Services, Data Entry at 378-2827 for assistance.

| FIELDS 4-27                                                 | FIELDS 34-63                                    |
|-------------------------------------------------------------|-------------------------------------------------|
| Changes will apply to <b>all records</b> for this applicant | Changes will apply only to the record retrieved |

Step 1 Clear screen

A

- Step 2 Key: JAPI <ENTER>
- Step 3 Key 'l' over the 'l' (or press tab)
- Step 4 Key: social security number comma class number asterisk comma announcement number **Example:** 00000000,C0103\*,LE950682A <ENTER>

Step 5 Change JAPI to JAPU and key the following fields affected by the update:

| Field<br>No. | Field Name | Comments                                                                                                    |
|--------------|------------|----------------------------------------------------------------------------------------------------|
| 4            | NAME       | Key: last name<br>comma<br>space<br>first name<br>space<br>middle initial<br><b>Example:</b> Smith, John A<br>Last name can be hyphenated, but there cannot be a <u>space</u><br><b>within</b> the last name. |

| Field<br>No. | Field Name                           | Comments                                                                                                    |  |  |  |  |  |  |
|--------------|--------------------------------------|----------------------------------------------------------------------------------------------------|--|--|--|--|--|--|
| 5            | ADDR<br>(Address)                    | If a street address and PO Box are both listed, key the PO Box.                                                                                                    |  |  |  |  |  |  |
|              |                                      | <b>Do not use punctuation.</b> The Postal Service's Optical Character Reader (OCR) does not "read" punctuation.                                                                                                    |  |  |  |  |  |  |
|              |                                      | <b>PMB (personal mail box)</b> - per the US Post Office, these<br>boxes are located at the business where the box is rented<br>(such as MAIL BOX ETC) and the street address<br>accompanying the PMB # should be keyed as part of the<br>applicant address. Put the PMB and street address on the<br>same line. |  |  |  |  |  |  |
|              |                                      | Example: Susie Smith<br>PMB 1234 4742 Liberty Road South<br>Salem, OR 97302                                                                                                    |  |  |  |  |  |  |
|              |                                      | MILITARY ADDRESS - DO NOT KEY                                                                                                    |  |  |  |  |  |  |
|              |                                      | Since military addresses require more fields than<br>APPL/CERT can accommodate, key:<br>• "MILITARY ADDRESS" in the ADDR field,<br>• "Salem" in the CITY field,<br>• "OR" in the STATE field, and<br>• "97301" in the ZIP field                                                                                 |  |  |  |  |  |  |
|              |                                      | Then (on the same day keyed), email DAS Data Entry with the correct address.                                                                                                    |  |  |  |  |  |  |
|              |                                      | Data Entry will pull the grade notice, manually address an envelope, and mail the notice to the military address.                                                                                                    |  |  |  |  |  |  |
| 7            | CITY                                 | If "Foreign Address" Do Not Key.                                                                                                    |  |  |  |  |  |  |
| 8            | ST (State)                           | Key 2-character state abbreviation code.                                                                                                    |  |  |  |  |  |  |
|              |                                      | Refer to Appendix for listing of acceptable codes.                                                                                                    |  |  |  |  |  |  |
| 9<br>10      | ZIP (Zip Code)<br>TEL<br>(Telephone) | Key the applicant's 5-digit zip code.<br>Key up to three 10-digit codes. 7-digit phone numbers (no<br>hyphen) is prefixed with one of the following codes and<br>extension numbers can be keyed into the next available<br>phone number field:                                                                  |  |  |  |  |  |  |
|              |                                      | ALWAYS KEY AREA CODE IF IT'S AVAILABLE                                                                                                    |  |  |  |  |  |  |
|              |                                      | If the area code is unknown, the following are<br>acceptable prefix codes:<br>800 = for 800 numbers<br>RES = for home residence phone<br>BUS = for business phone<br>MES = for message phone<br>TTY = for hearing impaired<br>EXT = for extension<br>Example: F0240F1225 F441224F67 800220FFFF                  |  |  |  |  |  |  |
|              |                                      | <b>NOTE:</b> Phone numbers with extensions should be keyed                                                                                                    |  |  |  |  |  |  |
|              |                                      | Examples: 5039451234,BUS3734321,EXT25<br>RES9451234,BUS3734321,EXT25                                                                                                    |  |  |  |  |  |  |

个

Ā

| Field<br>No. | Field Name                            | Comments                                                                                                    |  |  |  |  |  |
|--------------|---------------------------------------|----------------------------------------------------------------------------------------------------|--|--|--|--|--|
| 11           | LIC #<br>(Driver's<br>License Number) | Key only Oregon driver's license numbers.<br>Must be seven (7) digits. Key zeros at beginning of number<br>if less than seven digits.                                                                             |  |  |  |  |  |
|              |                                       | Examples: 0035079,0223344                                                                                                    |  |  |  |  |  |
| 12           | LST                                   | Key only if Oregon Driver's License.                                                                                                    |  |  |  |  |  |
|              | (Licensed State)                      | Acceptable Code: OR                                                                                                    |  |  |  |  |  |
| 13           | EMP<br>(Present or Last<br>Employer)  | Key employer, followed by a semicolon (;) and the city. Key the two-letter state abbreviation if it's other than Oregon.                                                                                          |  |  |  |  |  |
|              |                                       | Examples:State of Oregon employers:OR ST-Revenue;SalemOther Oregon employers:Frey Meyer;PortlandOut of state employers:The Fabric Shop;Boise ID                                                                   |  |  |  |  |  |
| 19           | SEX                                   | Acceptable codes:<br>F = Female<br>M = Male<br>U = Unknown<br>NOTE: If this field is left blank, the system will<br>automatically generate a 'U' in this field.                                                   |  |  |  |  |  |
| 20           | DOB (Date of Birth)                   | Field no longer used.                                                                                                    |  |  |  |  |  |
| 21           | ETH (Ethnic)                          | Acceptable codes:<br>A = Asian or Pacific Islander<br>B = African American<br>H = Hispanic<br>I = Native American or Alaskan Native<br>W = Caucasian<br>II = Unknown (key 'II' if more than one ethnic is listed) |  |  |  |  |  |
|              |                                       | Refer to Appendix for definitions of each ethnic group.                                                                                                    |  |  |  |  |  |
|              |                                       | <b>NOTE:</b> If this field is left blank, the system will automatically generate a 'U' in this field.                                                                                                    |  |  |  |  |  |
| 34           | STATUS                                | This field is computer assigned but may be changed through terminal update.                                                                                                    |  |  |  |  |  |
|              |                                       | At applicant's request, status Code 'AC' may be keyed to re-activate a record as long as the applicant is eligible for certification for that class/announcement.                                                 |  |  |  |  |  |
|              |                                       | Status Code 'IN' may be keyed to inactivate an applicant record.                                                                                                    |  |  |  |  |  |
|              |                                       | Status Code 'DC' may be keyed when posting a disposition code manually.                                                                                                    |  |  |  |  |  |
| 35           | DUR (Duration)                        | Acceptable codes:<br>P = permanent<br>S = seasonal<br>B = permanent and/or seasonal                                                                                                    |  |  |  |  |  |

| Field<br>No. | Field Name                             | Comments                                                                                                    |
|--------------|----------------------------------------|----------------------------------------------------------------------------------------------------|
| 36           | TYPE                                   | Acceptable codes:<br>F = full time<br>P = part-time<br>E = full or part-time<br>I = intermittent<br>J = job share<br>B = any combination of the above                                                                                                    |
| 38           | AV-DT<br>(Availability Date)           | This field is optional. <b>Caution:</b> A date in this field may keep applicant from certifying. If the date is less than two weeks in the future, <b>don't key</b> a date here.<br>Status will be AA if a date is entered in field 38.                       |
|              |                                        | To 'remove' a date in order to reactivate the file, over-key all digits in this field <b>with the current date</b> .                                                                                                    |
| 40           | GEO-AV<br>(Geographic<br>Availability) | Key up to 40 geographic codes. Each code must occupy 3 spaces followed by a comma.<br>Example: 22A,03 ,24m.                                                                                                    |
|              |                                        | Refer to <b>Appendix</b> for acceptable 3-digit alpha-numeric city code, 3-digit metropolitan area codes, and 2-digit numeric county codes.                                                                                                    |
|              |                                        | <b>NOTE:</b> If EMA, PMA, SMA, or counties are selected, do not enter the individual cities within those Metro Areas or counties.                                                                                                    |
|              |                                        | Because not all cities and regions are listed on the PD100 application, the applicant may check the <i>OTHER</i> box and write in their geographic availability (such as county name).                                                                        |
| 41           | GEO-EX<br>(Geographic Exception)       | Key up to two (2) cities or counties where the applicant is <b>not</b> willing to work.<br>Refer to <b>Appendix</b> for acceptable codes.                                                                                                    |
| 42           | AGY-AV<br>(Agency Availability)        | Key up to three (3) agencies the applicant wishes to work for. Refer to <b>Appendix</b> for acceptable agency codes.                                                                                                    |
| 43           | AGY-EX<br>(Agency Exception)           | Candidate's Choice: Key up to 3 agencies applicant is<br>not willing to work for. The 5-digit agency number is<br>followed by a 'C' to indicate the exception is the applicant<br>'s choice.<br>Example: 10700C                                               |
|              |                                        | Agency's Choice: Up to three agency numbers can be<br>keyed. Provides a system edit so applicant's name will not<br>certify to their agency. The 5-digit number is followed by<br>an 'A' to indicate the exception is the agency's choice.<br>Example: 15000A |
| 44           | CL-SK                                  | Refer to <b>Appendix</b> for acceptable agency codes.<br>Key up to 85 3-digit skill codes. For skills with a slash mark                                                                                                    |
|              | (Class Skills)                         | (/) in the center, key as is. Example: CRT,W/P<br>NOTE: To update existing records, applicants must re-                                                                                                    |
|              |                                        | sheet. After the new skill codes have been data entered,<br>the request will be retained by DAS/HRSD Data Entry Unit.                                                                                                    |

4

| Field<br>No. | Field Name | Comments                                                                                                    |  |  |  |  |
|--------------|------------|----------------------------------------------------------------------------------------------------|--|--|--|--|
| 66           | NOTICE     | Key 4 asterisks (* * * *) to instruct system to NOT generate a grade notice.                                                                                                    |  |  |  |  |
|              |            | <ul> <li>The system only generates notices when:</li> <li>a. the final score is keyed or re-keyed,</li> <li>b. 'SRVCR' (field 54) is keyed or re-keyed,</li> <li>c. '229' is keyed in 'NOTICE' (field 66),</li> <li>d. a reject code is keyed or re-keyed,</li> <li>e. the announcement prefix is TR, SH, and RL and the exam date is keyed or re-keyed, or</li> <li>f. 229A is keyed in NOTICE (field 66) of JAPI on an IO announcement.</li> </ul> |  |  |  |  |
|              |            | <ul> <li>g. updates are made to the score/exam portion of an<br/>applicant's record.</li> </ul>                                                                                                    |  |  |  |  |
|              |            | <b>NOTE:</b> If the applicant has requested a new notice, key '229' in the NOTICE field to manually command the system to generate a notice (even when the system wouldn't normally generate one).                                                                                                    |  |  |  |  |

Step 6 <ENTER>

**EXAMPLE – Updated Record** (Applicant's **Street** Address – in this example the city, state and zip remain unchanged)

#### JAPI 00000000

PAGE 001 OF 008

NAME: DOE, JOHN ADDR: 111 FIRST ST CNTY: CITY: SALEM ST: OR ZIP: 97301 TEL: 503000000, 503000000, LIC#: 0000000 LST: OR EMP: DAS,SALEM,10700 CNTCT: VP: VPEL: DOE: DOD: SEX: M DOB: 000000 ETH: B ED: EAGY: 44000,00000 CAPDT: 060202 LEFF: 090402 ADCHNG: WRNGAD: CLASS#: C9117\* ANCMT#: SR739999 REF-CD: CANCEL-DT: 000000 CLASS: PROGRAM REP 1 OPT: Media Specialist DUR: P TYPE: F EL-DT: 000000 AV-DT: 000000 RNEW-DT: 062404 STATUS: AC GEO-AV: 24M. , , , , , , , , , , , , , , , GEO-EX: AGY-AV: AGY-EX: , . CL-SK: , , , , , , , , , , , , , , , , , , , , , , , ORGTEST: 062002 EXAM-DT: 062002 EXPIR-DT: 062404 , BCH1: DAS AP-REC: 062002 AC: X RJ: REPR: LOAGY: SRVCR: 00850 RTAKE: VP: RTAKE: SCR-CD: IO EXAM: RAW: VP: SR: , , , , , EXAM: RAW: FINAL: QLF , , , , , , LEFF: 062402 NOTICE: CAP-DT: 062402 ACT: BCH2: NARR:

#### JAPI Add or Update Veterans' Preference Points

|        | Veterans' Preference points may be added or updated to one or more records.                      |
|--------|--------------------------------------------------------------------------------------------------|
| Stop 1 | Clear agreen                                                                                     |
| Step I | Clear screen                                                                                     |
| Step 2 | Key: JAPI                                                                                        |
|        | <enter></enter>                                                                                  |
| Step 3 | Key 'I' over the 'I' (or press tab)                                                              |
| Step 4 | Key: social security number<br>comma<br>class number<br>asterisk<br>comma<br>announcement number |
|        | Example: 00000000,C0103*,LE950682A                                                               |
|        | <enter></enter>                                                                                  |
| Step 5 | Change JAPI to JAPU and key the following fields:                                                |

| Field<br>No. | Field Name             | Comments                                                                                                    |
|--------------|------------------------|----------------------------------------------------------------------------------------------------|
| 15           | VP (Veterans' Points)  | Key information to add or update veterans' preference points.                                                                                                    |
|              |                        | Acceptable codes:<br>05 = 5 Points<br>10 = 10 Points<br>NE = Not Eligible for preference points<br>NS = If not requesting preference points for this record,<br>but providing DOE and DOD. |
| 16           | DOE                    | Key applicant's Date of Entry.                                                                                                    |
|              | (Date of Entry)        | Acceptable format: MMDDYY                                                                                                    |
| 17           | DOD                    | Key applicant's Date of Discharge.                                                                                                    |
|              | (Date of Discharge)    | Acceptable format: MMDDYY                                                                                                    |
| 58           | VP                     | Key the number of points indicated.                                                                                                    |
|              | (Veterans' Preference) | Acceptable codes:<br>05 = 5 Points applied to score<br>10 = 10 Points applied to score<br>00 = 0 Points applied to score                                                                   |
| 61           | SCR-CD                 | Key if code indicated.                                                                                                    |
|              | (Score Code)           | Acceptable code:<br>CS = Corrected Score                                                                                                    |

ብ

ᠿ

| Field<br>No. | Field Name | Comments                                                  |
|--------------|------------|-----------------------------------------------------------|
| 62           | FINAL      | Key: final score (if one is indicated)                    |
| 66           | NOTICE:    | Key: 229 to generate a notice (if requested by applicant) |

Step 6 <ENTER>

If there are multiple applications on file, repeat above steps for each record that is to be updated.

#### **NOTE:** • Error Messages

If the system generates an error message 120, 121, or 122, a code to 'over ride' the system will need to be keyed in VPEL (field 18):

#### • Acceptable codes:

- V = Identifies a veteran eligible for veterans' points.
- P = (Rarely used) Identifies a state employee who has not previously used veterans' preference.

♦ €ND ♦ €

#### VETERANS' PREFERENCE EXAMPLES

**NOTE:** These examples are provided for keying purposes only. For instructions on when to apply preference points, refer to your Recruitment User Manual.

#### **Example 1 –** Accepted application - Applicant claims and qualifies for veterans' preference

|     | VETERANS' PREFERENCE - To Receive Credit, Attach a Copy of Your DD214/DD215 |                        |                            |                    |                         |  |  |  |  |  |  |  |
|-----|-----------------------------------------------------------------------------|------------------------|----------------------------|--------------------|-------------------------|--|--|--|--|--|--|--|
| 014 | POINTS: (CHRCLE)                                                            | DATE OF ENTRY (M-D-Y): | DATE OF DISCHARGE (M-D-Y): | BRANCH OF SERVICE: | AREA OF ARMED CONFLICT: |  |  |  |  |  |  |  |
| OK  | 5 10                                                                        | 8-23-89                | 8-23-92                    | Army               |                         |  |  |  |  |  |  |  |

| OFFICE USE ONLY     |         |           |                      |   |  |   |         |                 |            |           |       |
|---------------------|---------|-----------|----------------------|---|--|---|---------|-----------------|------------|-----------|-------|
| SKILL CODES 🗖:      |         |           |                      |   |  |   | AC0     | CEPTED (Ir      | nstruction | s Enclose | ed)   |
|                     |         |           |                      |   |  |   | NO      | T ACCEPT        | ED         |           |       |
|                     |         |           |                      |   |  |   | Reviewe | er's Initials a | and Date:  |           |       |
| ORIGINAL TEST DATE: | TEST D. | ATE:      | TE: EXPIRATION DATE: |   |  |   |         |                 | ORIG BATC  | H CODE:   |       |
|                     |         | RAW SCORE |                      |   |  |   |         | •               | νр         | 90        | EINAL |
| TEST NUMBER         |         | 1         | 2                    | 3 |  | 4 | 5       | 6               | V. F.      | 3.0.      | FINAL |
|                     |         |           |                      |   |  |   |         |                 | 05         |           |       |

#### DATA ENTRY INSTRUCTIONS (JAPI):

- 1. Field 15 ..... Key 5 (or 10)
- 2. Field 16 ..... Key the date of entry

- 3. Field 17..... Key the date of discharge
- 4. Field 58..... Key 05

#### **Example 2** - Accepted application - Applicant claims preference points, but is not eligible

|    | VETERANS' PREFERENCE - To Receive Credit, Attach a Copy of Your DD214/DD215 |                        |                            |                    |                         |  |  |  |  |  |  |  |
|----|-----------------------------------------------------------------------------|------------------------|----------------------------|--------------------|-------------------------|--|--|--|--|--|--|--|
|    | POINTS: (CIRCLE)                                                            | DATE OF ENTRY (M-D-Y): | DATE OF DISCHARGE (M-D-Y): | BRANCH OF SERVICE: | AREA OF ARMED CONFLICT: |  |  |  |  |  |  |  |
| NE | 5 10                                                                        | 8-23-89                | 8-23-92                    | Army               |                         |  |  |  |  |  |  |  |

| OFFICE USE ONLY     |        |           |      |   |  |           |      |           |     |        |              |       |                  |          |       |
|---------------------|--------|-----------|------|---|--|-----------|------|-----------|-----|--------|--------------|-------|------------------|----------|-------|
| SKILL CODES 🗖:      |        |           |      |   |  |           |      |           |     | A0     | CCEPTED      | ) (In | struction        | s Enclos | ed)   |
|                     |        |           |      |   |  |           |      |           |     | N0     | NOT ACCEPTED |       |                  |          |       |
|                     |        |           |      |   |  |           |      |           |     | Reviev | ver's Initia | als a | nd Date:         |          |       |
| ORIGINAL TEST DATE: | TEST D | ATE:      | ATE: |   |  |           | EXPI | RATION DA | TE: | :      |              |       | ORIG BATCH CODE: |          |       |
|                     | Į      | RAW SCORE |      |   |  | V.D. S.C. |      |           | 50  | FINIAL |              |       |                  |          |       |
| TEST NOMBER         |        | 1         |      | 2 |  | 3         |      | 4         |     | 5      | 6            |       | V. F.            | 3.0.     | FINAL |
|                     |        |           |      |   |  |           |      |           |     |        |              |       | 00               |          |       |

#### DATA ENTRY INSTRUCTIONS (JAPI):

- 1. Field 15 ..... Key NE
- 2. Field 16 ...... Key the date of entry

- 3. Field 17..... Key the date of discharge
- 4. Field 58...... Key 00 (zero, zero)

**VETERANS' PREFERENCE** 

#### **EXAMPLES**

**Example 3** - Accepted Application - Applicant claims preference points, but fails to attach a copy of DD214/DD215.

|    | VETERANS' PRI    | EFERENCE - To Receive  | Credit, Attach a Cop       | of Your DD214/DD215 |                         |
|----|------------------|------------------------|----------------------------|---------------------|-------------------------|
|    | POINTS: (CIRCLE) | DATE OF ENTRY (M-D-Y): | DATE OF DISCHARGE (M-D-Y): | BRANCH OF SERVICE:  | AREA OF ARMED CONFLICT: |
| NO | 5 (10)           | 8-23-75                | 8-23-79                    | Army                |                         |

| OFFICE USE ONLY     |        |           |   |   |  |                  |   |                                  |                  |       |      |        |  |
|---------------------|--------|-----------|---|---|--|------------------|---|----------------------------------|------------------|-------|------|--------|--|
| SKILL CODES D:      |        |           |   |   |  |                  |   | ACCEPTED (Instructions Enclosed) |                  |       |      |        |  |
|                     |        |           |   |   |  |                  |   |                                  | NOT ACCEPTED     |       |      |        |  |
|                     |        |           |   |   |  |                  |   | Reviewer's Initials and Date:    |                  |       |      |        |  |
| ORIGINAL TEST DATE: | TEST D | ATE:      |   |   |  | EXPIRATION DATE: |   |                                  | ORIG BATCH CODE: |       |      |        |  |
|                     |        |           |   |   |  |                  |   |                                  |                  | ·i    |      | i      |  |
|                     |        | RAW SCORE |   |   |  |                  |   |                                  |                  |       | 8.0  | EINIAI |  |
| TEST NUMBER         |        | 1         | 2 | 3 |  | 4                | 5 | 6                                |                  | V. F. | 3.0. | FINAL  |  |
|                     |        |           |   |   |  |                  |   |                                  |                  | 00    |      |        |  |

#### DATA ENTRY INSTRUCTIONS (JAPI):

1. Field 58 .....Key 00

## **Example 4** - Rejected Application - Applicant claims and qualifies for preference points, but application is not accepted.

|     | VETERANS' PREFERENCE - To Receive Credit, Attach a Copy of Your DD214/DD215 |                        |                            |                    |                         |  |  |  |  |  |  |
|-----|-----------------------------------------------------------------------------|------------------------|----------------------------|--------------------|-------------------------|--|--|--|--|--|--|
| 014 | POINTS: (CIRCLE)                                                            | DATE OF ENTRY (M-D-Y): | DATE OF DISCHARGE (M-D-Y): | BRANCH OF SERVICE: | AREA OF ARMED CONFLICT: |  |  |  |  |  |  |
| OK  | 5 (10)                                                                      | 8-23-78                | 8-23-84                    | Army               |                         |  |  |  |  |  |  |

| OFFICE USE ONLY     |        |           |   |   |     |              |                  |                                  |      |      |       |  |  |
|---------------------|--------|-----------|---|---|-----|--------------|------------------|----------------------------------|------|------|-------|--|--|
| SKILL CODES 🗖:      |        |           |   |   |     |              | AC               | ACCEPTED (Instructions Enclosed) |      |      |       |  |  |
|                     |        |           |   |   |     |              | NO               | NOT ACCEPTED                     |      |      |       |  |  |
|                     |        |           |   |   |     |              | Review           | Reviewer's Initials and Date:    |      |      |       |  |  |
| ORIGINAL TEST DATE: | TEST D | ATE:      |   |   | EXP | IRATION DATE | ORIG BATCH CODE: |                                  |      |      |       |  |  |
|                     |        | RAW SCORE |   |   |     |              |                  | V P SC FI                        |      |      |       |  |  |
| TEST NUMBER         |        | 1         | 2 | 3 |     | 4            | 5                | 6                                | V.F. | 5.6. | FINAL |  |  |
|                     |        |           |   |   |     |              |                  |                                  |      |      |       |  |  |

#### DATA ENTRY INSTRUCTIONS (JAPI):

- 1. Field 15 .....Key 5 or 10 (as circled)
- 2. Field 16 .....Key the date of entry
- 3. Field 17 .....Key the date of discharge

#### **VETERANS' PREFERENCE**
## **EXAMPLES**

#### **Example 5** - Applicant provides veterans' information, but does not claim preference points.

| VETERANS' PREFERENCE - To Receive Credit, Attach a Copy of Your DD214/DD215 |                        |                            |                    |                         |  |
|-----------------------------------------------------------------------------|------------------------|----------------------------|--------------------|-------------------------|--|
| POINTS: (CIRCLE)                                                            | DATE OF ENTRY (M-D-Y): | DATE OF DISCHARGE (M-D-Y): | BRANCH OF SERVICE: | AREA OF ARMED CONFLICT: |  |
| 5 10                                                                        | 8-23-69                | 8-23-82                    | Army               |                         |  |

| OFFICE USE ONLY     |        |      |   |     |     |             |              |               |        |           |          |        |
|---------------------|--------|------|---|-----|-----|-------------|--------------|---------------|--------|-----------|----------|--------|
| SKILL CODES 🗖:      |        |      |   |     |     |             | /            | ACCEPTED      | ) (Ins | struction | s Enclos | ed)    |
|                     |        |      |   |     |     | I           | NOT ACCEPTED |               |        |           |          |        |
|                     |        |      |   |     |     |             | Revie        | ewer's Initia | lls an | nd Date:  |          |        |
| ORIGINAL TEST DATE: | TEST D | ATE: |   |     | EXP | IRATION DAT | E:           |               | ORIG   | G BATCH C | CODE:    |        |
| TEST NUMBER         |        |      |   | RAW | SC  | ORE         |              |               |        | VD        | 60       | EINIAI |
|                     |        | 1    | 2 | 3   |     | 4           | 5            | 6             |        | V. F.     | 5.0.     | FINAL  |
|                     |        |      |   |     |     |             |              |               |        |           |          |        |

#### DATA ENTRY INSTRUCTIONS (JAPI):

- 1. Field 16 .....Key the date of entry
- 3. Field 17 .....Key the date of discharge

## VETERANS' PREFERENCE ERROR MESSAGES

- **1. 74-VP (APPI)** Veterans' points can be 05, 10, 00, or can be left blank.
- 2. 84-VP JAPI/APPL Veterans' points of 05 or 10 (in field 58) must be the same as existing Veterans Preference in field 15.
- **3. 102-JAPI VP I/W** Veterans' Preference cannot be entered for a "JAPI" with an announcement prefix of LO or TR. This is a compatibility edit performed on any 'JAPI' update or add.

#### SITUATION:

- a. Existing record is on the system with veterans' preference points.
- b. **New record** was data entered) **without** veterans' preference. The system will not accept the new record with field 58 blank since the applicant's record already includes veterans' points in field 15. <u>These two fields must be compatible.</u>

#### **REMEDY:**

|    | a. Field 18: Key: \ | <ul> <li>(an over-ride code to allow non-compatible entries in fields<br/>18 and 58)</li> </ul>                              |
|----|---------------------|----------------------------------------------------------------------------------------------------|
|    | b. Field 58: Key:   | 00                                                                                                    |
| 4. | 112-VPEL INVAL      | Veterans' Preference eligibility code in the APPL' does not equal P or space                                                 |
| 5. | 113-VP INVALID      | Veterans' Preference in the APPL' does not equal 05, 10, NE, or NS                                                           |
| 6. | 120-VPEL RE DOE     | If a VP of 05 or 10 is shown, VETS showing a Date of Discharge after 10-14-76 must also have a VP eligibility code of A or P |

**♦ ♦ END ♦ ♦** 

JAPI Post Disposition Codes Manually

If the certificate does not display when accessed through J280, the disposition code cannot be posted to the J280 file and you must post the disposition code manually.

Manual posting is updating the applicant's JAPI status to what it would have been changed to if the certificate had been dispositioned in the J280 file.

The procedure varies depending on the disposition code. Follow these procedures for each disposition code.

**NOTE:** For full descriptions of disposition codes, refer to the J280 section.

A

| DISPOSITION CODE                                                                     | PROCEDURE                                                                                                    |
|--------------------------------------------------------------------------------------|----------------------------------------------------------------------------------------------------|
| A<br>(Appointed)                                                                     | Applies to all records at the same or lower classification to which appointed.                                                                                                    |
|                                                                                      | <b>Key:</b> DC in STATUS (field 34) and DCM in NARR (field 64) on all JAPI records for which the classification is the same or lower salary range than the classification to which appointed.                      |
| <b>D2</b> (No longer available for this location)                                    | Status on list is not affected.<br>Update geographic availability codes as needed                                                                                                    |
| <b>D3</b> (No longer available<br>for positions for this<br>duration of appointment) | <ul> <li>Status on list is not affected.</li> <li>1) <b>Display</b> JAPI for the same class and announcement number that appears on the certificate.</li> </ul>                                                    |
|                                                                                      | <ol> <li>Update the duration code in DUR (field 35) and type code in TYPE<br/>(field 36) as needed.</li> </ol>                                                                                                    |
| <b>D4</b> (No longer available<br>for positions at this or<br>lower level)           | Follow the same procedures listed for Disposition Code A.                                                                                                    |
| <b>D5</b> (Waived appointment due to personal circumstances)                         | <b>Key:</b> DC in STATUS (field 34), and DCM in NARR (field 64) on every JAPI record.                                                                                                    |
| <b>FR</b> (Failed to reply)                                                          | <b>Key:</b> DC in STATUS (field 34) and DCM in NARR (field 64) for the class and announcement number for which applicant failed to reply.                                                                          |
| <b>NSC</b> (Not suitable for any position in the classification)                     | Key: DC in STATUS (field 34) and 'NSC' in NARR (field 64)                                                                                                    |
| <b>NSA</b> (Not suitable for<br>any position in the class<br>within the agency)      | <ul> <li>For Statewide Lists:</li> <li>Key: a. the agency number followed by an A – this must be the same agency number appearing on the certificate Example: 10700A</li> <li>b. DCM in NARR (field 64)</li> </ul> |
|                                                                                      | For Agency Specific Lists:<br>Key: DC in STATUS (field 34) and DCM in NARR (field 64)                                                                                                    |
| WA (Wrong address)                                                                   | <ul> <li>Key: a. the date of the certificate in WRNGAD (field 27)</li> <li>b. DC in STATUS (field 34)</li> <li>c. DCM in NARR (field 64)</li> </ul>                                                                |
|                                                                                      | This will automatically inactivate All JAPI records for this applicant.                                                                                                    |

## EXAMPLE JAPI Application Record Dispositioned Manually

JAPI 00000000

PAGE 001 OF 008

NAME: DOE, JOHN ADDR: 111 FIRST ST CNTY: CITY: SALEM ST: OR ZIP: 97301 TEL: 503000000, 503000000, LIC#: 0000000 LST: OR EMP: DAS.SALEM.10700 CNTCT: DOB: 000000 VP: DOE: DOD: VPEL: SEX: M ETH: B ED: CAPDT: 060202 LEFF: 090402 ADCHNG: EAGY: 44000.00000 WRNGAD: CANCEL-DT: 000000 CLASS#: C9117\* ANCMT#: SR739999 REF-CD: CLASS: PROGRAM REP 1 OPT: Media Specialist STATUS: DC DUR: P TYPE: F EL-DT: 000000 AV-DT: 000000 RNEW-DT: 062404 GEO-AV: 24M, , , , , , , , , , , , , , , , , , , , , , , , , , GEO-EX: , AGY-AV: **3 3 3 3 3** , , , , AGY-EX: , , , , CL-SK: , , , , , , , , , , , , , , , , , , , , , , , , , , , , , , , , , , , , , , 

 , , , , , , , , , , , , , ORGTEST: 062002
 EXAM-DT: 062002
 EXPIR-DT: 062404

 BCH1: DAS
 AP-REC: 062002
 AC: X
 RJ:
 REPR:
 LOAGY:
 SRVCR: 00850

 EXAM:
 RAW:
 , , , , , , , , RTAKE:
 VP:
 SR:

 EXAM:
 RAW:
 , , , , , , , RTAKE:
 SCR-CD:
 IO
 FINAL:
 QLF

 BCH2:
 NARR:
 DCM, , , LEFF:
 090402
 NOTICE:
 CAP-DT:
 062402
 ACT:

.... END ....

## APPLICANT/CERTIFICATION User Manual NARRATIVE CODE DEFINITIONS

| CODE | <b>DEFINITION -</b> Narrative codes (field 64) in JAPI records.                                                                                               |
|------|----------------------------------------------------------------------------------------------------|
| CER  | Applicant file changes request via certificate                                                                                                    |
| DAS  | DAS removed veterans' points from applicant's record(s) since applicant already appointed to a State job from list on which Veterans' Preference was claimed. |
| DCM  | Disposition code posted manually                                                                                                    |
| DEC  | Declined (declined first job offer on layoff list, etc.)                                                                                                    |
| DED  | Deceased                                                                                                    |
| ELG  | Exam eligibility date extended due to keying error in processing application (See applicant/employee folder)                                                  |
| FAL  | Falsification of application suspected                                                                                                    |
| GIE  | Given in error                                                                                                    |
| HST  | Former records for specific class were not input                                                                                                    |
| LNA  | List never adopted                                                                                                    |
| LTR  | Request received by letter                                                                                                    |
| MMY  | Month/Month/Year                                                                                                    |
| NAP  | No application received                                                                                                    |
| NSC  | Not suitable candidate                                                                                                    |
| NSP  | Not suitable for position (does not meet MQs required on option within class, etc.)                                                                           |
| NSS  | Not suitable skills                                                                                                    |
| PER  | Eligible for permanent only (LO lists only)                                                                                                    |
| PHN  | Request received by phone                                                                                                    |
| PRV  | Provisional appointment                                                                                                    |
| P/T  | Eligible for part-time only (LO lists only)                                                                                                    |
| REC  | Reclassified to comparable or higher classification than exam                                                                                                 |
| REV  | Official representative or interpreter test review                                                                                                    |
| SEA  | Eligible for seasonal only (LO lists only)                                                                                                    |
| SEP  | Separated employee                                                                                                    |
| SSN  | Social Security Number change has been made                                                                                                    |
| STA  | Application sent to agency for processing                                                                                                    |
| TSR  | Too soon for retake                                                                                                    |
| VET  | Veterans points maintained                                                                                                    |
| VPD  | Veterans points denied                                                                                                    |
| VPL  | Veterans points letter                                                                                                    |
| VPP  | Veterans point for promotion                                                                                                    |
| VPV  | Veterans points verified                                                                                                    |
| WSB  | Work Style Behavior                                                                                                    |
| 001  | Mechanical Competency test given in error to: (see log)                                                                                                    |
| 002  | Gamma 'A' given in error (Raw score 57)                                                                                                    |
| 003  | Mechanical Competency AA given in error (Raw score 39)                                                                                                    |
| 004  | Removed due to false information                                                                                                    |
| 005  | New test (Old test given in error)                                                                                                    |

#### APPLICANT/CERTIFICATION User Manual NARRATIVE CODE DEFINITIONS

You may develop Narrative Codes for agency delegated recruitments to meet your agency's specific needs.

Use this form to document agency-specific Narrative Codes you develop.

| NARRATIVE<br>CODE | DESCRIPTION |
|-------------------|-------------|
|                   |             |
|                   |             |
|                   |             |
|                   |             |
|                   |             |
|                   |             |
|                   |             |
|                   |             |
|                   |             |
|                   |             |
|                   |             |
|                   |             |
|                   |             |
|                   |             |
|                   |             |
|                   |             |
|                   |             |
|                   |             |
|                   |             |
|                   |             |
|                   |             |
|                   |             |

• • END • •

## APPENDIX JAPI STATUS CODES (Field 34)

| CODE | DEFINITION                                                                                                    |
|------|----------------------------------------------------------------------------------------------------|
| AA   | Record is <b>active but not certifiable</b> because there is an availability date more than 30 days in the future listed in 'AV-DT' field (38).                              |
|      | The system automatically updates record to 'AC' when within 20 days of the date listed in 'AV-DT' field (38).                                                                |
| AC   | Record is active and certifiable.                                                                                                    |
| AE   | Record is <b>active but not certifiable</b> because there is an exam eligibility date more than 20 days in the future listed in 'EL-DT' field (37).                          |
|      | The system automatically updates record to 'AC' when within 20 days of the date listed in 'EL-DT' field (37).                                                                |
|      | <b>NOTE:</b> This code is not currently in use - applicants must meet the MQs <b>at the time they apply</b> or their application will not be accepted.                       |
| AW   | Record is <b>active but not certifiable</b> because there is a wrong address date <b>and</b> the address change date is absent <b>or</b> previous to the wrong address date. |
| AX   | Record is either:                                                                                                    |
|      | a) active but not certifiable because renewal date is previous to the current date; or                                                                                       |
|      | <ul> <li>b) inactive and not certifiable because expiration date is previous to current date<br/>(expired).</li> </ul>                                                       |
| AZ   | Record is <b>active but not certifiable</b> because two or more of the above conditions exist. (AW, AA, AE or AX)                                                            |
| DA   | Record is <b>inactive</b> because of a disposition code, <b>and</b> an availability date condition exists.                                                                   |
| DC   | Record is <b>inactive</b> because of a disposition code of either A, FR, D4, D5, NSC1, NSC3, NSC4, NSC5 or NSC7 has been entered.                                            |
| DE   | Record is <b>inactive</b> because of a disposition code, <b>and</b> an eligibility date condition exists.                                                                    |
| DW   | Records is <b>inactive</b> because of a disposition code <b>and</b> a wrong address.                                                                                         |
| DX   | Record is <b>inactive</b> because of a disposition code, <b>and</b> a renewal date condition exists.                                                                         |
| DZ   | Record is <b>inactive</b> because of a disposition code, <b>and</b> two or more conditions exist.                                                                            |
| IA   | Record is <b>inactive</b> , plus an availability date condition exists.                                                                                                    |
| IE   | Record is <b>inactive</b> , plus an eligibility date condition exists.                                                                                                    |
| IN   | Record is inactive.                                                                                                    |
| IW   | Record is <b>inactive</b> , plus a wrong address condition exists.                                                                                                    |
| IX   | Record is <b>inactive</b> , plus a renewal date condition exists                                                                                                    |
| IZ   | Record is <b>inactive</b> , plus two or more conditions exist.                                                                                                    |

**NOTE:** Only AC, DC, or IN status code may be **manually data entered**. All other status codes are computer assigned.

.... END ....

#### All Social Security Number Corrections are processed by DAS/HRSD Data Entry

If you have a Social Security Number that needs to be corrected, submit the change request in writing to Data Entry via one of these methods:

- 1. Email at: <u>DASHRSDDATAENTRY@das.state.or.us</u>
- 2. Fax: (503) 378-4596
- 3. Written memo to: Human Resource Services Division Attn: Data Entry 155 Cottage Street NE U40 Salem, OR 97301-3968

Please identify the following information with your request:

- 1. Applicant's Name
- 2. Incorrect Social Security Number
- 3. Correct Social Security Number

If you have any questions regarding SSN corrections, please call DAS Data Entry at: (503) 378-2827.

**NOTE:** Please include the class and announcement numbers with your correspondence to assist in locating your file in case you have a question at a later time.

···· END ····

## **JAPI ERROR CODES**

| ERROR<br>CODE & MESSAGE | DESCRIPTION                                                                                                    |
|-------------------------|----------------------------------------------------------------------------------------------------|
| 01-TCR READ             | Terminal being used is not listed in user agency table.                                                                                                    |
| 03-ACMT UNFND           | <ul> <li>Announcement Number must be corrected and re-entered;</li> <li>Announcement keyed not found on Announcement File;</li> <li>No additions to an announcement will be permitted if the announcement has a cancel date or if the announcement is deleted.</li> </ul> |
| 04-CLASS UNFND          | Class Number must be found on the Compensation Control File.                                                                                                    |
| 09-SSN                  | SSN Number must be numeric.                                                                                                    |
| 10-NAME REQD            | Name is required for a JAPI add.                                                                                                    |
| 11-ADDR REQD            | Street Address required for a JAPI add.                                                                                                    |
| 12-CITY REQD            | City required for a JAPI add.                                                                                                    |
| 13-ST REQD              | State required for a JAPI add.                                                                                                    |
| 16-NAME                 | <ul> <li>Name must be alpha except for comma following last name, and this comma must be followed by a space;</li> <li>Name must not begin with a space.</li> </ul>                                                                                                    |
| 17-ST                   | State must be one of the approved Post Office codes. Refer to <b>Appendix</b> for acceptable codes.                                                                                                    |
| 18-ZIP                  | Zip code can be either numeric or blank.                                                                                                    |
| 19-CNTY                 | No longer used                                                                                                    |
| 20-SEX                  | <ul> <li>Sex Code must be F, M, or U;</li> <li>Field cannot be blank (if left blank, the system will generate a "U" code).</li> </ul>                                                                                                    |
| 21-DOB                  | No longer used                                                                                                    |
| 22-ETH                  | <ul> <li>Ethnic Code can be A, B, H, I, W, or U;</li> <li>Field cannot be blank (if left blank, the system will generate a "U" code.</li> </ul>                                                                                                    |
| 24-VP                   | <ul> <li>Veterans' Preference can be NE, 05, or 10;</li> <li>Cannot be blank.</li> </ul>                                                                                                    |
| 25-LIC#                 | <ul><li>Cannot be more than 7 characters;</li><li>Must be left justified.</li></ul>                                                                                                    |
| 27-AD-CHG-DT            | <ul> <li>Address Change Date cannot be greater than current date<br/>nor more than three years past;</li> <li>It can be blank.</li> </ul>                                                                                                    |
| 28-WRONG-AD-DT          | <ul> <li>Wrong Address Date cannot be greater than current date<br/>nor more than three years past;</li> <li>It can be blank.</li> </ul>                                                                                                    |
| 29-CNT                  | Contact Code can be 'Y' or can be left blank.                                                                                                    |
| 38-CAP-DT-APPL          | If keyed, cannot be subsequent to today's date.<br>Acceptable Format: MMDDYY                                                                                                    |
| 39-GEOG AV REQD         | Geographic Availability must be present if status equals 'AC'.                                                                                                    |

ᠿ

Ð

| ERROR<br>CODE & MESSAGE | DESCRIPTION                                                                                                    |
|-------------------------|----------------------------------------------------------------------------------------------------|
| 42-ACMT UNFND           | <ul> <li>Announcement must be corrected and re-entered;</li> <li>Announcement Number must be found on the<br/>Announcement File.</li> </ul>                                                                                                    |
| 44-JAPI ADD             | Social Security Number not entered in proper position.                                                                                                    |
| 47-STORAGE              | Update not permitted on storage record.                                                                                                    |
| 48-DELETED              | Deleted JAPI cannot be updated.                                                                                                    |
| 49-JAPI READ            | Transaction is not valid unless Class and Announcement Number are keyed.                                                                                                    |
| 51-STATUS               | <ul> <li>Status must be AC, IN, DC, OT, or blank;</li> <li>If reject code entered, status must be AC, IN, DC, or blank;</li> <li>If EXAM DATE entered, status must be entered;</li> <li>If EXAM DATE not entered, status must not be entered;</li> <li>EXAM DATE, REJECT CODE, and STATUS must not all be entered;</li> <li>If EXAM DATE entered and REJECT CODE blank, STATUS must be entered;</li> <li>If EXAM DATE blank and REJECT CODE entered, STATUS must be entered;</li> </ul> |
| 52-DURATION             | <ul> <li>Permanent/Seasonal Code must be P, S, or B; or</li> <li>It can be blank when entering a reject application.</li> </ul>                                                                                                    |
| 53-TYPE                 | <ul> <li>Part-time/Full-Time Code must be P, F, or B; or</li> <li>It can be blank when entering a reject application</li> </ul>                                                                                                    |
| 54-EL DT                | <ul> <li>Eligibility Date cannot be more than 2 months in the past nor more than 1 year in the future;</li> <li>It can be blank.</li> </ul>                                                                                                    |
| 55-AV DT                | <ul> <li>Availability Date cannot be more than two months in the past nor more than two years in the future;</li> <li>It can be blank.</li> </ul>                                                                                                    |
| 57-GEO AV               | <ul> <li>Must be a valid City/County code. Refer to Appendix for acceptable codes;</li> <li>It can be blank when entering a reject application</li> </ul>                                                                                                    |
| 58-GEO EX               | <ul> <li>Must be a valid City/County code. Refer to Appendix for acceptable codes;</li> <li>It can be blank when entering a reject application</li> </ul>                                                                                                    |
| 59-AGY AV               | <ul> <li>Must be a valid Agency Control File;</li> <li>It can be blank.</li> </ul>                                                                                                    |
| 61-AP REC DT            | <ul> <li>Must not be greater than current date nor more than 3 years past;</li> <li>It cannot be blank.</li> </ul>                                                                                                    |
| 62-APPL/AC              | <ul> <li>Application Accept can be 'X';</li> <li>It can be blank when entering a reject application.</li> </ul>                                                                                                    |
| 63-APL/RJ               | Acceptable Codes are: AA, AB, AC, AD, AE, AF, AG, AH, AI, AJ, AK, EA, EB, EC, ED, EE, OA, OB, OC, OD, OE, OF, OG, OH, OI, TA, TB, TC.                                                                                                    |

Ð

A

| ERROR<br>CODE & MESSAGE | DESCRIPTION                                                                                                    |
|-------------------------|----------------------------------------------------------------------------------------------------|
| 65-EXAM DT              | <ul> <li>Exam date cannot be more than 3 years in the past nor more than 1 month in the future;</li> <li>It cannot be blank.</li> </ul>                                                                                                    |
| 66-WRN                  | <ul> <li>Written Score can be numerical (070 – 100), ELM, INC, QLF,<br/>W/D, or it can be blank.</li> <li>NOTE: Exam Number is required if Written Score is keyed.</li> </ul>                                                                                   |
| 67-RAW                  | At least one Raw Score is required for each Exam Number.                                                                                                    |
| 68-EXAM NOT FOUND       | Exam does not match with JANI database.                                                                                                    |
| 69-EXAM ALPHA           | 5-digit exam number should be numerical.                                                                                                    |
| 70-ORL                  | Interview Score can be 070 - 100; or it can be ELM, INC, NIO, or W/D.                                                                                                    |
| 71-PMR                  | Promotional Merit Rating can be 070 - 100; or it can be ELM, QLF, or blank.                                                                                                    |
| 72-TYP                  | Typing Score can be 040 - 149; or it can be ELM, INC, or blank.                                                                                                    |
| 73-SHD                  | Shorthand Score can be 080 - 179; or it can be ELM, INC, or blank.                                                                                                    |
| 74-VP (APPI)            | Veterans' Points can be 05, 10, 00, or blank.                                                                                                    |
| 75-LO AGY               | <ul><li>Agency must be present on the Agency File; or</li><li>It can be blank.</li></ul>                                                                                                    |
| 76-SRV CR               | Service Credit score can be numeric or left blank.                                                                                                    |
| 77-SCR CD               | Score Code can be RG or CS or a space.                                                                                                    |
| 79-FINAL I/W            | Final Score cannot be entered for a JAPI with an<br>announcement prefix of HR, LO, or TR. This is a compatibility<br>edit performed on any JAPI or update.                                                                                                    |
| 80-ACT                  | Action Code can be D or X, or blank.                                                                                                    |
| 81-DUR REQD             | <ul> <li>Duration cannot be space or blank if Status equals AC.</li> <li>Duration is required if Final Score, Service Credit Score, or prefix of TR in Announcement Number is present.</li> </ul>                                                               |
| 82-TYPE REQD            | <ul> <li>Type cannot be space or blank if Status equals AC.</li> <li>Type is required if Final Score, Service Credit Score, or prefix of TR in Announcement Number is present.</li> </ul>                                                                       |
| 83-EX# REQD             | At least one Examination Number is required.                                                                                                    |
| 84-VP JAPI/APPL         | Veterans' Points of 05 or 10 must be the same as Veterans<br>Preference existing in the 'APPL'                                                                                                    |
| 87-LO AGY REQD          | Agency is required if Service Credit is keyed and if the Announcement prefix is LO.                                                                                                    |
| 88-SERV CR REQD         | Service Credit score is required if Announcement prefix is LO.<br><b>NOTE:</b> Layoff Agency is required if Service Credit is keyed if the Announcement prefix is LO.                                                                                           |
| 90-FINAL REQD           | <ul> <li>Final Score must be keyed if a Score Code of CS is keyed;</li> <li>Final Score of 070 - 110 or QLF results in Status of AC;</li> <li>Keying Final Score results in a Grade Notice unless Batch<br/>Notice is keyed with 4 asterisks (****).</li> </ul> |

ტ

ᠿ

| ERROR<br>CODE & MESSAGE                                | DESCRIPTION                                                                                                    |
|--------------------------------------------------------|----------------------------------------------------------------------------------------------------|
| 91-AP REC REQD                                         | The application received date is required                                                                                                    |
| 92-RNEW DT                                             | <ul> <li>Renewal Date can be keyed to over-ride the expiration date, providing status is AC;</li> <li>Renewal Date, if keyed, is edited so it is not later than the Exam purge date;</li> <li>Renewal Date cannot be keyed if Status is other than AC.</li> </ul> |
| 93-ACMT CLOSED                                         | Application Received Date cannot be more than 7 days after<br>the Announcement Close Date for EXAM adds.<br><b>NOTE:</b> Application Received Date, along with Final Score and<br>Score Code, should be keyed for a "Re-take".                                    |
| 95-CAP DT, EXAM                                        | If keyed, cannot be subsequent to today's date.                                                                                                    |
| 96-SCR CD REQD                                         | Score Code must be keyed if Final Score is re-keyed.                                                                                                    |
| 99-EXAM DT REQD                                        | Exam Date must be present if Final Score or a Service Credit<br>Score is present; the reverse is also true;<br>Edit bypassed if Announcement prefix equals TR.                                                                                                    |
| 102-JAPI VP I/W                                        | Veterans' Preference cannot be entered for an "JAPI' with an announcement prefix of LO or TR. This is a compatibility edit performed on any 'JAPI' update or add.                                                                                                 |
| 103-VP JAPI REQD                                       | When Veterans' Preference in the 'APPL' is 05 or 10, then Veterans' Preference in the EXAM must be other than blank.                                                                                                    |
| 104-ACMT DELETE                                        | No adds or updates of 'JAPI' will be permitted for class and announcements identified as deleted. 'JAPI' will be displayable.                                                                                                    |
| 105-AP REC REQD                                        | Application Received Date is required on all EXAM adds.                                                                                                    |
| 106-ANCT CANCEL                                        | Announcement or list has been cancelled.                                                                                                    |
| 109-SKILL REQD                                         | When the final score is ELM, INC, GIE, W/D or is a space and the accept, reject or "hold code" (no longer used) has been keyed, skills don't have to be keyed                                                                                                    |
| NOTE: Edits 110-115 apply w<br>and any of the four 'AF | hen either the date of discharge or date of entry is a non-space<br>PL VP' data elements are entered.                                                                                                    |
| 110-DOD INVALID                                        | Date of Discharge in the 'APPL' is not in the correct form of 'MMDDYY'; or Date of Discharge (field 17) is not blank.                                                                                                    |
| 111-DOE INVALID                                        | Date of Entry in the 'APPL' is not in the correct form of<br>'MMDDYY'; or<br>Date of Entry is not blank.                                                                                                    |
| 112-VPEL INVAL                                         | Veterans' Preference eligibility code in the 'APPL' does not equal A, P, or blank.                                                                                                    |
| 113-VP INVALID                                         | Veterans' Preference in the 'APPL' does not equal 05, 10, NE, or NS.                                                                                                    |
| 114-VP NONVET                                          | The Veterans' Preference code must be NS or blank.                                                                                                    |
| 115-VPEL NONVET                                        | The Veterans' Preference eligibility code must be blank.                                                                                                    |

Ä

ᠿ

| ERROR<br>CODE & MESSAGE                                                                                                    | DESCRIPTION                                                                                                    |  |  |
|----------------------------------------------------------------------------------------------------|----------------------------------------------------------------------------------------------------|--|--|
| <b>NOTE:</b> Edits 116-122 apply if both date of discharge and date of entry are a space and any of the four 'APPL VP' data elements are entered. |                                                                                                    |  |  |
| 116-DOD NOT NUM                                                                                                    | Date of Discharge in the 'APPL' is not numeric.                                                                                                    |  |  |
| 117-DOE NOT NUM                                                                                                    | Date of Entry in the 'APPL' is not numeric.                                                                                                    |  |  |
| 118-DOD LS DOE                                                                                                    | Date of Discharge must be greater than Date of Entry.                                                                                                    |  |  |
| 119-VP FOR VET                                                                                                    | Veterans' Preference must equal 05, 10, or NE.                                                                                                    |  |  |
| 120-VPEL RE DOE                                                                                                    | If a VP of 05 or 10 is shown, VETS showing a Date of Discharge after 10-14-76 must also have a VP eligibility code of V or P. (The VP eligibility code is VPEL-field 18.) |  |  |
| 121-VPEL & EMPL                                                                                                    | Veterans' Preference in the 'APPL' indicates 05, employing agencies are non-zero and VP eligibility code is not 'P'.                                                      |  |  |
| 122-DOD TOO OLD                                                                                                    | Veterans' Preference in the 'APPL' indicates 05 and the Date of Discharge is more than 15 years ago relative to the current date.                                         |  |  |
| 123-SERV CR I/W                                                                                                    | The service credit is not zero <u>and</u> the announcement prefix is not LO, RL, or SR.                                                                                   |  |  |
| 124-FINAL & VP                                                                                                    | If Final Score is numeric, then it must be 75 or more if 'APPI'<br>Veterans' Preference is 05; and 80 or more if 'APPI' Veterans<br>Preference is 10.                     |  |  |
| 125-LO AGY I/W                                                                                                    | Layoff Agency can be entered for an 'APPI' only if the announcement prefix is LO. This is a compatibility edit performed on any 'APPI' add or update.                     |  |  |
| 127-EXP/AP-REC                                                                                                    | The test date cannot be prior to the received date.                                                                                                    |  |  |
| 131-TST-DT-YMD                                                                                                    | Test Date must be numeric in the form 'MMDDYY' where:<br>MM = Month (01 - 12)<br>DD = Day (01 - 31)<br>YY = Year                                                          |  |  |
| 132-EXP-DT-ERROR                                                                                                    | Exam Expiration Date for a written or T&E exam is more than five years from Test Date.                                                                                    |  |  |
| 133-EXP-DT-LO                                                                                                    | The Exam Expiration Date shall be 24 mos from the exam date.                                                                                                    |  |  |
| 134-STATUS/REJ                                                                                                    | The STATUS field is blank and the REJECT CODE is not blank.                                                                                                    |  |  |
| 137-RTAKE                                                                                                    | When keyed, the Retake Date must be numeric and in the<br>format 'MMDDYY' where:<br>MM = Month (01 - 12)<br>DD = Day (01 - 31)<br>YY = Year                               |  |  |

A

Ą

## JLST CERTIFICATE REQUEST SCREEN

## INTRODUCTION

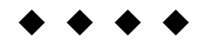

- JLST is used to generate, from a specific list of eligible applicants, either:
- a. A **Certificate of Eligibles List** from which an appointment to a vacant position may be made; or
- b. An Information List that you can use for informational purposes only.

To fill a vacant position you may request DAS Data Entry pull the Certificate of Eligibles by:

- a. Completing and submitting a "Request for Certification" (form PD134); or
- b. Phoning the request to DAS Data Entry at (503) 378-2827.

**NOTE:** Please have all pertinent data at hand before calling.

If you have remote access, you may data enter your own Certificate requests. With remote access you may also develop and use your own Certificate Request form which can be used for documentation in your recruitment file.

Lists expire and are being added (and sometimes cancelled) daily - and some classifications have multiple applicant lists. Check the "Eligible List Statistics by Availability" report to:

- See if an existing list is still available for use; and
- Identify the correct announcement number.

To obtain a copy of the "Eligible List Statistics by Availability" report, call the DAS/HRSD at (503) 373-0959.

Please cancel Information Lists before 5:00 p.m. on the same day it's requested. Information lists are automatically purged from the system the evening of the same day the list was requested, but only **after it's printed**. Canceling unneeded lists will reduce paper waste and help keep the system clear of unnecessary information.

**Restoring Certificates:** If the Certificate is still on the J280 screen, it can be restored. Certificates can usually be restored within seven (7) days from the date of cancellation.

## **APPLICANT/CERTIFICATION USER MANUAL**

# JLST SCREEN DISPLAY

| JLST                                                   |                                               | PAGE: 1                                              | ]  |
|--------------------------------------------------------|-----------------------------------------------|------------------------------------------------------|----|
| DINT ON LINE 2 OFFICE 3                                |                                               | . 5 SENI 6                                           |    |
| $\begin{array}{c c c c c c c c c c c c c c c c c c c $ | $\begin{array}{ccc} RFO & I0 & C \end{array}$ | $\frac{1}{12} = \frac{1}{12}$                        |    |
| CERTIFICATE REQUEST DATA                               |                                               |                                                      |    |
| * PREV CERTNO: 13 AGENCY: 14                           | REQUEST:                                      | 15                                                   | _  |
| RANDOM: 16 ASIAN: 17 AF AM 18 HISPA                    | NIC: 19 NA/AN: 20 A                           | ALL POC: 21 FEMALE: 2                                | 2  |
| CLASS: 23                                              |                                               |                                                      |    |
|                                                        |                                               |                                                      |    |
| * WORKING CLASS TITLE: <sup>[25]</sup>                 |                                               |                                                      | 1  |
| DEDMOSTACONAL 34                                       | IP: 29 LO: 30 IF                              | $\begin{array}{cccccccccccccccccccccccccccccccccccc$ | i. |
|                                                        | RL                                            | 1233 IE: 36 OI: 37                                   | ]  |
| TOTAL NO DOSITIONS                                     |                                               |                                                      |    |
|                                                        |                                               |                                                      |    |
| POSITION NOS: 41                                       |                                               |                                                      |    |
|                                                        |                                               |                                                      |    |
|                                                        |                                               |                                                      |    |
| * CLS SKILLS: 44                                       |                                               |                                                      |    |
| ······································                 | SKILL OPTION: 45                              | * SEX: 46 * AGE: 7                                   | 7  |
| * ECONOMICALLY DISADVANTAGED: [48]                     | * ANTICIPATED APP                             |                                                      |    |
|                                                        |                                               |                                                      |    |

This section describes each field of JLST. For instructions on specific data entry needs, refer to the section that covers that subject matter.

**NOTE:** The number shown in brackets in the "Field Name" column indicates the maximum number of characters for that field.

| Field |                                                         |                                                                                                    |
|-------|---------------------------------------------------------|----------------------------------------------------------------------------------------------------|
| No.   | Field Name                                              | Comments                                                                                                    |
| 1     | PAGE                                                    | The page number of the certification screen.                                                                                                    |
|       | [2]                                                     |                                                                                                    |
| 2     | ON-LINE                                                 | A code that directs the computer to print the certificate on the                                                                                                    |
| 3     |                                                         | A code that directs the computer to print the cortificate at the                                                                                                    |
| 3     |                                                         | DAS Computer Center. This is an overnight process.                                                                                                    |
| 4     | DISPLAY<br>[1]                                          | A code that directs the computer to display the candidates' names and addresses on your monitor.                                                                                                    |
| 5     | DELETE                                                  | A code to direct the system to delete the certificate.                                                                                                    |
|       | [1]                                                     | <b>NOTE:</b> Certificates can only be deleted through the JLST screen the <b>same day</b> the certificate is requested. To delete a certificate after the date of initial input, refer to instructions in section J280. |
| 6     | SSN<br>(Social Security Number)                         | No longer used                                                                                                    |
| 7     | CL<br>(Classification Number)<br>[6]                    | Identifies the class number for which a certificate has been requested (appears for those pulled on the current day only).                                                                                              |
| 8     | ANN<br>(Announcement Number)<br>[9]                     | Identifies the announcement number for which a certificate is requested (for those pulled on the current day only).                                                                                                    |
| 9     | AGY<br>(Agency Number)<br>[5]                           | Identifies the agency that requested the certificate (for those pulled on the current day only).                                                                                                    |
| 10    | REQ<br>(Request Number)<br>[6]                          | The number assigned by the agency that identifies their request for certification.                                                                                                    |
| 11    | CERT<br>(Certificate Number)<br>[5]                     | A number that identifies the certificate.                                                                                                    |
| 12    | TERM<br>(Terminal ID Number)<br>[4]                     | Identifies the terminal used to request the certificate.                                                                                                    |
| 13    | PREV CERT NO<br>(Previous Certificate<br>Number)<br>[5] | Identifies the number of the <b>previous</b> certificate when requesting a supplemental list.                                                                                                    |
| 14    | AGENCY<br>(Agency Number)<br>[5]                        | Identifies the requesting agency's number.                                                                                                    |

Η

Ռ

| Field |                         |                                                                        |
|-------|-------------------------|------------------------------------------------------------------------|
| No.   | Field Name              | Comments                                                               |
| 15    | REQUEST                 | The number assigned by the agency to identify the request for          |
|       | [6]                     | certification.                                                         |
| 16    | RANDOM                  | A code that directs the computer to randomly select the                |
|       | [1]                     | requested number of candidates.                                        |
| 17    | ASIAN                   | A code that directs the computer to randomly select a                  |
|       | [1]                     | guaranteed proportionate percentage of Asian candidates.               |
| 18    | AFAM                    | A code that directs the computer to randomly select a                  |
|       | (African American)      | guaranteed proportionate percentage of African American                |
|       | [1]                     | candidates.                                                            |
| 19    | HISPANIC                | A code that directs the computer to randomly select a                  |
|       | [1]                     | guaranteed proportionate percentage of Hispanic candidates.            |
| 20    | NA/AN                   | A code that directs the computer to randomly select a                  |
|       | (Native American or     | guaranteed proportionate percentage of Native American or              |
|       | Alaskan Native)         | Alaskan Native candidates.                                             |
| 21    | ALL POC                 | A code that directs the computer to randomly select a                  |
| - ·   | (All Persons of Color)  | guaranteed proportionate percentage of all Persons of Color            |
|       | [1]                     | candidates.                                                            |
| 22    | FEMALE                  | A code that directs the computer to randomly select a                  |
|       | [1]                     | guaranteed proportionate percentage of female candidates.              |
| 23    | CLASS                   | Identifies the class number for which a certified list of eligibles is |
|       | (Classification Number) | requested.                                                             |
|       | [6]                     | -                                                                      |
| 24    | ANNOUNCEMENT            | Identifies the announcement number for which a certified list of       |
|       | (Announcement Number)   | eligibles is requested.                                                |
| 25    | WORKING CLASS TITLE     | Identifies the Working Title of the position                           |
| 20    |                         | identifies the working fille of the position.                          |
| 26    | TYPE OF LIST            | Identifies the type of list the agency is requesting.                  |
|       | [2]                     |                                                                        |
| 27    | REPR                    | Identifies union represented codes.                                    |
|       | [4]                     |                                                                        |
| 28    | SR                      | Identifies Secondary Recall eligibility.                               |
|       | [1]                     |                                                                        |
| 29    | IP<br>(Terra affiliat)  | Identifies the type of list requested.                                 |
|       | (Type of List)          |                                                                        |
| 30    | LU<br>(Lavoff)          | identifies the number of candidates on the layoff list for the         |
| 21    | TP                      | Inclusion continuate.                                                  |
|       | (Transfer)              | (TR739999) for the classification requested                            |
| 32    | SH                      | No longer used                                                         |
|       | (Certified Disabled)    |                                                                        |
| 33    | RC                      | No longer used                                                         |
|       | (Registration Class)    |                                                                        |
| 34    | PERM/SEASONAL           | Identifies the duration of the position                                |
|       | (Permanent/             |                                                                        |
|       | Seasonal)               |                                                                        |
|       | [1]                     |                                                                        |

| Field |                                             |                                                                                                    |
|-------|---------------------------------------------|----------------------------------------------------------------------------------------------------|
| No.   | Field Name                                  | Comments                                                                                                    |
| 35    | RL<br>(Reemployment Layoff)                 | No longer used                                                                                                    |
| 36    | TE<br>(Temporary Employee)                  | No longer used                                                                                                    |
| 37    | OT<br>(Other)                               | Identifies the number of candidates on different types of lists.                                                                                                    |
| 41    | POSITION NOS.<br>(Position Numbers)<br>[16] | Identifies the position numbers of the position(s) to be filled.                                                                                                    |
| 42    | GEOGRAPHIC<br>AVAILABILITY<br>[23]          | Identifies the location(s) from which you are selecting applicants.                                                                                                    |
| 43    | LOCATION OF<br>POSITION                     | Generally used to identify the city in which the vacant position is located. Since this field is for informational purposes only and does not cross edit with field 42, any identifying information may be used |
| 44    | CLS SKILLS<br>(Class Skill Codes)<br>[99]   | Identifies the skills required for the job. Up to 25 3-digit codes may be used.                                                                                                    |
| 45    | SKILL OPTION                                | A code used to indicate whether applicants must have:<br>a. All of the requested skills or                                                                                                    |
| 46    | [1]<br>SEX<br>[1]                           | A code used to selectively certify applicants based on their sex.                                                                                                    |
| 47    | AGE                                         | No longer used                                                                                                    |
| 48    | ECONOMICALLY<br>DISADVANTAGED               | No longer used                                                                                                    |
| 49    | ANTICIPATED<br>APPOINTMENT DATE<br>[6]      | The date you plan to appoint a candidate to the vacant position.                                                                                                    |

.... END ....

## JLST Request a Certificate of Eligibles

## Maximum number of names for a certified list is 1,485

The information needed to request a Certified List of Eligibles from the DAS/HRSD is described on the **Request For Certification (form PD107).** This form also provides excellent documentation for your recruitment file when you enter your own certificate request into the system. See the Recruitment User Manual for instructions on the use of this form.

Step 1 Clear screen

Step 2 Key: JLST

- <ENTER>
- Step 3 Key the following fields:

| Field<br>No. | Field Name | Comments                                                                                                    |
|--------------|------------|----------------------------------------------------------------------------------------------------|
| 14           | AGENCY     | Key your 5-digit agency number.                                                                                                    |
|              |            | Example: 10700                                                                                                    |
| 15           | REQUEST    | Key the certificate request number you have assigned to this recruitment.                                                                                                    |
|              |            | Acceptable codes:<br>##### (any number you assign up to 6 digits)                                                                                                    |
|              |            | Example: 19845A                                                                                                    |
| 16           | RANDOM     | This field is only applicable on announcements that are DAS-<br>approved for random certification.                                                                                                    |
|              |            | Acceptable codes:                                                                                                    |
|              |            | Random = Y                                                                                                    |
|              |            | Non-random = Leave blank                                                                                                    |
| 17           | ASIAN      | Leave blank for no action.                                                                                                    |
|              |            | If you are below parity in this protected group and wish to request<br>a guaranteed proportionate percentage of Asian candidates call<br>your DAS Recruitment Specialist.                                 |
| 18           | AF AM      | Leave blank for no action.                                                                                                    |
|              |            | If you are below parity in this protected group and wish to request<br>a guaranteed proportionate percentage of African American<br>candidates, call your DAS Recruitment Specialist.                     |
| 19           | HISPANIC   | Leave blank for no action.                                                                                                    |
|              |            | If you are below parity in this protected group and wish to request<br>a guaranteed proportionate percentage of Hispanic candidates,<br>call your DAS Recruitment Specialist.                             |
| 20           | NA/AN      | Leave blank for no action.                                                                                                    |
|              |            | If you are below parity in this protected group and wish to request<br>a guaranteed proportionate percentage of Native American or<br>Alaskan Native candidates, call your DAS Recruitment<br>Specialist. |

| ſ | Field<br>No. | Field Name                    | Comments                                                                                                    |
|---|--------------|-------------------------------|----------------------------------------------------------------------------------------------------|
|   | 21           | ALL POC                       | Leave blank for no action.                                                                                                    |
|   |              |                               | If you are below parity and wish to request a guaranteed<br>proportionate percentage of all protected groups, call your DAS<br>Recruitment Specialist. This applies only to random certificates<br>and only to those candidates who have identified themselves as<br>belonging to one of the four ethnic groups. |
| ſ | 22           | FEMALE                        | Leave blank for no action.                                                                                                    |
|   |              |                               | If you are below parity in this protected group and wish to request<br>a guaranteed proportionate percentage of Female candidates,<br>call your DAS Recruitment Specialist.                                                                                                    |
|   | 23           | CLASS #                       | Key the class number.                                                                                                    |
|   |              |                               | Example: C0101*                                                                                                    |
|   | 24           | ANNOUNCEMENT                  | Key the announcement number.                                                                                                    |
|   |              |                               | Example: LE000101                                                                                                    |
|   | 25           | WORKING CLASS<br>TITLE        | Working Class title is computer assigned based on JANI (field 14).                                                                                                    |
|   |              |                               | You may key over what the system assigns to this field, in which case the working title you key will supersede the working title appearing on JANI.                                                                                                    |
|   |              |                               | Example: Branch Manager 1                                                                                                    |
|   | 26           | TYPE OF LIST                  | Key the type of list being requested.                                                                                                    |
|   |              |                               | Acceptable codes:                                                                                                    |
|   |              |                               | OC = Open Competitive                                                                                                    |
|   |              |                               | AP = Agency Promotion                                                                                                    |
|   |              |                               | SW = Statewide Promotion                                                                                                    |
|   |              |                               | HR = HIRE List                                                                                                    |
|   |              |                               | IW = Injured Worker                                                                                                    |
|   |              |                               | LO = Layoff                                                                                                    |
|   |              |                               | RL = Reemployment Layoff                                                                                                    |
|   |              |                               | SR = Secondary Recall                                                                                                    |
|   |              |                               | TR = Transfer                                                                                                    |
| ļ | ~7           |                               | IO = Information Only (for agency internal use)                                                                                                    |
|   | 27           | KEPK<br>(Union Representation | Rey the Representation code of the position being filled when requesting a Secondary Recall (SR) List.                                                                                                    |
|   |              |                               | <b>NOTE:</b> Secondary Recall Lists are currently valid only for OPEU positions with REPR code OA.                                                                                                    |
|   | 28           | SR                            | Key if REPR (field 27) is keyed (selects candidates laid off from the bargaining unit identified in field 27).                                                                                                    |
|   |              |                               | Acceptable code: Y                                                                                                    |
| ſ | 34           | PERM/SEASONAL                 | Key the code that identifies the length of time of the position.                                                                                                    |
|   |              |                               | Acceptable codes:                                                                                                    |
|   |              |                               | P = Permanent                                                                                                    |
|   |              |                               | S = Seasonal                                                                                                    |

ᠿ

A

| Field<br>No. | Field Name                 | Comments                                                                                                    |
|--------------|----------------------------|----------------------------------------------------------------------------------------------------|
|              |                            | B = Either                                                                                                    |
| 38           | PART/FULL-TIME             | Key the code that identifies the schedule of the position.<br>Acceptable codes:<br>F = Full-Time<br>P = Part-Time<br>E = Full- or Part-time<br>I = Intermittent<br>J = Job Share<br>B = Any                                                                                                    |
| 39           | TOTAL NO.<br>POSITIONS     | Key the number of positions to be filled with this certificate.<br>Must be two (2) digits.<br>Example: 01, 15                                                                                                    |
| 40           | MAXIMUM NO.<br>NAMES       | <ul> <li>Key the number of names you want certified.</li> <li>NOTE: Must key three (3) digits <ul> <li>Key 999 to request all active candidates on the list</li> <li>Maximum number of names = 1,485</li> <li>Key 'Y' in field 16 if you're requesting a random certificate</li> </ul> </li> <li>Example: 005</li> </ul>                                                                                    |
| 41           | POSITION NOS.              | <ul> <li>Key one or two position numbers.</li> <li>Key 7 numerical digits for each position. Precede with zeroes if less than seven digits.</li> <li>Key eighth digit only to identify a double-fill position (use alpha code)</li> <li>Examples: 0052022, 0502022P</li> </ul>                                                                                                    |
| 42           | GEOGRAPHIC<br>AVAILABILITY | Key the city code and/or county code from which you wish to select candidates. Up to six codes (separated by commas) may be used.         NOTE:       Each code must be 3 digits; if entering 2-digit codes, key a space at end of code.         Examples (City Codes):       20D,24M,26C         Examples (County Codes):       20 ,24 ,26 ,08 ,         Refer to Appendix for a list of acceptable codes. |
| 43           | LOCATION OF<br>POSITION    | Generally, the name of the city where the vacancy is located is<br>keyed here. However, this field is for informational purposes and<br>you can key anything you wish (such as division, section,<br>supervisor, manager, etc).                                                                                                    |
| 44           | CLS SKILLS                 | Example:       Salem, Region 6, Mr. Smith         Key up to 25 skill codes separated by commas.         NOTE:       Each code must be 3 digits         Examples:       W/P,MPC,L       S,QTP,                                                                                                    |

| Field<br>No. | Field Name   | Comments                                                                                                    |
|--------------|--------------|----------------------------------------------------------------------------------------------------|
| 45           | SKILL OPTION | Only keyed if the announcement includes skill codes                                                                                                    |
|              |              | <ul> <li>Acceptable codes:</li> <li>1. Leave blank if: <ul> <li>skill codes are NOT keyed in field 44</li> <li>you only wish to certify candidates who have all of the skills requested</li> </ul> </li> <li>2. Key Y to request applicants with one or more of the skills requested</li> </ul> |
| 46           | SEX:         | <ul> <li>Rarely used – only when the job is documented as requiring a male or female.</li> <li>Acceptable Codes:</li> <li>M = Male</li> <li>F = Female</li> </ul>                                                                                                    |

#### <ENTER>

- Step 4 Record the certificate number and the number of names certified on the **Request for Certification** form.
- Step 5 Review names of candidates on the certificate by one or more of the following methods:
  - a. PRINT ON LINE prints the certificate on your in-house printer. Move cursor to PRINT/ON-LINE (field 2); Key: Y
     <ENTER>
  - PRINT OFF LINE Instructs the computer to print the certificate at the DAS Computer Center. This is an overnight process. Move cursor to OFF-LINE (field 3); Key: Y <ENTER>

NOTE: DAS receives the certificate the next day and we send it on to you.

 DISPLAY ONLY - the names of candidates will be displayed on your screen, but no hard copy will be printed Move cursor to DISPLAY (field 4), Key: Y
 <ENTER>

#### REASONS YOU MAY WISH TO PRINT OFF-LINE:

- Your printer is not working
- The certificate is large and would tie up your printer for a long period of time.

## EXAMPLE - Requesting a Certificate of Eligibles List from JLST

A

| JLST                                          |                    |           |               |                 |
|-----------------------------------------------|--------------------|-----------|---------------|-----------------|
| PAGE: <b>01</b>                               |                    |           |               |                 |
| STATUS DISPLAY C                              | ERT ADDED          |           |               |                 |
| PRINT/ ON-LINE: OFF-LINE:                     | DISPLAY:           | DELETE:   | SSN:          |                 |
| CL: <b>C0104</b> * ANN: <b>LE950682A</b> AGY: | 10700 REQ: 200     | DO CERT   | : <b>H076</b> |                 |
| TERM: <b>E9DX</b>                             |                    |           |               |                 |
| CERTIFICATE REQUEST DATA                      |                    |           |               |                 |
| * PREV CERT NO: AGENC                         | Y: <b>10700</b> RE | QUEST: 20 | 00            |                 |
| RANDOM: ASIAN: AF AM: H                       | SPANIC: NA/        | AN: AL    | L POC:        |                 |
| FEMALE:                                       |                    |           |               |                 |
| CLASS: C0104*                                 |                    |           |               |                 |
| ANNOUNCEMENT: LE950682A                       |                    |           |               |                 |
| * WORKING CLASS TITLE MEMBERSHI               | 2 COORD            |           |               |                 |
| TYPE OF LIST: OC REPR: SR                     | TP' 10' 000        | TR · 000  | HR · 000      | RC <sup>.</sup> |
|                                               | . 20. 000          |           |               |                 |
| PERM/SEASONAL P                               |                    | RI ·      | TE            | OT: 015         |
|                                               |                    | 1 (L.     |               |                 |
|                                               |                    |           |               |                 |
|                                               |                    |           |               |                 |
|                                               |                    |           |               |                 |
|                                               |                    |           |               |                 |
|                                               |                    |           |               |                 |
|                                               | ;SALEIVI           |           |               |                 |
| CLS SKILLS: IMP,QTP,W/P,MLT                   |                    | N X * OF  | × + • •       |                 |
|                                               |                    |           |               |                 |
| ECONOMICALLY DISADVANTAGED:                   | " ANTICIPAT        | ED APPOIN | I MENT DA     | IE:             |
|                                               |                    |           |               |                 |

**♦♦ END ♦♦** 

Ħ

## JLST Request an Information List

Information Lists are not a legal certificate and a **permanent** appointment may **not be made**. Information Lists may be used for informational purposes such as to determine the number of candidates matching specific position criteria or to identify candidates willing to accept a temporary appointment.

Supplemental Certificates cannot be pulled on Information Lists.

Unless deleted, all Certificates and Information Lists are printed by DAS/IRMD on the evening of the date the List is generated. To save paper and printing costs, **delete Information Lists before 5:00 p.m. on the same day requested**.

Step 1 Clear screen

Ĥ

Step 2 Key: JLST

<ENTER>

Step 3 Key the following fields:

| No. | Field Name             | Comments                                                                                                |
|-----|------------------------|----------------------------------------------------------------------------------------------------|
| 14  | AGENCY                 | Key your 5-digit agency number                                                                          |
|     |                        | Example: 10700                                                                                          |
| 15  | REQUEST                | Key: INFO                                                                                               |
| 16  | RANDOM                 | Random is <b>not recommended</b> for information lists. However,<br>acceptable codes are:<br>Random = Y |
|     |                        | Non-Random = Leave blank                                                                                |
| 17  | ASIAN                  | To be used on random lists only. For no action leave blank.                                             |
|     |                        | Acceptable code: Y (or can be left blank)                                                               |
| 18  | AF AM                  | To be used on random lists only. For no action leave blank.                                             |
|     |                        | Acceptable code: Y (or can be left blank)                                                               |
| 19  | HISPANIC               | To be used on random lists only. For no action leave blank.                                             |
|     |                        | Acceptable code: Y (or can be left blank)                                                               |
| 20  | NA/AN                  | To be used on random lists only. For no action leave blank.                                             |
| 01  |                        | To be used on random lists only. For no action leave blank                                              |
| 21  | ALL POC                | Acceptable code: Y (or can be left blank)                                                               |
| 22  | FEMALE                 | To be used on random lists only. For no action leave blank.                                             |
|     |                        | Acceptable code: Y (or can be left blank)                                                               |
| 23  | CLASS #                | Key the class number                                                                                    |
| 24  | ANNOUNCEMENT           | Key the announcement number                                                                             |
| 25  | WORKING CLASS<br>TITLE | Computer assigned based on JANI (field 15).                                                             |

| No. | Field Name                                | Comments                                                                                                    |  |
|-----|-------------------------------------------|----------------------------------------------------------------------------------------------------|--|
| 26  | TYPE OF LIST                              | Key the type of list being requested.                                                                                                    |  |
|     |                                           | Acceptable codes:OC = Open Competitive<br>AP = Agency Promotion<br>SW = Statewide Promotion<br>LO = LayoffRL = Reemployment Layoff<br>SR = Secondary Recall<br>TR = Transfer<br>IO = Information OnlyIW = Injured WorkerIO = Information Only |  |
| 27  | REPR<br>(Union<br>Representation<br>code) | For OPEU represented, Secondary Recall lists only. Key the<br>Representation code of the position being filled.<br>Acceptable code:                                                                                                    |  |
| 28  | SR                                        | Key only if REPR (field 27) is keyed.<br>(Selects candidates laid off from the bargaining unit identified in field 27)                                                                                                    |  |
| 34  | PERM/SEASONAL                             | Acceptable codes:<br>P = Permanent<br>S = Seasonal<br>B = Either                                                                                                    |  |
| 38  | PART/FULL-TIME                            | Acceptable codes: $F = Full$ -TimeI = Intermittent $P = Part$ -TimeJ = Job Share $E = Full$ - or Part-timeB = Any                                                                                                    |  |
| 39  | TOTAL NO.<br>POSITIONS                    | Key: The number of positions to be filled with this certificate.<br>Must be two (2) digits.                                                                                                    |  |
| 40  |                                           | Example: 01, 15<br>Key the number of names you want certified                                                                                                    |  |
| 40  | NAMES                                     | NOTE: Must key three (3) digits<br>key 999 to request all active candidates on the list<br>Maximum number of names = 4,950                                                                                                    |  |
|     |                                           | Example: 005                                                                                                    |  |
| 41  | POSITION NOS.                             | <ul> <li>Key one or two position numbers.</li> <li>Key 7 numerical digits for each position. Precede with zeroes if less than seven digits.</li> <li>Key eighth digit only to identify a double-fill position (use alpha code)</li> </ul>     |  |
|     |                                           | Examples: 0052022, 0502022P                                                                                                    |  |
| 42  | GEOGRAPHIC<br>AVAILABILITY                | Key the city code and/or county code from which you wish to select candidates. Up to six codes may be used.                                                                                                    |  |
|     |                                           | a space at end of code.                                                                                                    |  |
|     |                                           | Example: 20D,24 ,26C                                                                                                    |  |
|     |                                           | Refer to Appendix for a list of acceptable codes.                                                                                                    |  |

Ä

ᠿ

|    | -                       |                                                                                                    |
|----|-------------------------|----------------------------------------------------------------------------------------------------|
| 43 | LOCATION OF<br>POSITION | Generally, the name of the city where the vacancy is located is<br>keyed here. However, this field is for informational purposes and<br>you can key anything you wish (such as division, section,<br>supervisor, manager, etc). |
|    |                         | Example: Salem, region 6, Mr. Smith                                                                                                    |
| 44 | CLS SKILLS              | Key up to 25 skill codes separated by commas. Each code must be 3 digits                                                                                                    |
|    |                         | Example: W/P,MPC,L S,QTP,                                                                                                    |
| 45 | SKILL OPTION            | Only keyed if the announcement includes skill codes                                                                                                    |
|    |                         | <ul> <li>Acceptable codes:</li> <li>1. Leave blank if: <ul> <li>skill codes are NOT keyed in field 44</li> <li>you only wish to certify candidates who have all of the skills requested</li> </ul> </li> </ul>                  |
|    |                         | <ol> <li>Key Y to request applicants with one or more of the skills requested</li> </ol>                                                                                                    |

#### <ENTER>

- Step 4 Review names of candidates on the information list by one or more of the following methods:
  - a. PRINT ON LINE prints the information list on your in-house printer. Move cursor to PRINT/ON-LINE (field 2); Key: Y

<ENTER>

 b. PRINT OFF LINE - Instructs the computer to print the information list at the DAS Computer Center. This is an overnight process. Move cursor to OFF-LINE (field 3); Key: Y

<ENTER>

**NOTE:** The information list will be distributed to you the next day.

 DISPLAY ONLY - the names of candidates will be displayed on your screen, but no hard copy will be printed Move cursor to DISPLAY (field 4), Key: Y

<ENTER>

Step 5 **Delete the information list** (before the end of the day) so a hard copy is not printed at the DAS computer center.

**♦ ♦ ♦ ♦** 

JLST Locate a Certificate of Eligibles or Information List

The following describes how to locate a Certificate of Eligibles or Information List after you've cleared it from the screen. This can only be done on the **same day** the Certificate or information list is requested on JLST.

Step 1 Clear screen

Step 2 Key: JLST <ENTER>

Step 3 Key any one **or** combination of the following fields:

| Field<br>No. | Field Name | Comments                                                                                                    |
|--------------|------------|----------------------------------------------------------------------------------------------------|
| 7            | CL         | Key the class number to display <b>all</b> Certificates requested today with <b>this class</b> number.                                                                                                    |
|              |            | Press <enter> to page down until you locate the Certificate you're searching for.</enter>                                                                                                    |
| 8            | ANN        | Key the announcement number to display <b>all</b> Certificates requested today with <b>this announcement</b> number.                                                                                           |
|              |            | Press <enter> to page down until you locate the Certificate you're searching for.</enter>                                                                                                    |
| 9            | AGY        | Key the agency number to display <b>all</b> Certificates requested today with <b>this agency</b> number.                                                                                                    |
|              |            | Press <enter> to page down until you locate the Certificate you're searching for.</enter>                                                                                                    |
| 10           | REQ        | Key the request number to display <b>all</b> Certificates requested today with <b>this request</b> number.                                                                                                    |
|              |            | Press <enter> to page down until you locate the Certificate you're searching for.</enter>                                                                                                    |
| 11           | CERT       | Key the Certificate number to display this Certificate.                                                                                                    |
|              |            | Press <enter> to page down until you locate the Certificate you're searching for.</enter>                                                                                                    |
| 12           | TERM       | Terminals are too mobile for this method to be reliable. However, if you wish to use this method, key the terminal ID number to display <b>all</b> Certificates requested today from <b>this terminal ID</b> . |
|              |            | Press <enter> to page down until you locate the Certificate you're searching for.</enter>                                                                                                    |
|              |            | <b>NOTE:</b> To determine your terminal ID, clear your screen, key "NAME", and <enter>. The terminal ID will appear in the top left corner.</enter>                                                            |

#### NOTE:

- A. After locating the certificate you're searching for, write down the certificate number (or information list number), clear the screen, access JLST again, and request the certificate by entering the certificate number (or information list number) in CERT (field 11).
- B. If there is only one certificate matching the information keyed, the system will automatically display the certificate. However, if there is more than one certificate matching the data keyed, the screen will show 'P/N' in the 'home' position and will provide the number of pages in the top right corner. Press <ENT ER> to page to the next certificate.

Continue to press <ENTER> until the certificate you're looking for appears.

JLST Print a Certificate of Eligibles or Information List

Following are instructions on how to print a Certificate of Eligibles or Information List. This can only be done on the **same day** the Certificate or Information List is requested.

Access the Certificate of Eligibles to be printed.

A

After the Certificate appears on the JLST screen, the Certificate can be printed on line, off line, or the names on the Certificate can be displayed directly on screen.

- a. **PRINT ON LINE**: Prints the Certificate on **your** printer
  - a. Move cursor to PRINT/ON-LINE (field 2)
  - b. Key: Y
  - c. <ENTER>

**b. PRINT OFF LINE:** Instructs the computer to print the Certificate at the DAS Computer Center. This is an overnight process.

- a. Move cursor to OFF-LINE (field 3)
- b. Key: Y
- c. <ENTER>

(DAS distributes the Certificate next working day)

- c. DISPLAY: The names of candidates will display on your screen.
  - a. Move cursor to DISPLAY (field 4)
  - b. Key: Y
  - c. <ENTER>
  - d. <ENTER> again to view the next page

**NOTE:** After "displaying" the Certificate, you cannot initiate a print action from the same screen. To print the Certificate after displaying it:

- a. Write down the Certificate number
- b. Clear the screen
- c. Key: JLST
- d. <ENTER>
- e. Tab to CERT: (field 11) and key the Certificate number
- f. <ENTER>

···· END ····

## JLST Download Electronic Certificate of Eligibles

After you've pulled your Certificate of Eligibles List from APPL/CERT, you can access an electronic version via the internet. This process also works for Information Lists.

This is a two-step process: **1.** The Certificate is downloaded from the internet onto your PC **2.** The Certificate is opened and formatted in Excel.

**NOTE:** You can delete (by column) any information you either do not wish to share with your hiring manager or do not wish to use.

## A. Using EXPLORER Internet Browser

- 1. First request your certificate of eligibles as usual through the APPL/CERT system.
- 2. Bring up Internet Explorer and access the **electronic certificate download site** at: <u>https://columbia.das.state.or.us:3045/cics/pjec/ppdjw100</u>.
- 3. Enter your **user name** and **password** the same as when you log into APPL/CERT. Click on <OK>.
- 4. You are now at the "Electronic Certification Download' site and will see this screen:

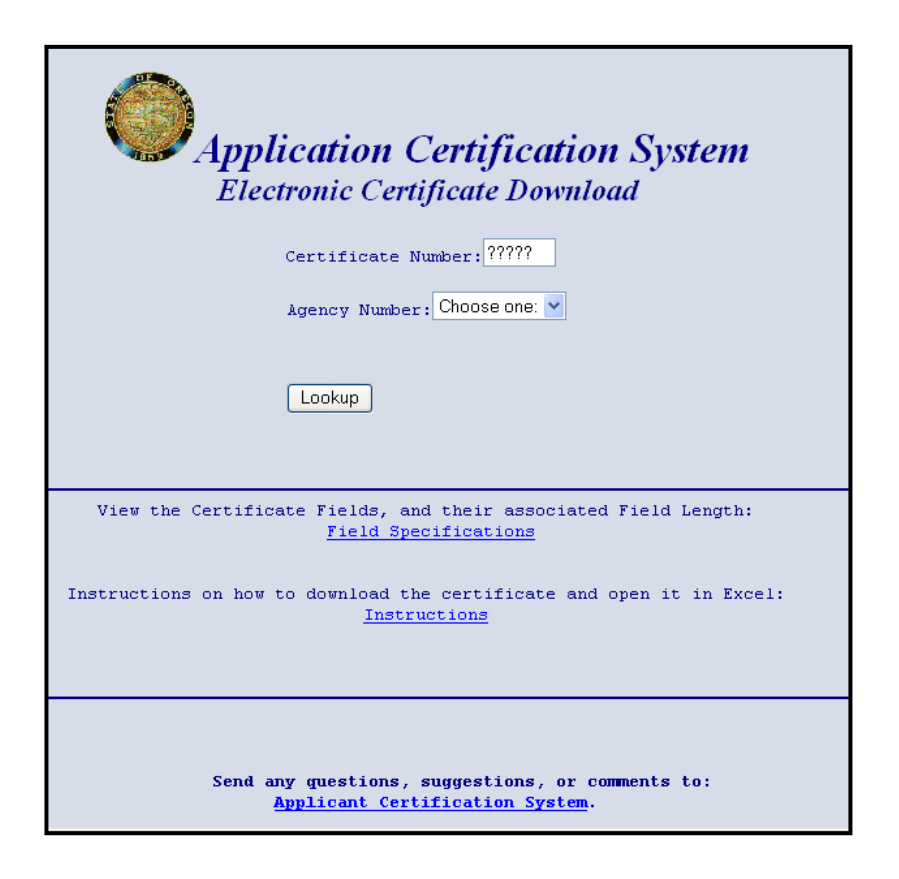

- 5. **Certificate Number:** Key the certificate number in the "certificate number" field. **NOTE:** It's **critical** that the cursor is as far left in this field as it will go.
- 6. **Agency Number:** Select the appropriate agency number from the drop-down list; Click on: <Look Up>

**NOTE:** Keying the first digit will take you to the beginning of all agency numbers beginning with that digit and you can scroll down from there.

7. Your certificate will appear like this:

| Ē  | ile <u>E</u> d | it ⊻i | ew <u>G</u> o | <u>C</u> | ommun  | icator | ŀ    | <u>H</u> elp |         |          |      |              |      |      |         |      |          |     |          |        |      |       |    |        |      |
|----|----------------|-------|---------------|----------|--------|--------|------|--------------|---------|----------|------|--------------|------|------|---------|------|----------|-----|----------|--------|------|-------|----|--------|------|
| 1  | 4              | ĭ     | <u>``</u>     |          | 3      |        |      | <u>æ</u>     | 1       | 6        | 3    | - <b>-</b> £ |      | 1    | 2       |      |          |     |          |        |      |       |    |        | N    |
|    | Bac            | k Ι   | forward       | R        | eload  | Hom    | e    | Search       | Guid    | e F      | rint | Securi       | ity  | Sto  | π.<br>P |      |          |     |          |        |      |       |    |        |      |
| T  | 1              | Вос   | kmarks        | 4        | k Loca | ition: | nttp | ://columbi   | a.state | or.us/r  | neto | lata-cgi/db  | o2wi | ww/a | aplecr  | tp.l | ist/repo | ort |          |        |      |       |    |        | •    |
| T  |                | State | Jobs Pac      | e        | 🖾 D.   | AS Ho  | me   | e 🖾 Mei      | mbers   |          | Con  | nections     | N    | Sma  | artUpo  | date |          | DO  | ) IT Hel | o Desk | N    | ELECT | CE | ERTS   |      |
|    |                |       |               |          |        |        |      |              |         | <u> </u> |      |              | -    |      |         |      | - 0      |     |          |        |      |       |    |        | •    |
|    |                |       |               |          |        |        |      |              |         |          |      |              |      |      |         |      |          |     |          |        |      |       |    |        |      |
|    |                |       |               |          |        |        |      |              |         |          |      |              |      |      |         |      |          |     |          |        |      |       |    |        |      |
|    | 4710           | in i  | 2482          | ī.       | C669   | a∩*    | i.   | LE9603:      | 33 I    | 10       | 1    | 47100        |      |      | oc      | ī.   | 001      | ī.  | 471      | 1 201  | 11-0 | 2-06  | ī. | 035380 | 14'  |
|    | 4710           | i o   | Z482          | ÷        | C669   | 90*    | i.   | LE9603       | 33 1    | 10       | ÷    | 47100        | ÷    | ÷    | oc      | i.   | 001      | i.  | 471      | 20     | 01-0 | 2-06  | ÷  | 564707 | 85'  |
|    | 4710           | i oi  | Z482          | ÷.       | C669   | 90*    | i.   | LE9603       | 33 I    | 05       | i    | 47100        | i.   | ÷    | oc      | i.   | 003      | i.  | 471      | 20     | 01-0 | 2-06  | i. | 544060 | 95   |
|    | 4710           | i oi  | Z482          | ÷.       | C669   | 90 *   | i.   | LE9603:      | 33 İ    | OLF      | ÷    | 47100        | ÷.   | - i  | oc      | i.   | 004      | i.  | 471      | i 201  | 01-0 | 2-06  | i. | 003600 | 65-  |
|    | 4710           | i oi  | Z482          | ÷.       | C669   | 90 *   | i.   | LE9603:      | 33 İ    | QLF      | i    | 47100        | ÷.   | -i   | ос      | i.   | 004      | i.  | 471      | 201    | 01-0 | 2-06  | i. | 012783 | 654  |
|    | 4710           | i o   | Z482          | i        | C669   | 90 *   | i.   | LE9603:      | 33 İ    | QLF      | i    | 47100        | i    | - i  | oc      | i.   | 004      | i.  | 471      | 20     | 01-0 | 2-06  | i  | 017383 | 489  |
|    | 4710           | οi    | Z482          | i.       | C669   | 90*    | i.   | LE9603       | 33 j    | QLF      | i    | 47100        | i    | -i   | oc      | i.   | 004      | i.  | 471      | 201    | 01-0 | 2-06  | i. | 047441 | 03:  |
|    | 4710           | i oi  | Z482          | Ì.       | C669   | 90 *   | i.   | LE9603:      | 33 j    | QLF      | Í.   | 47100        | i.   | - i  | oc      | İ.   | 004      | i.  | 471      | 20     | 01-0 | 2-06  | Ì. | 130346 | 70!  |
|    | 4710           | 0 1   | Z482          | Т        | C669   | 90 *   | L    | LE9603:      | 33      | QLF      | T    | 47100        | T    | 1    | OC      | I.   | 004      | I.  | 471      | 20     | 01-0 | 2-06  | L  | 147721 | 57.  |
|    | 4710           | 0 1   | Z482          | T        | C669   | 90*    | Ľ    | LE9603       | 33      | QLF      | T    | 47100        | T    | 1    | OC      | I.   | 004      | L   | 471      | 20     | 01-0 | 2-06  | T  | 216606 | 3 62 |
|    | 4710           | i oi  | Z482          | Ť.       | C669   | 90 *   | i.   | LE9603       | 33 j    | QLF      | Ť.   | 47100        | i.   | ÷.   | OC      | İ.   | 004      | ÷.  | 471      | 20     | 01-0 | 2-06  | Ì. | 218825 | 75   |
|    | 4710           | io j  | Z482          | Ť.       | C669   | 90*    | i.   | LE9603       | 33 j    | QLF      | Í.   | 47100        | Ì.   | - È  | OC      | İ.   | 004      | Ì.  | 471      | 20     | 01-0 | 2-06  | Ì. | 225045 | 284  |
|    | 4710           | 0 1   | Z482          | T        | C669   | 90*    | Ľ    | LE9603:      | 33      | QLF      | T    | 47100        | L    | 1    | OC      | I.   | 004      | L   | 471      | 20     | 01-0 | 2-06  | L  | 227674 | 05'  |
|    | 4710           | 0 1   | Z482          | Т        | C669   | 90 *   | L    | LE9603:      | 33      | QLF      | T    | 47100        | T    | 1    | OC      | I.   | 004      | I.  | 471      | 20     | 01-0 | 2-06  | L  | 228838 | 75(  |
|    | 4710           | 0 1   | Z482          | T.       | C669   | 90 *   | L.   | LE9603:      | 33      | QLF      | Т    | 47100        | 1    | 1    | OC      | İ.   | 004      | L.  | 471      | 20     | 01-0 | 2-06  | I. | 258252 | 038  |
|    | 4710           | i oi  | Z482          | Ť.       | C669   | 90*    | i.   | LE9603       | 33 I    | QLF      | Ť.   | 47100        | i.   | - È  | OC      | İ.   | 004      | Ì.  | 471      | 20     | 01-0 | 2-06  | Ì. | 295561 | 3 68 |
|    | 4710           | 0 1   | Z482          | T        | C669   | 90*    | Ľ    | LE9603       | 33      | QLF      | T    | 47100        | L    | 1    | OC      | I.   | 004      | L   | 471      | 20     | 01-0 | 2-06  | L  | 342428 | 924  |
|    | 4710           | 0 1   | Z482          | T        | C669   | 90*    | Ľ    | LE9603:      | 33      | QLF      | T    | 47100        | L    | 1    | OC      | L    | 004      | L   | 471      | 20     | 01-0 | 2-06  | L  | 348460 | 821  |
|    | 4710           | io j  | Z482          | Ì.       | C669   | 90 *   | L    | LE9603       | 33 j    | QLF      | Í.   | 47100        | Ť.   | - İ  | OC      | I.   | 004      | L   | 471      | 20     | 01-0 | 2-06  | Ì. | 352586 | 52.  |
|    | 4710           | 0 1   | Z482          | T        | C669   | 90*    | Ľ    | LE9603       | 33      | QLF      | T    | 47100        | T    | 1    | OC      | I.   | 004      | L   | 471      | 20     | 01-0 | 2-06  | T  | 382605 | 378  |
|    | 4710           | i 0(  | Z482          | Ť.       | C669   | 90*    | Ľ    | LE9603       | 33 j    | QLF      | Ť.   | 47100        | 1    | - È  | OC      | I.   | 004      | L   | 471      | 20     | 01-0 | 2-06  | Ť. | 409173 | 258  |
|    | 4710           | 0 1   | Z482          | T        | C669   | 90*    | L.   | LE9603       | 33      | QLF      | 1    | 47100        | 1    | 1    | OC      | 1    | 004      | 1   | 471      | 20     | 01-0 | 2-06  | I. | 427353 | 47:  |
| •  |                |       |               |          |        |        |      |              |         |          |      |              |      |      |         |      |          |     |          |        |      |       |    |        | •    |
| e. | 2              |       |               | Do       | ocumen | it Don | е    |              |         |          |      |              |      |      |         |      |          |     |          |        |      | -354  | 22 | - d9   | 1    |

- 8. To save the certificate to your PC:
  - Click on <File>
  - Select <Save As>
- 9. You'll get this dialog box:

| Save Web Page 🔹 🔋 🗙   |              |                   |            |              |  |  |  |  |  |  |
|-----------------------|--------------|-------------------|------------|--------------|--|--|--|--|--|--|
| Savejn:               | 🚖 My Doc     | uments            | - 🗈 🖸      |              |  |  |  |  |  |  |
| advertis              | SING         | 🚞 Emergenc        | 🧰 Lists    | (            |  |  |  |  |  |  |
| 🚞 Agency              |              | 🚞 Exam Unit Staff | 🚞 M S Wa   | ord 🧯        |  |  |  |  |  |  |
| 📄 Announcer           | ments        | 🚞 Exams           | 🚞 My Picti | ictures 🧯    |  |  |  |  |  |  |
| 📄 APPL CER            | Т            | 🧰 Forms           | 🚞 My Wet   | os 🧯         |  |  |  |  |  |  |
| Applicants            |              | 🚞 Legislation     | 🚞 Nancie   | ie Helvie 🚺  |  |  |  |  |  |  |
| 📄 Art & Logos         | s            | 🚞 Letters         | 🚞 OTHER    | STATES [     |  |  |  |  |  |  |
| •                     |              |                   | I          | Þ            |  |  |  |  |  |  |
| File <u>n</u> ame:    | IN908        |                   |            | <u>S</u> ave |  |  |  |  |  |  |
| Save as <u>t</u> ype: | Text File (* | txt)              |            | Cancel       |  |  |  |  |  |  |
| <u>E</u> ncoding:     | Western E    | uropean (Windows) | •          |              |  |  |  |  |  |  |

- 10. In the "Save Web Page" dialog box shown above:
  - Select the folder (on your PC) where you want to save the certificate
  - Enter a File name (such as the cert number)
  - In the "Save As Type" field, select "Text (\*.txt)
  - Click on <Save>

Your certificate is now saved to your PC and is ready to be **accessed in Exel**.

## **B. Using NETSCAPE Internet Browser**

- 1. First, request your certificate of eligibles as usual through the APPL/CERT system.
- 2. Bring up Netscape and access the **electronic certificate download site** at: <u>https://columbia.das.state.or.us:3045/cics/pjec/ppdjw100</u>

You will get this dialog log-in box:

| Username and Password Required 🛛 🔀                                   |    |        |  |  |  |  |  |  |
|----------------------------------------------------------------------|----|--------|--|--|--|--|--|--|
| Enter username for DAS_ENTERPRISE_SERVER at<br>columbia.state.or.us: |    |        |  |  |  |  |  |  |
| User Name:                                                           |    |        |  |  |  |  |  |  |
| Password:                                                            |    |        |  |  |  |  |  |  |
|                                                                      | OK | Cancel |  |  |  |  |  |  |

- 3. Enter your **user name** and **password** the same as when you log into APPL/CERT; Click on <OK>
- 4. You are now at the "Electronic Certification Download' site with this screen:

| <mark>₩Applicant Certification System - Netscape</mark><br>File Edit View <u>Go</u> Communicator <u>H</u> elp                          |                                                                              |
|----------------------------------------------------------------------------------------------------|------------------------------------------------------------------------------|
| Back Forward Reload Home Search Guide Print Security Stop                                                                              | N                                                                            |
| 👔 🛫 🏂 Bookmarks 🛛 🦺 Location: [http://columbia.state.or.us/netdata-cgi/db2www/aplecrtp.list/input                                      | <b>•</b>                                                                     |
| 📔 🖳 State Jobs Page 🖳 DAS Home 🖳 Members 🖳 Connections 🖳 SmartUpdate 🖳 DO I                                                            | THelp Desk 🖳 ELECT CERTS                                                     |
| DEPARTMENT OF ADMINISTRATIV           Human Resource Services           Application Certification           Electronic Certificate Dow | <sup>▲</sup> SERVICES<br><u>Division</u><br><i>n System</i><br><i>wnload</i> |
| Certificate Number:                                                                                                    |                                                                              |
| Agency Number: Choose one: 💌                                                                                                    |                                                                              |
| Lookup                                                                                                    |                                                                              |
| View the Certificate Fields, and their associated Field Length: Field                                                                  | Specifications                                                               |
| Instructions on how to download the certificate and open it in Excel                                                                   | Instructions                                                                 |
| Send any questions, suggestions, or comments to: <u>Applicant Certificati</u>                                                          | on System.                                                                   |
| mailto:dashrsddataentry@state.or.us?subject=Applicant Certification System                                                             |                                                                              |

- 5. **Certificate Number:** Key the certificate number in the "certificate number" field. **NOTE:** It's critical that the cursor is as far left in this field as it will go.
- 6. **Agency:** Select the appropriate agency number from the drop-down list Click on <Look Up>

**NOTE:** Keying the first digit will take you to the beginning of all agency numbers beginning with that number and you can scroll down from there.

7. Your retrieved certificate will appear like this (note that the columns are lined up until you scroll over to the applicants' names):

| ļ   | ile <u>E</u> dit | : ⊻iew <u>G</u> o    | Communi  | cator <u>F</u> | lelp       |            |             |       |            |     |         |       |           |     |        |      |         |      |            |          |
|-----|------------------|----------------------|----------|----------------|------------|------------|-------------|-------|------------|-----|---------|-------|-----------|-----|--------|------|---------|------|------------|----------|
| F   | 4                | . 🔬                  | 3        |                | à          | 1          | c           | 3     | <u> </u>   |     |         |       |           |     |        |      |         |      |            | N        |
|     | Back             | Forward              | Reload   | Home           | Search     | Guide      | e P         | rint  | Securi     | ty  |         |       |           |     |        |      |         |      |            |          |
| 100 | - <b> (</b>      | Bookmarks            | 🮄 Locat  | ion: http      | ://columbi | a.state.   | or.us/r     | ietda | ata-cgi/db | 200 | vw/aple | crtp. | list/repo | ort |        |      |         |      |            | -        |
| 1   | S 🖾              | tate Jobs Pac        | e 🖾 DA   | S Home         | e 🔯 Me     | mbers      | 🖾 C         | onn   | ections    |     | SmartU  | odał  | te 🖪      | DOI | T Held | Desk | ELEC    | тс   | BTS        | _        |
| 12  |                  |                      |          |                |            |            |             |       |            |     |         |       |           |     |        |      |         |      |            | •        |
|     |                  |                      |          |                |            |            |             |       |            |     |         |       |           |     |        |      |         |      |            | -        |
|     |                  |                      |          |                |            |            |             |       |            |     |         |       |           |     |        |      |         |      |            | - 11     |
|     | 47100            | n i 7482             | 1 0669   | n* I           | LEGENS     | 33 1       | 10          | 1     | 47100      |     | 1.00    |       | 001       | 14  | 71     | 200  | 1_02_04 |      | 035380     | 14'      |
|     | 47100            | D I Z482             | 1 C669   | 0 * I          | LE9603     | 33 1       | 10          | ÷     | 47100      | ÷   | 1 00    |       | 001       | 4   | 71     | 200  | 1-02-06 |      | 564707     | 85       |
|     | 47100            | D   Z482             | C669     | 0* i           | LE9603     | 33         | 05          | i.    | 47100      | i.  | 1 00    | i i   | 003       | i 4 | 71     | 200  | 1-02-06 |      | 544060     | 951      |
|     | 47100            | D   Z482             | C669     | 0*             | LE9603     | 33         | QLF         | i.    | 47100      | i.  | i oo    | : i   | 004       | i 4 | 71     | 200  | 1-02-06 | i i  | 003600     | 65       |
|     | 47100            | D   Z482             | C669     | o*             | LE9603     | 33 j       | QLF         | i.    | 47100      | i.  | joo     | ÷i    | 004       | j 4 | 71     | 200  | 1-02-06 | ÷i   | 012783     | 65       |
|     | 47100            | D   Z482             | C669     | 0* j           | LE9603     | 33 j       | QLF         | 1     | 47100      | L   | 1 00    | : i   | 004       | 4   | 71     | 200  | 1-02-06 | i i  | 017383     | 48       |
|     | 47100            | D   Z482             | C669     | 0*             | LE9603     | 33         | QLF         | 1     | 47100      | 1   | 1 00    | 1     | 004       | 4   | 71     | 200  | 1-02-06 | 1    | 047441     | 03:      |
|     | 47100            | D   Z482             | C669     | 0*             | LE9603     | 33         | QLF         | 1     | 47100      | 1   | 1 00    | 1     | 004       | 4   | 71     | 200  | 1-02-06 | 1    | 130346     | 70!      |
|     | 47100            | D   Z482             | C669     | 0*             | LE9603     | 33         | QLF         | 1     | 47100      | 1   | 1 00    | 1     | 004       | 4   | 71     | 200  | 1-02-06 | 1    | 147721     | 57       |
|     | 47100            | D   Z482             | C669     | 0*             | LE9603     | 33         | QLF         | 1     | 47100      | 1   | 1 00    | 1     | 004       | 4   | 71     | 200  | 1-02-06 | 1    | 216606     | 3 62     |
| L   | 47100            | D   Z482             | C669     | 0*             | LE9603     | 33         | QLF         | 1     | 47100      | 1   | 1 00    | 1     | 004       | 4   | 71     | 200  | 1-02-06 | i 1  | 218825     | 75       |
|     | 47100            | D   Z482             | C669     | 0*             | LE9603     | 33         | QLF         | 1     | 47100      | 1   | 0       | 1     | 004       | 4   | 71     | 200  | 1-02-06 | 1    | 225045     | 284      |
|     | 47100            | D   Z482             | C669     | 0*             | LE9603     | 33         | QLF         | 1     | 47100      | 1   | 1 00    | 1     | 004       | 4   | 71     | 200  | 1-02-06 | 1    | 227674     | 05'      |
|     | 47100            | D   Z482             | C669     | 0*             | LE9603     | 33         | QLF         | 1     | 47100      | I.  | 1 00    |       | 004       | 4   | 71     | 200  | 1-02-06 | 1    | 228838     | 75(      |
|     | 47100            | D   Z482             | C669     | 0*             | LE9603     | 33         | QLF         | 1     | 47100      | 1   | 1 00    |       | 004       | 4   | 71     | 200  | 1-02-06 |      | 258252     | 038      |
|     | 47100            | D   Z482             | C669     | 0*             | LE9603     | 33         | QLF         |       | 47100      |     | 1 00    |       | 004       | 4   | 71     | 200  | 1-02-06 |      | 295561     | 3.61     |
|     | 47100            | U   Z482             | 1 0669   | 0*             | LE9603     | 33         | QLF         | 1     | 47100      |     | 1 00    |       | 004       | 14  | 71     | 200  | 1-02-06 |      | 342428     | 924      |
|     | 47100            | U   Z482             | 1 0669   | U*  <br>o+ i   | LE9603     | 33         | QLF         | 1     | 47100      | 1   | 1 00    |       | 004       | 14  | 71     | 200  | 1-02-06 |      | 348460     | 821      |
|     | 47100            | U   2482<br>D   2400 | 1 0669   | 0"  <br>0+ i   | LE9603     | 50  <br>50 | QLF         | 1     | 47100      | 1   | 1 00    |       | 004       | 1 4 | 71     | 200  | 1-02-00 |      | 352586     | 341      |
|     | 47100            | D   2482<br>D   7492 | 1 C669   | 0"  <br>0*     | 150603     | 22         | QLP<br>OT F | 1     | 47100      | -   | 1 00    |       | 004       | 1 4 | 71     | 200  | 1-02-06 |      | 400172     | 250      |
|     | 47100            | 0   2402             | 1 0009   | 0*             | 1 20 2003  | 22 1       | OLE         | -     | 47100      | -   | 1 00    | 1     | 004       | 1 4 | 71     | 200  | 1-02-06 |      | 427252     | 47.      |
| h   | 11100            | 2012 1 2             | 1 0009   | • I            | 222000     | 1 00       | 1 I         | 1     | 11100      | 1   | 1.00    | · 1   | 004       | 1 7 |        | 200  | 1 02-00 | · 1. | 12 / 3 3 3 |          |
|     | 2                |                      | Document | Done           |            | _          | -           |       |            |     |         |       |           |     |        |      | E .88   | 172  | (B)        | -        |
| U.  |                  |                      | pocament | DONE           |            |            |             |       |            |     |         |       |           |     |        |      |         | 1    |            | <b>Y</b> |

- 8. Save the certificate to your PC:
  - Click on <File>
  - Click on <Save As>
- 9. You'll get the "Save As" dialog box shown below:
  - Select the folder (on your hard drive) where you want to save the certificate
  - Enter a File name (easy to find if the cert number is used)
  - In the "Save As Type" field, select "Plain Text (\*.txt)"
  - Click on <Save>

| Save As                         |                   | ? ×                 | < |
|---------------------------------|-------------------|---------------------|---|
| Save in: 🔂 My De                | ocuments          | 💽 🗈 😁 📰             |   |
| advertising                     | 🚞 Emergenc        | 🚞 Lists 🚺           |   |
| agency                          | 🚞 Exam Unit Staff | 🚞 M S Word 🛛 🚺      |   |
| Announcements                   | 🚞 Exams           | 🚞 My Pictures 🛛 🔋   |   |
| 🚞 APPL CERT                     | 🚞 Forms           | 🚞 My Webs 🔋         |   |
| 🚞 Applicants                    | 🚞 Legislation     | 🚞 Nancie Helvie 🛛 🔋 |   |
| 🚞 Art & Logos                   | 🚞 Letters         | 🚞 OTHER STATES 🛛 🔋  |   |
| L                               |                   |                     |   |
| •                               |                   | Þ                   |   |
| File <u>n</u> ame: IN908        |                   | <u>S</u> ave        |   |
| Save as <u>t</u> ype: Plain Tex | t (*.txt)         | Cancel              |   |

Your certificate is now saved to your PC. See the next page for instructions on how to access the Certificate as an Excel document.

## JLST Access Electronic Certificate of Eligibles in Excel

After you've downloaded your Certificate of Eligibles List from the internet, open it using Excel

1. In Excel, open your downloaded Certificate (Text File). When you open the certificate, you will see the following "Step 1 of 3" dialog box:

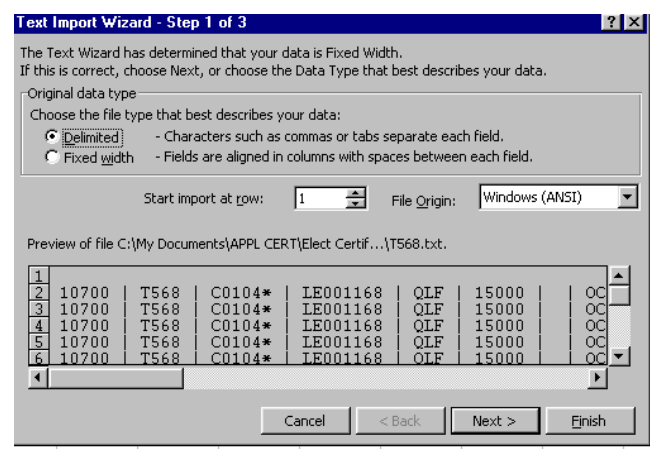

- 2. Click on the "Delimited" radio button.
- 3. Click on: <Next> to get the following "Step 2 of 3" dialog box:

| ext Import Wizard - Step 2 of 3 ? X<br>This screen lets you set the delimiters your data contains. You can see<br>how your text is affected in the preview below. |                                                |                                                     |              |                                 |                                           |            |  |  |
|----------------------------------------------------------------------------------------------------|------------------------------------------------|-----------------------------------------------------|--------------|---------------------------------|-------------------------------------------|------------|--|--|
| Delimiters<br>Tab Semicol<br>Space Toother:<br>Data preview                                                                                                    | lon 🔽 :                                        | <u>C</u> omma                                       | Γ T <u>r</u> | eat conse<br>ext <u>Q</u> uali  | ecutive delimit<br>fier: "                | ers as one |  |  |
| 10700 T568 C<br>10700 T568 C<br>10700 T568 C<br>10700 T568 C<br>10700 T568 C<br>10700 T568 C                                                                      | C0104*<br>C0104*<br>C0104*<br>C0104*<br>C0104* | LE00116<br>LE00116<br>LE00116<br>LE00116<br>LE00116 | 888888       | QLF<br>QLF<br>QLF<br>QLF<br>OLF | 15000<br>15000<br>15000<br>15000<br>15000 |            |  |  |
|                                                                                                    | L                                              | Cancel                                              | <            | <u>B</u> ack                    | Next >                                    | Einish     |  |  |

- 4. Select:
  - a. "Tab" ;
  - b. "Other"; and
  - c. in the blank box for "Other", Key: "|"
    (On my keyboard this symbol key is below the "Backspace" and above the "Enter" keys and must be keyed with the shift key down.)

5. Click on: <Next> to get the following "Step 3 of 3" dialog box:

| Text Import Wizard - Step 3 of 3                                                                      |                                              |                                                |                                                                      |                                 |                                           |          |  |  |  |  |
|----------------------------------------------------------------------------------------------------|----------------------------------------------|------------------------------------------------|----------------------------------------------------------------------|---------------------------------|-------------------------------------------|----------|--|--|--|--|
| This screen lets you select each column and set<br>the Data Format. Column data format C General      |                                              |                                                |                                                                      |                                 |                                           |          |  |  |  |  |
| 'General' converts numeric values to numbers, date values to dates, and all remaining values to text. |                                              |                                                |                                                                      |                                 |                                           |          |  |  |  |  |
|                                                                                                    |                                              |                                                |                                                                      | C Do not                        | import columr                             | n (Skip) |  |  |  |  |
|                                                                                                    |                                              |                                                |                                                                      |                                 |                                           |          |  |  |  |  |
| -Data preview                                                                                         |                                              |                                                | L                                                                    |                                 |                                           |          |  |  |  |  |
| Text                                                                                                  | General                                      | General                                        | General                                                              | Genera                          | General                                   | GenerGen |  |  |  |  |
| 10700<br>10700<br>10700<br>10700<br>10700<br>10700                                                    | T568<br>T568<br>T568<br>T568<br>T568<br>T568 | C0104*<br>C0104*<br>C0104*<br>C0104*<br>C0104* | LE001168<br>LE001168<br>LE001168<br>LE001168<br>LE001168<br>LE001168 | QLF<br>QLF<br>QLF<br>QLF<br>OLF | 15000<br>15000<br>15000<br>15000<br>15000 |          |  |  |  |  |
|                                                                                                    |                                              |                                                |                                                                      |                                 |                                           | •        |  |  |  |  |
|                                                                                                    |                                              |                                                | Cancel                                                               | < <u>B</u> ack                  | Next >                                    | Einish   |  |  |  |  |

- 6. Under "Column Data Format" (in the top right corner), select "Text"
- 7. Click on: <Finish>
- 8. Some of the columns are cut off, so the document needs to be formatted.
  - Highlight all the rows and columns to be formatted;
  - Select "Format" on the menu bar;
  - Click on: <AutoFormat>
  - Click on: <OK> (no need to select any style)

**NOTE:** When you close the document, be sure to save it as an Excel document.

• • END • •

## JLST Display Applicant Names on Screen

Following are instructions on how to display (on screen) the names of candidates who are on a certificate of eligibles. This can only be done on the **same day** the certificate or information list is requested.

**IMPORTANT:** A list is adopted only <u>once</u>. If the adopt field is keyed again, the system assigns new expiration dates to all active records.

#### A. WHEN CERT/INFO LIST ALREADY APPEARS ON SCREEN

Step 1 Key: Y in DISPLAY (field 4) <ENTER>

<ENTER> again to page to next screen

#### B. WHEN CERT/INFO LIST NO LONGER APPEARS ON SCREEN

- Step 1 Clear screen
- Step 2 Key: JLST <ENTER>
- Step 3 Key the certificate or information list number in CERT (field 11)
- Step 4 <ENTER>
- Step 5 Key: Y in DISPLAY (field 4) <ENTER>
- Press: <ENTER> to page to next screen

.... END ....

JLST Request a Supplemental Certificate

• Supplemental Certificates cannot be pulled on Information Lists.

A

- A supplemental certificate will only certify candidates who have not yet appeared on either the original certificate or a subsequent supplemental certificate.
- When a supplemental certificate is requested, the supplemental becomes an extension of the original.
- If either the original certificate **or** the supplemental certificate is deleted, the **entire** certificate is deleted and it cannot be restored.
- An appointment **cannot** be made from a certificate that is **deleted**.

| Step 1 | Clear screen                                                                                                    |                                                                                                    |  |  |  |  |  |  |  |
|--------|----------------------------------------------------------------------------------------------------|----------------------------------------------------------------------------------------------------|--|--|--|--|--|--|--|
| Step 2 | Key: JLST                                                                                                    |                                                                                                    |  |  |  |  |  |  |  |
|        | <enter></enter>                                                                                                    |                                                                                                    |  |  |  |  |  |  |  |
| Step 3 | In PREV CERT NO (field 13), key the certificate number from the <b>previous</b> certificate requested for this recruitment. |                                                                                                    |  |  |  |  |  |  |  |
|        | Example: To request the                                                                                                    | ie <b>first</b> supplemental, enter the <b>original</b> certificate number;                                                                       |  |  |  |  |  |  |  |
|        | To request a <b>second</b> supplemental, enter the <b>first supplemental</b> certificate number;                            |                                                                                                    |  |  |  |  |  |  |  |
|        | To request a<br>number.                                                                                                    | third supplemental, enter the second supplemental certificate                                                                                     |  |  |  |  |  |  |  |
| Step 4 | Key all fields with the <b>ex</b> a                                                                                         | act information keyed on the original request.                                                                                                    |  |  |  |  |  |  |  |
|        | Exception: The MAXIMI                                                                                                    | JM NO. NAMES (field 40) can vary.                                                                                                    |  |  |  |  |  |  |  |
|        | <enter></enter>                                                                                                    |                                                                                                    |  |  |  |  |  |  |  |
|        |                                                                                                    |                                                                                                    |  |  |  |  |  |  |  |
| Step 5 | Record the certificate nu<br>"Request for Certifica                                                                         | mber and the number of names certified on the tion" form.                                                                                         |  |  |  |  |  |  |  |
| Step 6 | Review names of candid                                                                                                    | ates on the certificate by one or more of the following methods:                                                                                  |  |  |  |  |  |  |  |
|        | a. PRINT ON LINE:                                                                                                    | prints the certificate on <b>your</b> printer<br>Move cursor to PRINT/ON-LINE (field 2)<br>Key: Y<br><enter></enter>                              |  |  |  |  |  |  |  |
|        | b. PRINT OFF LINE                                                                                                    | : Instructs the computer to print the certificate at the DAS<br>Computer Center. This is an overnight process. DAS<br>distributes certs next day. |  |  |  |  |  |  |  |
|        |                                                                                                    | Move cursor to OFF-LINE (field 3)                                                                                                    |  |  |  |  |  |  |  |
|        |                                                                                                    | Key: Y and press <enter></enter>                                                                                                    |  |  |  |  |  |  |  |
|        | c. DISPLAY ONLY:                                                                                                    | the names of candidates will be displayed on your screen.                                                                                         |  |  |  |  |  |  |  |
|        |                                                                                                    | Move cursor to DISPLAY (field 4)                                                                                                    |  |  |  |  |  |  |  |
|        |                                                                                                    | Key: Y and press <enter></enter>                                                                                                    |  |  |  |  |  |  |  |
|        |                                                                                                    | Press <enter> again to view the next page</enter>                                                                                                 |  |  |  |  |  |  |  |
|        |                                                                                                    | "" END ""                                                                                                    |  |  |  |  |  |  |  |
|        |                                                                                                    |                                                                                                    |  |  |  |  |  |  |  |
JLST Delete a Certificate or Information List

Deleting the original Certificate of Eligibles List will cause all supplementals to also be deleted.

Certificate of Eligibles Lists can also be deleted or canceled through the J280 screen. **Refer to the J280 section for instructions**.

An information list can only be deleted through JLST on the same day it was requested.

- Step 1 Display the JLST screen for the certificate to be deleted
- Step 2 Key a 'Y' in DELETE (field 5)

#### Step 3 <ENTER>

伯

(The message 'Cert Update' will be displayed at the top of the screen)

#### Step 4 **Confirm the deletion**:

Clear the screen and then try to retrieve the certificate again. If the deletion was processed correctly, a 'Y' will <u>still appear</u> in DELETE (field 5).

#### **IMPORTANT DIFFERENCES BETWEEN JLST and J280:**

#### 1. JLST - CERTIFICATES

• Deleting a certificate through JLST removes all trace of the certificate. It can be restored **only on the same day** (through J280). However, since a deleted certificate does not get moved permanently into the J280 file, it **cannot** be restored at a later date.

#### 2. JLST – INFORMATION LISTS

• If an **Information** List is requested, it should **always** be deleted on the same day to keep the system files at a minimum.

#### 3. J280

- Deleting a certificate through J280 retains the certificate data and the certificate **can** be restored anytime prior to expiration and purge.
- If an error is found on a certificate **after the day of initial input**, the certificate can only be deleted/canceled through J280. **Refer to J280 for instructions.**
- Information lists cannot be controlled (deleting or restoring) through J280.

#### JLST Delete a Supplemental Certificate of Eligibles List

Supplemental Certificates can be deleted through JLST only on the same day as requested. However, the supplemental can be deleted or canceled through J280 on either the same day the supplemental is pulled or at a later date. Refer to the **J280 Section** for instructions.

Unlike the original Certificate, a deleted supplemental certificate does not change the status of the original certificate or any other supplementals.

Unlike the original Certificate (which cannot be restored if deleted via JLST), a supplemental certificate deleted via JLST can be restored (either on the same or successive days) through J280.

When a supplemental Certificate of Eligibles List is deleted from **JLST**, the system will not generate another supplemental until the next day. However, if deleted from **J280**, the system will generate another supplemental on the same day.

- Step 1 Display the JLST screen for the supplemental Certificate to be deleted
- Step 2 Key a 'Y' in DELETE (field 5)
- Step 3 <ENTER>

(The message 'Cert Update' will be displayed at the top of the screen)

#### Step 4 Confirm the deletion

Clear the screen and then try to retrieve the certificate again. If the deletion was processed correctly, a 'Y' will <u>still appear</u> in DELETE (field 5).

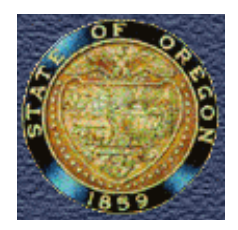

# DEPARTMENT OF ADMINISTRATIVE SERVICES Human Resource Services Division REQUEST FOR CERTIFICATION

| AGENCY T  | ITLE            |          |         |    |            |      | PRE<br>NO.               | VIOUS      | CERT.            | ,                     | AGEN    | CY NU      | MBER      | REQUEST          | NUMBER        |
|-----------|-----------------|----------|---------|----|------------|------|--------------------------|------------|------------------|-----------------------|---------|------------|-----------|------------------|---------------|
| 1         |                 |          |         |    |            |      | 8                        | 9 11       |                  |                       | 10      |            |           |                  |               |
| CLASS TIT | LE              |          |         |    |            |      | CLASS NUMBER ANNOUNCEMEN |            |                  |                       | R       |            |           |                  |               |
| 2         |                 |          |         |    |            |      | 11                       |            |                  |                       |         | 12         |           |                  |               |
| WORKING   | TITLE           |          |         |    |            |      | TYP                      | PEOFL      | IST REC          | QUEST                 | TED (No | ot limited | to exam   | ples listed.)    | REPR. CODE    |
| 3         | 3               |          |         |    |            |      |                          |            | AP I             |                       |         |            |           | .0 □ 0C          |               |
| LIST ORDE | LIST ORDERED BY |          |         |    |            |      | 13                       |            | KL I             | ⊔ SR                  |         | ப SW       |           | R                | 14            |
| 4         |                 |          |         |    |            |      |                          |            |                  | AV                    | / A I   | LA         | BIL       | ΙΤΥ              |               |
| ANTICIPAT | ED APPC         | DINTMENT | DATE    | В  | UILD OFF-L | INE  |                          | <b>(</b> P | ) Permar         | nent                  |         | (F)        | Full-Time | e 🔲 (J) Jo       | b Share       |
|           |                 |          |         |    | L Ye       | es   |                          | □ (S       | ) Seasor         | nal                   |         | □ (P)      | Part-Tim  | ie 🔲 (E) Fu      | ull/Part      |
| 5         |                 |          |         | 6  | 6          |      | 15                       |            | ) Perm/S         | Seas                  | 16      |            | ntermitte | nt D (B) A       | ny            |
| REMARKS   |                 |          |         |    |            |      | NU                       | INBER      | OF PO            | 5110                  | 112     | IVIAX.     |           |                  | VIES          |
|           |                 |          |         |    |            |      | 17                       |            |                  | (C)                   |         | 18         | 05000     |                  |               |
|           |                 |          |         |    |            |      | PUS                      | STION      | NOMBER(          | (5)                   |         |            | GEUGRA    | aphic availabili | TY & LUCATION |
|           |                 |          |         |    |            |      | -                        |            |                  |                       |         |            |           |                  |               |
|           |                 |          |         |    |            |      | 19                       |            |                  |                       |         |            | 20        |                  |               |
| 7         |                 |          |         |    |            |      | 21<br>CL/<br>22          | ASS S      | KILL OP<br>YES - | <b>ΥΤΙΟΝ</b><br>Candi | idates  | may ha     | ive one ( | or more of requ  | ested skills. |
| TYPE      | AP              | ю        | IW      | LO | ос         | RL   | 5                        | SR         | SW               | 1                     | ſR      | CER        | T NO.     | ON LINE          | OFF LINE      |
|           |                 |          |         |    |            |      |                          |            |                  |                       |         |            |           |                  |               |
|           |                 |          |         |    |            |      |                          |            |                  |                       |         |            |           |                  |               |
|           |                 |          |         |    |            |      |                          |            |                  | +                     |         |            |           |                  |               |
|           |                 |          |         |    |            |      |                          |            |                  |                       |         |            |           |                  |               |
|           |                 |          |         |    |            |      |                          |            |                  | _                     |         |            |           |                  |               |
|           |                 |          |         |    |            |      |                          |            |                  |                       |         |            |           |                  |               |
|           |                 |          |         |    |            |      |                          |            |                  | +                     |         |            |           |                  |               |
| SIGNATURI | E OF APP        | OINTING  | AUTHORI | TY | <u> </u>   | DATE |                          |            |                  | APF                   | PROVA   | \LS        |           | DATE PROCE       | SSED          |
| 24        |                 |          |         |    |            | 25   |                          |            |                  | 26                    |         |            |           | 27               |               |

### INSTRUCTIONS

# Submit this form to the Recruitment Unit when requesting certification of names from the Human Resource Services Division eligible lists.

#### **FIELD** DESCRIPTION 1 - 5 Complete information as described in each field. 6 If box checked, certificate will be printed by Human Resource Services Division after 6:00 pm and shipped the next working day. This is usually done when the certificate is large and would tie up the on-site printer. 7 Use for additional information or for additional skill code space. 8 If requesting a supplemental certificate this must be completed; otherwise, leave blank. 9 - 12 Complete information as described in each field. 13 Type of lists include: AP - Agency Promotion 10 - Informational List IW - Injured Worker LO - Lavoff (Agency Use) OC - Open Competitive RL - Statewide Reemployment List SR - Secondary Recall (OPEU represented employees only) SW - Statewide Promotion - Transfer TR 14 Complete only if the position being filled is OPEU represented and you are requesting a Secondary Recall list of OPEU employees who had been laid off. 15 - 16Indicate availability as described in each field. 17 Indicate total number of vacant positions to be filled. 18 Indicate maximum number of eligible candidates you wish. 19 List the position number(s) of the vacant position(s) to be filled from this certificate. 20 List the city/county geographical code(s) AND city/county name for location of position. Refer to the APPL/CERT User Manual for listing of acceptable codes and names. 21 List the skills required for the position. Refer to APPL/CERT User Manual for listing of acceptable skill codes per classification. 22 If the box is not checked, certificate will include applicants will ALL of the skills requested. If the box is checked "yes", certificate will include applicants with **ONE** or more of the skills requested. 23 After certificate has been processed, complete the information in each appropriate column, including the Certificate Number and whether printed on-line (in your office) or off-line (overnight print-out from Human Resource Services Division). 24 - 26 Complete information as described in each field. 27 Enter the date the request was input.

# JLST ERROR CODES

| ERROR<br>CODE & MESSAGE                     | DESCRIPTION                                                                                                    |
|---------------------------------------------|----------------------------------------------------------------------------------------------------|
| 03-DONT SUPPLMT                             | Certificate has been finalized or cancelled.                                                                                                    |
| 04-PREV CERT NO                             | <ol> <li>Certificate Number keyed has not been assigned to a previous list of<br/>eligibles;</li> <li>Certificate has expired or was deleted;</li> <li>Supplemental Certificates are not available on Information Lists.</li> </ol>                                                                           |
| 05-PREV CERT NO                             | <ul> <li>Previous Certificate Number entered but could not be found.</li> <li>1. Certificate Number keyed has not been assigned to a previous list of eligibles;</li> <li>2. Certificate has expired or was deleted;</li> <li>3. Supplemental Certificates are not available on Information Lists.</li> </ul> |
| 06-CERT AT MAX                              | Certificate cannot be supplemented if the previous certificate had a suffix of 'Z'.                                                                                                    |
| 07-AGY MISS                                 | No Agency Number listed.                                                                                                    |
| 08-AGY ZERO                                 | Agency Number of zero can only be for 'IN' or 'RS' list.                                                                                                    |
| 09-AGY RESTRICT                             | Agency Number must be the same as the operator's employing agency;<br>Agency Number must be an umbrella agency grouping; or<br>Certificate must be requested from a master terminal.                                                                                                    |
| 10-AGY INVALID                              | Agency Number is invalid.                                                                                                    |
| 11-PREV CERT                                | Duplicate Certificate Number - must enter previous certificate number to supplement.                                                                                                    |
| 12-CLASS FROZEN                             | Class is frozen - no certificate can be pulled.                                                                                                    |
| 13-CLS INVALID                              | Class is not listed on the Compensation Control File.                                                                                                    |
| 14-ALL POC OR ETHNIC                        | Must select one or the other (not both).                                                                                                    |
| 15-ACMT DELETED                             | Announcement requested has been deleted.                                                                                                    |
| 16-LIST CANCEL                              | Announcement has been cancelled.                                                                                                    |
| 17-ACMT ADOPT                               | Announcement file (JANI) is not adopted.                                                                                                    |
| 18-ACMT FROZEN                              | Announcement entered is on the Announcement Control File but cannot be used at this time.                                                                                                    |
| 19-ACMT CANCEL                              | Announcement has been cancelled.                                                                                                    |
| 20-ACMT INVALID                             | Announcement not listed on the Announcement Control File.                                                                                                    |
| 21-NO MF ACMT                               | Not currently used.                                                                                                    |
| 22-TYPE INVALID                             | Code entered is not an acceptable code.                                                                                                    |
| 23-TYPE I/W ANN<br>(I/W=Invalid with)       | Type of list (field 26) was either not entered or it does not correspond with the announcement number.                                                                                                    |
| 24-PE RANGE NO                              | Not currently used.                                                                                                    |
| 25-PE FREEZE CD                             | The keyed position number has a freeze code.                                                                                                    |
| 26-PERM/SEAS                                | Code entered is not one of the acceptable codes.                                                                                                    |
| 27-PT/FT                                    | Code entered is not one of the acceptable codes                                                                                                    |
| 28- NO PA1 PRINT                            | Error generated when an online print is requested and there is no printer identified for 'pa1' to the computer for the user.                                                                                                    |
| 29-TOT POS REQD                             | Total Number of positions must be entered; or<br>Position Numbers must be numeric.                                                                                                    |
| 30-OVER MAX NMS<br>(Over maximum no. names) | A Certificate is pulled and there are over 1,485 names; or<br>An INFO list is pulled and there are over 4,950 names.                                                                                                    |

个

Ð

| ERROR<br>CODE & MESSAGE | DESCRIPTION                                                                                                    |
|-------------------------|----------------------------------------------------------------------------------------------------|
| 31-MAX NO               | Maximum number of names was not entered.                                                                                                    |
| 32-# MAX IS 5           | No more than 5 names may be requested.                                                                                                    |
| 33-POS INVALID          | Minimum of 7 digits and maximum of 8 digits required.                                                                                                    |
| 34-POS INVALID          | First 7 digits of position number must be numeric.                                                                                                    |
| 35-                     | Not currently used.                                                                                                    |
| 36-GEOG INVALID         | Geographic Code is not an acceptable code.                                                                                                    |
| 37-GEOG INVALID         | At least one geographic code must be entered.                                                                                                    |
| 38-MUST BE Y            | System will not accept an 'X' or any code other than a 'Y'.                                                                                                    |
| 39-LOC REQD             | Location of position is required.                                                                                                    |
| 40-SKILL CODE           | System will accept a 'Y' or field may be left blank.                                                                                                    |
| 41-CNTY INVALID         | Not currently used.                                                                                                    |
| 42-SEX INVALID          | Code entered is not one of the acceptable codes.                                                                                                    |
| 43-ETH INVALID          | Not currently used.                                                                                                    |
| 44-DR CODE              | Not currently used.                                                                                                    |
| 45-APP DT PRIOR         | Appointment Date is prior to the current date.                                                                                                    |
| 46-APP DT INV           | Invalid Appointment Date.                                                                                                    |
| 47-DISABLED             | Disabled must be a 'Y' if entered.                                                                                                    |
| 48-AGE                  | Not currently used.                                                                                                    |
| 49-BD CERT CODE         | Not currently used.                                                                                                    |
| 50-NS OVERRIDE          | Not currently used.                                                                                                    |
| 53-CERT UNFOUND         | Cannot find the requested Certificate.                                                                                                    |
| 54-NO CAND(S)           | No candidates were selected for the requested certificate.                                                                                                    |
| 55-SSN UNFOUND          | System error - call Systems Development.                                                                                                    |
| 56-CERT NEEDED          | Certificate Number must be entered when parameter is entered (i.e. sending to print or to display).                                                                                                    |
| 57-REPR INVALID         | Enter OA if requesting a Secondary Recall List - otherwise field should be left blank.                                                                                                    |
| 58-SR INVALID           | Enter 'Y' only if requesting a Secondary Recall List - otherwise field should be left blank.                                                                                                    |
| 59-SM TB ERROR          | System error during 'Repr' search - call Systems Development.                                                                                                    |
| 60-NO "LO" BLD          | No printer assigned to terminal.                                                                                                    |
| 61-RANDOM INVALID       | <ul> <li>Random not valid on the following:</li> <li>1. When a numerical score is in 'Final' (field 62) of JAPI;</li> <li>2. If 'Final Score Type' (field 30) of JANI does NOT show "Q"; or</li> <li>3. When applicant list is not random approved.</li> </ul> |
| 62-MARK RANDOM          | 'Y' is required in 'Random' field if a 'Y' is placed in any of the POC groups or female fields.                                                                                                    |
| ONLY 1 ACTION           | Only one type of action can be requested (i.e., cannot print and display at the same time).                                                                                                    |
| NEED PARAMETER          | Certificate has been requested to print on-line/off-line, but no parameter (certificate number, class number, announcement) has been entered to identify the certificate.                                                                                      |

.... END ....

Ð

A

# **JSKL**

SKILL CODE SCREEN

# **\* \* \* \***

# INTRODUCTION

JSKL is the file where all the skill codes for the APPL/CERT system are managed. This is a read only file where you can determine the classifications that have been assigned to a specific skill.

Skill codes are established, updated, or deleted only by DAS Data Entry.

**APPLICANT/CERTIFICATION USER MANUAL** 

# JSKL SCREEN DISPLAY

| JSKL 1<br>DESC:                        | 2             |                | ADDTE 3                         | DELDTE 4    | SKLTRAN 5    |
|----------------------------------------|---------------|----------------|---------------------------------|-------------|--------------|
| CLASS<br>1 6<br>3<br>5<br>7<br>9<br>11 | LST-TRAN-DATE | TRAN-CODE<br>8 | CLASS<br>2<br>4<br>6<br>8<br>10 | LST-TRAN-DA | TE TRAN-CODE |

This section describes each field of JSKL. For instructions on specific data entry needs, refer to the section that covers that subject matter.

| NOTE: | The number shown in brackets at the right of each 'Comments' section indicates the maximum |
|-------|--------------------------------------------------------------------------------------------|
|       | number of characters for that field.                                                       |

| FIELD |                                                 |                                                                                                    |
|-------|-------------------------------------------------|----------------------------------------------------------------------------------------------------|
| No.   | Field Name                                      | Comments                                                                                                    |
| 1     | JSKL<br>(Access Field)<br>[28]                  | The field in which the operator keys the 3-digit skill code<br>being requested. The system also generates the page<br>number being viewed in this field. |
| 2     | [21]                                            | A description of the skill                                                                                                    |
| 3     | ADDTE<br>(Add Date)<br>[6]                      | The date the skill was added to this file.<br>Computer assigned.<br>Acceptable format: MMDDYY                                                            |
| 4     | DELDTE<br>(Delete Date)<br>[6]                  | The date the skill was deleted from this file.<br>Computer assigned.<br>Acceptable format: MMDDYY                                                        |
| 5     | SKLTRAN<br>(Skill Transaction Code)<br>[1]      | A code that identifies the last action taken for this skill.<br>Acceptable Codes:<br>A = Add<br>D = Delete<br>R = Restore<br>U = Update                  |
| 6     | CLASS<br>(Classification Number)<br>[6]         | Identifies the class numbers to which this skill is assigned.                                                                                            |
| 7     | LST-TRAN-DATE<br>(Last Transaction Date)<br>[6] | The effective date of the last transaction processed for each classification number. Computer assigned.                                                  |
| 8     | TRAN-CODE<br>(Transaction Code)                 | Identifies the nature of the last transaction processed for each classification number.                                                                  |
|       | [1]                                             | Acceptable Codes: $A = Add$ $D = Delete$ $R = Restore$ $U = Update$                                                                                      |

.... END ....

伯

A

Changes to the skill code table are **only** processed by DAS/HRSD.

Submit a completed **Skill Code Request Form** to your DAS Recruitment Specialist for the following skill code actions:

- 1. Establish a new skill code
- 2. Add a classification to an existing skill code
- 3. Delete a classification from a skill code

**NOTE:** Provide only classifications for which you want <u>all</u> of the listed skill codes to be either addded or deleted.

To change skill codes for additional classifications, complete a separate form.

| ADD SKILL(s)     DELETE                      |                 |  |  |  |  |  |
|----------------------------------------------|-----------------|--|--|--|--|--|
| REQUEST TO ESTABLISH OR DELETE SKILL CODE(S) |                 |  |  |  |  |  |
| REQUESTED BY:                                | DATE REQUESTED: |  |  |  |  |  |

|                        | CLAS                       | SIFICATION NUMBERS |              |            |               |
|------------------------|----------------------------|--------------------|--------------|------------|---------------|
| (1)                    | (4)                        | (7)                | (10)         |            |               |
| (2)                    | (5)                        | (8)                | (11)         |            |               |
| (3)                    | (6)                        | (9)                | (12)         |            |               |
| Skill Code<br>Assigned | DEFINITION                 |                    |              | Add<br>(√) | Delete<br>(√) |
|                        |                            |                    |              |            |               |
|                        |                            |                    |              |            |               |
|                        |                            |                    |              |            |               |
|                        |                            |                    |              |            |               |
|                        |                            |                    |              |            |               |
|                        |                            |                    |              |            |               |
|                        |                            |                    |              |            |               |
|                        |                            |                    |              |            |               |
|                        |                            |                    |              |            |               |
|                        |                            |                    |              |            |               |
|                        |                            |                    |              |            |               |
|                        |                            |                    |              |            |               |
| Recruitme              | ent Specialist (signature) |                    | Date Process | sed        |               |
| Data Entr              | ry Staff (signature)       |                    | Date Process | sed        |               |

PHONE NUMBER: \_\_\_\_\_

# JSKL Displaying Class Skill Codes

Step 1 Clear screen

Step 2 Key: JSKL <ENTER> (Displays the JSKL Class Skill Code screen)

Step 3 Key the 3-digit skill code

Example: QTP

<ENTER> (Displays the skill code screen for that specific skill)

#### SCREEN EXAMPLE:

| 50 | \$\$\$101    | n A - [24        | x 80]               |                      |                                |              |          |                  |           |
|----|--------------|------------------|---------------------|----------------------|--------------------------------|--------------|----------|------------------|-----------|
| •  | <u>E</u> dit | <u>T</u> ransfer | Ap <u>p</u> earance | <u>Communication</u> | As <u>s</u> ist <u>W</u> indow | <u>H</u> elp |          |                  |           |
|    |              |                  |                     |                      |                                |              |          |                  |           |
|    |              |                  |                     |                      |                                |              |          |                  |           |
|    |              | JSKL             | . QTP-01            |                      |                                | RECORD       | FOUND    |                  |           |
|    |              |                  | DESC: QUA           | LIFIED TYPI          | ٩G                             | AC           | DTE 0922 | 77 DELDTE 000000 | SKLTRAN U |
|    |              |                  |                     |                      |                                |              |          |                  |           |
|    |              |                  | CLASS               | LST-TRAN-DA          | ATE TRAN-C                     | CODE         | CLASS    | LST-TRAN-DATE    | TRAN-CODE |
|    |              | 1                |                     |                      |                                | 2            | C0102*   | 012990           | Ĥ         |
|    |              | 3                | C0103*              | 012990               | Ĥ                              | 4            | C0104*   | 012990           | Ĥ         |
|    |              | 5                | C0107*              | 012990               | Ĥ                              | 6            | C0118*   | 050890           | Ĥ         |
|    |              | 7                | C0200*              | 122799               | D                              | 8            | C0201*   | 020790           | Ĥ         |
|    |              | 9                | C0204*              | 122799               | D                              | 10           | C0205*   | 122799           | D         |
|    |              | 11               | 00206*              | 122799               | D                              |              |          |                  |           |

#### **VIEWING ADDITIONAL PAGES**

The number following the skill in JSKL (field 1) is the number of the page currently being viewed. To view the next page, key over the number with the next consecutive number.

.... END ....

伯

# **J280 DISPOSITION CODE SCREEN**

#### • • • •

# INTRODUCTION

**Each candidate** appearing on Certified Lists of Eligibles **must be** disposition coded. This information is used in the Affirmative Action Reports which will not be accurate without disposition codes.

Key disposition codes in the J280 file **prior** to expiration and finalization of your Certificate.

Some disposition codes provide statistics and tracking data but do not affect the candidate's record. Other codes may result in the following actions to the candidate's application record(s):

- Inactivate the candidate's record from the applicant list from which the Certificate was requested;
- Inactivate the candidate's records on applicant lists of equal or lower salary ranges than the position related to the Certificate;
- Inactivate all of the candidate's application records.

Inactivated examination records are indicated by a status code of "DC" in the "Status" (field 34) of JAPI.

When a disposition code inactivates an application record, a 'Status Change' notice is sent to the applicant. The letter identifies the applicant list on which they were inactivated and advises them to submit questions (or requests for reactivation if appropriate) in writing to the agency listed on the notice.

**NOTE:** If a disposition code inactivates multiple application records of an applicant, and the applicant requests their record(s) to be reactivated, the agency assigning the disposition code should assist the applicant in reactivating the records of their choice that were made inactive due to the disposition – even on lists developed by other agencies.

#### **IMPORTANT:**

- 1. Do not reactivate a record when the announcement (JANI) is expired;
- Enter a narrative code in field 64 of JAPI to help clarify questions other users might have when viewing the record(s). Refer to Narrative Codes in the JAPI section for assistance.

# **APPLICANT/CERTIFICATION USER MANUAL**

# J280 SCREEN DISPLAY

|               |                                                                              | NO RECO                                                                                                    | RD FOUND                                                                                                    |                                                                                                    |                                                                                                    |                                                                                                    |
|---------------|------------------------------------------------------------------------------|----------------------------------------------------------------------------------------------------|----------------------------------------------------------------------------------------------------|----------------------------------------------------------------------------------------------------|----------------------------------------------------------------------------------------------------|----------------------------------------------------------------------------------------------------|
| REQ           | JESTING                                                                      | AGENCY:                                                                                                    | 3                                                                                                    | PT/FT: 4                                                                                                    | PERM/SEAS:                                                                                                    | 5                                                                                                    |
| ACTION CO     | DE: <b>7</b>                                                                 |                                                                                                    |                                                                                                    |                                                                                                    |                                                                                                    |                                                                                                    |
| ORIG EXF      | DT: 8                                                                        |                                                                                                    |                                                                                                    |                                                                                                    |                                                                                                    |                                                                                                    |
| EXF           | DT: <b>10</b>                                                                |                                                                                                    |                                                                                                    |                                                                                                    |                                                                                                    |                                                                                                    |
| EXF           | DT: <b>12</b>                                                                |                                                                                                    |                                                                                                    |                                                                                                    |                                                                                                    |                                                                                                    |
| EXCEPTION EXI | P DT: <b>13</b>                                                              |                                                                                                    |                                                                                                    |                                                                                                    |                                                                                                    |                                                                                                    |
| SSN<br>15     | DISP<br>16                                                                   | SCORE<br>17                                                                                                    | ORIG FILM<br>18                                                                                                    | I# SUF                                                                                                    | PP FILM #<br>19                                                                                                    | ERR<br><b>20</b>                                                                                                    |
|               | REQU<br>ACTION COU<br>ORIG EXF<br>EXF<br>EXF<br>EXCEPTION EXF<br>SSN<br>[15] | REQUESTING<br>ACTION CODE: 7<br>ORIG EXP DT: 8<br>EXP DT: 10<br>EXP DT: 12<br>EXCEPTION EXP DT: 13<br>SSN DISP<br>15 16 | NO RECO<br>REQUESTING AGENCY:<br>ACTION CODE: 7<br>ORIG EXP DT: 8<br>EXP DT: 10<br>EXP DT: 12<br>EXCEPTION EXP DT: 13<br>SSN DISP SCORE<br>15 16 17 | NO RECORD FOUND<br>REQUESTING AGENCY: 3<br>ACTION CODE: 7<br>ORIG EXP DT: 8<br>EXP DT: 10<br>EXP DT: 12<br>EXCEPTION EXP DT: 13<br>SSN DISP SCORE ORIG FILM<br>15 16 17 18 | NO RECORD FOUND<br>REQUESTING AGENCY: 3 PT/FT: 4<br>ACTION CODE: 7<br>ORIG EXP DT: 8<br>EXP DT: 10<br>EXP DT: 12<br>EXCEPTION EXP DT: 13<br>SSN DISP SCORE ORIG FILM # SUF<br>15 16 17 18 | NO RECORD FOUND         REQUESTING AGENCY: 3       PT/FT: 4       PERM/SEAS: [         ACTION CODE:       7       0       0       0       0       0       0       0       0       0       0       0       0       0       0       0       0       0       0       0       0       0       0       0       0       0       0       0       0       0       0       0       0       0       0       0       0       0       0       0       0       0       0       0       0       0       0       0       0       0       0       0       0       0       0       0       0       0       0       0       0       0       0       0       0       0       0       0       0       0       0       0       0       0       0       0       0       0       0       0       0       0       0       0       0       0       0       0       0       0       0       0       0       0       0       0       0       0       0       0       0       0       0       0       0       0       0 |

This section describes each field of J280. For instructions on specific data entry needs, refer to the section that covers that subject matter.

J280 is the certificate history file and it interfaces with the JLST file. When you enter the class, announcement, and certificate numbers in the access field of J280 to display the screen for a specific certificate, the computer uploads the data from the JLST file. Most fields of J280 are computer assigned based on what you keyed when you requested your certificate of eligibles.

| NOTE: | The number shown in brackets at the end of each 'Field Name' indicates the maximum |
|-------|------------------------------------------------------------------------------------|
|       | number of characters allowed for that field.                                       |

| Field<br>No. | Field Name                                | Comments                                                                                                    |  |  |  |  |  |
|--------------|-------------------------------------------|----------------------------------------------------------------------------------------------------|--|--|--|--|--|
| 1            | J280<br>[21]                              | Field used to access a specific Certificate of Eligibles List.                                                                                                    |  |  |  |  |  |
| 2            | ISSUE DT<br>(Issue Date)                  | Computer assigned. Identifies the date the certificate was issued.                                                                                                    |  |  |  |  |  |
|              | [6]                                       | Acceptable format: MMDDYY                                                                                                    |  |  |  |  |  |
| 3            | REQUESTING<br>AGENCY                      | Computer assigned. Identifies the agency that requested the certificate.                                                                                                    |  |  |  |  |  |
| 4            | PT/FT<br>(Part-Time/Full-Time<br>Code)    | Computer assigned. Identifies the duration of the position.<br>Acceptable codes:<br>F = Full-Time<br>P = Part-Time<br>E = Full- or Part-time<br>I = Intermittent<br>J = Job Share                                                                                                    |  |  |  |  |  |
|              | [1]                                       | B = Any of the above                                                                                                    |  |  |  |  |  |
| 5            | PERM/SEAS<br>(Permanent/Seasonal<br>Code) | Computer assigned. Identifies the duration of the position.<br>Acceptable codes:<br>P = Permanent<br>S = Seasonal<br>B = Either                                                                                                    |  |  |  |  |  |
| 6            | LIST TYPE                                 | Identifies the type of list requested by the agency. This field<br>is computer assigned based on the announcement number<br>prefix or, in the case of an LE announcement prefix, it is<br>based on the Recruitment Type keyed in field 2 of JANI.<br>Acceptable codes:<br>OC = Open Competitive<br>AP = Agency Promotion<br>SW = Statewide Promotion<br>LO = Agency Layoff<br>RL = Statewide Reemployment Layoff |  |  |  |  |  |
|              |                                           | IW = Injured Worker<br>SR = Secondary Recall<br>TR = Transfer<br>IO = Information Only (for agency internal use)                                                                                                    |  |  |  |  |  |

伯

| Field<br>No. | Field Name                           | Comments                                                                                                    |
|--------------|--------------------------------------|----------------------------------------------------------------------------------------------------|
| 7            | ACTION CODE                          | Describes the status of the certificate.                                                                                                    |
|              |                                      | <ul> <li>Acceptable codes:</li> <li>A = Disposition codes have not been added to the file.</li> <li>C = Certificate has been cancelled by agency and will be purged (occurs twice a month).</li> <li>D = Certificate has been deleted and will be purged.</li> <li>F = Certificate has been finalized and will be purged.</li> <li>R = Certificate has been restored.</li> <li>U = All or some of the disposition codes have been added (codes may be updated).</li> </ul> |
| 8            | ORIG EXP DT                          | Lists the original expiration date generated by the system at the time the certificate was requested.                                                                                                    |
| 9            | FIRST EXT                            | Field in which user generates a request for a first extension of the certificate. Acceptable code:                                                                                                    |
| 10           |                                      | X = instructs system to initiate a first extension                                                                                                    |
| 10           |                                      | after the first extension request.                                                                                                    |
| 11           | SEC EXT                              | Field in which user generates a request for a second extension of the certificate.                                                                                                    |
| 12           | EXPIDT                               | Acceptable code:<br>X = instructs system to initiate a second extension<br>Identifies the date to which the certificate has been extended                                                                                                    |
| 12           |                                      | after the second extension request.                                                                                                    |
| 13           | EXCEPTION EXP DT                     | Field in which DAS/HRSD generates a special extension date of the certificate. Requires an extension exception approved by your DAS Recruitment Specialist.                                                                                                    |
| 14           | TYPE ANNOUN                          | Identifies the type of list. Computer assigned.                                                                                                    |
|              | (Type of<br>Announcement)            | Acceptable codes:<br>L = Layoff (LO)<br>O = Other (AP, SW, OC, SR)<br>T = Transfer (TR)<br>X = Injured Worker (IW) or Reemployment Layoff (RL)                                                                                                    |
| 15           | SSN<br>(Social Security<br>Number)   | The Social Security Number of each candidate. Computer assigned.                                                                                                    |
| 16           | DISP<br>(Disposition Codes)          | Identifies the action taken on each candidate on the Certificate of Eligibles.                                                                                                    |
| 17           | SCORE                                | Computer assigned. Identifies the test score for each candidate.                                                                                                    |
|              |                                      | Acceptable codes:<br>70 - 110 = Numerical score<br>QLF = Qualified<br>SKL = Skilled                                                                                                    |
| 18           | ORIG FILM#<br>(Original Film Number) | The DAS batch number or agency batch code that identifies<br>the location of the application. This field is computer<br>assigned based on the data keyed in JAPI, field 48.                                                                                                    |

A

A

| Field<br>No. | Field Name                                  | Comments                                                                                                    |
|--------------|---------------------------------------------|----------------------------------------------------------------------------------------------------|
|              |                                             | Refer to Appendix for acceptable codes.                                                                                                    |
| 19           | SUPP FILM#<br>(Supplemental Film<br>Number) | The DAS batch number or agency batch code that identifies<br>the location of the application. This field is computer<br>assigned based on the data keyed in JAPI, field 63.<br>Refer to <b>Appendix</b> for acceptable codes. |
| 20           | ERR<br>(Error)                              | Computer assigned. Error messages for the J280 system.                                                                                                    |

• • END • •

ብ

Ð

J280 Display a Certificate Disposition File

The certificate disposition file (J280) can be accessed only until the certificate has been finalized. Once the certificate has been finalized, it is purged and can no longer be accessed. However, the certificate history can be accessed through J350 for individual applicants.

#### Step 1 Clear screen

伯

#### Step 2 Key the following fields:

| Field |                        |                                                                                                    |
|-------|------------------------|----------------------------------------------------------------------------------------------------|
| No.   | Field Name             | Comments                                                                                                    |
| 1     | J280<br>(Access Field) | Key: J280<br>comma<br>class number<br>asterisk<br>comma<br>announcement number<br>comma<br>certificate number<br><b>Example:</b> J280,C0103*,LE950682A,N699<br><enter></enter>                                                                                                    |
|       |                        | This displays the disposition screen for the certificate number.<br><b>NOTE:</b> When the certificate is displayed, check the Social<br>Security Numbers on the screen with those on the certificate to<br>make sure the correct certificate is displayed.<br><enter> again to display additional pages (if more than 15<br/>names on certificate)</enter> |

**NOTE:** If the message 'No Record Found' is displayed:

- a. the certificate has been finalized and purged from the system, OR
- b. the class, announcement, and/or certificate numbers were either not keyed or were keyed incorrectly.

### J280 Post Disposition Codes

Disposition codes **must** be assigned to **each applicant** if their name appears on the Certificate of Eligibles and they have been invited to interview. This documents the action taken by (or for) the candidate (such as appointed, considered, fail to respond, declined an interview, etc.).

If the certificate has already been finalized, and the disposition code that should have been assigned would have affected the status of the applicant's status, the applicant's JAPI record must be updated. This process is termed "manual disposition coding". For instructions on manual disposition coding, refer to **Post Disposition Codes Manually** in the JAPI section.

**NOTE:** For acceptable disposition codes, refer to **Description of Disposition Codes**.

#### Step 1: Clear screen

Step 2: Key the following fields:

| Field<br>No. | Field Name            | Comments                                                                                                    |
|--------------|-----------------------|----------------------------------------------------------------------------------------------------|
| 1            | Access Field          | Key: J280<br>comma<br>class number<br>asterisk<br>comma<br>announcement number<br>comma<br>certificate number                                                                                                    |
|              |                       | Example: J280,C0103*,LE950682A,N699                                                                                                    |
|              |                       | ENTER> This displays the disposition screen for the certificate number.                                                                                                    |
|              |                       | <b>NOTE:</b> When the certificate is displayed, check the Social Security Numbers on the screen with those on the certificate to make sure the correct certificate is displayed.                                        |
|              |                       | <enter> again to display additional pages (if more than 15 names on certificate)</enter>                                                                                                    |
| 16           | DISP<br>(Disposition) | Key: the assigned disposition code                                                                                                    |
|              |                       | <enter></enter>                                                                                                    |
|              |                       | <b>NOTE:</b> Match the Social Security Number on the certificate to the corresponding Social Security Number on the screen to make sure the disposition code is being entered to the <b>correct</b> candidate's record. |
|              |                       | <enter> again to display the next page<br/>(each page displays 15 names)</enter>                                                                                                    |

A

#### NOTE:

- If a disposition code of NA1 has already been posted to a candidate's record, **do not change** the disposition code. The NA1 code indicates a Social Security Number change has been made and this candidate's records will now be located under a different SSN. You may wish to:
  - 1. Call Data Entry at (503) 378-2179 to verify if a Social Security Number change has been assigned.
  - 2. Update the applicant's JAPI record if the disposition code that should have been assigned would affect the status of the applicant's record.
- If a candidate on the list requested their application records to be updated, post the disposition code before processing changes to update their JAPI record. The application record should remain the same as it was when it certified until after the disposition code has been posted.
- It may be necessary to post a disposition code to an applicant's record whose name is on a cancelled or deleted certificate. This can be done through J280 only if the certificate has not been finalized. Note the code presently in the J280 ACTION CODE (field 7) before changing anything on the screen.
- **RETENTION:** The coded certificate must be retained in your recruitment file for three years as required by Secretary of State, Archive Division.

J280 Update or Correct Disposition Codes

Disposition codes **can be corrected** through the J280 screen if the certificate <u>has not</u> been finalized (the certificate still appears on the J280 screen when accessed).

Disposition codes **cannot** be corrected if the certificate <u>has</u> been finalized. In this case the candidate's JAPI status should manually be changed to reflect the status that would have resulted if the correct disposition code had been keyed into J280. Refer to **Post Disposition Codes Manually** in the JAPI section.

| Field<br>No. | Field Name | Comments                                                                                                    |
|--------------|------------|----------------------------------------------------------------------------------------------------|
| 1            | J280       | Key: J280<br>comma<br>class number<br>asterisk<br>comma<br>announcement number<br>comma<br>certificate number                                                                                                    |
|              |            | Example: J280,C0103*,LE950682A,N699                                                                                                    |
|              |            | <enter></enter>                                                                                                    |
|              |            | This displays the disposition screen for the certificate number.                                                                                                    |
|              |            | <b>NOTE:</b> When the certificate is displayed, check the Social Security Numbers on the screen with those on the certificate to make sure the correct certificate is displayed.                                                          |
|              |            | <enter> again to display additional pages (if more than 15 names on certificate)</enter>                                                                                                    |
|              |            | NOTE: If the message 'No Record Found' is displayed:                                                                                                    |
|              |            | a. the certificate has been finalized and purged from the system, <b>OR</b>                                                                                                    |
|              |            | <ul> <li>the class, announcement, and/or certificate numbers<br/>were either not keyed or were keyed incorrectly.</li> </ul>                                                                                                    |
| 16           | DISP       | Scroll down to the row just to the right of the SSN being updated.<br>If the record is not on this page, press <enter> to access next<br/>page.<br/>Key the new disposition code directly over the existing disposition<br/>code.</enter> |
|              |            | <b>NOTE:</b> Match the SSN on the certificate to the corresponding SSN on the screen to make sure the disposition code is being entered to the correct candidate's record.                                                                |

Step 1 Clear screen AND Key the following fields:

Step 3 <ENTER>

J280 Extend A Certificate Expiration Date

Certificate of Eligibles Lists are issued with an expiration date that is 60 days beyond the issue date. You can enter extensions to the certificate directly onto the J280 screen for a total of an additional 60 days.

### FIRST EXTENSION REQUEST

Step 1 Clear screen

Ռ

伯

Step 2 Key the following fields:

| Field<br>No. | Field Name                      | Comments                                                                                                    |
|--------------|---------------------------------|----------------------------------------------------------------------------------------------------|
| 1            | J280<br>(Access Field)          | Key: J280<br>comma<br>class number<br>asterisk<br>comma<br>announcement number<br>comma<br>certificate number |
|              |                                 | Example: J280,C0103*,LE950682A,N699                                                                           |
|              |                                 | <enter></enter>                                                                                               |
|              |                                 | This displays the J280 screen for the certificate number requested.                                           |
| 9            | FIRST EXT:<br>(First Extension) | Key: X                                                                                                    |

#### Step 3 <ENTER>

<ENTER> ( a second time)

The system will generate a first extended expiration date 30 days beyond the original expiration date.

#### SECOND EXTENSION REQUEST

Step 1 Clear screen

#### Step 2 Key the following fields:

| Field<br>No. | Field Name                     | Comments                                                                                                    |
|--------------|--------------------------------|----------------------------------------------------------------------------------------------------|
| 1            | J280<br>(Access Field)         | Key: J280<br>comma<br>class number<br>asterisk<br>comma<br>announcement number<br>comma<br>certificate number<br><b>Example:</b> J280,C0103*,LE950682A,N699<br><enter><br/>This displays the J280 screen for the certificate number</enter> |
| 11           | SEC EXT:<br>(Second Extension) | requested.<br>Key: X                                                                                                    |

#### Step 3 <ENTER>

<ENTER> ( a second time)

The system will generate a second extended expiration date 30 days beyond the first extended expiration date.

#### ADDITIONAL EXTENSION REQUESTS

Additional extensions are rare and closely monitored. If you need to extend a certificate beyond the second 30-day extension, call your DAS/HRSD Recruitment Specialist.

#### • • END • •

|           | C              | Cancel or Delete a Certificate or Supplemental Certificate                                                                                                    |  |
|-----------|----------------|----------------------------------------------------------------------------------------------------|--|
| CRITICAL: |                | <ul> <li>Do not cancel any certificate from which an appointment has been made.</li> <li>Deleting/canceling the original certificate will also delete/cancel all supplementals.</li> <li>Deleting/canceling a supplemental will not change the status of the original certificate or other supplementals.</li> </ul> |  |
| Step 1    | Clear          | screen                                                                                                    |  |
| Step 2    | Key:           | J280<br>class number<br>asterisk<br>comma<br>announcement number<br>comma<br>certificate number (or supplemental certificate number)                                                                                                    |  |
|           |                | Example: C0103*,LE950682A,M606                                                                                                    |  |
|           |                | <enter></enter>                                                                                                    |  |
| Step 3    | Revie<br>suppl | w the social security numbers on the screen with those on the certificate/<br>emental to make sure the correct certificate/ supplemental is displayed.                                                                                                    |  |

**J280** 

Step 4 Key the following field:

| Field<br>No. | Field Name   | Comments                                   |
|--------------|--------------|--------------------------------------------|
| 7            | ACTION CODE: | Key: appropriate code                      |
|              |              | Acceptable codes: C = Cancel<br>D = Delete |

Step 5 <ENTER>

Step 6 <ENTER> again to view the changes made

#### **IMPORTANT:**

- A. Post disposition codes **prior** to canceling or deleting a certificate. After a certificate is cancelled, you will be unable to post the disposition code in the J280 file and part of the recruitment file's documentation is lost.
- B. If certificate is:
  - 1 **Cancelled:** 'C' will be displayed in ACTION CODE (field 7) and 'CAN' will be computer assigned in DISP (field 10) to records not already dispositioned.
  - 2 **Deleted:** 'D' will be displayed in ACTION CODE (field 7).
  - 3 A cancelled or deleted certificate can be restored as long as it has not been finalized (still appears on J280).

Certificates of Eligibles are finalized monthly. The finalization is automatically generated by the APPL/CERT system.

After a Certificate is finalized, disposition codes can only be processed by manually updating the candidate's status code through their JAPI application record. Refer to **Post Disposition Codes Manually** in the JAPI section.

Certificates are **purged** from the APPL/CERT system about a week after being finalized.

When the system finalizes a certificate, it will automatically assign an 'NA1' disposition code to Social Security Numbers **not** already posted with a disposition code.

Disposition codes are reflected on the applicant's J350 History File.

···· END ····

#### J280 Restore a Certificate or Supplemental Certificate

Certificates cannot be restored after the certificate has been finalized (when it no longer appears on J280).

The original Certificate of Eligibles List and all Supplementals must be restored individually to avoid restoring Supplemental Certificates that were pulled in error and are intended to remain deleted.

#### Step 1: Clear screen

Step 2: Key: J280 comma class number asterisk comma announcement number comma certificate number (or supplemental certificate number) **Example:** J280,C0103\*,LE950682A,N699

<ENTER>

Step 3: Key the following field:

| Field<br>No. | Field Name  | Comments |
|--------------|-------------|----------|
| 7            | ACTION CODE | Key: R   |

Step 4: <ENTER>

Step 5: < ENTER> again and the action taken will appear on the screen

···· END ····

J280 Description of Disposition Codes

A disposition code must be reported for each candidate appearing on your Certificate of Eligibles who was invited to interview. Refer to: **OAR 105-040-0030(1)(m).** Following lists the disposition codes and their descriptions.

| CODE | DESCRIPTION                                                                                                    |  |
|------|----------------------------------------------------------------------------------------------------|--|
| A    | Appointed - Rank Order                                                                                                    |  |
|      | (Candidate selected for appointment to the position)                                                                                            |  |
|      | Candidate will be inactivated from the eligible list of the class to which appointed <b>plus</b> all classes at the same or lower salary range. |  |
| AE   | Accepted – Entry Level position.                                                                                                    |  |
|      | Candidate will remain active on the Injured Worker List for classifications above that salary range, and will be notified accordingly.          |  |
| AS   | Accepted – Suitable position.                                                                                                    |  |
|      | Candidate will be removed from the Injured Worker List and notified accordingly.                                                                |  |
| С    | Considered - Candidate's qualifications satisfactory but another candidate was selected.                                                        |  |
|      | Status on list not affected.                                                                                                    |  |

# DECLINED

Candidate unwilling to accept the position for one of the following reasons:

| CODE | DESCRIPTION                                                                                                    |
|------|----------------------------------------------------------------------------------------------------|
| D1   | <b>Position</b> - Unwilling to accept this position because of working conditions, hours of work, starting salary, type of work or other reason related to this position. |
|      | Status on list not affected.                                                                                                    |
| D2   | <b>Location</b> - no longer available for this location. Identify desired locations in "Remarks". Records will be corrected accordingly.                                  |
|      | Status on list not affected.                                                                                                    |
| D3   | <b>Duration</b> - No longer available for this duration of appointment. Identify desired duration. Records will be corrected accordingly.                                 |
|      | Status on list not affected.                                                                                                    |
| D4   | <b>Employed Elsewhere</b> - No longer available for positions in this class or other classes with the same or lower salary.                                               |
|      | Candidate will be removed from these lists and notified accordingly.                                                                                                    |
| D5   | Waived - Waived appointment until further notice due to personal circumstances.                                                                                           |
|      | Candidate will be removed from all lists (and notified accordingly) until notice is received to restore.                                                                  |
| D6   | Other - Indicate reason in "Remarks" or on an attached sheet.                                                                                                    |
|      | Status on list not affected.                                                                                                    |
| D7   | Interview/Position - Declined interview or unwilling to accept appointment from Secondary Recall (SR) list.                                                               |
|      | Candidate will be removed from this SR list and notified accordingly.                                                                                                    |

| FR | Failed to Reply - Candidate did not:                                                                                                    |
|----|----------------------------------------------------------------------------------------------------|
|    | <ul><li>a. Respond to a request for interview within a reasonable time period;</li><li>b. Appear for a scheduled interview; or</li><li>c. Respond to inquiry of availability for appointment within a reasonable time.</li></ul> |
|    | Candidate will be removed from the active list for the class/announcement number for which they failed to respond.                                                                                                    |

# NOT SUITABLE FOR CLASS (NSC)

Not suitable for any position in the class.

### Candidate will be removed from the list and notified accordingly.

#### Refer to: Personnel Rule 105-40-030

| CODE | DESCRIPTION                           |  |  |  |  |  |
|------|---------------------------------------|--|--|--|--|--|
| NSC1 | Lack of qualifications                |  |  |  |  |  |
| NSC4 | Use of political pressure or bribery  |  |  |  |  |  |
| NSC5 | False statements, deception, or fraud |  |  |  |  |  |
| NSC7 | Violation of rules or law             |  |  |  |  |  |

# NOT SUITABLE AGENCY (NSA)

Not suitable for any position in the class within the agency.

**NOTE:** Candidate will not be certified to any position in the agency for that eligible list, but will continue to be certified to other agencies. If the candidate has restricted availability to the one agency which reports the NSA, or if the eligible list is used by only the one agency, the candidate will be notified of his removal from the list. Justification for use of this disposition must relate to one or more of the following reasons:

| CODE | DESCRIPTION                                                                                                    |
|------|----------------------------------------------------------------------------------------------------|
| NSA1 | <b>Poor References or Work Performance</b> - Poor references that relate to all positions in the agency which are filled from this specific eligible list. References may relate to deficiencies in personal characteristics as well as to deficiencies in previous work performance.                                                |
| NSA2 | <b>Poor Driving Record</b> - The nature of the duties of all positions in the agency which are filled from this specific eligible list prohibit the selection of candidates with poor driving records.                                                                                                    |
| NSA4 | <b>Criminal Conviction</b> - Criminal conviction adversely affects all positions in the agency which are filled from this specific list. A written explanation of the conviction must be included when using this code.                                                                                                    |
| NSA5 | <b>Undesirable Characteristics</b> - Some unique undesirable characteristics that remove the candidate from consideration for all positions in the agency which are filled from this specific eligible list. A written explanation of the characteristic must be included when using this code.                                      |
| NSA6 | <b>Selective Certification</b> - Upon obtaining in writing approval for selective certification, candidates may be disqualified for not meeting approved criteria. This code may be used only when the positions in the agency that are filled from this specific eligible list all require the same selective certification factor. |

# NOT SUITABLE FOR POSITION (NSP)

Not suitable for this position only. Status on list is not affected.

Justification must relate to one or more of the following reasons:

| CODE | DESCRIPTION                                                                                                    |
|------|----------------------------------------------------------------------------------------------------|
| NSP1 | <b>Poor References or Work Performance</b> - Poor references which relate only to this position. References may relate to deficiencies in personal characteristics as well as to deficiencies in previous work performance.         |
| NSP2 | <b>Poor Driving Record</b> - The nature of the duties of this position only prohibit the selection of candidates with poor driving records.                                                                                         |
| NSP4 | <b>Criminal Conviction -</b> Criminal conviction adversely affects this position. A written explanation of the conviction must be included when using this code.                                                                    |
| NSP5 | <b>Undesirable Characteristics</b> - Some unique undesirable characteristics which remove the candidate from consideration for this position. A written explanation of the characteristic(s) must be included when using this code. |
| NSP6 | <b>Selective Certification</b> - Upon obtaining in writing approval for selective certification, candidates may be disqualified for not meeting approved selection criteria.                                                        |

#### MISCELLANEOUS CODES

| CODE | DESCRIPTION                                                                                                    |  |  |  |  |  |  |  |  |
|------|----------------------------------------------------------------------------------------------------|--|--|--|--|--|--|--|--|
| WA   | <b>Wrong Address</b> - Written correspondence mailed to a candidate is returned by the Post Office Department with the notation that the addressee no longer lives at the listed address. Candidate <b>will not be certified</b> on any lists until applicant's record has been updated with a change of address.                            |  |  |  |  |  |  |  |  |
| DNA  | <b>Disposition Not Acceptable</b> - Disposition submitted was not acceptable to Department of Administrative Services for various reasons.                                                                                                    |  |  |  |  |  |  |  |  |
|      | Status on list is not affected.                                                                                                    |  |  |  |  |  |  |  |  |
| NA1  | <b>No Action -</b> A candidate in rank order has been selected for the position, and no further action is taken on the remaining candidates. In the event this code is used for candidates higher on the list than the one appointed, it will be counted in the same manner as "considered" in determining the appointment is in rank order. |  |  |  |  |  |  |  |  |
|      | Status on list is not affected.                                                                                                    |  |  |  |  |  |  |  |  |
| CAN  | Cancellation<br>Certificate has been cancelled.                                                                                                    |  |  |  |  |  |  |  |  |
|      | Status on list is not affected.                                                                                                    |  |  |  |  |  |  |  |  |
|      | <b>NOTE:</b> "CAN" disposition code will remove ALL HISTORY (J350) entries for the applicant for that certificate.                                                                                                    |  |  |  |  |  |  |  |  |
| NED  | Not Economically Disadvantaged – No longer used                                                                                                    |  |  |  |  |  |  |  |  |

**♦♦ END ♦♦** 

# ERROR CODES J280

| ERROR<br>MESSAGE | DESCRIPTION                                                                                                    |  |  |  |  |
|------------------|----------------------------------------------------------------------------------------------------|--|--|--|--|
| Action Code      | Field cannot be a space. Only the following codes are acceptable:A = AddD = DeleteU = UpdateF = FinalizeC = CancelR = Restore                                                                                                    |  |  |  |  |
| ERR              | <ol> <li>Certificate has been cancelled and will be purged at next monthly purge.</li> <li>Certificate has been deleted and will be purged at next monthly purge.</li> <li>Certificate has been finalized and will be purged at next monthly purge.</li> </ol> |  |  |  |  |

.... END ....

 $\mathcal{A}$ 

伯

# J350 APPLICANT HISTORY SCREEN

#### **\* \* \* \***

# INTRODUCTION

J350 is a 'read only' database that provides history information from:

- JAPI Application file;
- JLST Certification file; and
- J280 Certificate Disposition information.

There is no history for rejected applications. On accepted applications, Applicant History data reflects changes or additions to the applicant's records. However, changes or additions to name, address, and telephone number(s) are not included.

Certificate History data includes social security number, class and announcement numbers, certificate issue date, certificate numbers, and disposition codes from which the change was made. This file is updated on a weekly schedule. Data keyed in the APPL/CERT system during the week will not be reflected in this file until Friday.

Applicant History is updated every other week. Data will not be displayed until **after the next update**.

Each user who data entered information is identified by a user identification code (User ID).

#### **J350 RETENTION:**

- 1. Applicant History is:
  - a) Reduced to the date and batch number 30 days after the JAPI expiration date;
  - b) Reduced to date and batch number after the corresponding APEX record is purged (quarterly); and
  - c) Purged down to the date and the film number when a record is deleted in JAPI.
- 2. <u>Certificate History</u> is retained for a period of 12 months.

# **APPLICANT/CERTIFICATION USER MANUAL**

# **J350 SCREEN DISPLAY**

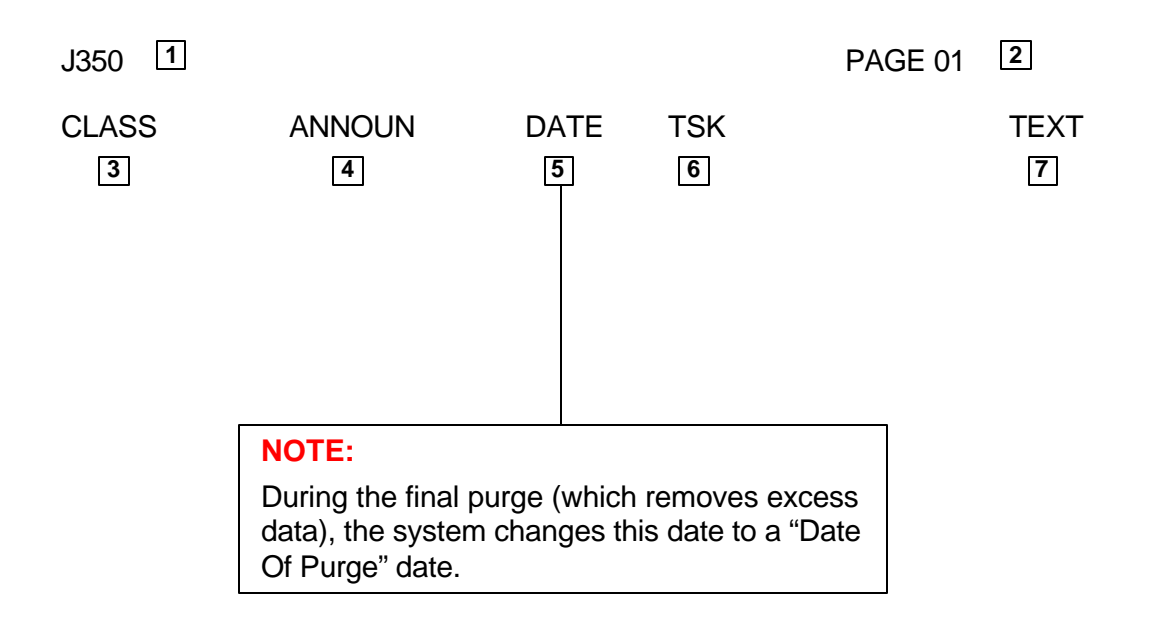

### J350 Screen Definitions

This section describes each field of J350. For instructions on specific data entry needs, refer to the section that covers the desired subject matter.

**NOTE:** The number shown in brackets at the end of each 'Field Name' indicates the maximum number of characters allowed for that field.

| Field<br>No. | Field Name                              | Comments                                                                                                    |  |  |  |  |  |
|--------------|-----------------------------------------|----------------------------------------------------------------------------------------------------|--|--|--|--|--|
| 1            | J350 (Access Field)<br>[4]              | Field used to access applicant history records                                                                                                    |  |  |  |  |  |
| 3            | CLASS<br>(Classification Number)<br>[6] | Identifies the classification number(s) of all announcements for which the applicant has applied.                                                                                                    |  |  |  |  |  |
| 4            | ANNOUN<br>(Announcement Number)<br>[9]  | Identifies the announcement numbers of all lists for which the applicant has applied.                                                                                                    |  |  |  |  |  |
| 5            | DATE                                    | The date (in chronological order) a particular transaction occurred on this record. Date is subject to change (see the "NOTE" on screen page).                                                                                                    |  |  |  |  |  |
|              | [6]                                     | Acceptable format: YYMMDD                                                                                                    |  |  |  |  |  |
| 6            | TSK (Task Code)                         | A code that identifies the screen transaction that created the history record.                                                                                                    |  |  |  |  |  |
| 7            | [1]                                     | <ul> <li>Acceptable codes:</li> <li>C = Certificate of eligibles was issued from 'JLST'</li> <li>E = Change was made to applicant's JAPI record</li> <li>N = Indicates applicant has a duplicate record - an eliminated score is recorded in their History File and a previous examination score remains on their JAPI record</li> <li>P = Change was made to individual's JAPI record</li> <li>6 = Change was made to individual's JAPI record</li> <li>8 = Change was made to individual's JAPI record as the result of a disposition entered on 'J280'</li> </ul> |  |  |  |  |  |
|              |                                         | applicant has applied and been accepted.                                                                                                    |  |  |  |  |  |
|              | [2]                                     | Refer to J350 section C for Text Code definitions                                                                                                    |  |  |  |  |  |

.... END ....

个

伯

J350 Display by Social Security Number

J350 displays the Applicant History, Availability, and Examination and Certificate History occurring chronologically within an exam and announcement.

Step 1 Clear screen

A

Step 2 Key: J350

Step 3 <ENTER>

Step 4 Key the following fields:

| Field<br>No. | Field Name     | Comments                    |
|--------------|----------------|-----------------------------|
| 1            | J350           | Key: social security number |
|              | (Access Field) | Example: 00000000           |

Step 5 <ENTER>

**NOTE:** To display the next page, press <ENTER>

# EXAMPLE - Display by Social Security Number

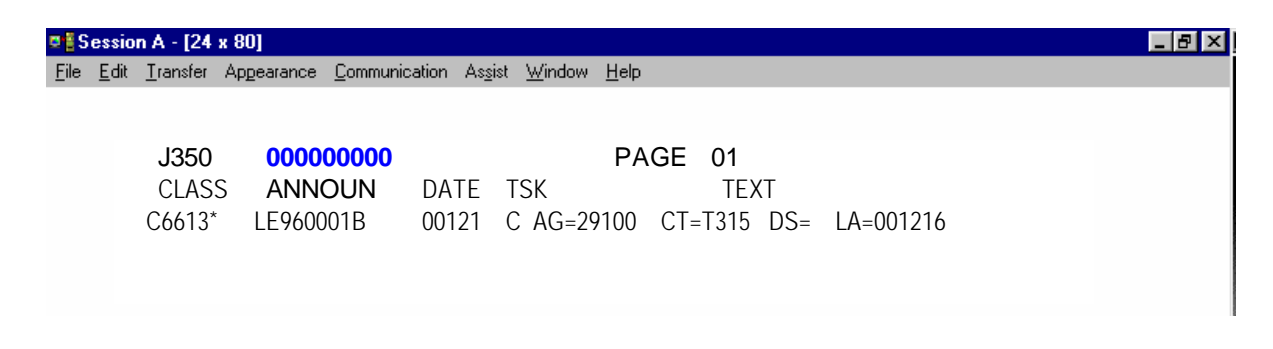

J350 Display by Social Security Number and Applicant (APPL) Record

# Displays the Applicant Personal History **only**

- Step 1 Clear screen
- Step 2 Key: J350

A

Step 3 <ENTER>

Step 4 Key the following fields:

| Field<br>No. | Field Name             | Comments                                     |  |  |  |  |  |
|--------------|------------------------|----------------------------------------------|--|--|--|--|--|
| 1            | J350<br>(Access Field) | Key: social security number<br>comma<br>APPL |  |  |  |  |  |
|              |                        | Example: 00000000,APPL                       |  |  |  |  |  |

Step 5 <ENTER>

# EXAMPLE - Display by Social Security Number and Applicant (APPL) Record

| 🗷 🖥 S        | essio        | on A - [24       | x 80]           |                                                            | ₽ × |  |  |  |
|--------------|--------------|------------------|-----------------|------------------------------------------------------------|-----|--|--|--|
| <u>F</u> ile | <u>E</u> dit | <u>T</u> ransfer | Appearance Comm | nunication As <u>s</u> ist <u>W</u> indow <u>H</u> elp     |     |  |  |  |
|              |              |                  |                 |                                                            |     |  |  |  |
|              |              |                  |                 |                                                            |     |  |  |  |
|              |              | J350             | 000000000       | PAGE 01                                                    |     |  |  |  |
|              |              | CLASS            | ANNOUN          | DATE TSK TEXT                                              |     |  |  |  |
|              | (            | C6613*           | LE960001B       | 001216 C AG=29100 CT=T315 DS= LA=001216                    |     |  |  |  |
|              |              |                  |                 | 990607 P SX=F ET-I DB=0 AC=990405 VP=5 VE=750705 VD=790705 |     |  |  |  |
|              |              |                  |                 | VL=V TI=E9EP UI=DASA179                                    |     |  |  |  |
|              |              |                  |                 |                                                            |     |  |  |  |
|              |              |                  |                 |                                                            |     |  |  |  |

伯

# J350 Display by Social Security Number and Availability/Examination (APEX)

#### Displays the Availability and Examination History only

Step 1 Clear screen

A

つ

Step 2 Key: J350

Step 3 <ENTER>

Step 4 Key the following fields:

| Field<br>No. | Field Name             | Comments                                     |  |  |  |
|--------------|------------------------|----------------------------------------------|--|--|--|
| 1            | J350<br>(Access Field) | Key: social security number<br>comma<br>APEX |  |  |  |
|              |                        | Example: 00000000,APEX                       |  |  |  |

Step 5 <ENTER>

# EXAMPLE: Display by Social Security Number and Availability/Examination (APEX)

| ∎∎ S         | essio        | n A - [24        | x 80]      |                   |                |              |                                                       |                                         |                                 |                         |                         | _ 8 × |
|--------------|--------------|------------------|------------|-------------------|----------------|--------------|-------------------------------------------------------|-----------------------------------------|---------------------------------|-------------------------|-------------------------|-------|
| <u>F</u> ile | <u>E</u> dit | <u>T</u> ransfer | Appearance | <u>C</u> ommunica | ition As       | <u>s</u> ist | <u>W</u> indow <u>H</u> elp                           |                                         |                                 |                         |                         |       |
|              |              |                  |            |                   |                |              |                                                       |                                         |                                 |                         |                         |       |
|              |              | J350             | 000000     | 000               |                |              | PAGE                                                  | 01                                      |                                 |                         |                         |       |
|              |              | CLASS            | ANNOL      | JN D/             | ATE            | TSK          |                                                       | TEXT                                    |                                 |                         |                         |       |
|              |              | C0103*           | LE950682   | 2A 99             | 90607          | Ρ            | ST=AC AR=990<br>PS=P AP=X V<br>GA=24M<br>F=TEST TI=E9 | 0201 ED=990<br>'P=0 FS=QL<br>9DX UI=EXE | 0225 AX=<br>F SC=CS<br>EAB42    | 990922 AV<br>5 SK=PROI  | =0 EL=0 PF=<br>MLTQTP   | =F    |
|              |              | C0103*           | LE950682   | 2A 99             | 90607          | Ρ            | ST-AC AR-990<br>PS-P AP=X VF<br>FL=IDTEST TI          | 607 ED-990<br>P=0 FS-QLF<br>=E9EQ UI=1  | 607 AX-99<br>SK-QTPN<br>DASAF75 | 91207 AV-0<br>MLTW/PSPA | ) EL-0 PF=F<br>A GA-24M |       |
|              |              | C6613*           | LE950682   | 2 OC<br>99        | )1216<br>90607 | P<br>P       | AG=29100 CT<br>SX=F ET-I DE<br>VL=V TI=E9EP           | =T315 DS=<br>B=0 AC=9904<br>UI=DASA1    | LA=001<br>405 VP=5<br>79        | 216<br>VE=750705        | 5 VD=790705             | 5     |
## J350 Display by Social Security Number and Certificate (CERT)

|                 | Displays th               | ne Applicant's Certificate History                                |
|-----------------|---------------------------|-------------------------------------------------------------------|
| Step 1          | Clear screen              |                                                                   |
| Step 2 Key J350 |                           |                                                                   |
| Step 3          | <enter></enter>           |                                                                   |
| Step 4          | Key the following fields: |                                                                   |
| Field<br>No.    | Field Name                | Comments                                                          |
| 1               | J350<br>(Access Field)    | Key:<br>social security number<br>comma<br>CERT (the word 'cert') |

Step 5 <ENTER>

伯

伯

## EXAMPLE: Display by Social Security Number and Certificate (CERT)

| Se Se                 | ssion A - [24                 | x 80]      |                                    |                                 |             |           |  |
|-----------------------|-------------------------------|------------|------------------------------------|---------------------------------|-------------|-----------|--|
| <u>F</u> ile <u>I</u> | <u>E</u> dit <u>T</u> ransfer | Appearance | <u>Communication</u> As <u>s</u> i | ist <u>W</u> indow <u>H</u> elp |             |           |  |
|                       |                               |            |                                    |                                 |             |           |  |
|                       |                               |            |                                    |                                 |             |           |  |
|                       | J350                          | 0000       | 00000                              | PAG                             | GE 01       |           |  |
|                       | CLAS                          | S ANNO     | DUN DATE                           | TSK                             | TEXT        |           |  |
|                       | C010                          | 2* LE950   | 682A 001219                        | C AG=29100                      | CT=T356 DS= | LA=001219 |  |
|                       | C010                          | 4* LE950   | 682A 990603                        | C AG-10700                      | CT=T401 DS= | LA=990603 |  |
|                       | C010                          | 8* SW980   | 0006 010105                        | C AG=10700                      | CT=T380 DS= | LA=010105 |  |
|                       | C443                          | 1* LE960   | 961028                             | C AG=73100                      | CT=U028     | DS=       |  |
|                       |                               |            |                                    |                                 | LA=961028   |           |  |
|                       |                               |            | 961028                             | C AG=73100                      | CT=U029     | DS=       |  |
|                       |                               |            |                                    |                                 | LA=961028   |           |  |
|                       |                               |            | 961028                             | C AG=73100                      | CT=U030     | DS=       |  |
|                       |                               |            |                                    |                                 | LA=961028   |           |  |
|                       | X0108                         | B* LE200   | 200 001230                         | C AG=10700                      | CT=T373 DS= | LA=001230 |  |
|                       | X1320                         | D* OC930   | 930428                             | C AG=15000                      | CT=T762 DS= | LA=930503 |  |
|                       |                               |            |                                    |                                 |             |           |  |

Example: 00000000,CERT

.... END ....

## J350 TEXT CODE DEFINITIONS

Text Codes (field 7) identify the actions processed on all lists for which the applicant has applied and been accepted.

## A) APPLICANT HISTORY COMPOSITE CODES

| CODE | <b>EXPLANATION</b>  | REMARKS                                                                           |
|------|---------------------|-----------------------------------------------------------------------------------|
| AC   | Address Change Date |                                                                                   |
| CR   | County of Residence | See Appendix for County/City Codes                                                |
| DB   | Date of Birth       |                                                                                   |
| DD   | Disability Date     |                                                                                   |
| DE   | Delete Byte         | Record displayed has been flagged to be deleted at the time the files are purged. |
| DL   | Drivers License     |                                                                                   |
| ET   | Ethnic              | See Appendix for Ethnic Code Definitions                                          |
| ST   | State               |                                                                                   |
| SX   | Sex                 |                                                                                   |
| VP   | Veterans Preference |                                                                                   |
| WA   | Wrong Address Date  |                                                                                   |

## **B) AVAILABILITY AND EXAMINATION HISTORY CODES**

| <u>CODE</u> | <b>EXPLANATION</b>           | <u>REMARKS</u>                                                                    |
|-------------|------------------------------|-----------------------------------------------------------------------------------|
| AA          | Agency Availability          | See Appendix for Agency Codes                                                     |
| AE          | Agency Exception             | See Appendix for Agency Codes                                                     |
| AH          | Application Hold             |                                                                                   |
| AP          | Application Except           |                                                                                   |
| AR          | Application Received Date    |                                                                                   |
| AV          | Availability Date            |                                                                                   |
| AX          | Availability Expiration Date |                                                                                   |
| CR          | Service Credit Score         |                                                                                   |
| DE          | Delete Byte                  | Record displayed has been flagged to be deleted at the time the files are purged. |
| ED          | Exam Date                    |                                                                                   |
| EL          | Eligibility Date             |                                                                                   |
| ET          | Experience and Training      |                                                                                   |
| FS          | Final Score                  |                                                                                   |
| GA          | Geographic Availability      | See Appendix for County/City Codes                                                |
| GE          | Geographic Exception         | See Appendix for County/City Codes                                                |

#### CODE **EXPLANATION** REMARKS GR General Raw Score LA Layoff Agency ......See Appendix for Agency Codes NC OP **Optional Raw Score** Oral Score OR PF Part or Full-Time ΡM Promotional Merit Rating PS Permanent or Seasonal RJ Application Reject SC Score Code SK Skill Codes

VP Veterans Points WR Written Exam Score

ST

## C) CERTIFICATE HISTORY CODES

| <u>CODE</u> | <b>EXPLANATION</b> | REMARKS                                          |
|-------------|--------------------|--------------------------------------------------|
| AG          | Certificate Agency | See Appendix for Agency Codes                    |
| СТ          | Certificate Number |                                                  |
| DS          | Disposition        | See J280 for Disposition Code Definitions        |
| LA          | Last Update        | May be one of the following:                     |
|             |                    | Date certificate was issued if disposition codes |
|             |                    | have not been entered;                           |

Status Codes ......See JAPI for Status Code Definitions

- Date disposition codes were entered; or
- Date certificate was finalized by DAS.

.... END ....

## J400 APPLICANT SEARCH SCREEN

 $\bullet \bullet \bullet \bullet$ 

# INTRODUCTION

J400 is a 'read only' file to assist in locating an applicant when the applicant's social security number is unknown.

When an applicant fails to provide their SSN, search the J400 database before assigning a 'dummy' number.

**Note:** A first and last name must be keyed. The system will not generate an error message when one name is keyed, but no names will appear.

## **APPLICANT/CERTIFICATION USER MANUAL**

# **J400 SCREEN DISPLAY**

## **DISPLAY A** Before requesting information

|                                                    |                                             |                   | _ 8 × |
|----------------------------------------------------|---------------------------------------------|-------------------|-------|
| <u>File Edit Transfer Appearance Communication</u> | As <u>s</u> ist <u>W</u> indow <u>H</u> elp |                   |       |
|                                                    |                                             |                   |       |
| J400                                               |                                             |                   |       |
|                                                    | _                                           | PAGE OF 1         |       |
| LAST NM 2                                          | FIRST NM 3                                  | MIDDLE NM 4 SEX 5 |       |
| STREET HDDRESS                                     | UIIY /                                      | STHIE             |       |

### **DISPLAY B** After requesting information.

The additional two lines at the bottom are repeated for each applicant listed. Press <ENTER> for additional pages.

| <b>₽</b> ∦9 | essio                                                        | n A - [24                                                 | x 80]                                                         |                                                    |                       |                                                        |                                                                         |             |        |                                               |                                                                   |              | _ 8 × |
|-------------|--------------------------------------------------------------|-----------------------------------------------------------|---------------------------------------------------------------|----------------------------------------------------|-----------------------|--------------------------------------------------------|-------------------------------------------------------------------------|-------------|--------|-----------------------------------------------|-------------------------------------------------------------------|--------------|-------|
| Eile        | <u>E</u> dit                                                 | <u>T</u> ransfer                                          | Appearance                                                    | <u>Communication</u>                               | As <u>s</u> ist       | <u> W</u> indow                                        | <u>H</u> elp                                                            |             |        |                                               |                                                                   |              |       |
| 9<br>14     | P/1<br>LAS <sup>-</sup><br>STR<br>?000<br>PHC<br>?000<br>PHC | T NM E<br>EET ADE<br>0000000<br>NE 00<br>0000000<br>NE 00 | DOE 2<br>DRESS 6<br>DOE, J<br>00000000<br>DOE, J<br>000000000 | IOHN <b>10</b><br>LAST EMPLO'<br>ANE<br>LAST EMPLO | FIRST<br>/ER E<br>YER | NM JO<br>C<br>111 FII<br>DAS/HRS<br>112 FII<br>DAS/LRD | HN <b>3</b><br>HTY <b>7</b><br>RST ST 1<br>D;SALEM<br>RST ST<br>D;SALEM | 11]<br>[15] | MIDDLE | P,<br>NM <b>4</b><br>Stat<br>Salem [<br>Salem | AGE 001 OF<br>SEX 5<br>E 8<br>12 0<br>BIRTHDATE<br>0<br>BIRTHDATE | 001 <b>1</b> | 16    |

This section describes each field of J400. For instructions on specific data entry needs, refer to the section that covers that subject matter.

Display 'A' shows the J400 screen before any data is keyed in. After a name is keyed and <ENTER> is pressed, the screen will appear as in Display B. If the system locates matches to the name keyed, those names will appear. The names are searched phonically, so names and spelling may not be a perfect match.

| NOTE: | The number shown in brackets at the end of each 'Field Name' indicates the maximum |
|-------|------------------------------------------------------------------------------------|
|       | number of characters allowed for that field.                                       |

| Field<br>No. | Field Name               | Comments                                                 |
|--------------|--------------------------|----------------------------------------------------------|
| 1            | PAGE OF                  | Identifies the page currently being viewed and the total |
|              |                          | number of pages available.                               |
| 2            | LAST NM (Last Name)      | Identifies applicant's last name                         |
|              | [19]                     |                                                          |
| 3            | FIRST NM (First Name)    | Identifies applicant's first name                        |
|              | [12]                     |                                                          |
| 4            | MIDDLE NM                | Identifies applicant's middle name or initial            |
|              | (Middle Name)            |                                                          |
|              | [5]                      |                                                          |
| 5            | SEX                      | Identifies applicant's sex                               |
|              | [1]                      |                                                          |
| 6            | STREET ADDRESS           | Identifies applicant's street address                    |
|              | [22]                     |                                                          |
| 7            | CITY                     | Identifies applicant's city of residence                 |
|              | [15]                     |                                                          |
| 8            | STATE                    | Identifies applicant's state of residence                |
|              | [11]                     |                                                          |
| 9            | SSN                      | Identifies applicant's social security number            |
|              | (Social Security Number) |                                                          |
| 10           | NAME                     | Identifies applicant's full name                         |
|              |                          | (last name, first name, middle name/initial)             |
| 11           | STREET                   | Identifies applicant's street address                    |
| 12           | CITY                     | Identifies applicant's city of residence                 |
| 13           | STATE                    | Identifies applicant's state of residence                |
| 14           | PHONE                    | Identifies applicant's telephone number(s)               |
| 15           | LAST EMPLOYER            | Identifies applicant's last employer                     |
| 16           | BIRTHDATE                | No longer used (system generates zeros)                  |

.... END ....

一

|     |      |      |        | J400 |     |       |    |
|-----|------|------|--------|------|-----|-------|----|
| Dis | play | y By | y Name | When | SSN | Unkno | wn |

Step 1 Clear screen

Step 2 Key: J400 <ENTER>

(retrieves the J400 screen)

Step 3 Key the following fields:

| Field<br>No. | Field Name     | Comments                                  |
|--------------|----------------|-------------------------------------------|
| 2            | LAST NM        | Key applicant's last name                 |
| 3            | FIRST NM       | Key applicant's first name                |
| 4            | MIDDLE NM      | Optional - Key applicant's middle initial |
| 5            | SEX            | Optional - Key applicant's sex            |
| 6            | STREET ADDRESS | Optional - Key applicant's street address |
| 7            | CITY           | Optional - Key applicant's city address   |
| 8            | STATE          | Optional - Key applicant's state address  |

Step 4 <ENTER> (If any names match, they will be listed as shown in Display B)

**NOTE:** If there are multiple pages, press <ENTER> to access next page.

**EXAMPLE:** J400 screen before an individual record is accessed:

| Session A - [24 x 80]                                                                                           | _ 8 × |
|----------------------------------------------------------------------------------------------------|-------|
| <u>File E</u> dit <u>I</u> ransfer Appearance <u>C</u> ommunication As <u>s</u> ist <u>W</u> indow <u>H</u> elp |       |
|                                                                                                    |       |
| P/1                                                                                                    |       |
| PAGE 001 OF 001                                                                                                 |       |
| LAST NM DOE FIRST NM JOHN MIDDLE NM SEX                                                                         |       |
| STREET ADDRESS CITY STATE                                                                                       |       |
| 200000000 DOE, JOHN 111 FIRST ST SALEM OR                                                                       |       |
| PHONE 5030000000 LAST EMPLOYER US NAVY; SAN DIEGO CA BIRTHDATE 000000                                           |       |
| 222 SECOND ST SALEM OR                                                                                          |       |
| PHONE 5030000000 LAST EMPLOYER UMPQUA TRNG;ROSEBURG BIRTHDATE 000000                                            |       |

## **RETRIEVING THE DESIRED RECORD**

| OPTION 1 |                                                                                                  |  |
|----------|--------------------------------------------------------------------------------------------------|--|
| 1        | Space out the question mark (?) next to the SSN of the record you wish to retrieve.              |  |
| 2        | Move cursor to home position                                                                     |  |
| 3        | Key: J400<br><enter><br/><enter> (retrieves the JAPI record of the selected SSN)</enter></enter> |  |

|    | OPTION 2                                                 |
|----|----------------------------------------------------------|
| 1. | Note the SSN of the record desired                       |
| 2. | Clear screen                                             |
| 3. | Key: JAPI<br><enter> (retrieves the JAPI screen)</enter> |
| 4. | Key 'I' over the 'I' (or press tab)                      |
| 5. | Key: the selected social security number                 |
|    | Example: 000000000<br><enter></enter>                    |

**NOTE:** If the message "No Record Found" appears on the screen, check the spelling of the name, and re-key if necessary.

··· ·· END ··· ··

伯

A

# ····· APPENDIX ·····

**Applicant/Certification** 

**User Manual** 

## APPENDIX

## AFFIRMATIVE ACTION ETHNIC CODE DEFINITIONS

| Code | Title                                | Definition                                                                                                    |
|------|--------------------------------------|----------------------------------------------------------------------------------------------------|
| A    | Asian or<br>Pacific Islander         | Persons having origins in any of the original peoples of the<br>Far East, Southeast Asia, or the India subcontinent or the<br>Pacific Islands, including China, Japan, Korea, the Philippine<br>Islands, and Samoa. |
| В    | African American                     | Persons having origins in any of the black ethnic groups (not of Hispanic origin).                                                                                                    |
| Н    | Hispanic                             | Persons having origins in any of the Mexican, Puerto Rican,<br>Cuban, Central or South American, or other Spanish<br>cultures, regardless of ethnicity.                                                             |
| I    | American Indian or<br>Alaskan Native | Persons having origins in any of the original peoples of North<br>America and who maintain cultural identification through<br>tribal affiliation or community recognition.                                          |
| w    | Caucasian                            | Persons having origins in any of the original peoples of Europe, North Africa, or the Middle East (not of Hispanic origin).                                                                                         |
| U    | Unknown                              | Used when an applicant fails to indicate one of the ethnic groups listed above.                                                                                                    |

" " END " "

## APPENDIX AGENCY LISTING – ALPHABETICAL

When entering the batch code for application records on JAPI (BCH1, field 48), you may use either your agency number or your agency's assigned batch code. If you wish to change your batch code, please contact DAS Data Entry at (503) 378-2179.

| Agency<br>No. | Agency Name                            | Phone<br>No.                     | Batch<br>Code |
|---------------|----------------------------------------|----------------------------------|---------------|
| 10700         | Administrative Services Dept of        | (503) 373-7655                   | DAS           |
| 46100         | Adult & Family Services Div            | (503) 945-5698                   | AFS           |
| 60300         | Agriculture. Dept of                   | (503) 986-4585                   | AGRICU        |
| 91600         | Architect Examiners, Board of          | (503) 378-4270                   | ARCHIT        |
| 11700         | Black Affairs, Commission for          | (503) 945-9008                   | BLACK         |
| 58500         | Blind. Commission for                  | (503) 731-3221 x 220             | BLIND         |
| 11000         | Capitol Planning Commission            | (503) 378-8163                   | CAP           |
| 42300         | Children & Families, Comm on           | (503) 373-1570 x 222             | FAMILY        |
| 81100         | Chiropractic Exam, Bd of               | (503) 378-5816 x 23              | CHIROP        |
| 91500         | Construction Contractors Board         | (503) 378-4621 x1-4000           | CONSTR        |
| 44000         | Consumer & Business Serv               | (503) 378-3200                   | DCBS          |
| 29100         | Corrections Dept                       | (503) 378-6013 x7158             | DOC           |
| 25200         | Criminal Justice Council               | (503) 378-2053 x 23              | CRIM          |
| 10700         | DAS / HRSD                             | (503) 378-2179                   | HRSD          |
| 40500         | Disabilities Commission, Oregon        | (503) 378-3142                   | DISABI        |
| 17300         | Dispute Resolution Committee           | (503) 378-2877 x 22              | DISPUT        |
| 19600         | District Attys/Deputies (access 13700) | (503) 378-6347                   | DISATY        |
| 30939/38      | Eastern Oregon Psych & Trng Center     | (541) 276-0991 x 450             | EOTC          |
| 12300         | Economic Development Dept              | (503) 986-0097                   | ECONOM        |
| 58100         | Education, Dept of                     | (503) 378-3600 x 4444            | ED            |
| 47100         | Employment Department                  | (503) 947-1469                   | EMPLOY        |
| 11500         | Employment Relations Board             | (503) 378-3807 x222              | ERB           |
| 33000         | Energy, Dept of                        | (503) 373-7299                   | ENERGY        |
| 34000         | Environmental Quality, Dept of         | (503) 229-6441                   | DEQ           |
| 62200         | Fair and Exposition Center             | (503) 947-3210                   | FAIR          |
| 63500         | Fish and Wildlife, Dept of             | (503) 872-5262 x 5607            | F&W           |
| 62900         | Forestry Dept                          | (503) 945-7294                   | FOREST        |
| 92300         | Geologist Examiners, Board of          | (503) 378-4180                   | GEOLE         |
| 63200         | Geology & Mineral Ind Dept             | (503) 731-4100 x 229             | GEOLOG        |
| 19900         | Govt Stand & Practices Comm            | (503) 378-5105                   | ETHICS        |
| 33300         | Health Division                        | (503) 731-4337                   | HEALTH        |
| 83300         | Health Related Licensing Boards        |                                  |               |
|               | Clinical Social Workers, Bd of         | (503) 378-5735                   | CLINIC        |
|               | Dentistry, Board of                    | (503) 229-5520                   | DENTIS        |
|               | Dietitians, Board of Examiners         | (503) 731-4085                   |               |
|               | Massage Technicians, Bid of            | (503) 731-4004<br>(502) 721 4040 | MODTUA        |
|               | Noturonathic Exam. Bd of               | (503) 731-4040<br>(503) 731-4045 |               |
|               | Nurs Home Adm Exam Bd of               | (503) 731-4045                   | NURHOM        |
|               | Occupational Therapy Lic Bd            | (503) 731-4040                   | OCCLIPA       |
|               | Optometry Board of                     | (503) 373-7721                   | OPTOME        |
|               | Pharmacy, Board of                     | (503) 731-4032                   | PHARMA        |
|               | Physical Therapist Lic Bd              | (503) 731-4047                   | PHYSBD        |
|               | Prof Counselors & Therapists           | (503) 378-5499                   | PROFCO        |
|               | Psychologist Exam, Bd of               | (503) 378-4154                   | PSYCHO        |
|               | Radiologic Technology, Board of        | (503) 731-4088                   | RADIOL        |
|               | Sanitarians Registration Board         | (503) 731-4049                   | SANITA        |
|               | Speech Pathology & Audiology           | (503) 731-4050                   | SPEECH        |
|               | Veterinary Med Exam Bd                 | (503) 731-4051                   | VET           |

## **AGENCY LISTING – ALPHABETICAL**

When entering the batch code for application records on JAPI (BCH1, field 48), you may use either your agency number or your agency's assigned batch code. If you wish to change your batch code, please contact DAS Data Entry at (503) 378-2179.

| Agency | Agonov Nomo                          | Phone                 | Batch  |
|--------|--------------------------------------|-----------------------|--------|
| No.    | Agency Name                          | No.                   | Code   |
| 11800  | Hispanic Affairs, Commission for     | (503) 378-2422 x 415  | HISPAN |
| 30936  | Hospital, Oregon State               | (503) 945-2822        | OSH    |
| 91400  | Housing & Comm Serv Dept             | (503) 986-2098        | HOUSIN |
| 41000  | Human Services, Dept of              | (503) 945-5698        | DHR    |
| 42500  | Indian Services, Leg Commission on   | (503) 986-1067        | INDIAN |
| 44200  | Insurance Pool Governing Bd          | (503) 373-1692        | INSUR  |
| 19800  | Judicial Dept                        | (503) 986-4548        | JUD    |
| 17500  | Judicial Fitness Comm                | (503) 284-4636        | JUDFIT |
| 13700  | Justice, Dept of                     | (503) 378-5555 x 230  | JUSTIC |
| 83900  | Labor and Industries, Bureau of      | (503) 731-8618        | BOLI   |
| 66000  | Land Conserv & Dev, Dept of          | (503) 373-0065 x 223  | LCDC   |
| 66200  | Land Use Board of Appeals            | (503) 373-1265        | LANUSE |
| 92200  | Landscape Architects Board           | (503) 589-0093        | LANARC |
| 92100  | Landscape Contractors Board          | (503) 378-4621 x 4023 | LANCON |
| 54300  | Library, Oregon State                | (503) 378-4243 x 226  | LIBRAR |
| 84500  | Liquor Control Commission            | (503) 872-5153        | OLCC   |
| 17700  | Lottery Commission                   | (503) 540-1323        | LOT    |
| 25000  | Marine Board                         | (503) 373-1405 x 243  | MARINE |
| 84700  | Medical Examiners, Board of          | (503) 229-5873 x 222  | MEDEXA |
| 30910  | Mental Health & Dev Dis              | (503) 947-1006        | MHDD   |
| 24800  | Military Dept                        | (503) 378-3881        | MILIT  |
| 85100  | Nursing, Board of                    | (503) 731-4745 x 232  | NURSIN |
| 57500  | Oregon Student Assistance Commission | (503) 687-7405        | OSAC   |
| 41500  | Oregon Youth Authority               | (503) 373-7513        | OYA    |
| 73410  | Parks and Recreation Dept            | (503) 378-4168 x 303  | PARKS  |
| 25500  | Parole/Post Prison Supv, Bd of       | (503) 945-9009        | PAROLE |
| 25700  | Police, Oregon State                 | (503) 378-3720 x 4713 | OSP    |
| 45900  | Public Empl Retirement System        | (503) 603-7708        | PERS   |
| 25900  | Public Sfty Stds & Trng, Dept. of    | (503) 378-2100 x 278  | PSST   |
| 86000  | Public Utility Commission            | (503) 373-1368        | PUC    |
| 86200  | Racing Commission                    | (503) 731-4052        | RACING |
| 91900  | Real Estate Agency                   | (503) 378-4170 x 224  | REALES |
| 15000  | Revenue, Dept of                     | (503) 945-8552        | REVENU |
| 16500  | Secretary of State                   | (503) 986-1525        | SECRET |
| 41100  | Senior & Disabled Services Div       | (503) 945-5698        | SDSD   |
| 41200  | Services to Children & Families      | (503) 945-5698        | CSD    |
| 14100  | State Lands, Division of             | (503) 378-3805 x223   |        |
| 58400  | Leacher Stan & Prac Comm             | (503) 378-3586        |        |
| /3000  | I ransportation, Dept of             | (503) 986-4364        |        |
| 17000  | I reasury, Oregon State              | (503) 378-6885        | IREAS  |
| 2/400  | veterans Affairs, Dept of            | (503) 373-2380        |        |
| 58200  | Vocational Rehabilitation Div        | (503) 945-5698        |        |
| 69000  | Water Resources Dept                 | (503) 378-8455 x308   | WATER  |

## APPENDIX AGENCY LISTING – NUMERICAL

When entering the batch code for application records on JAPI (BCH1, field 48), you may use either your agency number or your agency's assigned batch code. If you wish to change your batch code, please contact DAS Data Entry at (503) 378-2179.

| Agency<br>No. | Agency Name                            | Phone No.             | Batch<br>Code |
|---------------|----------------------------------------|-----------------------|---------------|
| 10700         | Administrative Services, Dept of       | (503) 373-7655        | DAS           |
| 10700         | DAS / HRSD                             | (503) 378-2179        | HRSD          |
| 11000         | Capitol Planning Commission            | (503) 378-8163        | CAP           |
| 11500         | Employment Relations Board             | (503) 378-3807 x222   | ERB           |
| 11700         | Black Affairs, Commission for          | (503) 945-9008        | BLACK         |
| 11800         | Hispanic Affairs, Commission for       | (503) 378-2422 x 415  | HISPAN        |
| 12300         | Economic Development Dept              | (503) 986-0097        | ECONOM        |
| 13700         | Justice, Dept of                       | (503) 378-5555 x 230  | JUSTIC        |
| 14100         | State Lands, Division of               | (503) 378-3805 x223   | LAND          |
| 15000         | Revenue, Dept of                       | (503) 945-8552        | REVENU        |
| 16500         | Secretary of State                     | (503) 986-1525        | SECRET        |
| 17000         | Treasury, Oregon State                 | (503) 378-6885        | TREAS         |
| 17300         | Dispute Resolution Committee           | (503) 378-2877 x 22   | DISPUT        |
| 17500         | Judicial Fitness Comm                  | (503) 284-4636        | JUDFIT        |
| 17700         | Lottery Commission                     | (503) 540-1323        | LOT           |
| 19600         | District Attys/Deputies (access 13700) | (503) 378-6347        | DISATY        |
| 19800         | Judicial Dept                          | (503) 986-4548        | JUD           |
| 19900         | Govt Stand & Practices Comm            | (503) 378-5105        | ETHICS        |
| 24800         | Military Dept                          | (503) 378-3881        | MILIT         |
| 25000         | Marine Board                           | (503) 373-1405 x 243  | MARINE        |
| 25200         | Criminal Justice Council               | (503) 378-2053 x 23   | CRIM          |
| 25500         | Parole/Post Prison Supv, Bd of         | (503) 945-9009        | PAROLE        |
| 25700         | Police, Oregon State                   | (503) 378-3720 x 4713 | OSP           |
| 25900         | Public Sfty Stds & Trng, Dept. of      | (503) 378-2100 x 278  | PSST          |
| 27400         | Veterans Affairs, Dept of              | (503) 373-2380        | DVA           |
| 29100         | Corrections Dept                       | (503) 378-6013 x7158  | DOC           |
| 30910         | Mental Health & Dev Dis                | (503) 947-1006        | MHDD          |
| 30936         | Hospital, Oregon State                 | (503) 945-2822        | OSH           |
| 30939/38      | Eastern Oregon Psych & Trng Center     | (541) 276-0991 x 450  | EOTC          |
| 33000         | Energy, Dept of                        | (503) 373-7299        | ENERGY        |
| 33300         | Health Division                        | (503) 731-4337        | HEALTH        |
| 34000         | Environmental Quality, Dept of         | (503) 229-6441        | DEQ           |
| 40500         | Disabilities Commission, Oregon        | (503) 378-3142        | DISABI        |
| 41000         | Human Services, Dept of                | (503) 945-5698        | DHR           |
| 41100         | Senior & Disabled Services Div         | (503) 945-5698        | SDSD          |
| 41200         | Services to Children & Families        | (503) 945-5698        | CSD           |
| 41500         | Oregon Youth Authority                 | (503) 373-7513        | OYA           |
| 42300         | Children & Families, Comm on           | (503) 373-1570 x 222  | FAMILY        |
| 42500         | Indian Services, Leg Commission on     | (503) 986-1067        | INDIAN        |
| 44000         | Consumer & Business Serv               | (503) 378-3200        | DCBS          |
| 44200         | Insurance Pool Governing Bd            | (503) 373-1692        | INSUR         |
| 45900         | Public Empl Retirement System          | (503) 603-7708        | PERS          |
| 46100         | Adult & Family Services Div            | (503) 945-5698        | AFS           |
| 47100         | Employment Department                  | (503) 947-1469        | EMPLOY        |
| 54300         | Library, Oregon State                  | (503) 378-4243 x 226  | LIBRAR        |
| 57500         | Oregon Student Assistance Commission   | (503) 687-7405        | OSAC          |
| 58100         | Education, Dept of                     | (503) 378-3600 x 4444 | ED            |

## **AGENCY LISTING – NUMERICAL**

When entering the batch code for application records on JAPI (BCH1, field 48), you may use either your agency number or your agency's assigned batch code. If you wish to change your batch code, please contact DAS Data Entry at (503) 378-2179.

| Agency<br>No. | Agency Name                     | Phone No.              | Batch<br>Code |
|---------------|---------------------------------|------------------------|---------------|
| 58200         | Vocational Rehabilitation Div   | (503) 945-5698         | VRD           |
| 58400         | Teacher Stan & Prac Comm        | (503) 378-3586         | TEACH         |
| 58500         | Blind, Commission for           | (503) 731-3221 x 220   | BLIND         |
| 60300         | Agriculture, Dept of            | (503) 986-4585         | AGRICU        |
| 62200         | Fair and Exposition Center      | (503) 947-3210         | FAIR          |
| 62900         | Forestry Dept                   | (503) 945-7294         | FOREST        |
| 63200         | Geology & Mineral Ind Dept      | (503) 731-4100 x 229   | GEOLOG        |
| 63500         | Fish and Wildlife, Dept of      | (503) 872-5262 x 5607  | F&W           |
| 66000         | Land Conserv & Dev, Dept of     | (503) 373-0065 x 223   | LCDC          |
| 66200         | Land Use Board of Appeals       | (503) 373-1265         | LANUSE        |
| 69000         | Water Resources Dept            | (503) 378-8455 x308    | WATER         |
| 73000         | Transportation, Dept of         | (503) 986-4364         | ODOT          |
| 73410         | Parks and Recreation Dept       | (503) 378-4168 x 303   | PARKS         |
| 81100         | Chiropractic Exam, Bd of        | (503) 378-5816 x 23    | CHIROP        |
| 83300         | Health Related Licensing Boards |                        |               |
|               | Clinical Social Workers, Bd of  | (503) 378-5735         | CLINIC        |
|               | Dentistry, Board of             | (503) 229-5520         | DENTIS        |
|               | Dietitians, Board of Examiners  | (503) 731-4085         | ODIET         |
|               | Massage Technicians, Brd of     | (503) 731-4064         | MASSAG        |
|               | Mortuary and Cemetery Board     | (503) 731-4040         | MORTUA        |
|               | Naturopathic Exam, Bd of        | (503) 731-4045         | NATURO        |
|               | Nurs Home Adm Exam, Bd of       | (503) 731-4046         | NURHOM        |
|               | Occupational Therapy Lic Bd     | (503) 731-4048         | OCCUPA        |
|               | Optometry, Board of             | (503) 373-7721         | OPTOME        |
|               | Pharmacy, Board of              | (503) 731-4032         | PHARMA        |
|               | Physical Therapist Lic Bd       | (503) 731-4047         | PHYSBD        |
|               | Prof Counselors & Therapists    | (503) 378-5499         | PROFCO        |
|               | Psychologist Exam, Bd of        | (503) 378-4154         | PSYCHO        |
|               | Radiologic Technology, Board of | (503) 731-4088         | RADIOL        |
|               | Sanitarians Registration Board  | (503) 731-4049         | SANITA        |
|               | Speech Pathology & Audiology    | (503) 731-4050         | SPEECH        |
|               | Veterinary Med Exam Bd          | (503) 731-4051         | VET           |
| 83900         | Labor and Industries, Bureau of | (503) 731-8618         | BOLI          |
| 84500         | Liquor Control Commission       | (503) 872-5153         | OLCC          |
| 84700         | Medical Examiners, Board of     | (503) 229-5873 x 222   | MEDEXA        |
| 85100         | Nursing, Board of               | (503) 731-4745 x 232   | NURSIN        |
| 86000         | Public Utility Commission       | (503) 373-1368         | PUC           |
| 86200         | Racing Commission               | (503) 731-4052         | RACING        |
| 91400         | Housing & Comm Serv Dept        | (503) 986-2098         | HOUSIN        |
| 91500         | Construction Contractors Board  | (503) 378-4621 x1-4000 | CONSTR        |
| 91600         | Architect Examiners, Board of   | (503) 378-4270         | ARCHIT        |
| 91900         | Real Estate Agency              | (503) 378-4170 x 224   | REALES        |
| 92100         | Landscape Contractors Board     | (503) 378-4621 x 4023  | LANCON        |
| 92200         | Landscape Architects Board      | (503) 589-0093         | LANARC        |
| 92300         | Geologist Examiners. Board of   | (503) 378-4180         | GEOLE         |

## APPENDIX COUNTY & CITY CODES By COUNTY

|                                                                                                    | METROPOLITAN AREAS                                                                                                    |                                                                                                    |                                                                                                    |                                                                                                    |                                                                                                    |
|----------------------------------------------------------------------------------------------------|----------------------------------------------------------------------------------------------------|----------------------------------------------------------------------------------------------------|----------------------------------------------------------------------------------------------------|----------------------------------------------------------------------------------------------------|----------------------------------------------------------------------------------------------------|
| <b>EMA Eugene Metro Area</b><br>(Cottage Grove, Eugene,<br>Springfield, Sweet Home, Veneta)                     |                                                                                                    | <b>PMA</b> Portland Metro Area<br>(Beaverton, Clackamas, Gresham<br>Hillsboro, Lake Oswego,<br>Milwaukie, Oregon City, Portland,<br>Tigard, Troutdale) |                                                                                                    | <b>SMA Salem Metro Area</b><br>(Albany, Dallas, McMinnville,<br>Monmouth/ Independence,<br>Sublimity, Salem/Keizer,<br>Woodburn)                                      |                                                                                                    |
| 01<br>01A<br>01<br>01B<br>01<br>01<br>01<br>01<br>01<br>01<br>01<br>01<br>01<br>01<br>01<br>01<br>01            | BAKER CO.<br>Baker City<br>Bridgeport<br>Bourne<br>Carson<br>Cornucopia<br>Dixie<br>Dooley Mountain<br>Durkee<br>Farewell Bend<br>Haines<br>Halfway<br>Hereford<br>Homestead<br>Huntington<br>Keating<br>Lime<br>New Bridge<br>Pine<br>Pleasant Valley<br>Rattlesnake Springs<br>Richland<br>Pobinett | 03<br>03A<br>03<br>03<br>03<br>03<br>03B<br>03<br>03B<br>03C<br>03<br>03C<br>03<br>03D<br>03M<br>03<br>03H<br>03<br>03H<br>03<br>03S<br>03S            | CLACKAMAS CO.<br>Barlow<br>Beavercreek<br>Boring<br>Brightwood<br>Camp Namanu<br>Campy Withycombe<br>Canby<br>Cherryville<br>Clackamas<br>Colton<br>Estacada<br>Fern Ridge<br>Frog Lake<br>Gladstone<br>Government Camp<br>Jennings Lodge<br>Lake Grove<br>Lake Grove<br>Lake Oswego<br>Marquam<br>Marylhurst<br>Mclver State Park | 04<br>04<br>04<br>04<br>04<br>04<br>04<br>04<br>04<br>04<br>04<br>04<br>04<br>0                                                                                       | Cannon Beach<br>Clifton<br>Ecola<br>Elsie<br>Fort Stevens<br>Gearhart<br>Hamlet<br>Hammond<br>Hamlet<br>Jewello<br>Klaskanine River<br>Knappa<br>Mulino<br>Seaside<br>Saddle Mountain<br>Skipanom<br>Sunset Springs<br>Svensen<br>Tillasqua River<br>Wauna<br>Warrenton<br>Westport |
| 01<br>01H<br>01<br>01<br>01<br>01<br>02<br>02<br>02<br>02<br>02<br>02<br>02<br>02<br>02<br>02<br>02<br>02<br>02 | Sparta<br>Sumpter<br>Unity<br>Wetmore<br>Whitney<br>BENTON CO.<br>Alpine<br>Alsea<br>Arboretum<br>Blodgett<br>Corvallis<br>Hoskins<br>Kings valley<br>Monroe<br>Philomath<br>Summit<br>Wahkeena Pond<br>Washburn<br>Wilson Game Area                                                                  | 03E<br>03F<br>03<br>03<br>03<br>03<br>03<br>03<br>03<br>03<br>03<br>03<br>03<br>03<br>03                                                               | Molalla<br>Oak Grove<br>Oregon City<br>Park Place<br>Rhododendron<br>Salmon River<br>Sandy<br>Santiam Junction<br>Twin Bridge<br>Welches<br>Wemme<br>West Linn<br>Wilsonville<br>Zigzag<br><b>CLATSOP CO.</b><br>Arch Cape<br>Astoria<br>Bradley<br>Bradwood<br>Brownsmead                                                         | 05<br>05A<br>05B<br>05<br>05<br>05<br>05<br>05<br>05<br>05D<br>05E<br>05F<br>05G<br>05H<br>05<br>05<br>05<br>05<br>05<br>05<br>05<br>05<br>05<br>05<br>05<br>05<br>05 | COLUMBIA CO.<br>Birkenfeld<br>Clatskanie<br>Columbia City<br>Deer Island<br>Denio<br>Goble<br>Keasey<br>Marshland<br>Mist<br>Pittsburg<br>Prescott<br>Quincy<br>Rainier<br>St. Helens<br>Scappoose<br>Sauvie Island<br>Vernonia<br>Warren<br>Woodson                                |

| 06<br>06<br>06A<br>06J<br>06<br>06<br>06<br>06<br>06<br>06<br>06<br>06<br>06<br>06<br>06<br>06<br>06 | COOS CO.<br>Allegany<br>Arago<br>Bandon<br>Bridge<br>Broadbent<br>Bullards Beach<br>Cape Arago<br>Charleston<br>Coos Bay<br>Coquille<br>Eastside<br>Empire<br>four Mile<br>Gaylord<br>Hauser<br>Hoffmann<br>Lakeside<br>McKinley<br>Millicoma Grove<br>Myrtle Point<br>North Bend<br>Norway<br>Powers<br>Remote<br>Riverton<br>Shore Acres<br>Sitkum<br>Sumner<br>Sunset Bay<br>Ten Mile Lake<br>Tugman<br>Winchester Bay |
|----------------------------------------------------------------------------------------------------|----------------------------------------------------------------------------------------------------|
| 07<br>07<br>07<br>07<br>07<br>07<br>07<br>07                                                         | <b>CROOK CO.</b><br>Cougar<br>Goose Lake Rec<br>Marks Creek<br>Ochoco<br>Paulina<br>Post<br>Powell Butte<br>Prineville                                                                                                    |
| 08<br>08<br>08A<br>08<br>08<br>08<br>08<br>08<br>08<br>08<br>08<br>08                                | CURRY CO.<br>Agnes<br>Battle rock<br>Brookings<br>Cape Sebastion<br>Denmark<br>Gold Beach<br>Harbor<br>Harris Beach<br>Humbug<br>Langlois                                                                                                    |

80

Marial

| 08<br>08                                                                                               | Sixes<br>Wedderburn                                                                                                    |
|----------------------------------------------------------------------------------------------------|----------------------------------------------------------------------------------------------------|
| 09<br>09A<br>09<br>09<br>09<br>09<br>09<br>09<br>09<br>09<br>09<br>09<br>09B<br>09<br>09C<br>09E<br>09 | DESCHUTES CO.<br>Alder Springs<br>Bend<br>Brothers<br>Cline Falls<br>Deschutes river<br>Elk Lake<br>Hampton<br>Indian Ford<br>LaPine<br>Metolius River<br>Millican<br>Pilot Butte<br>Redmond<br>Sawyer Park<br>Sisters<br>Terrebonne<br>Tumalo                                                                                                    |
| <b>10</b><br>10<br>10<br>10<br>10<br>10<br>10<br>10<br>10<br>10<br>10<br>10<br>10<br>10                | DOUGLAS CO.<br>Azalea<br>Booth<br>Brockway<br>Cabin Creek<br>Camas Valley<br>Camas Mountain<br>Canyonville<br>Capitol Hill<br>Carter Lake<br>Curtin<br>Days Creek<br>Diamond Lake<br>Dillard<br>Drain<br>Drew<br>Eeel Lake<br>Elkton<br>Gardener<br>Glide<br>Glendale<br>Hutchison<br>Idleyld<br>Lookingglass<br>Milo<br>Muir Creek<br>Myrtle Creek<br>Oakland<br>Reedsport |

80

80

Ophir

08C Port Orford

Pistol River

- 10H Riddle
- 101 Roseburg

- 10 Scottsburg
- Susan Creek 10
- 10J Sutherlin
- Tahkenitch Lake 10
- 10 Tenmile
- 10 Tiller
- 10 Umpqua Wayside
- 10 Umpqua Lighthouse
- 10 Umpgua River
- 10 Wilbur
- 10 Winchester
- Winston 10
- 10K Yoncalla

#### 11 GILLIAM CO.

- 11A Arlington
- 11 Blalock
- 11B Condon
- 11 Dyer
- 11C Lonerock
- Mayville 11
- Mikkalo 11
- 11 Olex

#### 12 **GRANT CO.**

- 12A Austin
- 12 Beach Creek
- 12B Canyon City
- 12 Courtrock 12
- Dale 12C Dayville
- 12 Fox
- 12D Granite
- 12 Hamilton
- 12 Izee
- J. Kirk Springs 12
- 12E John Day
- 12 Kimberly
- 12F Long Creek
- 12G Monument
- 12H Mt. Vernon
- 121 Prairie City
- 12 Ritter
- 12 Senaca
- 12 Silvies
- 12 Stan
- 12 Susanville
- 12 Thomas Condon
- 12 Тор
- 12 Vance Creek

#### 13 HARNEY CO.

- Andrews 13
- 13 **Buchanan Springs**
- 13A Burns

### 13B Crane

- 13 Diamond
- 13C Drewsey
- 13 Fields
- 13 Frenchglen
- 13D Harney
- 13E Hines
- 13 Idlewind
- 13 Lawen
- 13 Princeton
- Riley 13
- 13 Suntex
- 13 Van
- 13 Venator
- 13 Wagontire

#### 14 HOOD RIVER CO.

- 14 Ainsworth
- 14 Benson
- 14A Cascade Locks
- 14 Crown Point
- 14 Dee
- 14 Dimmick
- 14 H. R. Meadows
- 14B Hood River
- 14 Lindsey Creek
- 14 Mount Hood
- 14 Odell
- 14 Ox Bow Springs
- 14 Parkdale
- 14 Pollaly Cap
- 14 Robin Hood
- 14 Sheridan Wayside
- 14 Starvation Creek
- 14 Viento
- 14 Wygant

#### 15 JACKSON CO.

- 15 Applegate 15A Ashland 15 Birseye Spring Brownsboro 15
- 15B Butte Falls
- 15 Camp White
- 15 Casey
- 15C Central Point
- 15D Eagle Point
- 15E Gold Hill
- 15 Greensprings
- 15F Jacksonville
- 15 Lakecreek
- 15 Lampman
- 15 Laurelhurst

APPLICANT/CERTIFICATION USER MANUAL

- 15 McLeod
- 15G Medford
- 15H Phoenix

04-2003

- 15 Provolt 15K Prospect 151 Rogue River
- 15 Sams Valley

18B

18

18

18

18

18

18F

18

18

18

18C

18D

18E

18

18

18

18

18

18

18

18

19

19

19

19

19A

19D

19B

19C

19

20

20

20

20

20

20

20

20

20

20

20

20

20

20

20A

20B

20C

20

20

20

20

20

20

20

Chiloquin

Crescent

Gilchrist

Harriman

J T Kimball

Klamath Falls

Modoc Point

South Lapine

Sprague river

Crater Lake

Fort Klamath

Collier

Dairy

Keno

Malin

Merrill

Olene

Oretech

Shevlin

Worden

LAKE CO.

Chandler

Fort Rock

Lakeview

Silver Lake

LANE CO.

Alderwood

Belknap Springs

Alvadore Armitage

Blachly

Blackbutte

Blue Pool

Blue River

Cheshire

Coburg

Creswell

Culp Creek

Cushman

Dexter

Disson

Dorena

APPENDIX.D.3

Deadwood

Devils Elbow

Blank Canyon

Buck Springs

Crawfordsville

**Cottage Grove** 

Ada

Summer Lake

Paisley

New Pine Creek

Adel

Midland

- 15 Shady Cove
- 15 Siskiyou
- 15J Talent
- 15 Tou Velle
- 15L Trail
- 15 **Tubb Springs**
- Union Creek 15
- 15 White City

#### 16 **JEFFERSON**

- 16 Ashwood
- 16 Bandit Springs
- 16 Camp Sherman 16 Cove Palisades
- 16A Culver
- 16 E R Corbett
- 16 Gateway
- 16B Madras
- 16C Metolius 16 Suttle LaKE
- 16 Warm Springs

#### 17 JOSEPHINE CO.

- 17 Almeda
- 17A Cave Junction
- 17 Drvden
- 17B Grants Pass
- 17 Gravback
- 17 Holland
- 17 Hugo 17
- Kerby 17 Merlin
- 17 Murphy
- 17 Obrian
- 17 **Oregon Caves**
- 17 Selma
- 17 Sunny Valley
- 17 Takilma
- 17 Wilderville
- 17 Williams
- 17 Wolfcreek
- 17 Wonder

#### 18 KLAMATH CO.

- 18 Algoma
- Alkalai Lake 18
- 18 Beattv
- 18 Bly
- 18A Bonanza
- 18 Cascade Summit 18
  - Chemult

| 20<br>20<br>20<br>20<br>20<br>20<br>20<br>20<br>20<br>20<br>20<br>20<br>20<br>2 | Dorris<br>Elmira<br>Eugene<br>Fall Creek<br>Ferrin<br>Finn Rock<br>Florence<br>Glenada<br>Goshin<br>Greenleaf<br>Hendricks Bridge<br>Honeyman<br>Horton<br>Jasper<br>Junction City<br>Leabaurg<br>Linslaw<br>Lorane<br>Lowell<br>Mabel<br>Mapleton<br>Marcola<br>McCredie Springs<br>McKenzie Bridge<br>Mohawk<br>Neptune<br>Noti<br>Ocean Beach<br>Odell Lake<br>Oakridge<br>Packard Creek<br>Paradise<br>Plush<br>Ponsler<br>Saginaw<br>Salt Creek<br>Shady Dell<br>Siltcoos<br>Springfield<br>Sutton Lake<br>Swisshome<br>Thurston<br>Tiernan<br>Trent<br>Valley Falls<br>Veneta<br>Vida<br>Walterville<br>Walton |
|---------------------------------------------------------------------------------|----------------------------------------------------------------------------------------------------|
| <b>21</b>                                                                       | <b>LINCOLN CO.</b>                                                                                                    |
| 21                                                                              | Agate Beach                                                                                                    |
| 21                                                                              | Beachside                                                                                                    |
| 21                                                                              | Beverly Beach                                                                                                    |
| 21                                                                              | Big Elk                                                                                                    |

| 21<br>21<br>21<br>21<br>21<br>21<br>21<br>21<br>21<br>21<br>21<br>21<br>21<br>2 | Cape Perpetua<br>Cutler City<br>Delake<br>Dellwood<br>Depoe Bay<br>Devils Lake<br>Devils Punch Bowl<br>Eddyville<br>Elk City<br>Gleneden Beach<br>Harlan<br>Kernville<br>Lincoln City<br>Logsden<br>Lost Creek<br>Mike Bauer<br>Nashville<br>Nelscott<br>Neotsu<br>Newport<br>Oceanlake<br>Otis<br>Otter Crest<br>Patterson<br>Rocky Creek<br>Rose Lodge<br>Seal Rock<br>Siletz<br>South Beach<br>Taft<br>Tidewater<br>Toledo<br>Waldport<br>Wecoma Beach<br>Yachats |
|---------------------------------------------------------------------------------|----------------------------------------------------------------------------------------------------|
| 22                                                                              | LINN CO.                                                                                                    |
| 22A                                                                             | Albany                                                                                                    |
| 22                                                                              | Big Springs                                                                                                    |
| 22B                                                                             | Brownsville                                                                                                    |
| 22                                                                              | Cascadia                                                                                                    |
| 22                                                                              | Crabtree                                                                                                    |
| 22C                                                                             | Foster                                                                                                    |
| 22C                                                                             | Halsey                                                                                                    |
| 22D                                                                             | Harrisburg                                                                                                    |
| 22                                                                              | Holley                                                                                                    |
| 22                                                                              | House Rock                                                                                                    |
| 22                                                                              | Lacomb                                                                                                    |
| 22                                                                              | Lebanon                                                                                                    |
| 22                                                                              | Limberlost                                                                                                    |
| 22                                                                              | Lost Lake                                                                                                    |
| 22                                                                              | Lyons                                                                                                    |
| 22                                                                              | Marion Forks                                                                                                    |
| 22                                                                              | Orchard                                                                                                    |
| 22                                                                              | Scio                                                                                                    |
| 22                                                                              | Shedd                                                                                                    |
| 22                                                                              | Sodaville                                                                                                    |

| 22H<br>22<br>22I<br>22                                                                    | Sweet Home<br>Tangent<br>Waterloo<br>Wren                                                                                                    |
|-------------------------------------------------------------------------------------------|----------------------------------------------------------------------------------------------------|
| 23<br>23<br>23<br>23<br>23<br>23<br>23<br>23<br>23<br>23<br>23<br>23<br>23<br>2           | MALHEUR CO.<br>Adrian<br>Arock<br>Basque<br>Brogan<br>Crooked Crk Springs<br>Harper<br>Ironside<br>Jamieson<br>Jordan Valley<br>Juntura<br>Nyssa<br>Ontario<br>Owyhee Dam<br>Riverside<br>Rome<br>Sheaville<br>Snake River<br>Succor Creek<br>Vale<br>Willowcreek<br>Westfall                                                                 |
| 24<br>24A<br>24B<br>24<br>24<br>24C<br>24C<br>24C<br>24C<br>24C<br>24C<br>24C<br>24C<br>2 | MARION CO.<br>Aumsville<br>Aurora<br>Breitenbush<br>Brooks<br>Chemawa<br>Detroit<br>Donald<br>Gates<br>Gervais<br>Hubbard<br>Idanha<br>Jefferson<br>Lakeshore<br>Marion<br>Mehama<br>Mill City<br>Monitor<br>Mt. Angel<br>North Santiam<br>Saint Benedict<br>St. Paul<br>Salem<br>Scotts Mills<br>Silverton<br>Stayton<br>Sublimity<br>Turner |

| <b>28</b><br>28                                                                                                    | <b>SHERMAN CO.</b><br>Biggs                                                                                                    |
|----------------------------------------------------------------------------------------------------|----------------------------------------------------------------------------------------------------|
| 27<br>27<br>27<br>27<br>27<br>27<br>27A<br>27B<br>27<br>27<br>27<br>27<br>27<br>27<br>27<br>27<br>27<br>27<br>27<br>27<br>27 | POLK CO.<br>Airlie<br>Alsea<br>Ballston<br>Black Rock<br>Buena Vista<br>Dallas<br>Falls City<br>Grande Ronde<br>Helmick<br>Holman<br>Independence<br>Lincoln<br>McCoy<br>Monmouth<br>Perrydale<br>Rickreall<br>Valley Junction<br>Valsetz<br>Willamina |
| 26<br>26<br>26<br>26<br>26<br>26<br>26<br>26<br>26<br>26<br>26<br>26<br>26<br>2                                              | MULTNOMAH CO.<br>Bald Peak<br>Bonneville<br>Bridal Veil<br>Cedar Mill<br>Corbett<br>Dabney<br>Fairview<br>Gresham<br>Latourell Falls<br>Lewis & Clark<br>Maplewood<br>Portland<br>Rooster Rock<br>Talbot<br>Troutdale<br>Wood Village                  |
| 25<br>25A<br>25<br>25B<br>25C<br>25D<br>25<br>25E<br>25<br>25                                                                | MORROW CO.<br>Boardman<br>Cecil<br>Hardman<br>Heppner<br>Ione<br>Irrigon<br>Lexington<br>Morgan                                                                                                    |
| 24<br>24S                                                                                                    | Williamson (Maude)<br>Woodburn                                                                                                    |

| 28<br>28A<br>28<br>28<br>28<br>28B<br>28B<br>28<br>28C                                    | Cow Canyon<br>Grass Valley<br>Kent<br>Klondike<br>Miller<br>Morro<br>Rufus<br>Wasco                                                                                                    |
|-------------------------------------------------------------------------------------------|----------------------------------------------------------------------------------------------------|
| 29<br>29A<br>29<br>29<br>29<br>29<br>29<br>29<br>29<br>29<br>29<br>29<br>29<br>29<br>29   | TILLAMOOK CO.<br>Bar View<br>Bay City<br>Beaver<br>Blaine<br>Brighton<br>Cape Lookout<br>Cloverdale<br>Farmer Creek<br>Garibaldi<br>Hebo<br>Lee's Camp<br>Mohler<br>Manzanita<br>Nehalem<br>Neskowin<br>Netarts<br>Oceanside<br>Oretown<br>Oswald West<br>Pacific city<br>Rockaway<br>Sand Lake<br>Tillamook<br>Twin Rocks<br>Wheeler<br>Willow Creek |
| <b>30</b><br>30A<br>30B<br>30<br>30<br>30<br>30<br>300<br>300<br>300<br>300<br>300<br>300 | UMATILLA CO.<br>Adams<br>Athena<br>Battle Mountain<br>Bigham Springs<br>Cayuse<br>Cold Springs<br>Duncan<br>Echo<br>Emigrant Springs<br>Freewater<br>Gibbon<br>Hat Rock<br>Helix<br>Hermiston<br>Kamela<br>McNary<br>Meacham<br>Milton Freewater                                                                                                    |

| 30<br>30H<br>30I<br>30<br>30J<br>30<br>30<br>30K<br>30K                                                              | Ordnance<br>Pendleton<br>Pilot Rock<br>Rieth<br>Stanfield<br>Ukiah Dale<br>Umapine<br>Umatilla<br>Weston                                                                                                    |
|----------------------------------------------------------------------------------------------------|----------------------------------------------------------------------------------------------------|
| <b>31</b><br>31<br>31A<br>31B<br>31<br>31C<br>31D<br>31C<br>31D<br>31E<br>31<br>31F<br>31<br>31G<br>31<br>31H<br>31H | UNION CO.<br>Alicel<br>Catherine Creek<br>Cove<br>Elgin<br>Hilgard Junction<br>Hot Lake<br>Imbler<br>Island City<br>LaGrande<br>Lodd Canyon<br>Medical Springs<br>North Powder<br>Pondosa<br>Red Bridge<br>Summerville<br>Telocaset<br>Union<br>Woodward |
| <b>32</b><br>32A<br>32<br>32B<br>32B<br>32C<br>32<br>32<br>32<br>32D                                                 | WALLOWA CO.<br>Enterprise<br>Flora<br>Imnaha<br>Joseph<br>Lostine<br>Minam<br>Troy<br>Wallowa                                                                                                    |
| <b>33</b><br>33A<br>33<br>33<br>33<br>33B<br>33C<br>33B<br>33C<br>33D<br>33E<br>33F<br>33<br>33G                     | WASCO CO.<br>Antelope<br>Bear Paw<br>Boyd<br>Celilo<br>Dant<br>Dufur<br>Friend<br>Maupin<br>Memaloose<br>Mosier<br>Shaniko<br>Simnasho<br>South Junction<br>The Dalles                                                                                   |

| 33  | Tygh Valley    |
|-----|----------------|
| 33  | Wamic          |
|     |                |
|     |                |
| 34  | WASHINGTON CO. |
| 34  | Aloha          |
| 34A | Banks          |
| 34B | Beaverton      |
| 34  | Buxton         |
| 34  | Cherry Grove   |
| 34C | Cornelius      |
| 34  | Dilley         |
| 34D | Forest Grove   |
| 34  | Gales Creek    |
| 34  | Garden Home    |
| 34E | Gaston         |
| 34  | Glenwood       |
| 34F | Hillsboro      |
| 34  | Manning        |
| 34  | Metzger        |
| 34  | North Plain    |
| 34G | Orenco         |
| 34  | Reedville      |
| 34  | Roy            |
| 34H | Sherwood       |
| 34  | Timber         |
| 34J | Tigard         |
| 34  | Tollgate       |
| 341 | Tualatin       |

| <b>35</b><br>35A<br>35<br>35B<br>35<br>35<br>35<br>35<br>35<br>35                                            | WHEELER CO.<br>Fossil<br>Kinzua<br>Mitchell<br>Painted Hills<br>Richmond<br>Service Creek<br>Sheldon<br>Spray                                                                            |
|----------------------------------------------------------------------------------------------------|----------------------------------------------------------------------------------------------------|
| 36<br>36A<br>36B<br>36<br>36C<br>36D<br>36C<br>36C<br>36F<br>36G<br>36H<br>36<br>36H<br>36<br>36<br>36<br>36 | YAMHILL CO.<br>Amity<br>Carlton<br>Champoeg<br>Cove Orchard<br>Dayton<br>Dundee<br>Erratic Rock<br>LaFayette<br>McMinnville<br>Newberg<br>Sheridan<br>Springbrook<br>Whiteson<br>Yamhill |

## CITY CODES ALPHABETICAL

| Ada            | 20  |
|----------------|-----|
| Adams          | 30A |
| Adel           | 19  |
| Adrian         | 23  |
| Agate Beach    | 21  |
| Agnes          | 08  |
| Ainsworth      | 14  |
| Airlie         | 27  |
| Albany         | 22A |
| Alder Springs  | 09  |
| Alderwood      | 20  |
| Algoma         | 18  |
| Alicel         | 31  |
| Alkalai Lake   | 18  |
| Allegany       | 06  |
| Almeda         | 17  |
| Aloha          | 34  |
| Alpine         | 02  |
| Alsea          | 02  |
| Alsea          | 27  |
| Alvadore       | 20  |
| Amity          | 36A |
| Andrews        | 13  |
| Antelope       | 33A |
| Applegate      | 15  |
| Arago          | 06  |
| Arboretum      | 02  |
| Arch Cape      | 04  |
| Arlington      | 11A |
| Armitage       | 20  |
| Arock          | 23  |
| Ashland        | 15A |
| Ashwood        | 16  |
| Astoria        | 04A |
| Athena         | 30B |
| Aumsville      | 24A |
| Aurora         | 24B |
| Austin         | 12A |
| Azalea         | 10  |
| Baker Citv     | 01A |
| Bald Peak      | 26  |
| Ballston       | 27  |
| Bandit Springs | 16  |
| Bandon         | 06A |
| Banks          | 34A |
| Bar View       | 29  |
| Barlow         | 03A |
| Basque         | 23  |
|                |     |

| Battle Mountain         | 30  |
|-------------------------|-----|
| Battle Rock             | 08  |
| Bay City                | 29A |
| Beach Creek             | 12  |
| Beachside               | 21  |
| Bear Paw                | 33  |
| Beatty                  | 18  |
| Beaver                  | 29  |
| Beavercreek             | 03  |
| Beaverton               | 34B |
| Belknap Springs         | 20  |
| Bend                    | 09A |
| Benson                  | 14  |
| Beverly Beach           | 21  |
| Bia Elk                 | 21  |
| Big Springs             | 22  |
| Biggs                   | 28  |
| Bigham Springs          | 30  |
| Birkenfeld              | 05  |
| Birseve Spring          | 15  |
| Blachly                 | 20  |
| Black Rock              | 20  |
| Blackhutte              | 20  |
| Blaine                  | 20  |
| Blalock                 | 11  |
| Blank Canvon            | 20  |
| Bladgott                | 20  |
| Blue Bool               | 20  |
| Diue Puui<br>Diue Divor | 20  |
|                         | 20  |
| Diy                     | 10  |
| Boardman                | 25A |
| Donanza                 | 10A |
| Bonneville              | 26  |
| BOOTN                   | 10  |
| Boring                  | 03  |
| Bourne                  | 01B |
| воуа                    | 33  |
| Bradley                 | 04  |
| Bradwood                | 04  |
| Breitenbush             | 24  |
| Bridal Veil             | 26  |
| Bridge                  | 06J |
| Bridgeport              | 01  |
| Brighton                | 29  |
| Brightwood              | 03  |
| Broadbent               | 06  |
| Brockway                | 10  |
| Brogan                  | 23  |
| Brookings               | 08A |
| Brooks                  | 24  |
| Brothers                | 09  |

| Brownsboro       | 15   |
|------------------|------|
| Brownsmead       | 04   |
| Brownsville      | 22B  |
| Buchanan Springs | 13   |
| Buck Springs     | 20   |
| Buena Vista      | 27   |
| Bullards Beach   | 06   |
| Burns            | 13A  |
| Butte Falls      | 15R  |
| Buxton           | 34   |
| Cabin Creek      | 10   |
| Camas Mountain   | 10   |
| Camas Valley     | 10   |
|                  | 02   |
| Camp Namanu      | 16   |
| Camp Sherman     | 10   |
| Camp White       | 15   |
| Withycombe       | 03   |
| Canby            | 03B  |
| Cannon Beach     | 04   |
| Canvon Citv      | 12B  |
| Canvonville      | 10A  |
| Cape Arago       | 06   |
| Cape Lookout     | 29   |
| Cape Pernetua    | 21   |
| Cape Sebastion   | 08   |
| Capitol Hill     | 10   |
| Carlton          | 36B  |
| Carson           | 01   |
| Carter Lake      | 10   |
|                  | 140  |
| Cascade Lucks    | 14A  |
|                  | 10   |
|                  | 22   |
| Casey            | 15   |
| Catherine Creek  | 31   |
| Cave Junction    | 17A  |
| Cayuse           | 30   |
| Cecil            | 25   |
| Cedar Mill       | 26   |
| Celilo           | 33   |
| Central Point    | 15C  |
| Champoeg         | 36   |
| Chandler         | 19   |
| Charleston       | 06K  |
| Chemawa          | 24   |
| Chemult          | 18   |
| Cherry Grove     | 34   |
| Cherrwille       | 03   |
| Cheshire         | 20   |
| Chiloquin        | 18B  |
| Clackamas        | 031  |
| Clatskanie       | 05A  |
|                  | 00/1 |

| Clifton        | 04         |
|----------------|------------|
| Cline Falls    | 09         |
| Cloverdale     | 29         |
| Coburg         | 20A        |
| Cold Springs   | 30         |
| Collier        | 18         |
| Colton         | 03         |
| Columbia City  | 05B        |
| Condon         | 11B        |
| Coos Bay       | 06B        |
| Coquille       | 06C        |
| Corbett        | 26F        |
| Cornelius      | 34C        |
| Cornucopia     | 01C        |
| Corvallis      | 02A        |
| Cottage Grove  | 20B        |
| Cougar         | 07         |
| Courtrock      | 12         |
| Cove           | 31A        |
| Cove Orchard   | 36         |
| Cove Palisades | 16         |
| Cow Canvon     | 28         |
| Crabtree       | 22         |
| Crane          | 13B        |
| Crater Lake    | 18         |
| Crawfordsville | 20         |
| Crescent       | 18         |
| Creswell       | 20C        |
| Crooked Crk    | 23         |
| Springs        | 20         |
| Crown Point    | 14         |
| Culp Creek     | 20         |
| Culver         | 16A        |
| Curtin         | 10         |
| Cushman        | 20         |
| Cutler City    | 21         |
| Dabney         | 26         |
| Dairy          | 18         |
| Dale           | 12         |
| Dallas         | 274        |
| Dant           | 33         |
| Davs Creek     | 10         |
| Davton         | 360        |
| Davville       | 12C        |
| Deadwood       | 20         |
| Dee            | 14         |
| Deer Island    | 05         |
| Delake         | 21         |
| Dellwood       | 21         |
| Denio          | 05         |
| Denmark        | 08         |
|                | 215        |
| Depue Day      | <u>د ا</u> |

| Deschutes River           | 09           |
|---------------------------|--------------|
| Detroit                   | 24C          |
| Devils Elbow              | 20           |
| Devils Lake               | 21           |
| Devils Punch Bowl         | 21           |
| Dexter                    | 20           |
| Diamond                   | 13           |
| Diamond Lake              | 10           |
| Dillard                   | 10           |
| Dillev                    | 34           |
| Dimmick                   | 14           |
| Disson                    | 20           |
| Disson                    | 01           |
| Divie                     | 240          |
| Donaiu<br>Doolov Mountain | 24D<br>01    |
| Dooley Mountain           | 20           |
| Doreria                   | 20           |
| Dorris                    | 20           |
| Drain                     | 108          |
| Drew                      | 10           |
| Drewsey                   | 13C          |
| Dryden                    | 1/           |
| Dufur                     | 33B          |
| Duncan                    | 30           |
| Dundee                    | 36D          |
| Durkee                    | 01           |
| Dyer                      | 11           |
| E R Corbett               | 16           |
| Eagle Point               | 15D          |
| Eastside                  | 06D          |
| Echo                      | 30C          |
| Ecola                     | 04           |
| Eddyville                 | 21           |
| Eeel Lake                 | 10           |
| Elgin                     | 31B          |
| Elk City                  | 21           |
| Elk Lake                  | 09           |
| Elkton                    | 10C          |
| Elmira                    | 20           |
| Elsie                     | 04           |
| Emigrant Springs          | 30           |
| Empire                    | 06E          |
| Enterprise                | 32A          |
| Erratic Rock              | 36           |
| Estacada                  | 030          |
| Fugene                    | 200          |
| Fairview                  | 264          |
| Fall Crook                | 207          |
|                           | 20<br>27P    |
| Falls Ully                | 21 D<br>04 J |
|                           | 01J          |
| Farmer Creek              | 29           |
| Fern Ridge                | 03           |

| <b>_</b> ·     | 1         |
|----------------|-----------|
| Ferrin         | 20        |
| Fields         | 13        |
| Finn Rock      | 20        |
| Flora          | 32        |
| Florence       | 20E       |
| Forest Grove   | 34D       |
| Fort Klamath   | 18        |
| Fort Rock      | 19        |
| Fort Stevens   | 04        |
| Fossil         | 35A       |
| Foster         | 22        |
| Four Mile      | 06        |
| Fox            | 12        |
| Freewater      | 300       |
| Frenchalen     | 13        |
| Friend         | 330       |
|                | 02        |
|                | 24        |
| Gales Creek    | 34        |
| Garden Home    | 34        |
| Gardener       | 10        |
| Garibaldi      | 29B       |
| Gaston         | 34E       |
| Gates          | 24E       |
| Gateway        | 16        |
| Gaylord        | 06        |
| Gearhart       | 04B       |
| Gervais        | 24F       |
| Gibbon         | 30        |
| Gilchrist      | 18F       |
| Gladstone      | 03D       |
| Glenada        | 20        |
| Glendale       | 10D       |
| Gleneden Beach | 21        |
| Glenwood       | 34        |
| Glide          | 10        |
| Goble          | 05C       |
| Gold Beach     | 08B       |
| Gold Hill      | 15E       |
| Goose Lake Rec | 07        |
| Goehin         | 20        |
| Government     | 20<br>02M |
| Camp           | 03101     |
| Grande Ronde   | 27        |
| Granite        | 12D       |
| Grants Pass    | 17R       |
| Grass Valley   | 284       |
| Gravhack       | 17        |
| Graphad        | 20        |
| Greensprings   | 15        |
| Grosbar        | 10<br>26P |
|                | 200       |
| Hoinon         | 010       |
| I Idii ies     | עוט       |

| Halfway          | 01E                |
|------------------|--------------------|
| Halsey           | 22C                |
| Hamilton         | 12                 |
| Hamlet           | 04                 |
| Hamlet           | 04                 |
| Hammond          | 04C                |
| Hampton          | 09                 |
| Harbor           | 08                 |
| Hardman          | 25B                |
| Harlan           | 21                 |
| Harney           | 13D                |
| Harner           | 23                 |
| Harriman         | 18                 |
| Harris Beach     | 08                 |
| Harrisburg       | 220                |
| Hat Pock         | 220                |
|                  | 06                 |
|                  | 20                 |
|                  | 29                 |
| Helix            | 30E                |
| Heimick          | 27                 |
| Hendricks Bridge | 20                 |
| Heppner          | 25C                |
| Hereford         | 01                 |
| Hermiston        | 30F                |
| Hilgard Junction | 31                 |
| Hillsboro        | 34F                |
| Hines            | 13E                |
| Hoffmann         | 06                 |
| Holland          | 17                 |
| Holley           | 22                 |
| Holman           | 27                 |
| Homestead        | 01                 |
| Honeyman         | 20                 |
| Hood River       | 14B                |
| Horton           | 20                 |
| Hoskins          | 02                 |
| Hot Lake         | 31                 |
| House Rock       | 22                 |
| Hubbard          | 24G                |
| Нипо             | 17                 |
| Humbua           | 08                 |
| Huntington       | 01F                |
| Hutchison        | 10                 |
| Idanha           | 2/1                |
| Idlewind         | <u>∠4</u> 17<br>12 |
|                  | 10                 |
|                  | 210                |
|                  | 20                 |
| Bulancester      | 3Z                 |
|                  | 270                |
| Indian Ford      | 09                 |
| lone             | 25D                |

| Ironside         | 23  |
|------------------|-----|
| Irrigon          | 25  |
| Island City      | 31D |
| lzee             | 12  |
| J T Kimball      | 18  |
| J. Kirk Springs  | 12  |
| Jacksonville     | 15F |
| Jamieson         | 23  |
| Jasper           | 20  |
| Jefferson        | 241 |
| Jennings Lodge   | 03  |
| Jewello          | 04  |
| John Day         | 12E |
| Jordan Vallev    | 23A |
| Joseph           | 32B |
| Junction City    | 20F |
| Juntura          | 23B |
| Kamela           | 30  |
| Keasev           | 05  |
| Keating          | 01  |
| Keno             | 18  |
| Kent             | 28  |
| Korby            | 17  |
| Kornvillo        | 21  |
| Kimborly         | 12  |
|                  | 02  |
| Kings valley     | 02  |
| Klinzud          | 30  |
| Klamain Falls    | 180 |
| Klaskanine River | 04  |
| Kionaike         | 28  |
| Knappa           | 04  |
|                  | 22  |
| Latayette        | 36E |
| Lagrande         | 31E |
| Lake Grove       | 03  |
| Lake Oswego      | 03H |
| Lakecreek        | 15  |
| Lakeshore        | 24  |
| Lakeside         | 06F |
| Lakeview         | 19A |
| Lampman          | 15  |
| Langlois         | 08  |
| Lapine           | 09D |
| Latourell Falls  | 26  |
| Laurelhurst      | 15  |
| Lawen            | 13  |
| Leabaurg         | 20  |
| Lebanon          | 22E |
| Lee's Camp       | 29  |
| Lewis & Clark    | 26  |
| Lexinaton        | 25E |

| Limberlost               | 22   |
|--------------------------|------|
| Lime                     | 01   |
| Lincoln                  | 27   |
| Lincoln City             | 21A  |
| Lindsey Creek            | 14   |
| Linslaw                  | 20   |
| Lodd Canyon              | 31   |
| Logsden                  | 21   |
| Lonerock                 | 11C  |
| Long Creek               | 12F  |
| Lookingglass             | 10   |
| Lorane                   | 20   |
| Lost Creek               | 21   |
| Lost Lake                | 22   |
| Lostine                  | 32C  |
| Lowell                   | 20   |
| Lvons                    | 22.J |
| Mabel                    | 20   |
| Madras                   | 16B  |
| Malin                    | 18D  |
| Manning                  | 34   |
| Manzanita                | 200  |
| Manlaton                 | 20   |
| Mapleton                 | 20   |
| Maraala                  | 20   |
| Marial                   | 20   |
| Iviariai<br>Marian       | 08   |
| Iviarion<br>Marian Farka | 24   |
| Iviarion Forks           | 22   |
| Marks Creek              | 07   |
| Marquam                  | 03   |
| Marshland                | 05   |
| Marylhurst               | 03N  |
| Maupin                   | 33D  |
| Mayville                 | 11   |
| Mccoy                    | 27   |
| Mccredie Springs         | 20   |
| Mciver State Park        | 03   |
| Mckenzie Bridge          | 20J  |
| Mckinley                 | 06   |
| Mcleod                   | 15   |
| Mcminnville              | 36F  |
| Mcnary                   | 30   |
| Meacham                  | 30M  |
| Medford                  | 15G  |
| Medical Springs          | 31   |
| Mehama                   | 24   |
| Memaloose                | 33   |
| Merlin                   | 17   |
| Merrill                  | 18E  |
| Metolius                 | 16C  |
| Metolius River           | 09   |
|                          |      |

| Metzger          | 34        |
|------------------|-----------|
| Midland          | 18        |
| Mike Bauer       | 21        |
| Mikkalo          | 11        |
| Mill City        | 24J       |
| Miller           | 28        |
| Millican         | 09        |
| Millicoma Grove  | 06        |
| Milo             | 10        |
| Milton Freewater | 30G       |
| Milwaukie        | 03F       |
| Minam            | 32        |
| Mist             | 05        |
| Mitchell         | 35B       |
| Modoc Point      | 18        |
| Mohawk           | 20        |
| Mohlor           | 20        |
| Molalla          | 23<br>03E |
| Monitor          | 036       |
| Monmouth         | 24        |
| Monroe           | 270       |
| Manura           | 02B       |
| Monument         | 12G       |
| Morgan           | 25        |
| Morro            | 28B       |
| Mosier           | 33E       |
| Mount Hood       | 14        |
| Mt. Angel        | 24K       |
| Mt. Vernon       | 12H       |
| Muir Creek       | 10        |
| Mulino           | 04        |
| Murphy           | 17        |
| Myrtle Creek     | 10E       |
| Myrtle Point     | 06G       |
| Nashville        | 21        |
| Nehalem          | 29D       |
| Nelscott         | 21        |
| Neotsu           | 21        |
| Neptune          | 20        |
| Neskowin         | 29        |
| Netarts          | 29        |
| New Bridge       | 01        |
| New Pine Creek   | 19D       |
| Newbera          | 36G       |
| Newport          | 21B       |
| North Bend       | 06H       |
| North Plain      | 34        |
| North Powder     | 31F       |
| North Santiam    | 24        |
| Norway           | 06        |
| Noti             | 20        |
| Nyeeo            | 220       |
| 11933a           | 230       |

| Oak Grove              | 03         |
|------------------------|------------|
| Oakland                | 10F        |
| Oakridge               | 20G        |
| Obrian                 | 17         |
| Ocean Beach            | 20         |
| Oceanlake              | 21         |
| Oceanside              | 29         |
| Ochoco                 | 07         |
| Odell                  | 14         |
| Odell Lake             | 20         |
| Olene                  | 18         |
| Olex                   | 11         |
| Ontario                | 23D        |
| Ophir                  | 08         |
| Orchard                | 22         |
| Ordnance               | 30         |
| Oregon Caves           | 17         |
| Oregon Citv            | 03G        |
| Orenco                 | 34G        |
| Oretech                | 18         |
| Oretown                | 29         |
| Oswald West            | 29         |
| Otis                   | 21         |
| Otter Crest            | 21         |
| Owyhee Dam             | 23         |
| Ox Bow Springs         | 14         |
| Pacific City           | 20         |
| Packard Creek          | 20         |
| Painted Hills          | 20         |
| Paisley                | 10B        |
| Daradise               | 20         |
| Park Place             | 20         |
| Parkdalo               | 14         |
| Parkuale               | 14         |
| Pallerson              | 21         |
| Paulina                | 201        |
| Pendelon               | <u>30⊓</u> |
| Pellyuale              | 27         |
| Philomath              | 020        |
| Phoenix<br>Dilat Dutta |            |
| Pliot Butte            | 09         |
| PIIOT ROCK             | 301        |
| Pine<br>Distal Diver   | 01         |
|                        | 80         |
| Pittsburg              | 05         |
| Pleasant Valley        | 01         |
| Plush                  | 20         |
| Pollaly Cap            | 14         |
| Pondosa                | 31         |
| Ponsler                | 20         |
| Port Orford            | 08C        |
| Portland               | 26C        |

| Post             | 07  |
|------------------|-----|
| Powell Butte     | 07  |
| Powers           | 061 |
| Prairie City     | 121 |
| Prescott         | 05D |
| Princeton        | 13  |
| Prineville       | 07A |
| Prospect         | 15K |
| Provolt          | 15  |
| Quincy           | 05  |
| Rainier          | 05E |
| Rattlesnake      | 01  |
| Springs          |     |
| Red Bridge       | 31  |
| Redmond          | 09B |
| Reedsport        | 10G |
| Reedville        | 34  |
| Remote           | 06  |
| Rhododendron     | 03  |
| Richland         | 01G |
| Richmond         | 35  |
| Rickreall        | 27  |
| Riddle           | 10H |
| Rieth            | 30  |
| Rilev            | 13  |
| Ritter           | 12  |
| Riverside        | 23  |
| Riverton         | 06  |
| Robin Hood       | 14  |
| Robinett         | 01  |
| Rockaway         | 29E |
| Rocky Creek      | 21  |
| Roque River      | 15  |
| Rome             | 23  |
| Rooster Rock     | 26  |
| Rose Lodge       | 21  |
| Roseburg         | 10  |
| Rov              | 34  |
| Rufus            | 28  |
| Saddle Mountain  | 04  |
| Saginaw          | 20  |
| Saint Benedict   | 24  |
| Salem            | 24M |
| Salmon River     | 03  |
| Salt Creek       | 20  |
| Sams Valley      | 15  |
| Sand Lake        | 29  |
| Sandy            | 031 |
| Santiam lunction | 03  |
| Sauvie Island    | 05  |
| Sawyor Park      | 00  |
| Scappoose        | 05G |
|                  | 000 |

| Scio             | 22F       |
|------------------|-----------|
| Scotts Mills     | 24N       |
| Scottsburg       | 10        |
| Seal Rock        | 21        |
| Seaside          | 04D       |
| Selma            | 17        |
| Senaca           | 12        |
| Service Creek    | 35        |
| Shady Cove       | 15        |
| Shady Dell       | 20        |
| Shaniko          | 20<br>33F |
| Sheaville        | 23        |
| Shedd            | 20        |
| Sheldon          | 25        |
| Sheridan         | 20<br>20  |
| Sheridan Mayaida |           |
| Sheridan wayside | 14        |
| Sherwood         | 34H       |
| Shevlin          | 18        |
| Shore Acres      | 06        |
| Siletz           | 21C       |
| Siltcoos         | 20        |
| Silver Lake      | 19C       |
| Silverton        | 240       |
| Silvies          | 12        |
| Simnasho         | 33        |
| Siskivou         | 15        |
| Sisters          | 09C       |
| Sitkum           | 06        |
| Sixes            | 08        |
| Skipanom         | 04        |
| Snake River      | 23        |
| Sodaville        | 23<br>22G |
| South Boach      | 220       |
| South Junction   | 210       |
| South Lenine     | 33        |
| South Lapine     | 18        |
| Sparta           | 01        |
| Sprague River    | 18        |
| Spray            | 35        |
| Springbrook      | 36        |
| Springfield      | 20H       |
| St. Helens       | 05F       |
| St. Paul         | 24L       |
| Stan             | 12        |
| Stanfield        | 30J       |
| Starvation Creek | 14        |
| Stavton          | 24P       |
| Sublimity        | 24Q       |
| Succor Creek     | 23        |
| Summer Lake      | 19        |
| Summerville      | 316       |
| Summit           | 02        |
| Jummu            | 02        |

| Sumner          | 06  |
|-----------------|-----|
| Sumpter         | 01H |
| Sunny Valley    | 17  |
| Sunset Bay      | 06  |
| Sunset Springs  | 04  |
| Suntex          | 13  |
| Susan Creek     | 10  |
| Susanville      | 12  |
| Sutherlin       | 10J |
| Suttle Lake     | 16  |
| Sutton Lake     | 20  |
| Svensen         | 04  |
| Sweet Home      | 22H |
| Swisshome       | 20  |
| Taft            | 21  |
| Tahkenitch Lake | 10  |
| Takilma         | 17  |
| Talbot          | 26  |
| Talent          | 15J |
| Tangent         | 22  |
| Telocaset       | 31  |
| Ten Mile Lake   | 06  |
| Tenmile         | 10  |
| Terrebonne      | 09E |
| The Dalles      | 33G |
| Thomas Condon   | 12  |
| Thurston        | 20  |
| Tidewater       | 21  |
| Tiernan         | 20  |
| Tigard          | 34J |
| Tillamook       | 29F |
| Tillasqua River | 04  |
| Tiller          | 10  |
| Timber          | 34  |
| loledo          | 21D |
| Tollgate        | 34  |
| lop             | 12  |
|                 | 15  |
|                 | 15L |
| Irent           | 20  |
| I routdale      | 26D |
| Iroy            | 32  |
| Iualatin        | 341 |
| I ubb Springs   | 15  |
| lugman          | 06  |
| l umalo         | 09  |
| lurner          | 24R |
| I win Bridge    | 03  |
| I win Rocks     | 29  |
| Tygh Valley     | 33  |
| Ukiah Dale      | 30  |

| Umapine                   | 30  |
|---------------------------|-----|
| Umatilla                  | 30K |
| Umpqua                    | 10  |
| Lighthouse                |     |
| Umpqua River              | 10  |
| Umpqua Wayside            | 10  |
| Union                     | 31H |
| Union Creek               | 15  |
| Unity                     | 01  |
| Vale                      | 23E |
| Valley Falls              | 20  |
| Vallev Junction           | 27  |
| Valsetz                   | 27  |
| Van                       | 13  |
| Vance Creek               | 12  |
| Venator                   | 13  |
| Veneta                    | 201 |
| Vernonia                  | 05H |
| Vida                      | 20  |
| Viento                    | 1/  |
| Wegentire                 | 14  |
| Wayonine<br>Wabkaana Dand | 13  |
| Wankeena Ponu             | 02  |
|                           | ZIE |
| Wallowa                   | 32D |
| Walterville               | 20  |
| Walton                    | 20  |
| Wamic                     | 33  |
| Warm Springs              | 16  |
| Warren                    | 05  |
| Warrenton                 | 04E |
| Wasco                     | 28C |
| Washburn                  | 02  |
| Waterloo                  | 221 |
| Wauna                     | 04  |
| Wecoma Beach              | 21  |
| Wedderburn                | 08  |
| Welches                   | 03  |
| Wemme                     | 03  |
| Wendling                  | 20  |
| West Linn                 | 03J |
| Westfall                  | 23F |
| Westfir                   | 20  |
| Weston                    | 30L |
| Westport                  | 04  |
| Wetmore                   | 01  |
| Wheeler                   | 29G |
| White City                | 15  |
| Whiteson                  | 36  |
| Whitney                   | 011 |
| Wilbur                    | 10  |
| Wildonvillo               | 10  |
|                           | 17  |
| vvillamina                | 2/E |

| Williams         | 17  |
|------------------|-----|
| Williamson       | 24  |
| (Maude)          |     |
| Willow Creek     | 29  |
| Willowcreek      | 23  |
| Wilson Game Area | 02  |
| Wilsonville      | 03K |
| Winchester       | 10  |
| Winchester Bay   | 06  |

| Winston      | 10  |
|--------------|-----|
| Wolfcreek    | 17  |
| Wonder       | 17  |
| Wood Village | 26E |
| Woodburn     | 24S |
| Woodson      | 05  |
| Woodward     | 31  |
| Worden       | 18  |

| Wren     | 22  |
|----------|-----|
| Wygant   | 14  |
| Yachats  | 21  |
| Yamhill  | 361 |
| Yoncalla | 10K |
| Zigzag   | 03  |

··· ·· END ··· ··

## CITY CODES NUMERICAL

| 01  | Rattlesnake      |
|-----|------------------|
|     | Springs          |
| 01  | Bridgeport       |
| 01  | Carson           |
| 01  | Dixie            |
| 01  | Dooley Mountain  |
| 01  | Durkee           |
| 01  | Hereford         |
| 01  | Homestead        |
| 01  | Keating          |
| 01  | Lime             |
| 01  | New Bridge       |
| 01  | Pine             |
| 01  | Pleasant Valley  |
| 01  | Robinett         |
| 01  | Sparta           |
| 01  | Unity            |
| 01  | Wetmore          |
| 01A | Baker City       |
| 01B | Bourne           |
| 01C | Cornucopia       |
| 01D | Haines           |
| 01E | Halfway          |
| 01F | Huntington       |
| 01G | Richland         |
| 01H | Sumpter          |
| 011 | Whitney          |
| 01J | Farewell Bend    |
| 02  | Alpine           |
| 02  | Alsea            |
| 02  | Arboretum        |
| 02  | Blodgett         |
| 02  | Hoskins          |
| 02  | Kings Vallev     |
| 02  | Summit           |
| 02  | Wahkeena Pond    |
| 02  | Washburn         |
| 02  | Wilson Game Area |
| 02A | Corvallis        |
| 02B | Monroe           |
| 02C | Philomath        |
| 03  | Beavercreek      |
| 03  | Borina           |
| 03  | Brightwood       |
| 03  | Camp Namanu      |
| 03  | Campy            |
|     | Withycombe       |
| 03  | Cherrvville      |
|     | · ·              |

| 03                                                                                                    | Colton                                                                                                    |
|----------------------------------------------------------------------------------------------------|----------------------------------------------------------------------------------------------------|
| 03                                                                                                    | Fern Ridge                                                                                                    |
| 03                                                                                                    | Frog Lake                                                                                                    |
| 03                                                                                                    | Jenninas Lodae                                                                                                    |
| 03                                                                                                    | Lake Grove                                                                                                    |
| 03                                                                                                    | Marquam                                                                                                    |
| 03                                                                                                    | Mciver State Park                                                                                                    |
| 03                                                                                                    | Oak Grove                                                                                                    |
| 03                                                                                                    | Park Place                                                                                                    |
| 03                                                                                                    | Phododondron                                                                                                    |
| 03                                                                                                    | Solmon Divor                                                                                                    |
| 03                                                                                                    | Saimon River                                                                                                    |
| 03                                                                                                    | Santiam Junction                                                                                                    |
| 03                                                                                                    | I win Bridge                                                                                                    |
| 03                                                                                                    | Welches                                                                                                    |
| 03                                                                                                    | Wemme                                                                                                    |
| 03                                                                                                    | Zigzag                                                                                                    |
| 03A                                                                                                    | Barlow                                                                                                    |
| 03B                                                                                                    | Canby                                                                                                    |
| 03C                                                                                                    | Estacada                                                                                                    |
| 03D                                                                                                    | Gladstone                                                                                                    |
| 03E                                                                                                    | Milwaukie                                                                                                    |
| 03F                                                                                                    | Molalla                                                                                                    |
| 03G                                                                                                    | Oregon City                                                                                                    |
| 03H                                                                                                    | Lake Oswedo                                                                                                    |
| 031                                                                                                    | Sandy                                                                                                    |
| 031                                                                                                    | Most Linn                                                                                                    |
| 030                                                                                                    |                                                                                                    |
| I NOIZ                                                                                                    |                                                                                                    |
| 03K                                                                                                    | Wilsonville                                                                                                    |
| 03K<br>03L                                                                                                    | Wilsonville<br>Clackamas                                                                                                    |
| 03K<br>03L<br>03M                                                                                                    | Wilsonville<br>Clackamas<br>Government                                                                                                    |
| 03K<br>03L<br>03M                                                                                                    | Wilsonville<br>Clackamas<br>Government<br>Camp                                                                                                    |
| 03K<br>03L<br>03M<br>03N                                                                                                    | Wilsonville<br>Clackamas<br>Government<br>Camp<br>Marylhurst                                                                                                    |
| 03K<br>03L<br>03M<br>03N<br>04                                                                                                    | Wilsonville<br>Clackamas<br>Government<br>Camp<br>Marylhurst<br>Arch Cape                                                                                                    |
| 03K<br>03L<br>03M<br>03N<br>04<br>04                                                                                                    | Wilsonville<br>Clackamas<br>Government<br>Camp<br>Marylhurst<br>Arch Cape<br>Bradley                                                                                                    |
| 03K<br>03L<br>03M<br>03N<br>04<br>04<br>04                                                                                                    | Wilsonville<br>Clackamas<br>Government<br>Camp<br>Marylhurst<br>Arch Cape<br>Bradley<br>Bradwood                                                                                                    |
| 03K<br>03L<br>03M<br>03N<br>04<br>04<br>04<br>04                                                                                                    | Wilsonville<br>Clackamas<br>Government<br>Camp<br>Marylhurst<br>Arch Cape<br>Bradley<br>Bradwood<br>Brownsmead                                                                                                    |
| 03K<br>03L<br>03M<br>04<br>04<br>04<br>04<br>04<br>04                                                                                                    | Wilsonville<br>Clackamas<br>Government<br>Camp<br>Marylhurst<br>Arch Cape<br>Bradley<br>Bradley<br>Bradwood<br>Brownsmead<br>Cannon Beach                                                                                                    |
| 03K<br>03L<br>03M<br>03N<br>04<br>04<br>04<br>04<br>04<br>04                                                                                                    | Wilsonville<br>Clackamas<br>Government<br>Camp<br>Marylhurst<br>Arch Cape<br>Bradley<br>Bradley<br>Bradwood<br>Brownsmead<br>Cannon Beach<br>Clifton                                                                                                    |
| 03K<br>03L<br>03M<br>04<br>04<br>04<br>04<br>04<br>04<br>04<br>04                                                                                                    | Wilsonville<br>Clackamas<br>Government<br>Camp<br>Marylhurst<br>Arch Cape<br>Bradley<br>Bradwood<br>Brownsmead<br>Cannon Beach<br>Clifton<br>Ecola                                                                                                    |
| 03K<br>03L<br>03M<br>04<br>04<br>04<br>04<br>04<br>04<br>04<br>04<br>04<br>04                                                                                                    | Wilsonville<br>Clackamas<br>Government<br>Camp<br>Marylhurst<br>Arch Cape<br>Bradley<br>Bradwood<br>Brownsmead<br>Cannon Beach<br>Clifton<br>Ecola<br>Elsie                                                                                                    |
| 03K<br>03L<br>03M<br>04<br>04<br>04<br>04<br>04<br>04<br>04<br>04<br>04<br>04<br>04                                                                                                    | Wilsonville<br>Clackamas<br>Government<br>Camp<br>Marylhurst<br>Arch Cape<br>Bradley<br>Bradwood<br>Brownsmead<br>Cannon Beach<br>Clifton<br>Ecola<br>Elsie<br>Fort Stevens                                                                                                    |
| 03K<br>03L<br>03M<br>04<br>04<br>04<br>04<br>04<br>04<br>04<br>04<br>04<br>04<br>04<br>04<br>04                                                                                                    | Wilsonville<br>Clackamas<br>Government<br>Camp<br>Marylhurst<br>Arch Cape<br>Bradley<br>Bradwood<br>Brownsmead<br>Cannon Beach<br>Clifton<br>Ecola<br>Elsie<br>Fort Stevens<br>Hamlet                                                                                                    |
| 03K<br>03L<br>03M<br>04<br>04<br>04<br>04<br>04<br>04<br>04<br>04<br>04<br>04<br>04<br>04<br>04                                                                                                    | Wilsonville<br>Clackamas<br>Government<br>Camp<br>Marylhurst<br>Arch Cape<br>Bradley<br>Bradwood<br>Brownsmead<br>Cannon Beach<br>Clifton<br>Ecola<br>Elsie<br>Fort Stevens<br>Hamlet<br>Hamlet                                                                                                    |
| 03K<br>03L<br>03M<br>04<br>04<br>04<br>04<br>04<br>04<br>04<br>04<br>04<br>04<br>04<br>04<br>04                                                                                                    | Wilsonville<br>Clackamas<br>Government<br>Camp<br>Marylhurst<br>Arch Cape<br>Bradley<br>Bradwood<br>Brownsmead<br>Cannon Beach<br>Clifton<br>Ecola<br>Elsie<br>Fort Stevens<br>Hamlet<br>Hamlet<br>Jewello                                                                                                    |
| 03K<br>03L<br>03M<br>04<br>04<br>04<br>04<br>04<br>04<br>04<br>04<br>04<br>04<br>04<br>04<br>04                                                                                                    | Wilsonville<br>Clackamas<br>Government<br>Camp<br>Marylhurst<br>Arch Cape<br>Bradley<br>Bradwood<br>Brownsmead<br>Cannon Beach<br>Clifton<br>Ecola<br>Elsie<br>Fort Stevens<br>Hamlet<br>Hamlet<br>Jewello<br>Klaskanine River                                                                                                    |
| 03K<br>03L<br>03M<br>04<br>04<br>04<br>04<br>04<br>04<br>04<br>04<br>04<br>04<br>04<br>04<br>04                                                                                                    | Wilsonville<br>Clackamas<br>Government<br>Camp<br>Marylhurst<br>Arch Cape<br>Bradley<br>Bradwood<br>Brownsmead<br>Cannon Beach<br>Clifton<br>Ecola<br>Elsie<br>Fort Stevens<br>Hamlet<br>Hamlet<br>Jewello<br>Klaskanine River                                                                                                    |
| 03K<br>03L<br>03M<br>04<br>04<br>04<br>04<br>04<br>04<br>04<br>04<br>04<br>04<br>04<br>04<br>04                                                                                                    | Wilsonville<br>Clackamas<br>Government<br>Camp<br>Marylhurst<br>Arch Cape<br>Bradley<br>Bradwood<br>Brownsmead<br>Cannon Beach<br>Clifton<br>Ecola<br>Elsie<br>Fort Stevens<br>Hamlet<br>Hamlet<br>Jewello<br>Klaskanine River<br>Knappa<br>Mulino                                                                                |
| 03K<br>03L<br>03M<br>04<br>04<br>04<br>04<br>04<br>04<br>04<br>04<br>04<br>04<br>04<br>04<br>04                                                                                                    | Wilsonville<br>Clackamas<br>Government<br>Camp<br>Marylhurst<br>Arch Cape<br>Bradley<br>Bradwood<br>Brownsmead<br>Cannon Beach<br>Clifton<br>Ecola<br>Elsie<br>Fort Stevens<br>Hamlet<br>Hamlet<br>Jewello<br>Klaskanine River<br>Knappa<br>Mulino                                                                                |
| 03K<br>03L<br>03M<br>04<br>04<br>04<br>04<br>04<br>04<br>04<br>04<br>04<br>04<br>04<br>04<br>04                                                                                                    | Wilsonville<br>Clackamas<br>Government<br>Camp<br>Marylhurst<br>Arch Cape<br>Bradley<br>Bradwood<br>Brownsmead<br>Cannon Beach<br>Clifton<br>Ecola<br>Elsie<br>Fort Stevens<br>Hamlet<br>Hamlet<br>Jewello<br>Klaskanine River<br>Knappa<br>Mulino<br>Saddle Mountain                                                             |
| 03K<br>03L<br>03M<br>04<br>04<br>04<br>04<br>04<br>04<br>04<br>04<br>04<br>04<br>04<br>04<br>04                                                                                                    | Wilsonville<br>Clackamas<br>Government<br>Camp<br>Marylhurst<br>Arch Cape<br>Bradley<br>Bradwood<br>Brownsmead<br>Cannon Beach<br>Clifton<br>Ecola<br>Elsie<br>Fort Stevens<br>Hamlet<br>Hamlet<br>Jewello<br>Klaskanine River<br>Knappa<br>Mulino<br>Saddle Mountain<br>Skipanom                                                 |
| 03K<br>03L<br>03M<br>04<br>04<br>04<br>04<br>04<br>04<br>04<br>04<br>04<br>04<br>04<br>04<br>04                                                                                                    | Wilsonville<br>Clackamas<br>Government<br>Camp<br>Marylhurst<br>Arch Cape<br>Bradley<br>Bradwood<br>Brownsmead<br>Cannon Beach<br>Clifton<br>Ecola<br>Elsie<br>Fort Stevens<br>Hamlet<br>Hamlet<br>Jewello<br>Klaskanine River<br>Knappa<br>Mulino<br>Saddle Mountain<br>Skipanom<br>Sunset Springs                               |
| 03K<br>03L<br>03M<br>04<br>04<br>04<br>04<br>04<br>04<br>04<br>04<br>04<br>04<br>04<br>04<br>04                                                                                                    | Wilsonville<br>Clackamas<br>Government<br>Camp<br>Marylhurst<br>Arch Cape<br>Bradley<br>Bradwood<br>Brownsmead<br>Cannon Beach<br>Clifton<br>Ecola<br>Elsie<br>Fort Stevens<br>Hamlet<br>Hamlet<br>Hamlet<br>Jewello<br>Klaskanine River<br>Knappa<br>Mulino<br>Saddle Mountain<br>Skipanom                                       |
| 03K           03L           03M           03N           04           04           04           04           04           04           04           04           04           04           04           04           04           04           04           04           04           04           04           04           04           04           04           04           04           04           04           04           04           04           04           04           04 | Wilsonville<br>Clackamas<br>Government<br>Camp<br>Marylhurst<br>Arch Cape<br>Bradley<br>Bradwood<br>Brownsmead<br>Cannon Beach<br>Clifton<br>Ecola<br>Elsie<br>Fort Stevens<br>Hamlet<br>Hamlet<br>Jewello<br>Klaskanine River<br>Knappa<br>Mulino<br>Saddle Mountain<br>Skipanom<br>Sunset Springs<br>Svensen<br>Tillasqua River |

| 04         | Westport        |
|------------|-----------------|
| 04A        | Astoria         |
| 04B        | Gearhart        |
| 04C        | Hammond         |
| 04D        | Seaside         |
| 04E        | Warrenton       |
| 05         | Birkenfeld      |
| 05         | Deer Island     |
| 05         | Denio           |
| 05         | Keasev          |
| 05         | Marshland       |
| 05         | Mist            |
| 05         | Pittsburg       |
| 05         | Quincy          |
| 05         | Sauvie Island   |
| 05         | Warren          |
| 05         | Woodson         |
| 05A        | Clatskanie      |
| 05B        | Columbia City   |
| 05C        | Goble           |
| 05D        | Prescott        |
| 05E        | Rainier         |
| 05E        | St Holons       |
| 056        | Scannoose       |
| 050<br>05H | Vernonia        |
| 0511       |                 |
| 00         | Arego           |
| 00         | Broadhent       |
| 06         | Bullards Beach  |
| 06         | Cape Arago      |
| 06         | Four Mile       |
| 06         | Gavlord         |
| 06         | Hauser          |
| 06         | Hoffmann        |
| 06         | Mckinley        |
| 06         | Millicoma Grove |
| 06         | Norway          |
| 06         | Remote          |
| 06         | Riverton        |
| 06         | Shore Acres     |
| 06         | Sitkum          |
| 06         | Sumner          |
| 06         | Sunset Bav      |
| 06         | Ten Mile Lake   |
| 06         | Tugman          |
| 06         | Winchester Bay  |
| 06A        | Bandon          |
| 06B        | Coos Bay        |
| 06C        | Coquille        |
| 06D        | Eastside        |
| 06F        | Empire          |
|            |                 |

| 06F | Lakeside           |
|-----|--------------------|
| 06G | Myrtle Point       |
| 06H | North Bend         |
| 061 | Powers             |
| 06J | Bridge             |
| 06K | Charleston         |
| 07  | Cougar             |
| 07  | Goose Lake Rec     |
| 07  | Marks Creek        |
| 07  | Ochoco             |
| 07  | Paulina            |
| 07  | Post               |
| 07  | Powell Butte       |
| 074 |                    |
| 017 |                    |
| 00  | Rattle Rock        |
| 00  | Cano Schootion     |
| 00  |                    |
| 00  | Denindik<br>Harbar |
| 00  |                    |
| 80  | Harris Beach       |
| 80  |                    |
| 08  |                    |
| 80  | IVIARIAI           |
| 08  | Ophir              |
| 08  | Pistol River       |
| 08  | Sixes              |
| 08  | Wedderburn         |
| 08A | Brookings          |
| 08B | Gold Beach         |
| 08C | Port Orford        |
| 09  | Alder Springs      |
| 09  | Brothers           |
| 09  | Cline Falls        |
| 09  | Deschutes River    |
| 09  | Elk Lake           |
| 09  | Hampton            |
| 09  | Indian Ford        |
| 09  | Metolius River     |
| 09  | Millican           |
| 09  | Pilot Butte        |
| 09  | Sawyer Park        |
| 09  | Tumalo             |
| 09A | Bend               |
| 09B | Redmond            |
| 09C | Sisters            |
| 09D | Lapine             |
| 09F | Terrebonne         |
| 10  | Umpqua             |
|     | Lighthouse         |
| 10  | Azalea             |
| 10  | Rooth              |
| 10  | Brockway           |
| 10  | Diockway           |

| 10  | Cabin Creek     |
|-----|-----------------|
| 10  | Camas Mountain  |
| 10  | Camas Valley    |
| 10  | Capitol Hill    |
| 10  | Carter Lake     |
| 10  | Curtin          |
| 10  | Davs Creek      |
| 10  | Diamond Lake    |
| 10  | Dillard         |
| 10  | Drew            |
| 10  | Foollako        |
| 10  | Cardonor        |
| 10  | Glido           |
| 10  | Gilue           |
| 10  |                 |
| 10  | laleyia         |
| 10  | LOOKINGGIASS    |
| 10  | Milo            |
| 10  | Muir Creek      |
| 10  | Scottsburg      |
| 10  | Susan Creek     |
| 10  | Tahkenitch Lake |
| 10  | Tenmile         |
| 10  | Tiller          |
| 10  | Umpqua River    |
| 10  | Umpqua Wayside  |
| 10  | Wilbur          |
| 10  | Winchester      |
| 10  | Winston         |
| 10A | Canyonville     |
| 10B | Drain           |
| 10C | Elkton          |
| 10D | Glendale        |
| 10E | Mvrtle Creek    |
| 10F | Oakland         |
| 10G | Reedsport       |
| 10H | Riddle          |
| 101 | Roseburg        |
| 101 | Sutherlin       |
| 105 | Yoncalla        |
| 11  | Blalock         |
| 11  | Dialocit        |
| 11  | Movaille        |
| 11  | Mikkolo         |
| 11  |                 |
| 11  |                 |
|     | Anington        |
| 11B | Condon          |
| 11C | LONEROCK        |
| 12  | Beach Creek     |
| 12  | Courtrock       |
| 12  | Dale            |
|     |                 |

| 12         | Hamilton         |
|------------|------------------|
| 12         | Izee             |
| 12         | J. Kirk Springs  |
| 12         | Kimberly         |
| 12         | Ritter           |
| 12         | Senaca           |
| 12         | Silvies          |
| 12         | Stan             |
| 12         | Susanville       |
| 12         | Thomas Condon    |
| 12         | Тор              |
| 12         | Vance Creek      |
| 12A        | Austin           |
| 12B        | Canyon City      |
| 12C        | Dayville         |
| 12D        | Granite          |
| 12E        | John Day         |
| 12F        | Long Creek       |
| 12G        | Monument         |
| 12H        | Mt. Vernon       |
| 121        | Prairie City     |
| 13         | Andrews          |
| 13         | Buchanan Springs |
| 13         | Diamond          |
| 13         | Fields           |
| 13         | Frenchalen       |
| 13         | Idlewind         |
| 13         |                  |
| 13         | Drinceton        |
| 13         | Rilov            |
| 13         | Suntov           |
| 13         | Van              |
| 13         | Vantor           |
| 12         | Wagontiro        |
| 12/        | Rurpe            |
| 13A<br>12P | Crano            |
| 130        | Drowcov          |
| 120        | Horpov           |
| 130        |                  |
| 13⊏        |                  |
| 14         | AINSWORN         |
| 14         |                  |
| 14         |                  |
| 14         | Dee              |
| 14         |                  |
| 14         | H. K. Meadows    |
| 14         | Lindsey Creek    |
| 14         | Mount Hood       |
| 14         | Udell            |
| 14         | Ox Bow Springs   |
| 14         | Parkdale         |
| 14         | Pollaly Cap      |

| 14  | Robin Hood       |
|-----|------------------|
| 14  | Sheridan Wayside |
| 14  | Starvation Creek |
| 14  | Viento           |
| 14  | Wygant           |
| 14A | Cascade Locks    |
| 14B | Hood River       |
| 15  | Applegate        |
| 15  | Birseye Spring   |
| 15  | Brownsboro       |
| 15  | Camp White       |
| 15  | Casey            |
| 15  | Greensprings     |
| 15  | Lakecreek        |
| 15  | Lampman          |
| 15  | Laurelhurst      |
| 15  | Mcleod           |
| 15  | Provolt          |
| 15  | Sams Vallev      |
| 15  | Shady Cove       |
| 15  | Siskivou         |
| 15  | Tou Velle        |
| 15  | Tubb Springs     |
| 15  | Union Creek      |
| 15  | White City       |
| 15A | Ashland          |
| 15B | Butte Falls      |
| 15C | Central Point    |
| 15D | Eagle Point      |
| 15E | Gold Hill        |
| 15F | Jacksonville     |
| 15G | Medford          |
| 15H | Phoenix          |
| 151 | Roque River      |
| 15J | Talent           |
| 15K | Prospect         |
| 15L | Trail            |
| 16  | Ashwood          |
| 16  | Bandit Springs   |
| 16  | Camp Sherman     |
| 16  | Cove Palisades   |
| 16  | F R Corbett      |
| 16  | Gateway          |
| 16  | Suttle Lake      |
| 16  | Warm Springs     |
| 164 | Culver           |
| 16R | Madras           |
| 160 | Metolius         |
| 17  | Almeda           |
| 17  | Dryden           |
| 17  | Gravback         |
| 117 | Jiaybauk         |

| 17   | Holland        |
|------|----------------|
| 17   | Hugo           |
| 17   | Kerby          |
| 17   | Merlin         |
| 17   | Murphy         |
| 17   | Obrian         |
| 17   | Oregon Caves   |
| 17   | Selma          |
| 17   | Sunny Valley   |
| 17   | Takilma        |
| 17   | Wilderville    |
| 17   | Williams       |
| 17   | Wolfcreek      |
| 17   | Wonder         |
| 17A  | Cave Junction  |
| 17B  | Grants Pass    |
| 18   | Algoma         |
| 18   | Alkalai Lake   |
| 18   | Beatty         |
| 18   | Blv            |
| 18   | Cascade Summit |
| 18   | Chemult        |
| 18   | Collier        |
| 18   | Crater Lake    |
| 18   | Crescent       |
| 18   | Dairy          |
| 18   | Fort Klamath   |
| 18   | Harriman       |
| 18   | IT Kimball     |
| 18   | Keno           |
| 18   | Midland        |
| 18   | Modoc Point    |
| 18   |                |
| 18   | Oretech        |
| 18   | Shevlin        |
| 18   | South Lanine   |
| 18   | Sprague River  |
| 18   | Worden         |
| 184  | Bonanza        |
| 18R  | Chiloquin      |
| 180  | Klamath Falls  |
| 180  | Malin          |
| 18F  | Merrill        |
| 18F  | Gilchrist      |
| 19   | Adel           |
| 19   | Chandler       |
| 19   | Fort Rock      |
| 194  | Lakeview       |
| 10R  |                |
| 190  | Silvor Lako    |
| 100  | Now Ding Crock |
| שפון |                |

| 20 | Ada              |
|----|------------------|
| 20 | Alderwood        |
| 20 | Alvadore         |
| 20 | Armitage         |
| 20 | Belknap Springs  |
| 20 | Blachly          |
| 20 | Blackbutte       |
| 20 | Blank Canyon     |
| 20 | Blue Pool        |
| 20 | Blue River       |
| 20 | Buck Springs     |
| 20 | Cheshire         |
| 20 | Crawfordsville   |
| 20 | Culp Creek       |
| 20 | Cushman          |
| 20 | Deadwood         |
| 20 | Devils Elbow     |
| 20 | Dexter           |
| 20 | Disson           |
| 20 | Dorena           |
| 20 | Dorris           |
| 20 | Elmira           |
| 20 | Fall Creek       |
| 20 | Ferrin           |
| 20 | Finn Rock        |
| 20 | Glenada          |
| 20 | Goshin           |
| 20 | Greenleaf        |
| 20 | Hendricks Bridge |
| 20 | Honeyman         |
| 20 | Horton           |
| 20 | Jasper           |
| 20 | Leabaurg         |
| 20 | Linslaw          |
| 20 | Lorane           |
| 20 | Lowell           |
| 20 | Mabel            |
| 20 | Mapleton         |
| 20 | Marcola          |
| 20 | Mccredie Springs |
| 20 | Mohawk           |
| 20 | Neptune          |
| 20 | Noti             |
| 20 | Ocean Beach      |
| 20 | Odell Lake       |
| 20 | Packard Creek    |
| 20 | Paradise         |
| 20 | Plush            |
| 20 | Ponsler          |
| 20 | Saginaw          |
| 20 | Salt Creek       |

| 20         | Shady Dell        |
|------------|-------------------|
| 20         | Siltcoos          |
| 20         | Summer Lake       |
| 20         | Sutton Lake       |
| 20         | Swisshome         |
| 20         | Thurston          |
| 20         | Tiernan           |
| 20         | Trent             |
| 20         | Valley Falls      |
| 20         | Vida              |
| 20         | Walterville       |
| 20         | Walten            |
| 20         | Wondling          |
| 20         | Wendling          |
| 20         | VVestfir          |
| 20A        | Coburg            |
| 20B        | Cottage Grove     |
| 20C        | Creswell          |
| 20D        | Eugene            |
| 20E        | Florence          |
| 20F        | Junction City     |
| 20G        | Oakridge          |
| 20H        | Springfield       |
| 201        | Veneta            |
| 20J        | Mckenzie Bridge   |
| 21         | Agate Beach       |
| 21         | Beachside         |
| 21         | Beverly Beach     |
| 21         | Big Elk           |
| 21         | Cape Perpetua     |
| 21         | Cutler City       |
| 21         | Delake            |
| 21         | Dellwood          |
| 21         | Dovile Lake       |
| 21         | Devilo Dupoh Dowl |
| 21         |                   |
| 21         |                   |
| 21         |                   |
| 21         | Gieneden Beach    |
| 21         | Harlan            |
| 21         | Kernville         |
| 21         | Logsden           |
| 21         | Lost Creek        |
| 21         | Mike Bauer        |
| 21         | Nashville         |
| 21         | Nelscott          |
| 21         | Neotsu            |
| 21         | Oceanlake         |
| 21         | Otis              |
| 21         | Otter Crest       |
| 21         | Patterson         |
| 21         | Rocky Creek       |
| 21         | Rose Lodge        |
| <b>ا</b> ک | TOSC LOUGE        |

| 21             | Sool Book                                |
|----------------|------------------------------------------|
| 21             |                                          |
| 21             | Taft                                     |
| 21             | Tidewater                                |
| 21             | Wecoma Beach                             |
| 21             | Yachats                                  |
| 21A            | Lincoln Citv                             |
| 21B            | Newport                                  |
| 210            | Siletz                                   |
| 210            | Toledo                                   |
|                | 1 UIEUU<br>Waldpart                      |
|                |                                          |
| 211            | Depoe вау                                |
| 21G            | South Beach                              |
| 22             | Big Springs                              |
| 22             | Cascadia                                 |
| 22             | Crabtree                                 |
| 22             | Foster                                   |
| 22             | Holley                                   |
| 22             | House Rock                               |
| 22             | Lacomb                                   |
| 22             | Limberlost                               |
| 22             | LoetLake                                 |
| 22             | LUSI Lake                                |
| 22             |                                          |
| 22             | Orchard                                  |
| 22             | Shedd                                    |
| 22             | Tangent                                  |
| 22             | Wren                                     |
| 22A            | Albany                                   |
| 22B            | Brownsville                              |
| 22C            | Halsey                                   |
| 22D            | Harrisburg                               |
| 22E            | Lebanon                                  |
| 22F            | Scio                                     |
| 22G            | Sodaville                                |
| 220            | Sweet Home                               |
| 2211           | Waterloo                                 |
| 221            | VValenou                                 |
| ZZJ            | Lyons                                    |
| 23             | Adrian                                   |
| 23             | Arock                                    |
| 23             | Basque                                   |
| 23             | Brogan                                   |
| 23             | Crooked Crk                              |
|                | Springs                                  |
| 23             | Harper                                   |
| 23             | Ironside                                 |
| 23             | Jamieson                                 |
| 23             | Owvhee Dam                               |
| 23             | Riverside                                |
| 23             | Rome                                     |
| 20             | NULLO                                    |
| 1.1.2          | Sheavilla                                |
| 23             | Sheaville<br>Spake Divor                 |
| 23<br>23       | Sheaville<br>Snake River                 |
| 23<br>23<br>23 | Sheaville<br>Snake River<br>Succor Creek |

| 23A   | Jordan Valley   |
|-------|-----------------|
| 23B   | Juntura         |
| 23C   | Nyssa           |
| 23D   | Ontario         |
| 23E   | Vale            |
| 23F   | Westfall        |
| 24    | Breitenbush     |
| 24    | Brooks          |
| 24    | Chemawa         |
| 24    | Lakeshore       |
| 24    | Marion          |
| 24    | Mehama          |
| 24    | Monitor         |
| 24    | North Santiam   |
| 24    | Saint Benedict  |
| 24    | Williamson      |
| 27    | (Maude)         |
| 244   | Aumsville       |
| 24R   |                 |
| 240   | Detroit         |
| 240   | Denold          |
| 240   | Cotoo           |
|       | Gales           |
| 24F   | Gervals         |
| 24G   | Disdan          |
| 24H   | Idanna          |
| 241   | Jefferson       |
| 24J   |                 |
| 24K   | Nt. Angel       |
| 24L   | St. Paul        |
| 241/1 | Salem           |
| 24IN  | SCOTTS IVIIIIS  |
| 240   | Silverton       |
| 24P   | Stayton         |
| 24Q   | Sublimity       |
| 24R   | lurner          |
| 24S   | Woodburn        |
| 25    | Cecil           |
| 25    | Irrigon         |
| 25    | Morgan          |
| 25A   | Boardman        |
| 25B   | Hardman         |
| 25C   | Heppner         |
| 25D   | lone            |
| 25E   | Lexington       |
| 26    | Bald Peak       |
| 26    | Bonneville      |
| 26    | Bridal Veil     |
| 26    | Cedar Mill      |
| 26    | Dabney          |
| 26    | Latourell Falls |
| 26    | Lewis & Clark   |
| ~~    | Manlawaad       |

| 26                                                                                              | Rooster Rock                                                                                                    |  |  |  |  |  |  |
|-------------------------------------------------------------------------------------------------|----------------------------------------------------------------------------------------------------|--|--|--|--|--|--|
| 26                                                                                              | Talbot                                                                                                    |  |  |  |  |  |  |
| 26A                                                                                             | Fairview                                                                                                    |  |  |  |  |  |  |
| 26B                                                                                             | Gresham                                                                                                    |  |  |  |  |  |  |
| 26C                                                                                             | Portland                                                                                                    |  |  |  |  |  |  |
| 26D                                                                                             | Troutdale                                                                                                    |  |  |  |  |  |  |
| 26E                                                                                             | Wood Village                                                                                                    |  |  |  |  |  |  |
| 26F                                                                                             | Corbett                                                                                                    |  |  |  |  |  |  |
| 27                                                                                              | Airlie                                                                                                    |  |  |  |  |  |  |
| 27                                                                                              | Alsea                                                                                                    |  |  |  |  |  |  |
| 27                                                                                              | Rallston                                                                                                    |  |  |  |  |  |  |
| 27                                                                                              | Black Rock                                                                                                    |  |  |  |  |  |  |
| 27                                                                                              | Buena Vista                                                                                                    |  |  |  |  |  |  |
| 27                                                                                              | Cranda Banda                                                                                                    |  |  |  |  |  |  |
| 27                                                                                              |                                                                                                    |  |  |  |  |  |  |
| 21                                                                                              |                                                                                                    |  |  |  |  |  |  |
| 21                                                                                              |                                                                                                    |  |  |  |  |  |  |
| 21                                                                                              |                                                                                                    |  |  |  |  |  |  |
| 27                                                                                              | Miccoy                                                                                                    |  |  |  |  |  |  |
| 27                                                                                              | Perrydale                                                                                                    |  |  |  |  |  |  |
| 27                                                                                              | Rickreall                                                                                                    |  |  |  |  |  |  |
| 27                                                                                              | Valley Junction                                                                                                    |  |  |  |  |  |  |
| 27                                                                                              | Valsetz                                                                                                    |  |  |  |  |  |  |
| 27A                                                                                             | Dallas                                                                                                    |  |  |  |  |  |  |
| 27B                                                                                             | Falls City                                                                                                    |  |  |  |  |  |  |
| 27C                                                                                             | Independence                                                                                                    |  |  |  |  |  |  |
| 27D                                                                                             | Monmouth                                                                                                    |  |  |  |  |  |  |
| 27E                                                                                             | Willamina                                                                                                    |  |  |  |  |  |  |
| 28                                                                                              | Biggs                                                                                                    |  |  |  |  |  |  |
| 28                                                                                              | Cow Canyon                                                                                                    |  |  |  |  |  |  |
| 28                                                                                              | Kent                                                                                                    |  |  |  |  |  |  |
| 28                                                                                              | Klondike                                                                                                    |  |  |  |  |  |  |
| 28                                                                                              | Miller                                                                                                    |  |  |  |  |  |  |
| 28                                                                                              | Rufus                                                                                                    |  |  |  |  |  |  |
| 00.1                                                                                            | Ruius                                                                                                    |  |  |  |  |  |  |
| 28A                                                                                             | Grass Vallev                                                                                                    |  |  |  |  |  |  |
| 28A<br>28B                                                                                      | Grass Valley<br>Morro                                                                                                    |  |  |  |  |  |  |
| 28A<br>28B<br>28C                                                                               | Grass Valley<br>Morro<br>Wasco                                                                                                    |  |  |  |  |  |  |
| 28A<br>28B<br>28C<br>29                                                                         | Grass Valley<br>Morro<br>Wasco<br>Bar View                                                                                                    |  |  |  |  |  |  |
| 28A<br>28B<br>28C<br>29<br>29                                                                   | Grass Valley<br>Morro<br>Wasco<br>Bar View<br>Beaver                                                                                                    |  |  |  |  |  |  |
| 28A<br>28B<br>28C<br>29<br>29<br>29                                                             | Grass Valley<br>Morro<br>Wasco<br>Bar View<br>Beaver<br>Blaine                                                                                                    |  |  |  |  |  |  |
| 28A<br>28B<br>28C<br>29<br>29<br>29<br>29<br>29                                                 | Grass Valley<br>Morro<br>Wasco<br>Bar View<br>Beaver<br>Blaine<br>Brighton                                                                                                    |  |  |  |  |  |  |
| 28A<br>28B<br>28C<br>29<br>29<br>29<br>29<br>29<br>29                                           | Grass Valley<br>Morro<br>Wasco<br>Bar View<br>Beaver<br>Blaine<br>Brighton<br>Cape Lookout                                                                                                    |  |  |  |  |  |  |
| 28A<br>28B<br>28C<br>29<br>29<br>29<br>29<br>29<br>29<br>29<br>29                               | Grass Valley<br>Morro<br>Wasco<br>Bar View<br>Beaver<br>Blaine<br>Brighton<br>Cape Lookout<br>Cloverdale                                                                                                |  |  |  |  |  |  |
| 28A<br>28B<br>28C<br>29<br>29<br>29<br>29<br>29<br>29<br>29<br>29<br>29                         | Grass Valley<br>Morro<br>Wasco<br>Bar View<br>Beaver<br>Blaine<br>Brighton<br>Cape Lookout<br>Cloverdale<br>Earmer Creek                                                                                |  |  |  |  |  |  |
| 28A<br>28B<br>28C<br>29<br>29<br>29<br>29<br>29<br>29<br>29<br>29<br>29<br>29                   | Grass Valley<br>Morro<br>Wasco<br>Bar View<br>Beaver<br>Blaine<br>Brighton<br>Cape Lookout<br>Cloverdale<br>Farmer Creek                                                                                |  |  |  |  |  |  |
| 28A<br>28B<br>28C<br>29<br>29<br>29<br>29<br>29<br>29<br>29<br>29<br>29<br>29<br>29<br>29       | Grass Valley<br>Morro<br>Wasco<br>Bar View<br>Beaver<br>Blaine<br>Brighton<br>Cape Lookout<br>Cloverdale<br>Farmer Creek<br>Hebo                                                                        |  |  |  |  |  |  |
| 28A<br>28B<br>28C<br>29<br>29<br>29<br>29<br>29<br>29<br>29<br>29<br>29<br>29<br>29<br>29<br>29 | Grass Valley<br>Morro<br>Wasco<br>Bar View<br>Beaver<br>Blaine<br>Brighton<br>Cape Lookout<br>Cloverdale<br>Farmer Creek<br>Hebo<br>Lee's Camp<br>Mabler                                                |  |  |  |  |  |  |
| 28A<br>28B<br>28C<br>29<br>29<br>29<br>29<br>29<br>29<br>29<br>29<br>29<br>29<br>29<br>29<br>29 | Grass Valley<br>Morro<br>Wasco<br>Bar View<br>Beaver<br>Blaine<br>Brighton<br>Cape Lookout<br>Cloverdale<br>Farmer Creek<br>Hebo<br>Lee's Camp<br>Mohler                                                |  |  |  |  |  |  |
| 28A<br>28B<br>28C<br>29<br>29<br>29<br>29<br>29<br>29<br>29<br>29<br>29<br>29<br>29<br>29<br>29 | Grass Valley<br>Morro<br>Wasco<br>Bar View<br>Beaver<br>Blaine<br>Brighton<br>Cape Lookout<br>Cloverdale<br>Farmer Creek<br>Hebo<br>Lee's Camp<br>Mohler<br>Neskowin                                    |  |  |  |  |  |  |
| 28A<br>28B<br>28C<br>29<br>29<br>29<br>29<br>29<br>29<br>29<br>29<br>29<br>29<br>29<br>29<br>29 | Grass Valley<br>Morro<br>Wasco<br>Bar View<br>Beaver<br>Blaine<br>Brighton<br>Cape Lookout<br>Cloverdale<br>Farmer Creek<br>Hebo<br>Lee's Camp<br>Mohler<br>Neskowin<br>Netarts                         |  |  |  |  |  |  |
| 28A<br>28B<br>28C<br>29<br>29<br>29<br>29<br>29<br>29<br>29<br>29<br>29<br>29<br>29<br>29<br>29 | Grass Valley<br>Morro<br>Wasco<br>Bar View<br>Beaver<br>Blaine<br>Brighton<br>Cape Lookout<br>Cloverdale<br>Farmer Creek<br>Hebo<br>Lee's Camp<br>Mohler<br>Neskowin<br>Netarts<br>Oceanside            |  |  |  |  |  |  |
| 28A<br>28B<br>28C<br>29<br>29<br>29<br>29<br>29<br>29<br>29<br>29<br>29<br>29<br>29<br>29<br>29 | Grass Valley<br>Morro<br>Wasco<br>Bar View<br>Beaver<br>Blaine<br>Brighton<br>Cape Lookout<br>Cloverdale<br>Farmer Creek<br>Hebo<br>Lee's Camp<br>Mohler<br>Neskowin<br>Netarts<br>Oceanside<br>Oretown |  |  |  |  |  |  |

| 29   | Pacific City     |
|------|------------------|
| 29   | Sand Lake        |
| 29   | Twin Rocks       |
| 29   | Willow Creek     |
| 29A  | Bay City         |
| 29B  | Garibaldi        |
| 29C  | Manzanita        |
| 29D  | Nehalem          |
| 29E  | Rockaway         |
| 29F  | Tillamook        |
| 29G  | Wheeler          |
| 30   | Battle Mountain  |
| 30   | Bigham Springs   |
| 30   | Cavuse           |
| 30   | Cold Springs     |
| 30   | Duncan           |
| 30   | Emigrant Springs |
| 30   | Gibbon           |
| 30   | Hat Rock         |
| 30   | Kamela           |
| 30   | Mcnary           |
| 30   | Ordnance         |
| 30   | Rieth            |
| 30   | I Ikiah Dale     |
| 30   | L Imanina        |
| 304  | Adams            |
| 30h  | Athona           |
| 300  | Fcho             |
| 300  | Echo             |
| 30E  | Holiy            |
| 30E  | Hermiston        |
| 30G  | Milton Freewater |
| 30U  | Pendleton        |
| 3011 | Dilot Pock       |
| 301  | Stanfield        |
| 30K  | Limatilla        |
| 301  | Weston           |
| 30M  | Meacham          |
| 31   | Alicel           |
| 31   | Catherine Creek  |
| 31   | Hildard Junction |
| 31   | Hot Lake         |
| 31   | Lodd Canvon      |
| 31   | Medical Springs  |
| 31   | Pondosa          |
| 31   | Red Bridge       |
| 31   | Telocaset        |
| 31   | Woodward         |
| 314  | Cove             |
| 31R  | Flain            |
| 310  | Imbler           |
| 510  |                  |

| 31D       | Island City    |
|-----------|----------------|
| 31E       | Lagrande       |
| 31F       | North Powder   |
| 31G       | Summerville    |
| 31H       | Union          |
| 32        | Flora          |
| 32        | Imnaha         |
| 32        | Minam          |
| 32        | Troy           |
| 32A       | Enterprise     |
| 32B       | Joseph         |
| 32C       | Lostine        |
| 32D       | Wallowa        |
| 33        | Bear Paw       |
| 33        | Boyd           |
| 33        | Celilo         |
| 33        | Dant           |
| 33        | Memaloose      |
| 33        | Simnasho       |
| 33        | South Junction |
| 33        | Tvoh Vallev    |
| 33        | Wamic          |
| 00<br>33∆ | Antelone       |
| 33R       | Dufur          |
| 330       | Friend         |
| 330       | Maunin         |
| 22E       | Macion         |
| 33E       | Shaniko        |
| 330       |                |
| 370       | Aloba          |
| 24        | Ruxton         |
| 34<br>24  | Chorry Crove   |
| 34        |                |
| 34        |                |
| 34<br>24  | Gales Creek    |
| 34        |                |
| 34<br>24  | Gienwood       |
| 34<br>04  | ivianning      |
| 34        | Ivietzger      |
| 34<br>0.1 |                |
| 34        | Keedville      |
| 34        | Коу            |
| 34        | Timber         |
| 34        | Ioligate       |
| 34A       | Banks          |
| 34B       | Beaverton      |
| 34C       | Cornelius      |
| 34D       | Forest Grove   |
| 34E       | Gaston         |
| 34F       | Hillsboro      |
| 34G       | Orenco         |
| 34H       | Sherwood       |

| 34I | Tualatin      |
|-----|---------------|
| 34J | Tigard        |
| 35  | Kinzua        |
| 35  | Painted Hills |
| 35  | Richmond      |
| 35  | Service Creek |
| 35  | Sheldon       |
| 35  | Spray         |

| 35A | Fossil       |  |  |  |  |
|-----|--------------|--|--|--|--|
| 35B | Mitchell     |  |  |  |  |
| 36  | Champoeg     |  |  |  |  |
| 36  | Cove Orchard |  |  |  |  |
| 36  | Erratic Rock |  |  |  |  |
| 36  | Springbrook  |  |  |  |  |
| 36  | Whiteson     |  |  |  |  |
| 36A | Amity        |  |  |  |  |

| 36B | Carlton     |
|-----|-------------|
| 36C | Dayton      |
| 36D | Dundee      |
| 36E | Lafayette   |
| 36F | Mcminnville |
| 36G | Newberg     |
| 36H | Sheridan    |
| 361 | Yamhill     |

" " END " "

## United States and Territories ABBREVIATIONS

| Alabama          | AL |
|------------------|----|
| Alaska           | AK |
| Arizona          | AZ |
| Arkansas         | AR |
| California       | CA |
| Canal Zone       | CZ |
| Colorado         | CO |
| Connecticut      | CT |
| Delaware         | DE |
| Dist of Columbia | DC |
| Florida          | FL |
| Georgia          | GA |
| Hawaii           | HI |
| Idaho            | ID |
| Illinois         | IL |
| Indiana          | IN |
| lowa             | IA |
| Kansas           | KS |
| Kentucky         | KY |
| Louisiana        | LA |
| Maine            | ME |
| Maryland         | MD |
| Massachusetts    | MA |
| Michigan         | MI |
| Minnesota        | MN |
| Mississippi      | MS |
| Missouri         | MO |
|                  |    |

| Montana        | . MT |
|----------------|------|
| Nebraska       | .NE  |
| Nevada         | .NV  |
| New Hampshire  | .NH  |
| New Jersey     | . NJ |
| New Mexico     | .NM  |
| New York       | .NY  |
| North Carolina | .NC  |
| North Dakota   | .ND  |
| Ohio           | .OH  |
| Oklahoma       | .OK  |
| Oregon         | .OR  |
| Pennsylvania   | .PA  |
| Puerto Rico    | .PR  |
| Rhode Island   | .RI  |
| South Carolina | .SC  |
| South Dakota   | .SD  |
| Tennessee      | .TN  |
| Texas          | .TX  |
| Utah           | .UT  |
| Vermont        | .VT  |
| Virginia       | .VA  |
| Virgin Islands | .VI  |
| Washington     | .WA  |
| West Virginia  | .WV  |
| Wisconsin      | .WI  |
| Wyoming        | .WY  |

## **CANADA ABBREVIATIONS**

| Alberta             | AB |
|---------------------|----|
| British Columbia    | BC |
| Manitoba            | MB |
| New Brunswick       | NB |
| Newfoundland        | NF |
| Northwest Territory | NT |

| Nova Scotia     | NS |
|-----------------|----|
| Ontario         | ON |
| Quebec          | PQ |
| Saskatchewan    | SK |
| Yukon Territory | YT |

.... END ....

# **HELPFUL HINTS**

**Applicant/Certification** 

**User Manual** 

### Step 1: Obtain your Userid and password (keep in a secure location)

| Userid:   |  |
|-----------|--|
| Password: |  |

### Step 2: Access Mainframe

**Receive:** Initial Screen (cursor automatically appears in position for the next step):

| Ession A - [24 x 80] |              |                  |                             |                     |                          |              |    |   |                |
|----------------------|--------------|------------------|-----------------------------|---------------------|--------------------------|--------------|----|---|----------------|
| Eile                 | <u>E</u> dit | <u>T</u> ransfer | Appearance                  | Communication Assis | st <u>W</u> indow        | <u>H</u> elp |    |   |                |
|                      |              |                  |                             |                     |                          |              |    |   |                |
|                      |              |                  |                             |                     |                          |              |    |   |                |
|                      |              |                  |                             |                     |                          |              |    |   |                |
|                      |              |                  | Dep                         | ıt. of Admini       | strativ                  | e Services   |    |   |                |
|                      |              |                  | Gene                        | ral Governme        | nt Da                    | ta Center    |    |   |                |
|                      |              |                  |                             | Help Des            | k 378-                   | 3181         |    |   |                |
|                      |              | E1 .             | DOSCOF                      | E10                 | - 0051                   | 000          | C1 | _ | CURRY COUNTY   |
|                      |              | E2 .             | LEDCOL                      | C E 21              | - DH31                   | TOCT         | D1 | - | CORE COUNTY    |
|                      |              | LJ ·             | CUITCU                      | -3 L21              | - DHGC                   | 1031         | 01 | - | CTOTE L TREOPU |
|                      |              | E8 ·             | SWITCH                      | E23                 | - DHSL                   | IUSP         | 62 | - | STHIE LIBRHRY  |
|                      |              | E19 ·            | · TSO                       | E24                 | <ul> <li>SFMS</li> </ul> | TRN          | J1 | - | JACKSON CNTY   |
|                      |              | E20 ·            | DASHCF                      | E25                 | <ul> <li>SFMS</li> </ul> | ACPT         | L1 | - | LANE CNTY      |
|                      |              | E27 ·            | <ul> <li>CMASPOO</li> </ul> | IL E26              | - SFMS                   | TEST         | L2 | - | CICSPR01       |
|                      |              | S1 ·             | <ul> <li>PRODCIC</li> </ul> | S E28               | - SFMS                   | AGCY         | M2 | - | PPDS           |
|                      |              | S2 -             | PUBSCIC                     | S H1                | - HCIC                   | S            | M3 | - | MULT - PICS    |
|                      |              | Т8 -             | · ODOT-ME                   | NU H2               | - GCIC                   | s            | 01 | - | OLIS LVM       |
|                      |              | Y8 -             | · Y2K-SWI                   | тсн нз              | - DHR-                   | TSO          |    |   |                |
|                      |              |                  |                             |                     |                          |              |    |   |                |
|                      |              | -                |                             |                     |                          |              |    |   |                |

### Step 3: Key: E23 (the screen now looks like this:)

| Ession A - [24 x 80] |              |                  |                     |                                                          |        |   |               |
|----------------------|--------------|------------------|---------------------|----------------------------------------------------------|--------|---|---------------|
| Eile                 | <u>E</u> dit | <u>T</u> ransfer | Appearance <u>C</u> | ommunication As <u>s</u> ist <u>W</u> indow <u>H</u> elp |        |   |               |
|                      |              |                  |                     |                                                          |        |   |               |
|                      |              |                  |                     |                                                          |        |   |               |
|                      |              |                  |                     |                                                          |        |   |               |
|                      |              |                  | Dept.               | of Administrative Se                                     | rvices |   |               |
|                      |              |                  | Genera              | l Government Data I                                      | Center |   |               |
|                      |              |                  |                     | Help Desk 378-3181                                       |        |   |               |
|                      |              |                  |                     |                                                          |        |   |               |
|                      |              | E1 -             | ROSCOE              | E18 - DASTAOR                                            | C1     | - | CURRY COUNTY  |
|                      |              | E3 -             | LEDSCICS            | E21 - DASCICST                                           | D1     | - | COOS COUNTY   |
|                      |              | E8 -             | SWITCH              | E23 - DASCICSP                                           | G2     | - | STATE LIBRARY |
|                      |              | E19 -            | TSO                 | E24 - SFMSTRN                                            | J1     | - | JACKSON CNTY  |
|                      |              | E20 -            | DASHCF              | E25 - SFMSACPT                                           | L1     | - | LANE CNTY     |
|                      |              | E27 -            | CMASPOOL            | E26 - SFMSTEST                                           | L2     | - | CICSPR01      |
|                      |              | S1 -             | PRODCICS            | E28 - SFMSAGCY                                           | M2     | - | PPDS          |
|                      |              | S2 -             | PUBSCICS            | H1 - HCICS                                               | M3     | - | MULT - PICS   |
|                      |              | T8 -             | ODOT-MENL           | H2 - GCICS                                               | 01     | - | OLIS LVM      |
|                      |              | Y8 -             | Y2K-SWITC           | H H3 - DHR-TSO                                           |        |   |               |
|                      |              | e23              |                     |                                                          |        |   |               |

### Step 4: <ENTER>

### Next Screen: CICS Welcome Screen

WELCOME TO 4.1 CICS - DAS PROD SYSTEM 14:51:38

| ******    | ******  | *****     | ******    | *1  | *******   | ******    | ****\     |
|-----------|---------|-----------|-----------|-----|-----------|-----------|-----------|
| *****     | *****   | *****     | *****     | * ( | *******   | *****     | ****\     |
| *******   | ******\ | ********  | *******   | **\ | ********/ | ********  | *****/    |
| **////**/ | **\\\   | **////**/ | **////**/ | **\ | **/////// | **////**/ | **////**/ |
| **\ \\    | **\     | **\ \\    | **\ \\    | **\ | **\       | **\ \\    | **\ **\   |
| **\       | **\     | **\       | ******\   | **\ | *****     | ******\   | *******   |
| **\       | **\     | **\       | ******    | **\ | *****\    | ******    | *******   |
| **\       | **\     | **\       | \\\\**\   | **\ | **/////   | \\\\**\   | **\\\\**\ |
| **\ **\   | **\     | **\ **\   | **\ **\   | **\ | **\       | **\ **\   | **\ **\   |
| *******   | *****\  | *******\  | *******   | **\ | *******   | *******\  | **\ **\   |
| *****\\   | *****\  | ******\\  | ******\\  | *\  | *******   | ******\\  | **\ **\   |
| //////    | 111111  | //////    | //////    | Λ   | 1111111   | //////    | 11 11     |

| Step 5: | Press Clear/Pause Key<br>(clears the screen) |  |  |  |  |  |  |
|---------|----------------------------------------------|--|--|--|--|--|--|
| Step 6: | Key: CESN<br><enter< th=""></enter<>         |  |  |  |  |  |  |
|         | Next Screen: CICS Sign-On Screen             |  |  |  |  |  |  |
|         | Session A - [24 x 80]                        |  |  |  |  |  |  |
|         | CICS Sign-on                                 |  |  |  |  |  |  |
|         | Type your userid and password:               |  |  |  |  |  |  |
|         | Userid ==> _<br>Password ==><br>Language ==> |  |  |  |  |  |  |
|         | New Password ==>                             |  |  |  |  |  |  |

- Step 7:Key:User IDPress:TabKey:(Your private password)
- Step 8: <ENTER>

### Next Screen:

 Session A - [24 x 80]
 Image: Session A - [24 x 80]

 File Edit Iransfer Appearance Communication Assist Window Help

 DFHCE3549 Sign-on is complete (Language E).

## Step 9: Clear screen

(Sign-on is complete and you can now access the APPL/CERT screens).

···· END ····
- 1. **ADOPTING ANNOUNCEMENTS ON JANI -** The adopt date **must be** entered as a separate step on JANI to avoid an error message.
  - A. **EXCEPTION:** The adopt date is system generated for the following announcements:
    - HR LO TR
    - 10 SR

For the above recruitment types, the system-generated adopt date defaults to the current date. When setting up a JANI screen:

- press <enter> for the system to accept the announcement;
- press <enter> again and system generates the adopt date.

### 2. CANCEL ANNOUNCEMENT vs DELETE ANNOUNCEMENT -

#### A. DIFFERENCES:

- Delete will remove all trace of the entire announcement
- Cancel will make the announcement unusable, but will retain the JANI screen information

### B. HOW / WHEN TO USE:

- **CANCEL** The cancel action is generally used after an announcement is set up in JANI and then you discover the position will not be filled after all. Using the cancel action will retain documentation of the processing that took place for the recruitment.
- **DELETE** The delete action is used when a mistake was made on the entry of the record and should never have occurred deleting the action will totally remove any trace of the incorrect entry.

# JANI ERROR CODE EXPLANATIONS

#### **56-TOO MANY APEX**

This JANI error message occurred once when there were only 2 applicants on the list. The transaction worked fine, but had a problem with an end-of-file processing due to the <u>small number of applicants</u>. If you receive this message and have questions, please contact DAS Data Entry.

### JAPI includes 2 distinct sections:

- **APPL** = <u>fields 1 27</u> (this is the top half of the JAPI screen that provides the applicant's personal information)
- **APEX** = <u>fields 28 68</u> (this is the lower portion of the JAPI screen that provides the application data related to a specific list such as test date, score, expiration date, etc.)

### **CORRECTING APPLICANT'S ADDRESS**

- a. If a record status is AW and you correct their address in one of the applicant's JAPI records, <u>all</u> of the applicant's records with AW status will be re-activated.
- b. If an applicant's record is AW, but the applicant says the address showing is correct, all of the applicant's records with AW status will be re-activated by keying the current day's date in ADCHNG (field 26)

**CLASSIFICATION NUMBER** - The number assigned to each state job classification entered on JAPI is prefixed by one of the following:

**C** = Classified or **X** = Management Service

NOTE: The following lists are not set up on APPL/CERT

- $\mathbf{E}$  = Unclassified  $\mathbf{J}$  = Judicial
- $\mathbf{K}$  = Lottery  $\mathbf{L}$  = Legislative
- U = Unclassified Y = Exempt
- **Z** = Executive Service

**GRADE NOTICES** – System automatically generates a notice on new application entries or when the final score field has been keyed. When a change (that does not affect the final score) is made to an existing record, the system does not automatically generate a new grade notice.

- Generate A Notice Manually to manually instruct the system to generate a new "Application And Examination Notice", key one of the following codes in NOTICE (field 66):
  - a. 229 = for a grade notice to be delivered to the applicant
  - b. 229A = for an agency information notice delivered to the agency of record
  - c. 229R = for a reject notice to be delivered to the applicant
  - **NOTE:** You may use 229A notices for any documentation purposes or when you wish to send information to candidates who are currently active on a list. Since the notice includes the applicant's name and address, this makes a quick and easy way to send mailings just slip the notice and any other letter or document into a window envelope.

**Examples** of why you might wish to use the notice code include:

- a. You're opening another recruitment and wish to encourage candidates on one list to apply to the new one.
- b. You want to personally deliver the notice to your applicant.

• Suppress A Grade Notice – to instruct the system NOT to generate a notice (after keying data into JAPI), key four asterisks (\*\*\*\*) in NOTICE (field 66) before pressing <ENTER>.

### POST DISPOSITION CODES MANUALLY

Posting disposition codes before the certificate is finalized is accomplished through J280. After the certificate is finalized, any changes to an applicant's status that would have occurred as a result of a disposition code must be manually input on the applicant's JAPI record. This is referred to as "manual disposition coding".

If the certificate does not appear on J280 when accessed as directed below, the certificate has already been finalized and disposition codes must be posted "manually" through the JAPI screen. Refer to JAPI – Post Disposition Codes Manually for instructions.

**TEST DATES** - if test dates were accidentally keyed on a rejected application. Call DAS Data Entry for assistance on correcting the record.

**WRONG ADDRESS** - The system will not generate a grade/reject notice on a record that has a wrong address code (JAPI field 27).

**UPDATING SKILL & GEOGRAPHIC CODES** – sometimes when skill or geographic codes are re-keyed incorrectly, rows of question marks (????) appear after pressing <ENTER>. The only way to correct this is to re-key all the skill or geographic codes.

# JAPI ERROR CODES

### 93-ACMT CLOSED

If this JAPI error message appears after entering a reject code of OH:

- 1. Rekey AP-REC (field 49) with the date the announcement closed
- 2. Key 4 asterisks (\*\*\*\*) in NOTICE (field 66) to suppress a grade notice.
- 3. <ENTER>
- 4. Change JAPI to JAPU
- 5. Rekey the correct receive date in AP-REC (field 49)
- 6. Rekey the OH in RJ (field 51)
- 7. Rekey EXAM (field 55)
- 8. <ENTER>

## 120-VPEL RE DOE

Because veterans' eligibility laws continue to evolve, the system is not always compatible with statutory requirements. This error code usually requires an "over-ride" of "V" to be keyed into field 18 of the JAPI record.

### 122-DOD TOO OLD

Because veterans' eligibility laws continue to evolve, the system is not always compatible with statutory requirements. This error code usually requires an "over-ride" of "V" to be keyed into field 18 of the JAPI record.

| JAPI ERROR CODES |                                                                                                    |  |  |  |
|------------------|----------------------------------------------------------------------------------------------------|--|--|--|
| 138-TOO SOON     | ACCEPTED/GRADED APPLICATIONS<br>First, confirm the correct test number was entered. If it's correct,<br>determine if the application should be entered as a "regrade" or as a<br>"reject". Refer to your Recruitment User Manual or contact your DAS |  |  |  |
|                  | Recruitment Specialist for assistance. <b>REJECTED APPLICATIONS</b> First, confirm the correct test number was entered. If it's correct:                                                                                                    |  |  |  |
|                  | <ul> <li>a. Return to 'RJ' (field 51) and key 'OC'</li> <li>b. Key 4 asterisks (****) in NOTICE (field 66) to suppress the grade notice.</li> <li>c. <enter></enter></li> </ul>                                                                      |  |  |  |
|                  | <ul> <li>d. Change JAPI to JAPU</li> <li>e. Re-key the correct reject code in RJ (field 51)</li> <li>f. <enter></enter></li> </ul>                                                                                                    |  |  |  |

## FILLING MULTIPLE POSITIONS:

JLST provides fields to identify either 1 or 2 positions to be filled. However, a certificate of eligibles may be used to fill more than only two positions. Additional position numbers may be identified in field 43 for your documentation purposes or on a simple memo for your recruitment file.

**TYPE OF LIST:** (field 26) – Must be the same as the announcement number prefix (i.e., OC, SW, or AP) **except** when the announcement number prefix is LE. When the announcement number prefix is LE, the type of list is either OC, SW, or AP.

**GEOGRAPHIC AVAILABILITY** (field 42) – Following are some examples of how the geographic availability codes work on the system:

- Metropolitan area codes (PMA, EMA, and SMA) are not valid codes for this field you must request either city codes, county codes, or "ALL"
- You can request up to 6 city and/or county codes
- If you request a county code, applicants who have only listed a metropolitan area will not appear
- If you request a city code, applicants with either the city code or the metropolitan area code (that includes the city you wish selected) will appear

### SUPPLEMENTAL CERTIFICATES

An appointment **cannot** be made from a certificate if the certificate or any supplemental to the certificate has been **deleted**.

# HELPFUL HINTS JMSG Display

This section describes each field of JMSG. The JMSG screen provides DAS/HRSD Recruitment a communication link with agency staff providing information such as:

- weekly data entry status updates
- application workload status
- recruitment processing status
- important recruitment-related messages as needed

# JMSG DEPARTMENT OF ADMINISTRATIVE SERVICES APPLICANT CERTIFICATION NEWSLETTER

| ACTION CODE: 1  | DATE: 2 | TIME: 3             |  |
|-----------------|---------|---------------------|--|
|                 | MESSAGE | 1                   |  |
|                 | 4       |                     |  |
|                 |         |                     |  |
|                 |         |                     |  |
|                 |         |                     |  |
|                 |         |                     |  |
|                 |         |                     |  |
|                 |         |                     |  |
|                 |         |                     |  |
|                 |         |                     |  |
| F7 = SCROLL BAC | К       | F8 = SCROLL FORWARD |  |

6

5

# HELPFUL HINTS Reading JMSG

The JMSG screen provides DAS/HRSD Recruitment a communication link with agency staff providing information such as:

- weekly data entry status updates
- application workload status
- recruitment processing status
- important recruitment-related messages as needed

When JMSG is accessed, the most recent message appears first.

- Step 1 Clear screen
- Step 2 Key: JMSG

<ENTER>

#### **EXAMPLE** of JMSG screen:

| Session A - [24 x 80]                              |                                                                                  |        |
|----------------------------------------------------|----------------------------------------------------------------------------------|--------|
| <u>File E</u> dit <u>T</u> ransfer Ap <u>p</u> ear | arance <u>C</u> ommunication As <u>s</u> ist <u>W</u> indow <u>H</u> elp         |        |
|                                                    |                                                                                  |        |
| JMSG                                               | DEPARTMENT OF ADMINISTRATIVE SERVICES                                            |        |
|                                                    | APPLICANT CERTIFICATION NEWSLETTER                                               |        |
|                                                    |                                                                                  |        |
| ACTION                                             | I CODE: DATE: 04/03/2000 TIME: 12:54:23                                          |        |
|                                                    |                                                                                  |        |
|                                                    | MESSAGE                                                                          |        |
|                                                    |                                                                                  |        |
| HS UF I                                            | MUNDHY MURNING: 04/03/00<br>NTBY, BROCESSING ARRITCATIONS RECEIVED IN DATA ENTRY |        |
|                                                    | CURRENT                                                                          |        |
| RECRUIT                                            | TMENT SPECIALISTS:                                                               |        |
| GRAY:                                              | 2 WEEK WORK LOAD STATUS                                                          |        |
| MITCHEL                                            | LL: 2 WEEK WORK LOAD STATUS                                                      |        |
| PICKER                                             | ELL: 1 WEEK WORK LOAD STATUS                                                     |        |
| VANCAU                                             | JTERAN: 1 WEEK WORK LOAD STATUS                                                  |        |
| IALERT                                             | ! KEY YOUR AGENCY NUMBER IN BCH1 (FIELD 48) TO LOCATE                            |        |
| THE APP                                            | PLICATION.                                                                       |        |
|                                                    |                                                                                  |        |
| DE                                                 |                                                                                  |        |
|                                                    | I - JUNULL UNUN PFO = JUNULL FUNWHNU                                             | 95/010 |
| i'i a                                              |                                                                                  | 00/019 |

#### **Step 3** Move From Page to Page

- F8 (PF8) to page forward
- F7 (PF7) to page back

#### POST DISPOSITION CODES MANUALLY

Posting disposition codes before the certificate is finalized is accomplished through J280. After the Certificate is finalized, any changes to an applicant's status that would have occurred as a result of a disposition code must be manually input on the applicant's JAPI record. This is referred to as "manual disposition coding".

If the Certificate does not appear on J280 when accessed as directed below, the Certificate has already been finalized and disposition codes must be posted "manually" through the JAPI screen. Refer to **Post Disposition Codes Manually** in JAPI for instructions.

Considerations to be aware of when posting disposition codes:

- If a disposition code of 'NA1' has already been posted to a candidate's record, **do not** change the disposition code or the record. The NA1 code indicates a Social Security Number change has been made and this candidate's records are now under a different SSN. You may wish to:
  - a. Call Data Entry at (503) 378-2179 to verify if a Social Security Number change has been done.
  - b. Post manually by updating the candidate's JAPI record, depending on which disposition code has been assigned. Refer to the JAPI section.
  - Enter disposition codes before processing any updates to application records. If any candidate on the list requested their application records to be updated, post disposition codes **before** updating their JAPI record. The application record should remain the same as it was when it certified until **after** the disposition code has been posted. Refer to **Update Applicant Records** for directions on updating an applicant's record(s).
  - 3. It may be necessary to post a disposition code to an applicant's record whose name is on a cancelled or deleted Certificate. Restore the Certificate then post the disposition codes. This can be done through J280 if the Certificate <u>has not</u> <u>been finalized</u>.

If the Certificate <u>has been finalized</u>, it will be necessary to post disposition codes manually.

# HELPFUL HINTS MISCELLANEOUS

ENTER - If the 'enter' key on your PC does not work, check with your IS staff.

**REFRESH A FIELD** - Re-key the first digit of the field.

SSN is unknown - how do I retrieve the application record?

JAPI records can only be accessed with an SSN. However, with the applicant's name, you can cross-search for their SSN using the J400 screen.

### **UPDATING SKILL & GEOGRAPHIC CODES**

Sometimes when skill or geographic codes are re-keyed incorrectly, rows of question marks (????) appear after pressing <enter>. To correct this, re-key all the skill or geographic codes.

### City, County, & Metropolitan Codes – How they relate

When requesting a Certificate of Eligibles list, you must request either a city or county geographic code or you may request "all".

Applicants may select a metropolitan geographic code on their application, but the APPL/CERT system does not recognize metropolitan codes when a Certificate of Eligibles list is requested from the JLST file.